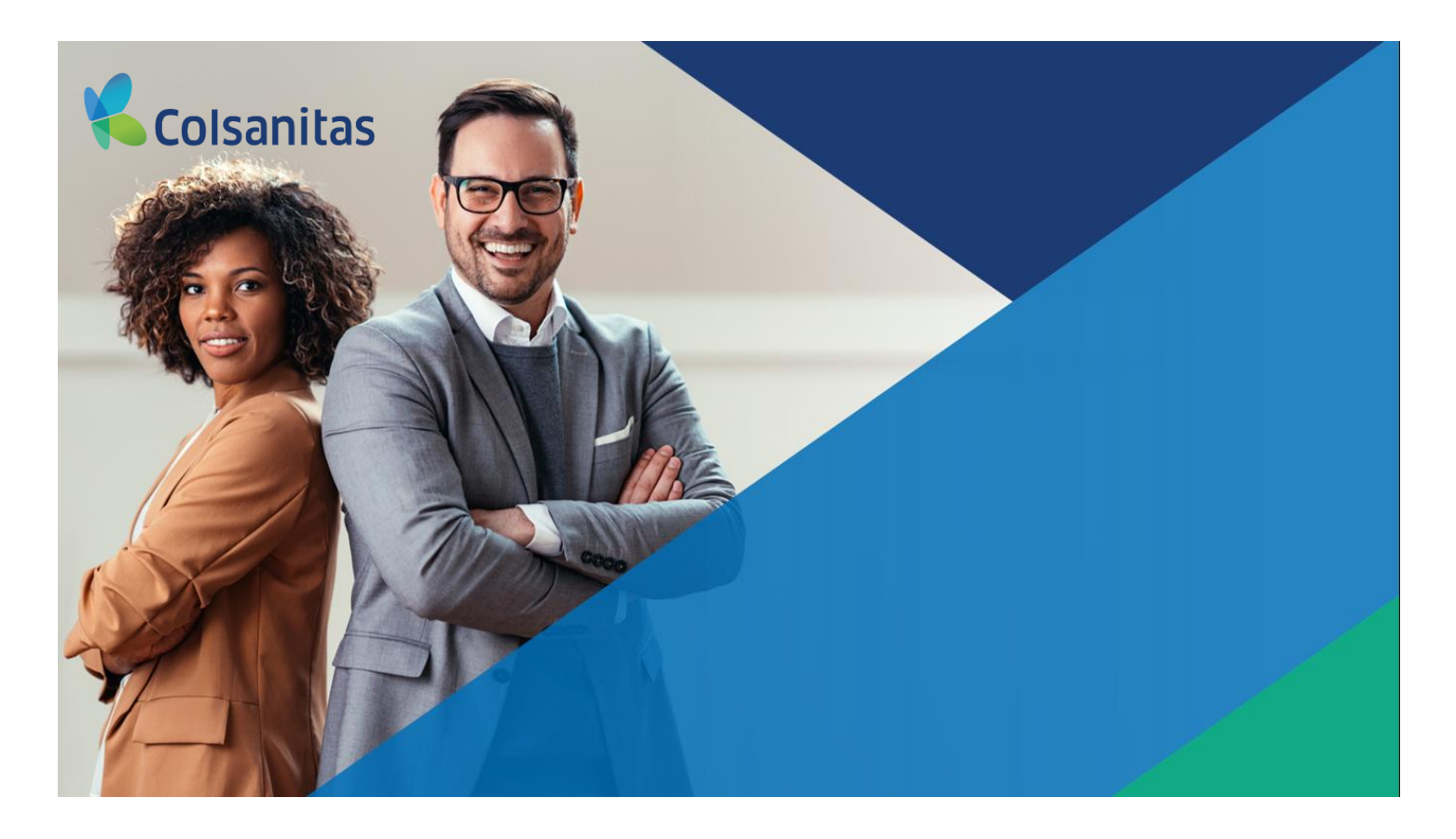

Manual de Usuario Oficina Virtual Módulo Cuidado al Trabajador

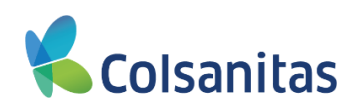

#### Contenido

#### Contenido

| 1. Objetivo                                | 1  |
|--------------------------------------------|----|
| 2. Ingreso a la Oficina Virtual.           | 1  |
| 3. Sección Cuidado al Trabajador           | 2  |
| 4. Opcion Radicar incapacidades temporales | 2  |
| 5. Opcion Consulta Incapacidades           | 13 |
| 6. Opcion Consultar Siniestros             | 17 |
| 7. Opcion Consultar casos Siniestros       | 21 |
| 8. Opcion Furat                            | 28 |

#### 1. Objetivo

Brindar apoyo al uso de las funcionalidades de la Oficina Virtual para los empleadores afiliados a la ARL de Colsanitas Seguros.

#### 2. Ingreso a la Oficina Virtual.

Se ingresa a través de la dirección web <u>www.colsanitasseguros.com</u>, en la parte superior derecha encontrarás un link que lo direcciona con la oficina virtual.

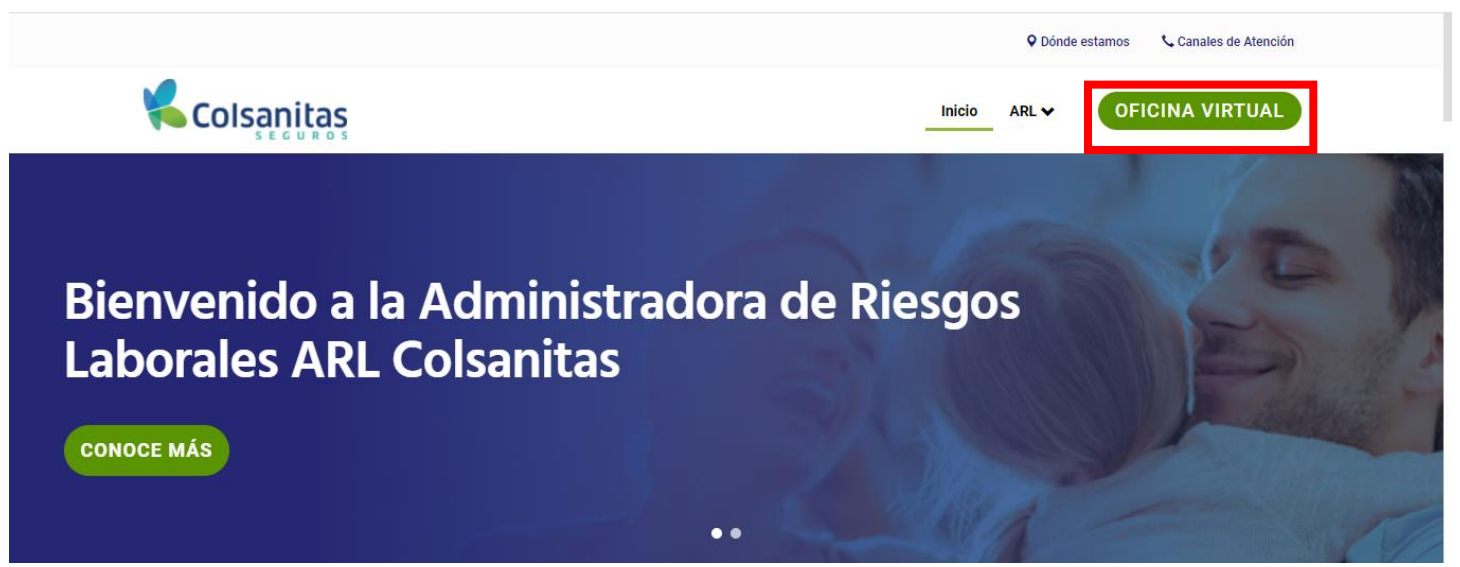

Se habilita ventana para ingresar las credenciales, ingresa usuario y contraseña, luego da clic en iniciar y te llevará a la página principal del portal de empleadores.

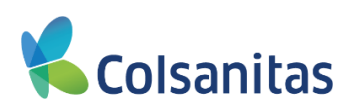

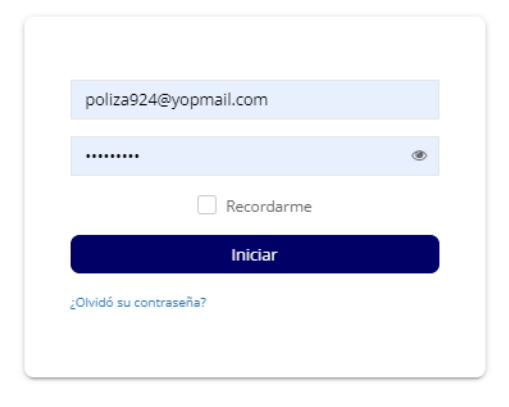

#### 3. Sección Cuidado al Trabajador

En esta sección tendrás acceso a las siguientes transacciones y consultas relacionadas con el area de Indemnizaciones:

- Radicar Incapacidades Temporales
- Consultar Incapacidades
- Consultar siniestros
- Consultar casos de siniestros
- Furat

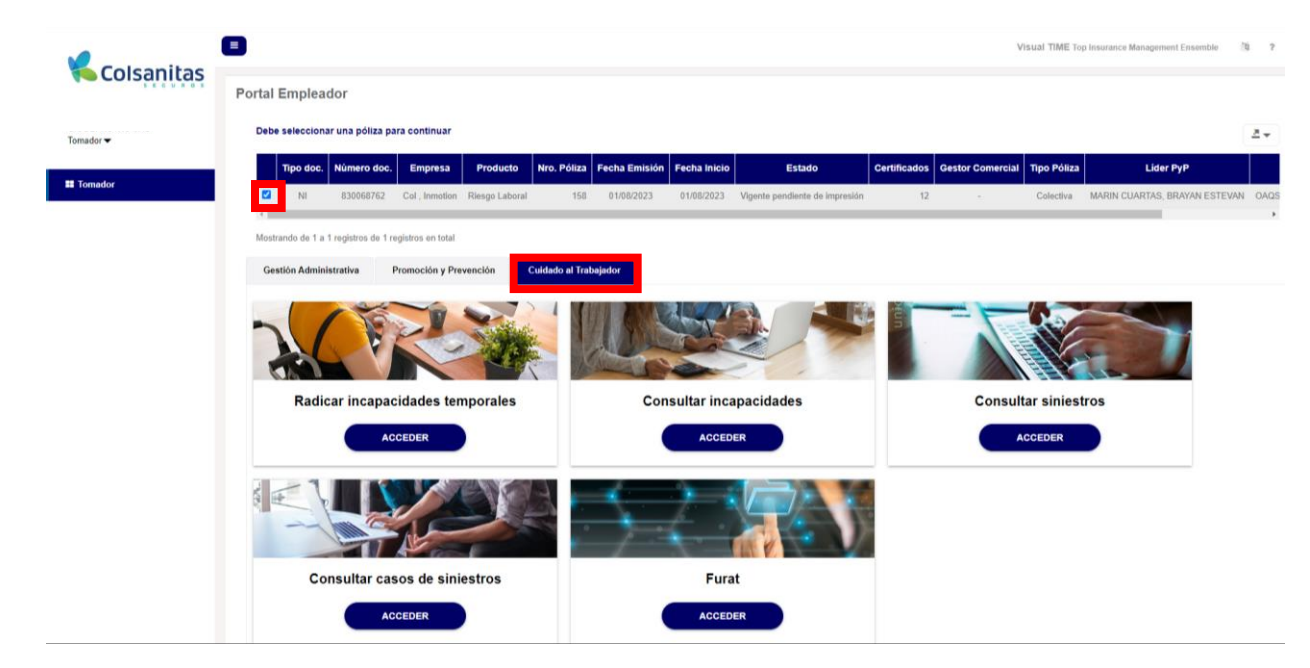

#### 4. Opcion Radicar incapacidades temporales

Cuando requieras radicar las incapacidades temporales otorgadas a los asegurados que tengan un evento ATEL con Colsanitas ARL, para ingresar debes dar clic en **Acceder.** 

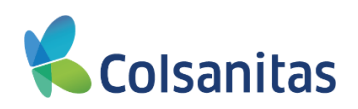

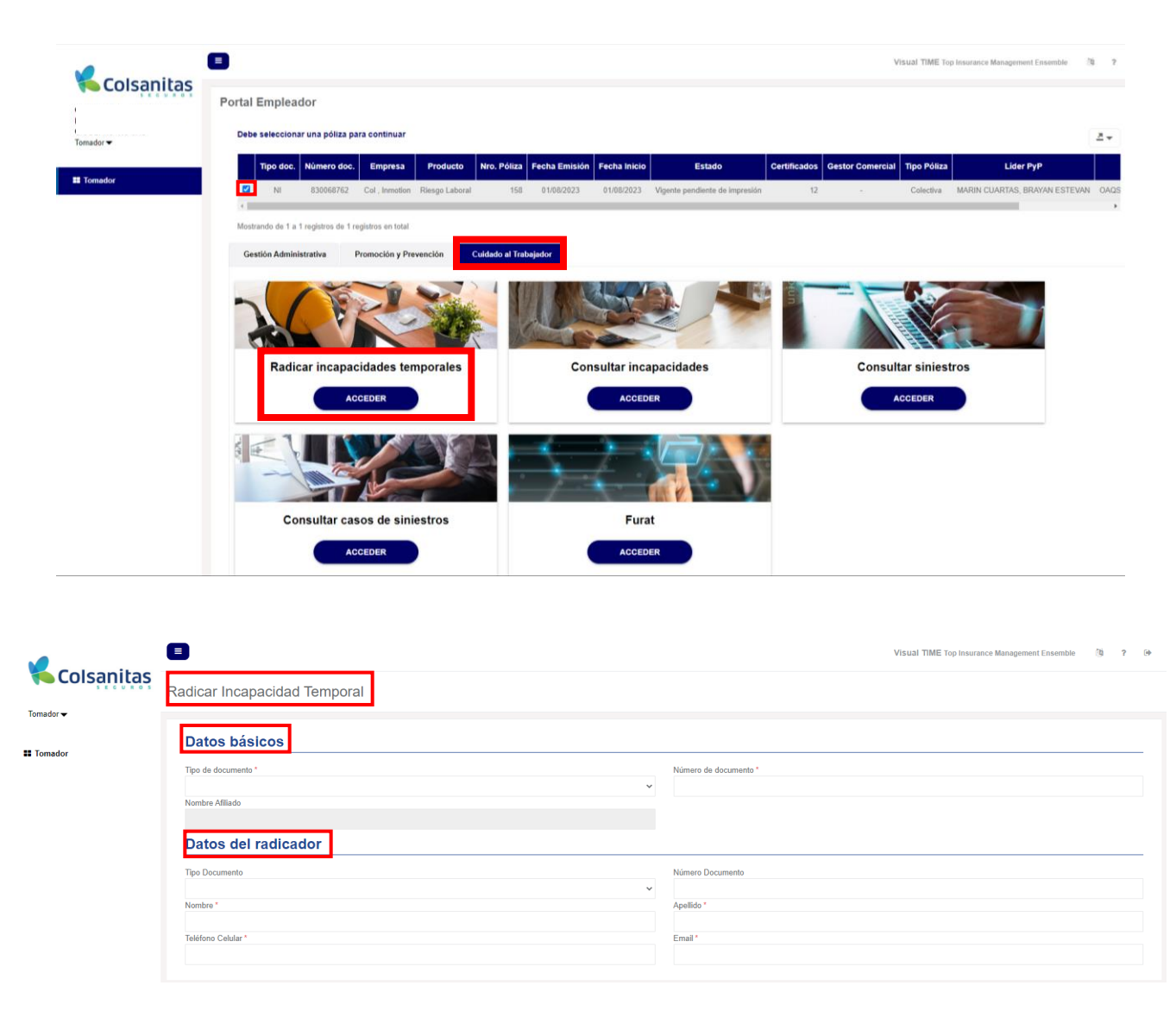

En la sección **Datos básicos** en el campo Tipo de documento debes seleccionar de la lista desplegable el documento que corresponda.

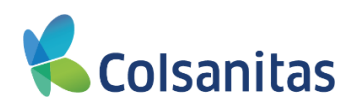

| COISANICAS<br>OMADOR PRUEBA 118<br>omador • | Radicar Incapacidad Temporal |                       |
|---------------------------------------------|------------------------------|-----------------------|
| Tomador                                     | Datos básicos                |                       |
|                                             | Tipo de documento *          | Número de documento * |
|                                             | Camé diplomático             |                       |
|                                             | Cédula de Ciudadania         |                       |
|                                             | Céduta de Extranjería        |                       |
|                                             | C.I.U.                       | Número Documento      |
|                                             | N.I.T.                       |                       |
|                                             | NULP                         | Apellido *            |
|                                             | Pasaporte                    |                       |
|                                             | PEP                          | Email                 |
|                                             | Permiso Protección Temporal  |                       |
|                                             | Provisional                  |                       |
|                                             | Registro Civil               |                       |
|                                             | Registro Médico              |                       |
|                                             | Salvoconducto de permanencia |                       |

Posterior digitar el número de documento del asegurado, dar clic en cualquier parte blanca de la sección y el sistema precargara el Nombre del afiliado

|                               | <b>=</b>                                    | Visual TIME Top Insurance Management Ensemble (3 ? (9 |
|-------------------------------|---------------------------------------------|-------------------------------------------------------|
| TOMADOR PRUEBA 118<br>Tomador | Radicar Incapacidad Temporal                |                                                       |
| # Tomador                     | Datos básicos                               |                                                       |
|                               | Tipo de documento *<br>Octuba de Ciudadania | Nimero de documento "<br>~ 10853438010                |
|                               | Vonthe Afflado<br>ARCHILA ALONSO, LIZETH    |                                                       |

En la sección **Datos del radicador** se debe registrar los datos de la persona que está realizando la radicación en el aplicativo, para los casos donde los datos del radicador no se encuentran creados en el aplicativo, el sistema emite un mensaje de alerta que permitirá continuar con el registro de la información, para continuar se debe dar clic en **OK** 

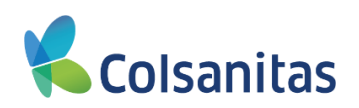

|                      | Datos básicos                                                                                                    |                                                      |                                      |                                            |
|----------------------|----------------------------------------------------------------------------------------------------|------------------------------------------------------|--------------------------------------|--------------------------------------------|
| EE tomador           | Tipo de documento "<br>Céduta de Ciudadanía<br>Nombre Atiliado                                                                                                    | v Nor                                                | ero de documenta "<br>853438010      |                                            |
|                      | ADORILA ALDRIG, UZETH<br>Datos del naticador<br>Tgo Decemento<br>Cédeta de Custadanto<br>Nombra "<br>Teléfore Caluta "                                                                         | El radicador no se encuentra registrado en el sistem |                                      |                                            |
|                      | Eventos reportados                                                                                                    | Fecha de ocurrencia                                  | Fecha de aviso                       | Duncar<br>Causa                            |
|                      | Mostrando de 1 a 1 registros de 1 registros en total                                                                                                    |                                                      |                                      |                                            |
|                      | Mostando de 1 a 1 registros de 1 registros en total                                                                                                    | Centure                                              |                                      |                                            |
| Isanitas             | Monto-note de 1 a 1 registres de 1 registres en total                                                                                                    |                                                      |                                      | Visual TIME Top Insurance Management Ensem |
| ISANILAS<br>Reba 118 | Manuado de 1 a 1 registres de 1 registres en total<br>licar Incapacidad Temporal<br>Datos básicos                                                                                              | Contract                                             |                                      | VEsual TIME Top Insurance Management Ensem |
| JEBA 118<br>Rac      | Measureds de 1 a 1 registres de 1 registres en total<br>ilicar Incapacidad Temporal<br>Datos básicos<br>po de documento "<br>Céduta de Ciudadania<br>ombre Alfadoa<br>Actorita Aconso, Lizetti | <u>сини</u><br>                                      | Nömero de documento *<br>10853436010 | Visual TIME Top Insurance Management Ensem |

Posterior se habilita la sección **Eventos reportados** el sistema muestra los eventos que tenga radicados el asegurado, debes seleccionar el evento al cual corresponde la Incapacidad médica. Para seleccionarlo debe dar clic en el cuadro que se encuentra al lado izquierdo de **Nro. Radicado** y clic en el botón **Continuar** 

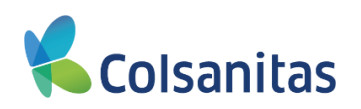

| TOMADOR PRUEBA 118<br>Tomador - | Radicar Incapacidad Temporal                                                                                   |                                           |                                                                                                |                                         |  |
|---------------------------------|----------------------------------------------------------------------------------------------------|-------------------------------------------|------------------------------------------------------------------------------------------------|-----------------------------------------|--|
|                                 | Datos básicos                                                                                                  |                                           |                                                                                                |                                         |  |
|                                 | Tipo de documento *<br>Cédula de Cludadania<br>Nombre Alfalado<br>ARCHELA LONSO, LIZETH<br>Datos del radicador |                                           | Número de documento *<br>10855438010                                                           |                                         |  |
|                                 | Tipo Documento<br>Cetuta de Cladadania<br>Nombre *<br>Pasta Andrea<br>Telétono Caldar *<br>Eventos reportados  | 3003050330                                | Número Decumento<br>7916/339<br>Apelido *<br>Jimenez Arevato<br>Email *<br>ejemplo@ejemplo.com |                                         |  |
|                                 | Nro. Radicado                                                                                                  | Fecha de ocurrencia<br>1000307 0.4077/022 | Fecha de aviso<br>05/07/2022                                                                   | Buscar<br>Csusa<br>Accidenta Trabajo AT |  |
|                                 | Mostrando de 1 a 1 registros de 1 registros en total                                                           |                                           |                                                                                                |                                         |  |

El sistema despliega el formulario para el registro de los datos de la Incapacidad médica (el registro de esta información se realiza de acuerdo a los soportes médicos), los campos son **Datos de la incapacidad, Datos del médico, Documentos.** 

| Pótica       Certificado       Radicado       Siniestro       Fecha<br>Ocurrencia       Fecha<br>Aviso       Causa         1       15       1       202000693       0102224       203005653       0102224       Accidente Trabajo AT         Matrimo de 1 a 1 registro de 1 a registro de 1 registro en total         Pecha Desde"       Fecha Desde"         Pecha Desde"       Fecha Desde"         Pecha Desde"       Fecha Desde"         Pecha Desde"       Fecha Desde"         Datos del Médica         Registro Médico         Ocurrento         Descenter         Ocurrentos         Cententade de la incapacidad importal radic, Solic pago         Cententade de la necapacidad importal radic, Solic pago         Cententado de la necapacidad importal radic, Solic pago         Cententado de la necapacidad importal radic, Solic pago         Cententado de la necapacidad importal radic, Solic pago         Cententado de la necapacidad importal radic, Solic pago         Cententado de la necapacidad importal radic, Solic pago         Cententado de la necapacidad importal radic, Solic pago <t< th=""><th></th><th></th><th></th><th></th><th></th><th></th><th></th><th></th></t<>                                                                                                    |           |                                     |                                      |                               |                |                     |                |                      |
|----------------------------------------------------------------------------------------------------|-----------|-------------------------------------|--------------------------------------|-------------------------------|----------------|---------------------|----------------|----------------------|
| 15       1       224000649       23900563       0102/2024       27/02/2024       Accidente Trabulge AT         Motarando do 1 a 1 registros en total         Datos de la incapacidad         Top de Incapacidad*       Pecha Deode*       Pecha Hesta*       Image: Colspan="4">Image: Colspan="4">Image: Colspan="4"         Image: Colspan="4" Image: Colspan="4">Image: Colspan="4" Image: Colspan="4">Image: Colspan="4" Image: Colspan="4" Image: Colspa="" Image: Colspan="4" Image: Colspan="4" Image: Colspa="4" Image: Colspa="4" Ima | olsanitas | Póliza                              | Certificado                          | Radicado                      | Siniestro      | Fecha<br>Ocurrencia | Fecha<br>Aviso | Causa                |
| Datased de 1 a Ingepiede de Ingépiere en tell     Tipe de Incapacidad*     Tipe de Incapacidad*     Pecha Decde**     Pecha Mesta*     Datos del Médico     Registro Medico*     Observación     Decomentos     20     Decomentos     21     Subtación medica de la la incapacidad temporal rado:/Stot pago     21     Subtación medica de la la incapacidad temporal rado:/Stot pago     21     Subtación medica de la la incapacidad temporal rado:/Stot pago     21     Subtación medica de la la incapacidad temporal rado:/Stot pago     21     Subtación medica de la la incapacidad temporal rado:/Stot pago     21     Subtación medica de la la incapacidad temporal rado:/Stot pago     21     Subtación medica de la la incapacidad temporal rado:/Stot pago     21     Subtación medica de la la incapacidad temporal rado:/Stot pago     21                                                                                                    |           | 158                                 | 1                                    | 2024000649                    | 2039005663     | 01/02/2024          | 27/02/2024     | Accidente Trabajo AT |
| Datos de la incapacidad     Tipo de Incapacidad*     Tipo de Incapacidad*     Fecha Deade*     Fecha Deade*                                                                                                    |           | Mostrando de 1 a 1 registros de 1 r | egistros en total                    |                               |                |                     |                |                      |
| Top de Incapacidad*     Pecha Deede*     Pecha Hasta*     Datos del Médico     Regiono Médico *     Regiono Médico *     Regiono Médico *     Cobervación     Documentos     Código     Documento     Código     Código     Código     Contracto     Requerido     Sil     Sil     Recha Decepción     Código     Contracto     Sil     Sil     Recha Decepción     Sil                                                                                                    |           | Datos de la incapa                  | acidad                               |                               |                |                     |                |                      |
| Datos del Médico     Especialidad Médica       Registro Médico *     Entidad de Salud *       Registro Médico *     Entidad de Salud *       Otservación     Entidad de Salud *                                                                                                    |           | Tipo de Incapacidad *               | Fecha I                              | Desde *                       | Fecha Hasta *  |                     | =              |                      |
| Nombre Doctor*     Especialidad Médica       Registro Médico *     Ended do Sabut *       Observación     Ended do Sabut *                                                                                                    |           | Datos del Médico                    |                                      |                               |                |                     |                |                      |
| Registro Midico*     Entidad de Salud*       Observación     Entidad de Salud*       Documentos     Requirido     Estado       394     Certificación medica de la incapacidad temporal radic/Solic pago     Si     Salicitado                                                                                                    |           | Nombre Doctor *                     |                                      |                               | Especialidad N | édica               |                |                      |
| Observación         Documentos         Código       Documento         394       Certificación medica de la incapacidad temporal radic/Solic pago       Sil       Solicitado       Recubir/Consultar documento                                                                                                    |           | Registro Médico *                   |                                      |                               | Entidad de Sal | ad *                |                |                      |
| Código         Documento         Requerido         Estado         Fecha Recepción           394         Certificación medica de la incapacidad temporal radic/Solic pago         Si         Salictado         Racèbir/Consultar documento                                                                                                    |           | Observación                         |                                      |                               |                |                     |                |                      |
| Código         Documento         Requerido         Estado         Fecha Recepción           394         Certificación medica de la incapacidad temporal radic/Solic pago         Sil         Solicitado         Recibir/Consultar documento                                                                                                    |           | Documentos                          |                                      |                               |                |                     |                |                      |
| 394 Certificación medica de la incapacidad temporal radic/Solic pago Si Solicitado Racebir/Consultar documento                                                                                                    |           | Código                              | Docume                               | nto                           | Requerido      | Estado Fech         | a Recepción    |                      |
|                                                                                                    |           | 394                                 | Certificación medica de la incapacid | ad temporal radic./Solic pago | Sí             | Solicitado          | Recibir/C      | onsultar documento   |
|                                                                                                    |           |                                     |                                      |                               |                |                     |                |                      |
|                                                                                                    |           |                                     |                                      |                               | Finalizar      |                     |                |                      |

En la sección **Datos de la incapacidad**, se debe seleccionar el tipo de Incapacidad, se selecciona de la lista desplegable la lista para seleccionar la opción indicada

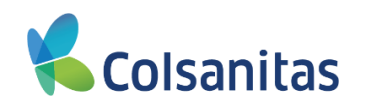

| Colsanitas | Póliza                                | Certificado     | Radicado   | Siniestro  | Fecha<br>Ocurrencia | Fecha<br>Aviso | Causa                |
|------------|---------------------------------------|-----------------|------------|------------|---------------------|----------------|----------------------|
|            | 158                                   | 1               | 2024000649 | 2039005663 | 01/02/2024          | 27/02/2024     | Accidente Trabajo AT |
| Tomador 🕶  | Mostrando de 1 a 1 registros de 1 reg | istros en total |            |            |                     |                |                      |
| Tomador    | Datos de la incapac                   | cidad           |            |            |                     |                |                      |
|            | Tipo de Incapacidad *                 | Fecha I         | Desde *    | Fecha Hast | ta *                |                |                      |
|            | Inicial<br>Prórroga                   | ~               |            |            |                     |                |                      |

Posterior se registra los campos de Fecha Desde y Hasta (Estas fechas son las registradas por el médico en el certificado de incapacidad temporal)

| K Colsani  | Póliza                                                                                                    | Certificado          | Radio                                                         | ado                                                       | Siniestro |                                   | Fecha<br>Ocurrencia               | Fecha<br>Aviso            | Causa           |                                     |
|------------|----------------------------------------------------------------------------------------------------|----------------------|---------------------------------------------------------------|-----------------------------------------------------------|-----------|-----------------------------------|-----------------------------------|---------------------------|-----------------|-------------------------------------|
|            | 158                                                                                                    |                      | 1                                                             | 2024000649                                                |           | 2039005663                        | 01/02/2024                        | 27/02/2024                | Accidente Traba | jo AT                               |
| Tomador 🕶  | Mostrando de 1 a 1 registros de 1 regi                                                                         | stros en total       |                                                               |                                                           |           |                                   |                                   |                           |                 |                                     |
| Tomador    | Datos de la incapac                                                                                            | idad                 |                                                               |                                                           |           |                                   |                                   |                           |                 |                                     |
|            | Tipo de Incapacidad*                                                                                           |                      | Fecha Desde *                                                 |                                                           |           | Fecha Hasta *                     |                                   |                           |                 |                                     |
|            | Inicial                                                                                                    | ~                    | 27/02/2024                                                    |                                                           | =         |                                   |                                   | ≡                         |                 |                                     |
|            | Datos del Médico                                                                                               |                      | < febrero 202                                                 | 4 >                                                       |           |                                   |                                   |                           |                 |                                     |
|            | Nombre Doctor*                                                                                                 |                      | Lu Ma Mi Ju<br>29 30 31 1                                     | Vi Sá Do<br>2 3 4                                         |           | Especialidad Médica               |                                   |                           |                 |                                     |
|            | Registro Médico *                                                                                              |                      | 5 6 7 8<br>12 13 14 15                                        | 9 10 11                                                   |           | Entidad de Salud *                |                                   |                           |                 | ~                                   |
|            |                                                                                                    |                      |                                                               |                                                           |           |                                   |                                   |                           |                 |                                     |
|            | Observación                                                                                                    |                      | 19 20 21 22 2                                                 | 23 24 25                                                  |           |                                   |                                   |                           |                 |                                     |
|            | Observación                                                                                                    |                      | 19 20 21 22 2<br>26 27 28 29<br>4 5 6 7                       | 23 24 25<br>1 2 3<br>8 9 10                               |           |                                   |                                   |                           |                 | li.                                 |
| Colsanitas | Observación                                                                                                    | Certificado          | 19 20 21 22 2<br>26 27 28 29<br>4 5 6 7                       | do                                                        | Sinies    | tro                               | Fecha<br>Ocurrencia               | Fecha<br>Aviso            |                 | Luscai<br>Causa                     |
| olsaņitas  | Observación<br>Póliza                                                                                          | Certificado          | 19 20 21 22 2<br>26 27 28 29<br>4 5 6 7<br>Radica             | <ul> <li>dc</li> <li>2024000649</li> </ul>                | Sinies    | ro<br>2039005663                  | Fecha<br>Ocurrencia<br>01/02/2024 | Fecha<br>Aviso<br>27/02/2 | 2024            | Causa<br>Causa<br>Accidente Trabajo |
| Colsanitas | Póliza  Póliza  158                                                                                            | Certificado          | 19 20 21 22 2<br>26 27 28 29<br>4 5 6 7<br>Radica             | <ul> <li>24 25</li> <li>1 2 3</li> <li>a 0 10</li> </ul>  | Sinies    | tro<br>2039005663                 | Fecha<br>Ocurrencia<br>01/02/2024 | Fecha<br>Aviso<br>27/02/2 | 0<br>2024       | Causa<br>Accidente Trabajo          |
| Colsanitas | Póliza Póliza 158 Mostrando de 1 a 1 registros de 1 registros en                                               | Certificado          | 19 20 21 22 2<br>26 27 28 29<br>4 5 6 7<br>Radica             | 23     24     25       1     2     3       a     0     10 | Sinies    | ro<br>2039005663                  | Fecha<br>Ocurrencia<br>01/02/2024 | Fecha<br>Aviso<br>27/02/2 | 2024            | Causa<br>Causa<br>Accidente Trabajo |
| iolsanitas | Póliza Póliza 158 Mostrando de 1 a 1 registros de 1 registros en Datos de la incapacidad                       | Certificado<br>total | 19 20 21 22 2<br>28 27 28 29<br>4 5 6 7<br>Radica             | dc<br>2024000649                                          | Sinies    | tro<br>2039005663                 | Fecha<br>Ocurrencia<br>01/02/2024 | Fecha<br>Aviso<br>27/02/2 | 0224            | Causa<br>Accidente Trabajo          |
| olsanitas  | Póliza Póliza 158 Mostrando de 1 a 1 registros de 1 registros en Datos de la incapacidad Tipo de Incapacidad * | Certificado<br>total | 19 20 21 22 2<br>26 <b>77</b> 28 29<br>4 5 6 7<br>1<br>Radica | dc 2024000649                                             | Sinies    | ro<br>2039005663<br>Fecha Hasta * | Fecha<br>Ocurrencia<br>01/02/2024 | Fecha<br>Aviso<br>27/02/2 | 0224            | Causa<br>Causa<br>Accidente Trabajo |

En la sección Datos del Médico, debes registrar los datos del profesional y entidad que genero el certificado de incapacidad temporal.

En el campo Nombre Doctor debes registrar el nombre del profesional que emitió el documento, en el campo Especialidad Médica debes registrar la especialidad del profesional que emitió el documento, en el campo Registro Medico debes registrar el número del registro del profesional que emitió el documento, en el campo Entidad de Salud se despliega una lista para seleccionar la entidad que genero el documento y para finalizar se cuenta con un campo de Observación para registrar si se requiere algún comentario

Nota: Los campos con \* son obligatorios.

...

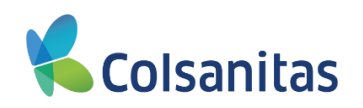

| Colsanitas | Póliza                          | Certificado            | Radicado     | Siniestro | Fecha<br>Ocurrencia | Fecha<br>Aviso | Causa                |
|------------|---------------------------------|------------------------|--------------|-----------|---------------------|----------------|----------------------|
|            | 1                               | 58                     | 1 2024000649 | 203900566 | 63 01/02/2024       | 27/02/2024     | Accidente Trabajo AT |
| Tomador 🔻  | Mostrando de 1 a 1 registros de | e 1 registros en total |              |           |                     |                |                      |
| II Tomador | Datos de la inca                | pacidad                |              |           |                     |                |                      |
|            | Tipo de Incapacidad *           | Fe                     | cha Desde *  | Fecha H   | fasta *             |                |                      |
|            | Inicial                         | × 2                    | 22/02/2024   | 25/02     | //2024              | =              |                      |
|            | Datos del Médic                 | 0                      |              |           |                     |                |                      |
|            | Nombre Doctor *                 |                        |              | Especia   | lidad Médica        |                |                      |
|            | Pedro Perez                     |                        |              | Media     | cina general        |                |                      |
|            | Registro Médico *               |                        |              | Entidad   | de Salud*           |                |                      |
|            | 12345                           |                        |              | ARL       |                     |                | ~                    |
|            | Observación                     |                        |              |           |                     |                |                      |
|            |                                 |                        |              |           |                     |                |                      |

En la casilla **Documentos** debes anexar los soportes requeridos para la radicación, para realizar el proceso se debe subir el soporte, dando clic en el botón **Recibir/Consultar documento.** 

| Colsanitas | Póliza                            | Certificado                        | Radicado                         | Siniestro  | Fecha<br>Ocurrencia | Fecha<br>Aviso | Causa                |
|------------|-----------------------------------|------------------------------------|----------------------------------|------------|---------------------|----------------|----------------------|
|            | 15                                | 8 1                                | 1 2024000649                     | 2039005663 | 01/02/2024          | 27/02/2024     | Accidente Trabajo AT |
| Tomador 🔻  | Mostrando de 1 a 1 registros de 1 | 1 registros en total               |                                  |            |                     |                |                      |
| II Tomador | Datos de la incap                 | pacidad                            |                                  |            |                     |                |                      |
|            | Tipo de Incapacidad *             | Fech                               | a Desde *                        | Fecha Ha   | sta *               |                |                      |
|            | Inicial                           | ✓ 22/                              | /02/2024                         | 25/02/2    | 024                 | <b>m</b>       |                      |
|            | Datos del Médico                  | 0                                  |                                  |            |                     |                |                      |
|            | Nombre Doctor *                   |                                    |                                  | Especialid | lad Médica          |                |                      |
|            | Pedro Perez                       |                                    |                                  | Medicir    | na general          |                |                      |
|            | Registro Médico *                 |                                    |                                  | Entidad de | e Salud *           |                |                      |
|            | Observación                       |                                    |                                  | ARL        |                     |                |                      |
|            |                                   |                                    |                                  |            |                     |                |                      |
|            | Decumentes                        |                                    |                                  |            |                     |                | ,                    |
|            | Documentos                        |                                    |                                  |            |                     |                |                      |
|            | Código                            | Docum                              | iento                            | Requerido  | Estado Fech         | a Recepción    |                      |
|            | 204                               | Castificación modica de la forma   | ided temperaturatio (Calia pac-  |            | Collettada          | Deskur         | anguitar degumente   |
|            | 394                               | Certificación medica de la incapac | cidad temporal radic./Solic pago | Si         | οιιααο              | Recibil/C      | onsultar documento   |
|            | Maetrando do 1 o 1 roaletros do : | f realistres on total              |                                  |            |                     |                |                      |

Se despliega en la parte inferior el Detalle Documento, este espacio trae precargado la información del documento, estado y fecha de recepción.

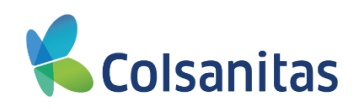

| Colsanitas | Nombre Doctor *<br>Pedro Perez<br>Registro Médico *<br>12345 |                                                                            | Especialidad †<br>Medicina g<br>Entidad de Sa<br>ARL | lédica<br>:neral<br>ud * |                 |                             | ~        |
|------------|--------------------------------------------------------------|----------------------------------------------------------------------------|------------------------------------------------------|--------------------------|-----------------|-----------------------------|----------|
| Tomador 🔫  | Observación                                                  |                                                                            |                                                      |                          |                 |                             | ħ        |
| II Tomador | Documentos                                                   |                                                                            |                                                      |                          |                 |                             |          |
|            | Código                                                       | Documento                                                                  | Requerido                                            | Estado                   | Fecha Recepción |                             | <u>^</u> |
|            | 394                                                          | Certificación medica de la incapacidad temporal radic./Solic pago          | Sí                                                   | Solicitado               | 27/02/2024      | Recibir/Consultar documento |          |
|            | Mostrando de 1 a 1 registros                                 | de 1 registros en total                                                    |                                                      |                          |                 |                             |          |
|            | Detalle Docum                                                | ento                                                                       |                                                      |                          |                 |                             |          |
|            | Documento *                                                  |                                                                            | Estado                                               |                          |                 | Fecha Recepción             |          |
|            | Certificación medica de                                      | e la incapacidad temporal radic./Solic pago                                | Solicitado                                           |                          | ~               | 27/02/2024                  | <b></b>  |
|            | Documentos menores a 50                                      | MB, extensiones permitidas .XLSXI.PDFI.DOCXI.DOCI.XLSI.RARI.ZIPI.TXTI.JPEG |                                                      |                          |                 |                             |          |
|            | + Agregar 2 Refres                                           | car Borrar                                                                 |                                                      |                          |                 |                             |          |
|            |                                                              | Nombre Descripci                                                           | ón                                                   |                          | Visua           | alizar archivo              |          |
|            |                                                              |                                                                            | No se encontraron registros                          |                          |                 |                             |          |
|            |                                                              | Aceptar                                                                    |                                                      |                          | Cancelar        |                             |          |

El aplicativo permite subir soportes menores a 50 MB, y las extensiones permitidas son XLSX|.PDF|.DOCX|.DOC|.XLS|.RAR|.ZIP|.TXT|.JPEG

Dar clic en el botón **Agregar**, se despliega una nueva ventana denominada **Agregar**, en esta ventana se cuentan con las casillas de Descripción, Fecha de expiración (No son datos obligatorios, se puede continuar con el proceso).

|            | Nombre Doctor *                                         |             | Especialidad Médio          | ca   |                 |               |          |
|------------|---------------------------------------------------------|-------------|-----------------------------|------|-----------------|---------------|----------|
|            | Pedro Perez                                             | Auronov     |                             | ×    |                 |               |          |
| Colsanitas | Registro Médico *                                       | Agregar     |                             |      |                 |               |          |
|            | 12345                                                   | Descripción |                             | _    |                 |               | ~        |
|            | Observación                                             |             |                             |      |                 |               |          |
| Tomador 🕶  |                                                         | Archivo     |                             | ^    |                 |               |          |
| II Tomador | Documentos                                              |             |                             |      |                 |               |          |
|            |                                                         |             | Arrastre y suelte aquí los  |      |                 |               |          |
|            | Código                                                  |             | archivos                    |      | Fecha Recepción |               | <u>^</u> |
|            | 394 Certificación medica o                              |             |                             | lo   | 27/02/2024      |               | •        |
|            | Mostrando de 1 a 1 registros de 1 registros en total    |             |                             |      |                 |               |          |
|            | Detalle Documento                                       |             | Seleccionar archivos        |      |                 |               |          |
|            |                                                         |             | 🗁 Examinar                  |      | F               |               |          |
|            | Certificación medica de la incapacidad temporal radio   |             |                             |      | <b>v</b>        | 27/02/2024    |          |
|            | Documentos menores a 50 MB, extensiones permitidas XI 5 |             | × Ce                        | rrar |                 |               |          |
|            | Documentos menores a so mo, exemplones permitado sta    |             |                             |      |                 |               |          |
|            | + Agregar 2 Refrescar Borrar                            |             |                             |      |                 |               |          |
|            | Nombre                                                  |             | Descripción                 |      | Visua           | lizar archivo |          |
|            |                                                         |             | No se encontraron registros |      |                 |               |          |
|            | Aceptar                                                 | )           |                             |      | Cancelar        |               |          |

Dar clic en el botón **examinar** y realizar la búsqueda del archivo en la ubicación donde se encuentre guardado el soporte y dar clic en **Abrir**.

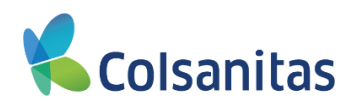

|                               | Nombre Doctor *                                                                              |                            | Especialidad Médica         |                 |                             |          |
|-------------------------------|----------------------------------------------------------------------------------------------|----------------------------|-----------------------------|-----------------|-----------------------------|----------|
|                               | Pedro Perez                                                                                  | Agrogan                    | ×                           |                 |                             |          |
| Colsanitas                    | Registro Médico *                                                                            | Agregar                    |                             |                 |                             |          |
| 5 2 0 4 0 5                   | 12345                                                                                        | Descripción                |                             |                 |                             | ~        |
| CICOLEDUZA CAL                | Observación                                                                                  | Archivo                    | ×                           |                 |                             |          |
| Toma                          | o > Documentos > DOCUMENTOS ~ Ö                                                              | Buscar en DOCUMENTOS       |                             |                 |                             |          |
| Ton Organizar - Nueva carpeta |                                                                                              | 🎫 <b>• 💷 </b> 👔            |                             |                 |                             |          |
| 🖌 🗖 Nombre                    | Fecha de modificación Tipo                                                                   | Tamaño                     | Arrastre v suelte aquí los  |                 |                             |          |
| PRUEBA DOCUM                  | IENTO.docx 23/10/2023 9:55 a.m. Documento o<br>IENTO.pdf 21/11/2023 10:38 a.m. Microsoft Edg | e Mi 12 KB<br>e P 26 KB    | archivos                    | Fecha Recepción |                             | <b>Î</b> |
|                               |                                                                                              |                            |                             | o 27/02/2024    | Recibir/Consultar documento |          |
|                               |                                                                                              |                            |                             |                 |                             |          |
|                               |                                                                                              |                            |                             |                 |                             |          |
| i                             |                                                                                              |                            | Seleccionar archivos        |                 |                             |          |
|                               |                                                                                              |                            | 🚔 Examinar                  |                 | Fecha Recepción             |          |
|                               |                                                                                              |                            |                             | ~               | 27/02/2024                  |          |
| 4~                            |                                                                                              |                            | 🗙 Cerrar                    |                 |                             |          |
| Nombre de a                   | rchivo:                                                                                      | Todos los archivos (*.*) ~ |                             |                 |                             |          |
|                               |                                                                                              | Abrir Cancelar             |                             |                 |                             |          |
|                               | + Agregar ⊉ Refrescar                                                                        |                            |                             |                 |                             |          |
|                               | Nombre                                                                                       |                            | Descripción                 | Vis             | ualizar archivo             |          |
|                               |                                                                                              |                            | No se encontraron registros |                 |                             |          |
|                               | Ace                                                                                          | otar                       |                             | Cancelar        |                             |          |
|                               |                                                                                              |                            |                             |                 |                             |          |
|                               |                                                                                              |                            | Cipalizar                   |                 |                             |          |

El sistema mostrara en el campo Archivo el soporte que acabas de seleccionar.

|            | Nombre Doctor *                                        | Especialidad Médica                     |                                        |
|------------|--------------------------------------------------------|-----------------------------------------|----------------------------------------|
| Colconitor | Pedro Perez                                            | Agregar ×                               |                                        |
|            | Registro Médico *                                      | - grages                                |                                        |
|            | 12345                                                  | Descripción                             | ×                                      |
|            | Obervacion                                             | Archivo                                 |                                        |
| Tomador 🕶  |                                                        |                                         |                                        |
| # Tomador  | Documentos                                             |                                         |                                        |
|            | Código                                                 |                                         | Fecha Recepción                        |
|            | 394 Certificación medica                               | PRUEBA DOCUMENTO pdf                    | 27/02/2024 Recibir/Consultar documento |
|            | Mostrando de 1 a 1 registros de 1 registros en total   | • •                                     |                                        |
|            | Detalle Documento                                      | · · · · · · · · · · · · · · · · · · ·   |                                        |
|            | Documento *                                            | PRUEBA DOCUMENTO.pdf                    | Fecha Recepción                        |
|            | Certificación medica de la incapacidad temporal radio  | 🏛 Quitar 🛛 🕑 Subir archivo 🛛 🗁 Examinar | ✓ 27/02/2024                           |
|            | Documentos menores a 50 MB, extensiones permitidas .XL | × Cerrar                                |                                        |
|            | + Agregar 2 Refrescar 2 Borrar                         |                                         |                                        |
|            | Nombre                                                 | Descripción                             | Visualizar archivo                     |
|            |                                                        | No se encontraron registros             |                                        |
|            | Aceptar                                                |                                         | Cancelar                               |
|            |                                                        | Finalizar                               |                                        |

Si lo requieres con la opción **Quitar** se puede eliminar el archivo que seleccionaste y realizar nuevamente el cargue del documento correcto. Para los casos donde el archivo es correcto se debe dar clic en el botón **Subir Archivo**.

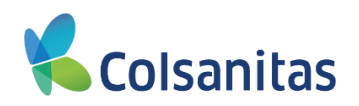

|            | Nombre Doctor *                                         |             | Especialidad                | d Médica |                 |                 |   |
|------------|---------------------------------------------------------|-------------|-----------------------------|----------|-----------------|-----------------|---|
|            | Pedro Perez                                             | Agregar     |                             | ×        |                 |                 |   |
|            | Registro Médico *                                       |             |                             | _        |                 |                 |   |
|            | 12345                                                   | Descripción |                             |          |                 |                 | ~ |
|            | Obervacion                                              | Archivo     |                             | ×        |                 |                 |   |
| Tomador 🔻  |                                                         |             |                             |          |                 |                 |   |
| II Tomador | Documentos                                              |             |                             |          |                 |                 |   |
|            |                                                         |             | Arrastre y suelte aquí los  |          |                 |                 |   |
|            | Código                                                  |             | archivos                    | ,        | Fecha Recepción |                 | Ê |
|            | 394 Certificación medica d                              |             |                             | ю        | 27/02/2024      |                 |   |
|            | Mostrando de 1 a 1 registros de 1 registros en total    |             |                             |          |                 |                 |   |
|            | Detalle Documento                                       |             | Succional archivos          |          |                 |                 |   |
|            |                                                         |             | Examinar                    |          |                 | Facha Reconción |   |
|            | Certificación medica de la incapacidad temporal radic.  |             |                             |          | ~               | 27/02/2024      | = |
|            |                                                         |             |                             | × Cerrar |                 |                 |   |
|            | Documentos menores a 50 MB, extensiones permitidas .XLS |             |                             |          |                 |                 |   |
|            | + Agregar C Refrescar                                   |             |                             |          |                 |                 |   |
|            | Nombre                                                  |             | Descripción                 |          | Vis             | ualizar archivo |   |
|            |                                                         |             | No se encontraron registros |          |                 |                 |   |
|            | Aceptar                                                 |             |                             |          | Cancelar        |                 |   |
|            |                                                         |             | Finalizar                   |          |                 |                 |   |

Cuando el documento es procesado con éxito la ventana de Agregar queda nuevamente vacía y se da clic en el botón **Cerrar.** 

|            | Nombre Doctor *              |                                                                           | Especialidad Médica |                       |                             |         |
|------------|------------------------------|---------------------------------------------------------------------------|---------------------|-----------------------|-----------------------------|---------|
|            | Pedro Perez                  |                                                                           | Medicina general    |                       |                             |         |
| Colsanitas | Registro Médico *            |                                                                           | Entidad de Salud *  |                       |                             |         |
|            | 12345                        |                                                                           | ARL                 |                       |                             | ~       |
|            | Observación                  |                                                                           |                     |                       |                             |         |
| Tomador 🕶  |                              |                                                                           |                     |                       |                             |         |
| Tomador    | Documentos                   |                                                                           |                     |                       |                             |         |
|            | Código                       | Documento                                                                 | Requerido E         | stado Fecha Recepción |                             | A       |
|            | 394                          | Certificación medica de la incapacidad temporal radic./Solic pago         | Sí Si               | olicitado 27/02/2024  | Recibir/Consultar documento |         |
|            |                              |                                                                           |                     |                       |                             | *       |
|            | Mostrando de 1 a 1 registros | de 1 registros en total                                                   |                     |                       |                             |         |
|            | Detaile Docume               | ento                                                                      |                     |                       |                             |         |
|            | Documento *                  |                                                                           | Estado              |                       | Fecha Recepción             |         |
|            | Certificación medica de      | e la incapacidad temporal radic./Solic pago                               | Solicitado          | ~                     | 27/02/2024                  | <b></b> |
|            | Documentos menores a 50      | MB, extensiones permitidas XLSXI.PDFI.DOCXI.DOCI XLSI.RARI.ZIPI.TXTI.JPEG |                     |                       |                             |         |
|            | + Agregar ∂ Refres           | Car Borrar                                                                |                     |                       |                             |         |
|            |                              | Nombre                                                                    | Descripción         |                       | Visualizar archivo          |         |
|            |                              | PRUEBA DOCUMENTO.pdf                                                      | -                   |                       | ۲                           |         |
|            | Mostrando de 1 a 1 registro  | os de 1 registros en total                                                |                     |                       |                             |         |
|            |                              | Aceptar                                                                   |                     | Cancelar              |                             |         |
|            |                              |                                                                           |                     |                       |                             |         |
|            |                              |                                                                           |                     |                       |                             |         |

En el detalle del documento se evidencia que el soporte fue subido exitosamente, dar clic en el botón Aceptar

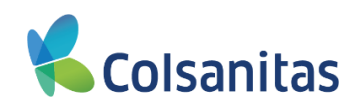

|                            |                             |                                        |           |                | Fecha    | F               | echa       |                      |
|----------------------------|-----------------------------|----------------------------------------|-----------|----------------|----------|-----------------|------------|----------------------|
| Póliza                     | Certificado                 | Radicado                               | Siniestro | <b>`</b>       | Ocurrenc | a A             | viso       | Causa                |
|                            | 158                         | 1 202400064                            | 9         | 2039005663     | 01/02/20 | 24 27           | 7/02/2024  | Accidente Trabajo AT |
| Mostrando de 1 a 1 registr | ros de 1 registros en total |                                        |           |                |          |                 |            |                      |
| Datos de la in             | ıcapacidad                  |                                        |           |                |          |                 |            |                      |
| Tipo de Incapacidad *      |                             | Fecha Desde *                          |           | Fecha Hasta *  |          |                 |            |                      |
| Inicial                    | ~                           | 22/02/2024                             |           | 25/02/2024     | 1        | =               |            |                      |
| Datos del Mé               | dico                        |                                        |           |                |          |                 |            |                      |
| Nombre Doctor *            |                             |                                        |           | Especialidad ! | Médica   |                 |            |                      |
| Pedro Perez                |                             |                                        |           | Medicina g     | eneral   |                 |            |                      |
| Registro Médico *          |                             |                                        |           | Entidad de Sa  | ilud *   |                 |            |                      |
| 12345                      |                             |                                        |           | ARL            |          |                 |            |                      |
| Observación                |                             |                                        |           |                |          |                 |            |                      |
| Documentos                 |                             |                                        |           |                |          |                 |            |                      |
| Cádigo                     |                             |                                        |           | Poqueride      | Estado   |                 |            |                      |
| Codigo                     |                             | Documento                              |           | Requendo       | Estado   | Fecha Recepción |            |                      |
| 394                        | Certificación medica de la  | incapacidad temporal radic./Solic pago |           | Sí             | Recibido | 27/02/2024      | Recibir/Co | nsultar documento    |
|                            |                             |                                        |           |                |          |                 |            |                      |

Al terminar el cargue de todos los documentos requeridos dar clic en el botón Finalizar.

El sistema emite el mensaje "Se actualizo el radicado: 2022..."

| <b>v</b>  |                                     | Visual TIME Top Insurance Management Ensemble | 0 | ? | • |
|-----------|-------------------------------------|-----------------------------------------------|---|---|---|
|           | Radicar Incapacidad Temporal        |                                               |   |   |   |
| Tomador 🕶 | Se creo el radicado: 2024000649 - 3 |                                               |   |   |   |
| Tomador   |                                     |                                               |   |   |   |
|           |                                     |                                               |   |   |   |
|           |                                     |                                               |   |   |   |

Con este número de radicado podrás realizar seguimiento en línea al radicado de Incapacidad Temporal en la sección de Consulta Incapacidades.

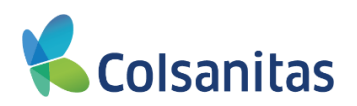

#### 5. Opcion Consulta Incapacidades

En esta sección podrás consultar el estado y novedades del radicado de Incapacidad temporal. Para ingreso debe dar clic el botón ACCEDER

| Colonniton | 8                                                     |                                                          | Visual TIME Top I                         | Insurance Management Ensemble | 1 ?  |
|------------|-------------------------------------------------------|----------------------------------------------------------|-------------------------------------------|-------------------------------|------|
| Coisanitas | Portal Empleador                                      |                                                          |                                           |                               |      |
|            | Debe seleccionar una póliza para continuar            |                                                          |                                           |                               | Ž∗   |
| # Tomador  | Tipo doc. Número doc. Empresa Producto Nro. Po        | óliza Fecha Emisión Fecha Inicio Estado                  | Certificados Gestor Comercial Tipo Póliza | Lider PyP                     |      |
|            | NI 830068762 Col , Inmotion Riesgo Laboral            | 158 01/08/2023 01/08/2023 Vigente pendiente de impresión | 12 - Colectiva                            | MARIN CUARTAS, BRAYAN ESTEVAN | OAQS |
|            | Mostrando de 1 a 1 registros de 1 registros en total  |                                                          |                                           |                               |      |
|            | Gestión Administrativa Promoción y Prevención Cuidado | al Trabajador                                            |                                           |                               |      |
|            |                                                       |                                                          |                                           | >                             |      |
|            | Radicar incapacidades temporales                      | Consultar incapacidades                                  | Consultar siniestr                        | os                            |      |
|            | ACCEDER                                               | ACCEDER                                                  | ACCEDER                                   |                               |      |
|            |                                                       |                                                          |                                           |                               |      |
|            | Consultar casos de siniestros                         | Furat                                                    |                                           |                               |      |
|            | ACCEDER                                               | ACCEDER                                                  |                                           |                               |      |

El sistema abre una ventana denominada **Consulta de Incapacidades**, donde por medio de filtros podrás realizar la consultar del radicado.

En la parte superior de la bandeja se encuentran las casillas de **Fecha Desde** y **Fecha Hasta** donde se podrá seleccionar un periodo de búsqueda y dar clic en **Buscar** 

|            | E |         |         |        |         |         |       |        |                        |                      |                    |                       |                 |                         |                                  | Visua           | al TIME T    | op Insurance    | Managen       | ent Ensemble | <b>1</b> ?       | • |
|------------|---|---------|---------|--------|---------|---------|-------|--------|------------------------|----------------------|--------------------|-----------------------|-----------------|-------------------------|----------------------------------|-----------------|--------------|-----------------|---------------|--------------|------------------|---|
| Colsanitas | С | onsu    | ılta    | de     | e Inc   | cap     | aci   | dac    | les                    |                      |                    |                       |                 |                         |                                  |                 |              |                 |               |              |                  |   |
| Tomador 🗸  |   | Fecha   | Desd    | le     |         | _       |       |        |                        | Fecha Hasta          |                    |                       |                 |                         |                                  |                 |              |                 |               |              |                  |   |
|            |   | 01/0    | 02/20   | 24     |         |         |       |        | =                      | 29/02/2024           |                    |                       | =               | Buscar                  |                                  |                 |              |                 |               |              |                  |   |
| Tomador    |   | <       |         | febi   | rero 2  | 024     |       | >      |                        |                      |                    |                       |                 |                         |                                  |                 |              |                 | Buscar        |              | <u>a</u> +       |   |
|            |   | Lu      | Ма      | Mi     | Ju      | Vi      | Sá    | Do     |                        |                      |                    |                       |                 |                         |                                  |                 |              |                 |               |              |                  |   |
|            |   | 29      | 30      | 31     | 1       | 2       | 3     | 4      | Causa                  | Incapacidad          | Fecha<br>Solicitud | Estado<br>Incapacidad | Tip)<br>Documen | Número<br>nto Documento | Afiliado                         | Fecha<br>Inicio | Fecha<br>Fin | Dias<br>Pagados | Mont<br>Pagad | o Causa      | de Rechazo       |   |
|            |   | 5<br>12 | 6<br>13 | 14     | 8<br>15 | 9<br>16 | 10    | 11     | Accidente Trabajo AT   | ncapacidad Temporal  | 22/02/2024         | Pendiente             | cc              | 1101202168              | Campo Perea, Elis Rosy           |                 |              | 0               | 0,            | 00           |                  | • |
|            |   | 19      | 20      | 21     | 22      | 23      | 24    | 25     | Accidente Trabajo AT   | ncapacidad Temporal  | 22/02/2024         | Pendiente             | co              | 1067846292              | Ordoñez Bolaños, Camila Stefany  |                 |              | 0               | 0,            | 00           |                  |   |
|            |   | 26      | 27      | 28     | 29      | 1       | 2     | 3      | Accidente Trabajo AT   | ncapacidad Temporal  | 22/02/2024         | Pendiente             | cc              | 1143944437              | Molano Ome, Yuly Andrea          |                 |              | 0               | 0,            | 00           |                  |   |
|            |   | 4       | 5       | 6      | 7       | 8       | 9     | 10     | Accidente Trabajo AT   | ncapacidad Temporal  | 22/02/2024         | Pendiente             | cc              | 1043122419              | Jimenez Martinez, Katleen Vanesa |                 |              | 0               | 0,            | 00           |                  |   |
|            |   | 2024    | 40002   | 245    |         | 3       | 24/01 | 2024   | Accidente Trabajo AT   | Incapacidad Temporal | 22/02/2024         | Pendiente             | СС              | 1038407610              | Ordoñez Bolaños, Camila Stefany  |                 |              | 0               | 0,            | 00           |                  |   |
|            |   | 2023    | 30018   | 338    | 5       | 0       | 01/11 | 2023   | Accidente Trabajo AT   | Incapacidad Temporal | 22/02/2024         | Rechazado             | СС              | 94308839                | Molano Ome, Yuly Andrea          |                 |              | 0               | 0,            | 0 Documer    | itos incompletos |   |
|            |   | 2024    | 40004   | 147    |         | 5       | 07/02 | 2024   | Accidente Trabajo AT   | Incapacidad Temporal | 21/02/2024         | Pendiente             | сс              | 1002946309              | Jimenez Martinez, Katleen Vanesa |                 |              | 0               | 0,            | 00           |                  |   |
|            |   | 2024    | 40002   | 268    | 1       | 2       | 25/01 | 2024   | Accidente Trabajo AT   | Incapacidad Temporal | 21/02/2024         | Pendiente             | СС              | 98603095                | Molano Ome, Yuly Andrea          |                 |              | 0               | 0,            | 00           |                  |   |
|            |   | 2024    | 40005   | 515    |         | 3       | 13/02 | 2024   | Accidente Trabajo AT   | Incapacidad Temporal | 15/02/2024         | Pendiente             | СС              | 71395600                | Jimenez Martinez, Katleen Vanesa |                 |              | 0               | 0,            | 00           |                  |   |
|            |   | 2024    | 40004   | 196    |         | 3       | 11/02 | 2024   | Accidente Trabajo AT   | Incapacidad Temporal | 15/02/2024         | Pendiente             | сс              | 1144209899              | Dennis Parra, Fanny Stella       |                 |              | 0               | 0,            | 00           |                  |   |
|            |   | Mostra  | ando o  | de 1 a | a 10 re | egistr  | os de | 65 reg | istros en total 10 🛋 n | egistros por página  |                    |                       |                 |                         |                                  |                 |              | ¢               | 1 2           | 3 4 5        | 6 7 »            |   |

En pantalla se mostraran los radicados que se realizaron de acuerdo al filtro seleccionado.

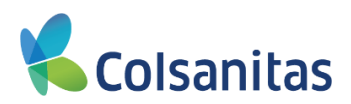

En la parte superior de la bandeja se encuentra un cuadro con la palabra **Buscar**, en esta opción se podrán realizar filtros con las siguientes variables: **Radicado, Caso, Fecha de Ocurrencia, Causa, Incapacidad, Fecha Solicitud, Estado Incapacidad, Tipo Documento, Numero Documento, Afiliado, Fecha Inicio, Fecha Fin, Días Pagados, Monto Pagado, Causa de Rechazo.** 

|                      |                           |             |                     |                      |                           |                    |                       |                   |                     |                                  | Visua           | al TIME T    | op Insurance I  | <i>l</i> lanagement       | Ensemble 🐚 ? 🕪         |
|----------------------|---------------------------|-------------|---------------------|----------------------|---------------------------|--------------------|-----------------------|-------------------|---------------------|----------------------------------|-----------------|--------------|-----------------|---------------------------|------------------------|
| COISciences          | Consulta de               | e Inca      | apacidad            | es                   |                           |                    |                       |                   |                     |                                  |                 |              |                 |                           |                        |
| 👪 Usuario Delegado 1 | Fecha Desde<br>02/01/2024 |             |                     | =                    | Fecha Hasta<br>02/29/2024 |                    |                       | =                 | Buscar              |                                  |                 |              |                 |                           |                        |
|                      | Radicado                  | Caso        | Fecha<br>Ocurrencia | Causa                | Incapacidad               | Fecha<br>Solicitud | Estado<br>Incapacidad | Tipo<br>Documento | Número<br>Documento | Afiliado                         | Fecha<br>Inicio | Fecha<br>Fin | Dias<br>Pagados | Search<br>Monto<br>Pagado |                        |
|                      | 2023001011                | 3           | 08/02/2023          | Accidente Trabajo AT | Incapacidad Temporal      | 02/27/2024         | Rechazado             | СС                | 79873110            | Marin Cuartas, Brayan Estevan    |                 |              | 0               | 0.00                      | Documentos incompletos |
|                      | 2023001124                | 5           | 08/22/2023          | Accidente Trabajo AT | Incapacidad Temporal      | 02/26/2024         | Rechazado             | CC                | 3055327             | Marin Cuartas, Brayan Estevan    |                 |              | 0               | 0.00                      | Documentos incompletos |
|                      | 2024000584                | 6           | 02/19/2024          | Accidente Trabajo AT | Incapacidad Temporal      | 02/20/2024         | Pendiente             | СС                | 1096619348          | Molano Ome, Yuly Andrea          |                 |              | 0               | 0.00                      |                        |
|                      | 2024000383                | 9           | 02/02/2024          | Accidente Trabajo AT | Incapacidad Temporal      | 02/20/2024         | Pendiente             | СС                | 52584497            | Molano Ome, Yuly Andrea          |                 |              | 0               | 0.00                      |                        |
|                      | 2024000422                | 3           | 02/05/2024          | Accidente Trabajo AT | Incapacidad Temporal      | 02/08/2024         | Pendiente             | СС                | 50920659            | Jimenez Martinez, Katleen Vanesa |                 |              | 0               | 0.00                      |                        |
|                      | 2024000431                | 3           | 02/06/2024          | Accidente Trabajo AT | Incapacidad Temporal      | 02/07/2024         | Pendiente             | сс                | 1098739519          | Ordoñez Bolaños, Camila Stefany  |                 |              | 0               | 0.00                      |                        |
|                      | 2024000389                | 5           | 02/02/2024          | Accidente Trabajo AT | Incapacidad Temporal      | 02/06/2024         | Pendiente             | сс                | 1030528414          | Molano Ome, Yuly Andrea          |                 |              | 0               | 0.00                      |                        |
|                      | 2024000383                | 5           | 02/02/2024          | Accidente Trabajo AT | Incapacidad Temporal      | 02/06/2024         | Pendiente             | СС                | 52584497            | Molano Ome, Yuly Andrea          |                 |              | 0               | 0.00                      |                        |
|                      | 2024000359                | 3           | 01/31/2024          | Accidente Trabajo AT | Incapacidad Temporal      | 02/01/2024         | Pendiente             | СС                | 1014269647          | Molano Ome, Yuly Andrea          |                 |              | 0               | 0.00                      |                        |
|                      | 2024000265                | 3           | 01/26/2024          | Accidente Trabajo AT | Incapacidad Temporal      | 02/01/2024         | Pendiente             | PT                | 1036205             | Molano Ome, Yuly Andrea          |                 |              | 0               | 0.00                      |                        |
|                      | Showing 1 to 10           | ) of 10 rov | VS                  |                      |                           |                    |                       |                   |                     |                                  |                 |              |                 |                           |                        |

En la imagen observas al registrar el número de documento del asegurado, el sistema filtra la información de acuerdo al criterio de búsqueda.

|                       |                           |           |                     |                      |                           |                    |                       |                   |                     |                            | Vi              | sual TIME Top | o Insurance Ma  | inagement Ens   | emble 🖄 ? 🕩      |
|-----------------------|---------------------------|-----------|---------------------|----------------------|---------------------------|--------------------|-----------------------|-------------------|---------------------|----------------------------|-----------------|---------------|-----------------|-----------------|------------------|
| <b>Colsanitas</b>     | Consulta de               | e Inca    | apacidade           | es                   |                           |                    |                       |                   |                     |                            |                 |               |                 |                 |                  |
| 🕶 Usuaria Dalagada 1  | Fecha Desde<br>01/01/2024 |           |                     | =                    | Fecha Hasta<br>02/29/2024 |                    |                       | =                 | Buscar              |                            |                 |               |                 |                 |                  |
| III Usuano Delegado 1 |                           |           |                     | _                    |                           |                    |                       | _                 |                     |                            |                 |               | 11              | 28425002        | *                |
|                       | Radicado                  | Caso      | Fecha<br>Ocurrencia | Causa                | Incapacidad               | Fecha<br>Solicitud | Estado<br>Incapacidad | Tipo<br>Documento | Número<br>Documento | Afiliado                   | Fecha<br>Inicio | Fecha<br>Fin  | Días<br>Pagados | Monto<br>Pagado | Causa de Rechazo |
|                       | 2024000140                | 4         | 01/15/2024          | Accidente Trabajo AT | Incapacidad Temporal      | 01/16/2024         | Autorizado            | CC                | 1128425002          | Dennis Parra, Fanny Stella | 01/16/2024      | 01/19/2024    | 4               | 334,026.00      |                  |
|                       | Showing 1 to 1            | of 1 rows |                     |                      |                           |                    |                       |                   |                     |                            |                 |               |                 |                 |                  |
|                       |                           |           |                     |                      |                           |                    |                       |                   |                     |                            |                 |               |                 |                 |                  |

La bandeja de consulta de Incapacidades también te permite exportar la información a Excel. Es importante recordar que de acuerdo a los filtros o parámetros de fecha registrados el sistema muestra la información y la exportación se realizara según esta información.

Para el descargue se debe dar clic en el botón ubicado a la derecha del campo **Buscar** y se despliega la opción MS-Excel(Open XML) la cual debe ser seleccionada

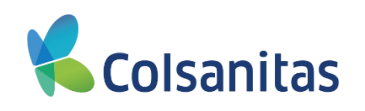

| Fecha Desde                                                                                                    |                                                                                                    |                                                                                                    |                                                                                                    | Fecha Hasta                                                                                                    |                    |                                                                                                    |                                                                                                 |                                                                                                    |                                                                                                    |                                                             |                                                                                                    |                                                                                                    |                                                               |
|----------------------------------------------------------------------------------------------------|----------------------------------------------------------------------------------------------------|----------------------------------------------------------------------------------------------------|----------------------------------------------------------------------------------------------------|----------------------------------------------------------------------------------------------------|--------------------|----------------------------------------------------------------------------------------------------|-------------------------------------------------------------------------------------------------|----------------------------------------------------------------------------------------------------|----------------------------------------------------------------------------------------------------|-------------------------------------------------------------|----------------------------------------------------------------------------------------------------|----------------------------------------------------------------------------------------------------|---------------------------------------------------------------|
| 01/01/2024                                                                                                    |                                                                                                    |                                                                                                    | =                                                                                                    | 02/29/2024                                                                                                    |                    |                                                                                                    | -                                                                                               | Buscar                                                                                                    |                                                                                                    |                                                             |                                                                                                    |                                                                                                    |                                                               |
|                                                                                                    |                                                                                                    |                                                                                                    |                                                                                                    |                                                                                                    |                    |                                                                                                    |                                                                                                 |                                                                                                    |                                                                                                    |                                                             | ße                                                                                                    | arch                                                                                                    |                                                               |
| Radicado                                                                                                    | Caso                                                                                                    | Fecha<br>Ocurrencia                                                                                                    | Causa                                                                                                    | Incapacidad                                                                                                    | Fecha<br>Solicitud | Estado<br>Incapacidad                                                                                                    | Tipo<br>Documento                                                                               | Número<br>Documento                                                                                                    | Afiliado                                                                                                    | Fecha Fecha Dí<br>Inicio Fin Paga                           | ias<br>ados I                                                                                                    | Monto<br>Pagado                                                                                                    | Causa d                                                       |
| 2023001011                                                                                                    | 3                                                                                                    | 08/02/2023                                                                                                    | Accidente Trabajo AT                                                                                                    | Incapacidad Temporal                                                                                                    | 02/27/2024         | Rechazado                                                                                                    | CC                                                                                              | 79873110                                                                                                    | Marin Cuartas, Brayan Estevan                                                                                                    |                                                             | 0                                                                                                    | 0.00                                                                                                    | Documento                                                     |
| 2023001124                                                                                                    | 5                                                                                                    | 08/22/2023                                                                                                    | Accidente Trabajo AT                                                                                                    | Incapacidad Temporal                                                                                                    | 02/26/2024         | Rechazado                                                                                                    | CC                                                                                              | 3055327                                                                                                    | Marin Cuartas, Brayan Estevan                                                                                                    |                                                             | 0                                                                                                    | 0.00                                                                                                    | Documento                                                     |
| 2024000584                                                                                                    | 6                                                                                                    | 02/19/2024                                                                                                    | Accidente Trabajo AT                                                                                                    | Incapacidad Temporal                                                                                                    | 02/20/2024         | Pendiente                                                                                                    | СС                                                                                              | 1096619348                                                                                                    | Molano Ome, Yuly Andrea                                                                                                    |                                                             | 0                                                                                                    | 0.00                                                                                                    |                                                               |
| 2024000383                                                                                                    | 9                                                                                                    | 02/02/2024                                                                                                    | Accidente Trabajo AT                                                                                                    | Incapacidad Temporal                                                                                                    | 02/20/2024         | Pendiente                                                                                                    | СС                                                                                              | 52584497                                                                                                    | Molano Ome, Yuly Andrea                                                                                                    |                                                             | 0                                                                                                    | 0.00                                                                                                    |                                                               |
| 2024000422                                                                                                    | 3                                                                                                    | 02/05/2024                                                                                                    | Accidente Trabajo AT                                                                                                    | Incapacidad Temporal                                                                                                    | 02/08/2024         | Pendiente                                                                                                    | сс                                                                                              | 50920659                                                                                                    | Jimenez Martinez, Katleen Vanesa                                                                                                    |                                                             | 0                                                                                                    | 0.00                                                                                                    |                                                               |
| 2024000431                                                                                                    | 3                                                                                                    | 02/06/2024                                                                                                    | Accidente Trabajo AT                                                                                                    | Incapacidad Temporal                                                                                                    | 02/07/2024         | Pendiente                                                                                                    | сс                                                                                              | 1098739519                                                                                                    | Ordoñez Bolaños, Camila Stefany                                                                                                    |                                                             | 0                                                                                                    | 0.00                                                                                                    |                                                               |
| 2024000389                                                                                                    | 5                                                                                                    | 02/02/2024                                                                                                    | Accidente Trabajo AT                                                                                                    | Incapacidad Temporal                                                                                                    | 02/06/2024         | Pendiente                                                                                                    | СС                                                                                              | 1030528414                                                                                                    | Molano Ome, Yuly Andrea                                                                                                    |                                                             | 0                                                                                                    | 0.00                                                                                                    |                                                               |
| 2024000383                                                                                                    | 5                                                                                                    | 02/02/2024                                                                                                    | Accidente Trabajo AT                                                                                                    | Incapacidad Temporal                                                                                                    | 02/06/2024         | Pendiente                                                                                                    | СС                                                                                              | 52584497                                                                                                    | Molano Ome, Yuly Andrea                                                                                                    |                                                             | 0                                                                                                    | 0.00                                                                                                    |                                                               |
| 2024000359                                                                                                    | 3                                                                                                    | 01/31/2024                                                                                                    | Accidente Trabajo AT                                                                                                    | Incapacidad Temporal                                                                                                    | 02/01/2024         | Pendiente                                                                                                    | сс                                                                                              | 1014269647                                                                                                    | Molano Ome, Yuly Andrea                                                                                                    |                                                             | 0                                                                                                    | 0.00                                                                                                    |                                                               |
|                                                                                                    |                                                                                                    |                                                                                                    |                                                                                                    |                                                                                                    |                    |                                                                                                    |                                                                                                 |                                                                                                    |                                                                                                    |                                                             |                                                                                                    |                                                                                                    |                                                               |
| 2024000265<br>Showing 1 to 10                                                                                                    | 3<br>of 18 row                                                                                                    | 01/26/2024                                                                                                    | Accidente Trabajo AT                                                                                                    | Incapacidad Temporal                                                                                                    | 02/01/2024         | Pendiente                                                                                                    | РТ                                                                                              | 1036205                                                                                                    | Molano Ome, Yuly Andrea                                                                                                    | Visual TIME Top Insur                                       | 0<br>rance Man                                                                                                    | 0.00                                                                                                    | Ensemble                                                      |
| 2024000265<br>Showing 1 to 10                                                                                                    | 3<br>of 18 row<br>e Inca                                                                                                    | 01/26/2024<br>s 10 - row                                                                                                    | Accidente Trabajo AT                                                                                                    | Incapacidad Temporal                                                                                                    | 02/01/2024         | Pendiente                                                                                                    | ΡΤ                                                                                              | 1036205                                                                                                    | Molano Ome, Yuly Andrea                                                                                                    | Visual TIME Top Insur                                       | 0<br>rance Man                                                                                                    | 0.00                                                                                                    | Ensemble                                                      |
| Consulta de<br>Fecha Desde<br>01/01/2024                                                                                                    | 3<br>of 18 row                                                                                                    | 01/26/2024<br>s 10 - row                                                                                                    | Accidente Trabajo AT<br>os per page                                                                                                    | Incapacidad Temporal                                                                                                    | 02/01/2024         | Pendiente                                                                                                    | PT                                                                                              | 1036205<br>Buscar                                                                                                    | Molano Ome, Yuly Andrea                                                                                                    | Visual TIME Top Insur                                       | 0<br>rance Man                                                                                                    | 0.00<br>Nagement E                                                                                                    | Ensemble                                                      |
| Consulta de<br>Fecha Desde<br>01/01/2024                                                                                                    | 3<br>of 18 row<br>e Inca                                                                                                    | 01/26/2024<br>s 10 - row<br>apacidad                                                                                                    | Accidente Trabajo AT os per page es es Causta                                                                                                    | Incapacidad Temporal<br>Fecha Hasta<br>02/29/2024                                                                                                    | 02/01/2024         | Pendiente                                                                                                    | PT                                                                                              | 1036205<br>Buscar<br>Número<br>Documento                                                                                                    | Molano Ome, Yuly Andrea                                                                                                    | Visual TIME Top Insur<br>Visual TIME Top Insur              | 0<br>rance Man                                                                                                    | 0.00<br>Hagement E                                                                                                    | C<br>Ensemble<br>MS-Exce                                      |
| Consulta de<br>recha Desde<br>01/01/2024                                                                                                    | 3<br>of 18 row<br>e Inca<br>Caso<br>3                                                                                                    | 01/26/2024<br>s 10 - row<br>apacidad<br>Fecha<br>Ocurrencia<br>09/02/2023                                                                                                    | Accidente Trabajo AT as per page les                                                                                                    | Incapacidad Temporal Fecha Hasta 02/29/2024 Incapacidad Incapacidad Incapacidad                                                                                                    | 02/01/2024         | Pendiente<br>Estado<br>Incapacidad<br>Rechazado                                                                          | PT                                                                                              | 1036205<br>Buscar<br>Número<br>Documento<br>79973110                                                                                                    | Molano Ome, Yuly Andrea Molano Jone, Yuly Andrea Afiliado Marin Cuartas, Bravan Estevan                                             | Visual TIME Top Insur<br>Fecha Fecha Dia<br>Inicio Fin Paga | 0<br>rance Man<br>Sea<br>US P<br>0                                                                                              | 0.00<br>Nagement E<br>Arch                                                                                                    | C Ensemble<br>MS-Exce                                         |
| E Consulta de Consulta de Cons | 3<br>of 18 row<br>e Inca<br>3<br>3<br>5                                                                                                    | 01/26/2024<br>s 10 - row<br>apacidad<br>Ocurrencia<br>08/02/2023                                                                                                    | Accidente Trabajo AT as per page les                                                                                                    | Incapacidad Temporal Fecha Hasta 02/29/2024 Incapacidad Incapacidad Temporal                                                                                                    | 02/01/2024         | Pendiente<br>Estado<br>Incapacidad<br>Rechazado                                                                          | PT                                                                                              | 1036205<br>Buscar<br>Número<br>Documento<br>79873110<br>3065327                                                                                                    | Molano Ome, Yuly Andrea Molano Jone, Yuly Andrea                                                                                    | Visual TIME Top Insur<br>Fecha Fecha Dia<br>Inicio Fin Paga | 0<br>rance Man<br>sea<br>dos P<br>0<br>0                                                                                        | 0.00<br>Hagement E<br>arch<br>Monto<br>agado<br>0.00                                                                                                    | C<br>Ensemble<br>MS-Exce<br>Causa o<br>Documento              |
| 2024000265     Showing 1 to 10     E     Consulta da     Fecha Desde     01/01/2024     Radicado     2023001011     2023001012     202400054                                                                                                    | 3<br>of 18 row<br>e Inca<br>3<br>5<br>6                                                                                                    | 01/26/2024<br>s 10 - row<br>apacidad<br>Ocurrencia<br>08/02/2023<br>02/19/2024                                                                                                    | Accidente Trabajo AT s per page es es es causa Accidente Trabajo AT Accidente Trabajo AT Accidente Trabajo AT Accidente Trabajo AT                                                                                                    | Incapacidad Temporal Fecha Hasta 02/29/2024 Incapacidad Incapacidad Temporal Incapacidad Temporal                                                                                                    | 02/01/2024         | Pendiente<br>Estado<br>Incapacidad<br>Rechazado<br>Rechazado                                                             | PT<br>Tipo<br>Documento<br>CC<br>CC                                                             | 1036205<br>Buscar<br>Número<br>Documento<br>79873110<br>3065327<br>1096619348                                                                                                    | Molano Ome, Yuly Andrea Afiliado Afiliado Marín Cuartas, Brayan Estevan Marín Cuartas, Brayan Estevan                               | Visual TIME Top Insur<br>Fecha Fecha Dia<br>Inicio Fin Paga | 0<br>rance Man<br>ss M<br>dos P<br>0<br>0<br>0                                                                                  | 0.00 arch Monto 0.00 0.00 0.00 0.00                                                                                                    | C<br>Ensemble<br>MS-Exce<br>Gausa o<br>Documento              |
| 2024000265     Showing 1 to 10     E     Consulta da     Fecha Desde     01/01/2024     Radicado     2023001011     20230010124     2024000564     2024000564     2024000564                                                                                                    | 3<br>e Inca<br>3<br>5<br>6<br>9                                                                                                    | 01/26/2024<br>s 10 - row<br>apacidad<br>Ocurrencia<br>08/02/2023<br>08/22/2023                                                                                                    | Accidente Trabajo AT s per page es es es es accidente Trabajo AT Accidente Trabajo AT Accidente Trabajo AT Accidente Trabajo AT Accidente Trabajo AT                                                                                         | Incapacidad Temporal Fecha Hasta 02/29/2024 Incapacidad Incapacidad Temporal Incapacidad Temporal Incapacidad Temporal                                                                                                    | 02/01/2024         | Pendiente<br>Estado<br>Incapacidad<br>Rechazado<br>Rechazado<br>Pendiente                                                | PT<br>Tipo<br>Documento<br>CC<br>CC<br>CC<br>CC                                                 | 1036205<br>Buscar<br>Número<br>Documento<br>79873110<br>3065327<br>1096619348<br>5256497                                                                                                    | Molano Ome, Yuly Andrea Afiliado Afiliado Marín Cuartas, Brayan Estevan Marín Cuartas, Brayan Estevan Marín Cuartas, Brayan Estevan | Visual TIME Top Insur<br>Fecha Fecha Dis<br>Inicio Fin Paga | 0<br>rance Man<br>ss M<br>dos P<br>0<br>0<br>0<br>0                                                                             | 0.00 arch Monto 0.00 0.00 0.00 0.00 0.00                                                                                                    | C<br>Ensemble<br>MS-Exce<br>Causa o<br>Documento              |
| 2024000265<br>Showing 1 to 10                                                                                                    | 3<br>of 18 row<br>e Inca<br>3<br>5<br>6<br>9<br>9                                                                                                    | 01/26/2024<br>s 10 - row<br>apacidad<br>Ocurrencia<br>08/02/2023<br>08/22/2023<br>02/19/2024<br>02/02/2024                                                                                                    | Accidente Trabajo AT s per page es es es es accidente Trabajo AT Accidente Trabajo AT Accidente Trabajo AT Accidente Trabajo AT Accidente Trabajo AT Accidente Trabajo AT                                                                    | Incapacidad Temporal Fecha Hasta 02/29/2024 Incapacidad Incapacidad Temporal Incapacidad Temporal Incapacidad Temporal Incapacidad Temporal                                                                                              | 02/01/2024         | Pendiente<br>Estado<br>Incapacidad<br>Rechazado<br>Pendiente<br>Pendiente                                                | PT<br>Tipo<br>Documento<br>CC<br>CC<br>CC<br>CC<br>CC                                           | 1036205<br>Buscar<br>Número<br>Documento<br>79873110<br>3065327<br>109661948<br>5258495                                                                                                    | Molano Ome, Yuly Andrea Molano Ome, Yuly Andrea                                                                                     | Visual TIME Top Insur<br>Fecha Fecha Día<br>Inicio Fin Paga | 0<br>rance Man<br>sea<br>dos P<br>0<br>0<br>0<br>0<br>0<br>0<br>0<br>0                                                          | 0.00 arch Monto 0.00 0.00 0.00 0.00 0.00 0.00 0.00 0.                                                                                                    | C<br>Ensemble<br>MS-Exce<br>Causa o<br>Documento              |
| 2024000265<br>Showing 1 to 10                                                                                                    | 3<br>of 18 row<br>e Inca<br>3<br>5<br>6<br>6<br>9<br>3<br>3<br>3                                                                                                    | 01/26/2024<br>s 10 - row<br>apacidad<br>Ocurrencia<br>08/02/2023<br>08/22/2023<br>02/19/2024<br>02/05/2024                                                                                                    | Accidente Trabajo AT s per page es es es es es es es es es es es es es                                                                                                    | Incapacidad Temporal Fecha Hasta 02/29/2024 Incapacidad Temporal Incapacidad Temporal Incapacidad Temporal Incapacidad Temporal Incapacidad Temporal Incapacidad Temporal                                                                | 02/01/2024         | Pendiente Estado Incapacidad Rechazado Pendiente Pendiente Pendiente                                                     | PT<br>Tipo<br>Documento<br>CC<br>CC<br>CC<br>CC<br>CC<br>CC                                     | 1036205<br>Buscar<br>Número<br>Documiento<br>79673110<br>3055327<br>1096619348<br>52584497<br>55924497                                                                                                    | Molano Ome, Yuly Andrea Molano Ome, Yuly Andrea                                                                                     | Visual TIME Top Insur                                       | C See<br>See<br>Sec<br>0<br>0<br>0<br>0<br>0<br>0<br>0<br>0<br>0<br>0<br>0<br>0<br>0<br>0<br>0<br>0<br>0<br>0<br>0              | 0.00  Asagement E  Asagement E | C<br>Ensemble<br>MS-Exce<br>CaUsa o<br>Documento<br>Documento |
| 2024000265<br>Showing 1 to 10                                                                                                    | 3<br>e Inca<br>3<br>5<br>6<br>9<br>3<br>3<br>5<br>5                                                                                                    | 01/26/2024<br>s 10 - row<br>apacidad<br>Fecha<br>Ocurrencia<br>08/02/2023<br>02/19/2024<br>02/02/2024<br>02/02/2024<br>02/02/2024                                                                                                    | Accidente Trabajo AT s per page  Causa  Accidente Trabajo AT Accidente Trabajo AT Accidente Trabajo AT Accidente Trabajo AT Accidente Trabajo AT Accidente Trabajo AT Accidente Trabajo AT                                                   | Incapacidad Temporal Fecha Hasta 02/29/2024 Incapacidad Temporal Incapacidad Temporal Incapacidad Temporal Incapacidad Temporal Incapacidad Temporal Incapacidad Temporal Incapacidad Temporal                                           | 02/01/2024         | Pendiente  Estado Incapacidad  Rechazado Pendiente Pendiente Pendiente Pendiente Pendiente Pendiente Pendiente           | TIPO<br>Documento<br>CC<br>CC<br>CC<br>CC<br>CC<br>CC<br>CC<br>CC<br>CC                         | 1036205<br>Buscar<br>Documento<br>Documento<br>3055327<br>1096619348<br>5258497<br>50520649<br>1098739519<br>1039528414                                                                                                    | Molano Ome, Yuly Andrea Molano Ome, Yuly Andrea                                                                                     | Visual TIME Top Insur<br>Fecha Fecha Dia<br>Inicio Fin Paga | o<br>rance Man<br>dos P<br>0<br>0<br>0<br>0<br>0<br>0<br>0<br>0<br>0<br>0<br>0<br>0                                             | 0.00 arch                                                                                                    | Causa o<br>Documento                                          |
| 2024000265<br>Showing 1 to 10                                                                                                    | 3<br>e Inca<br>3<br>5<br>6<br>9<br>3<br>3<br>3<br>5<br>5<br>5                                                                                                    | 01/26/2024<br>s 10 - row<br>apacidad<br>Generation<br>08/02/2023<br>02/19/2024<br>02/02/2024<br>02/02/2024<br>02/02/2024<br>02/02/2024                                                                                                    | Accidente Trabajo AT s per page  Causa  Accidente Trabajo AT  Accidente Trabajo AT  Accidente Trabajo AT  Accidente Trabajo AT  Accidente Trabajo AT  Accidente Trabajo AT  Accidente Trabajo AT                                             | Incapacidad Temporal Fecha Hasta 02/29/2024 Incapacidad Temporal Incapacidad Temporal Incapacidad Temporal Incapacidad Temporal Incapacidad Temporal Incapacidad Temporal Incapacidad Temporal Incapacidad Temporal                      | 02/01/2024         | Pendiente  Estado Incapacidad  Rechazado Rechazado Pendiente Pendiente Pendiente Pendiente Pendiente Pendiente           | TIPO<br>Documento<br>CC<br>CC<br>CC<br>CC<br>CC<br>CC<br>CC<br>CC<br>CC<br>CC<br>CC<br>CC<br>CC | 1036205           Buscar           Documento           79673110           3055327           1096619348           5258497           50920599           10393292414           52584497                                                                                                    | Molano Ome, Yuly Andrea Molano Ome, Yuly Andrea                                                                                     | Visual TIME Top Insur                                       | o<br>rance Man<br>scale<br>dos P<br>0<br>0<br>0<br>0<br>0<br>0<br>0<br>0<br>0<br>0<br>0<br>0<br>0<br>0<br>0<br>0<br>0<br>0<br>0 | 0.00 arch arch 40010 0.00 0.00 0.00 0.00 0.00 0.00 0.0                                                                                                    | Causa o<br>Documento                                          |
| 2024000265<br>Showing 1 to 10                                                                                                    | 3<br>e Inca<br>3<br>5<br>6<br>9<br>3<br>3<br>5<br>5<br>6<br>9<br>3<br>3<br>5<br>5<br>6<br>9<br>3<br>3<br>5<br>5<br>6<br>9<br>3<br>3<br>5<br>5<br>6<br>9<br>3<br>3<br>5<br>5<br>6<br>9<br>3<br>3<br>5<br>5<br>5<br>6<br>9<br>3<br>3<br>5<br>5<br>5<br>8<br>9<br>9<br>9<br>9<br>9<br>9<br>9<br>9<br>9<br>9<br>9<br>9<br>9<br>9<br>9<br>9 | 01/26/2024<br>s 10 - row<br>apacidad<br>Gerenaid<br>08/02/2023<br>02/19/2024<br>02/02/2024<br>02/02/2024 | Accidente Trabajo AT s per page  Causa  Accidente Trabajo AT  Accidente Trabajo AT  Accidente Trabajo AT  Accidente Trabajo AT  Accidente Trabajo AT  Accidente Trabajo AT  Accidente Trabajo AT  Accidente Trabajo AT  Accidente Trabajo AT | Incapacidad Temporal Fecha Hasta 02/29/2024 Incapacidad Temporal Incapacidad Temporal Incapacidad Temporal Incapacidad Temporal Incapacidad Temporal Incapacidad Temporal Incapacidad Temporal Incapacidad Temporal Incapacidad Temporal | 02/01/2024         | Pendiente  Estado Incapacidad  Rechazado Pendiente Pendiente Pendiente Pendiente Pendiente Pendiente Pendiente Pendiente | TIPO<br>Documento<br>CC<br>CC<br>CC<br>CC<br>CC<br>CC<br>CC<br>CC<br>CC<br>CC<br>CC<br>CC<br>CC | 1036205           Buscar           Número<br>Documento           79873110           3055327           1096619348           52584497           50920595           109873519           1030528414           52584497           52584497           52584497           52584497           52584497           52584497           52584497           52584497           52584497           52584497           52584497           52584497           52584497           52584497           52584497           52584497           52584497           52584497           52584497           52584497           52584497           52584497           52584497           52584497           52584497           52584497           52584497           52584497           52584497           52584497           52584497           52584497           52584497           52584497           52584497 | Molano Ome, Yuly Andrea Molano Ome, Yuly Andrea                                                                                     | Visual TIME Top Insur                                       | Sec<br>sec<br>o<br>o<br>o<br>o<br>o<br>o<br>o<br>o<br>o<br>o<br>o<br>o<br>o<br>o<br>o<br>o<br>o<br>o<br>o                       | acch     acch        | Causa e<br>Documento                                          |

#### El sistema te descarga el archivo en Excel con la información solicitada.

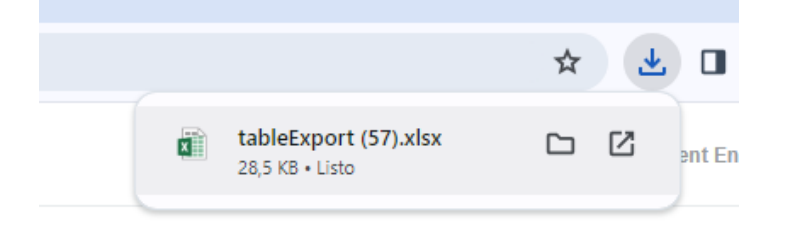

Debe dar clic sobre el archivo y se abre el archivo en Excel con la información solicitada:

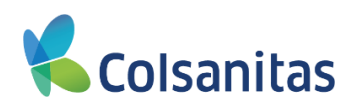

| 6   | <b>5</b> •∂- | <b>a</b> | :          |                           |              |             |                        |                  |            |                | table             | Export (57).xlsx | - Excel    |           |                |               | 🛕 Silvia Milena | Cenda |
|-----|--------------|----------|------------|---------------------------|--------------|-------------|------------------------|------------------|------------|----------------|-------------------|------------------|------------|-----------|----------------|---------------|-----------------|-------|
| Arc | nivo Inicio  | Inserta  | ır D       | libujar Diseñ             | o de página  | Fórmulas Da | itos Revisar           | Vista Ay         | uda ÇQue   | é desea hacer? |                   |                  |            |           |                |               |                 |       |
|     | 🖌 Cortar     |          | Calibri    | • 12                      | 2 • A A      | = = *       | - <sup>ąb</sup> Ajusta | ir texto         | General    | Ŧ              |                   | Norma            | l Bue      | no        | Incorrecto     | Neutral       | Cálculo         | -     |
| Peg | ar Copiar    | · .      | N <i>K</i> | <u>s</u> - 🖽 -            | ð - A -      | = = =       | 🚈 🛱 Comb               | inar y centrar 👻 | \$ = % 000 | 50 .00 Fe      | ormato Dar for    | mato Celda o     | le co Cel  | da vincul | Entrada        | Notas         | Salida          | ٦÷    |
| Ŧ   | V Copiar to  | ormato   |            | Evente                    |              |             | Alineación             | · .              | Número     | con            | dicional * como t | abla *           |            | Ectilo    |                |               |                 |       |
|     | Portapaperes | 1.0      |            | Tuente                    | 191          |             | Anneactori             |                  | Numero     | 13             |                   |                  |            | LSUIO     | 3              |               |                 |       |
| A1  |              | *        |            | $\times \checkmark f_{3}$ | Radicado     |             |                        |                  |            |                |                   |                  |            |           |                |               |                 |       |
|     | А            | B        | 1          | с                         | D            | E           | F                      | G                | н          | 1.1            | J                 | к                | L          | м         | N              | 0             | P               | Q     |
| 1   | Radicado     | Caso     |            | FechaOcurre               | rCausa       | Incapacidad | FechaSolicitu          | EstadoIncapa     | TipoDocume | NúmeroDocu     | I Afiliado        | Fechalnicio      | FechaFin   | DíasPagad | los MontoPagad | Causa de Rech | azo             |       |
| 2   | 2023001011   | 3        |            | 08/02/2023                | Accidente Tr | Incapacidad | 02/27/2024             | Rechazado        | CC         | 79873110       | Marin Cuarta      |                  |            | 0         | 0.00           | Documentos in | completos       |       |
| 3   | 2023001124   | 5        |            | 08/22/2023                | Accidente Tr | Incapacidad | 02/26/2024             | Rechazado        | CC         | 3055327        | Marin Cuarta      |                  |            | 0         | 0.00           | Documentos in | completos       |       |
| 4   | 2024000584   | 6        |            | 02/19/2024                | Accidente Tr | Incapacidad | 02/20/2024             | Pendiente        | CC         | 1096619348     | Molano Ome        |                  |            | 0         | 0.00           |               |                 |       |
| 5   | 2024000383   | 9        |            | 02/02/2024                | Accidente Tr | Incapacidad | 02/20/2024             | Pendiente        | CC         | 52584497       | Molano Ome        |                  |            | 0         | 0.00           |               |                 |       |
| 6   | 2024000422   | 3        |            | 02/05/2024                | Accidente Tr | Incapacidad | 02/08/2024             | Pendiente        | CC         | 50920659       | Jimenez Mart      |                  |            | 0         | 0.00           |               |                 |       |
| 7   | 2024000431   | 3        |            | 02/06/2024                | Accidente Tr | Incapacidad | 02/07/2024             | Pendiente        | CC         | 1098739519     | Ordoñez Bola      |                  |            | 0         | 0.00           |               |                 |       |
| 8   | 2024000389   | 5        |            | 02/02/2024                | Accidente Tr | Incapacidad | 02/06/2024             | Pendiente        | CC         | 1030528414     | Molano Ome        |                  |            | 0         | 0.00           |               |                 |       |
| 9   | 2024000383   | 5        |            | 02/02/2024                | Accidente Tr | Incapacidad | 02/06/2024             | Pendiente        | CC         | 52584497       | Molano Ome        |                  |            | 0         | 0.00           |               |                 |       |
| 10  | 2024000359   | 3        |            | 01/31/2024                | Accidente Tr | Incapacidad | 02/01/2024             | Pendiente        | CC         | 1014269647     | Molano Ome        |                  |            | 0         | 0.00           |               |                 |       |
| 11  | 2024000265   | 3        |            | 01/26/2024                | Accidente Tr | Incapacidad | 02/01/2024             | Pendiente        | PT         | 1036205        | Molano Ome        |                  |            | 0         | 0.00           |               |                 |       |
| 12  | 2024000240   | 3        |            | 01/23/2024                | Accidente Tr | Incapacidad | 01/26/2024             | Pendiente        | CC         | 80049956       | Ordoñez Bola      |                  |            | 0         | 0.00           |               |                 |       |
| 13  | 2023002056   | 12       |            | 11/23/2023                | Accidente Tr | Incapacidad | 01/26/2024             | Pendiente        | CC         | 80166260       | Garcia Lopez,     |                  |            | 0         | 0.00           |               |                 |       |
| 14  | 2023001945   | 8        |            | 11/12/2023                | Accidente Tr | Incapacidad | 01/26/2024             | Pendiente        | CC         | 1098712384     | Molano Ome        |                  |            | 0         | 0.00           |               |                 |       |
| 15  | 2024000158   | 4        |            | 01/17/2024                | Accidente Tr | Incapacidad | 01/18/2024             | Pendiente        | CC         | 52989842       | Garcia Lopez,     |                  |            | 0         | 0.00           |               |                 |       |
| 16  | 2024000140   | 4        |            | 01/15/2024                | Accidente Tr | Incapacidad | 01/16/2024             | Autorizado       | CC         | 1128425002     | Dennis Parra,     | 01/16/2024       | 01/19/2024 | 4         | 334,026.00     |               |                 |       |
| 17  | 2024000115   | 3        |            | 01/11/2024                | Accidente Tr | Incapacidad | 01/16/2024             | Pendiente        | CC         | 1071888815     | Jimenez Mart      |                  |            | 0         | 0.00           |               |                 |       |
| 18  | 2024000098   | 6        |            | 01/11/2024                | Accidente Tr | Incapacidad | 01/16/2024             | Pendiente        | CC         | 1019029911     | Dennis Parra,     |                  |            | 0         | 0.00           |               |                 |       |
| 19  | 2023002056   | 10       |            | 11/23/2023                | Accidente Tr | Incapacidad | 01/09/2024             | Autorizado       | CC         | 80166260       | Garcia Lopez,     | 01/07/2024       | 01/21/2024 | 15        | 2,149,757.00   |               |                 |       |
| 20  |              |          |            |                           |              |             |                        |                  |            |                |                   |                  |            |           |                |               |                 |       |
| 21  |              |          |            |                           |              |             |                        |                  |            |                |                   |                  |            |           |                |               |                 |       |

Este archivo pude ser guardado en el equipo local y realizar los filtros que requieras para la consulta.

En la bandeja de consulta de Incapacidades vas a encontrar la siguiente información:

- Radicado: Corresponde al número de radicado asignado por el sistema.
- Caso: Corresponde al número de caso asignado por el sistema.
- Fecha de Ocurrencia: Corresponde a la fecha de ocurrencia del evento.
- Causa: Corresponde al tipo de evento radicado en el sistema (Accidente de Trabajo Enfermedad Laboral).
- Incapacidad: Corresponde a la cobertura que está siendo afectada.
- Fecha Solicitud: Corresponde a la fecha de radicación de la solicitud de reconocimiento de la Incapacidad.
- Estado Incapacidad: Corresponde al estado del radicado. Los estados son:
  - Aprobado: Corresponde a los radicados aprobados por el área encargada.
  - o Rechazado: Corresponde a los radicados rechazados por el área encargada.
  - **Pendiente:** Corresponde a los radicados en análisis por el área encargada.
- Tipo Documento: Corresponde al numero de documento del asegurado.
- Numero Documento: Corresponde al número de documento del asegurado.
- Afiliado: Corresponde al nombre de documento del asegurado.
- Fecha Inicio: Corresponde a la fecha de Inicio reconocida de pago.
- Fecha Fin: Corresponde a la fecha fin reconocida de pago.
- Dias Pagados: Corresponde a los días pagados.
- Monto Pagado: Corresponde al valor pagado.
- Causa de Rechazo: Corresponde a la causal de rechazo.

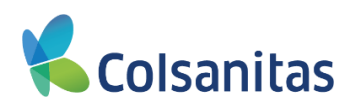

|              | Consulta de | e Inca | pacidade            | es                   |                      |                    |                       |                   |                     |                                  |                 |              |                 |                 |                   |
|--------------|-------------|--------|---------------------|----------------------|----------------------|--------------------|-----------------------|-------------------|---------------------|----------------------------------|-----------------|--------------|-----------------|-----------------|-------------------|
|              | Fecha Desde |        |                     |                      | Fecha Hasta          |                    |                       |                   |                     |                                  |                 |              |                 |                 |                   |
| o Delegado 1 | 02/01/2024  |        |                     | =                    | 02/29/2024           |                    |                       | =                 | Buscar              |                                  |                 |              |                 |                 |                   |
|              |             |        |                     |                      |                      |                    |                       |                   |                     |                                  |                 |              |                 | Search          |                   |
|              | Radicado    | Caso   | Fecha<br>Ocurrencia | Causa                | Incapacidad          | Fecha<br>Solicitud | Estado<br>Incapacidad | Tipo<br>Documento | Número<br>Documento | Afiliado                         | Fecha<br>Inicio | Fecha<br>Fin | Dias<br>Pagados | Monto<br>Pagado | Causa de Recha    |
|              | 2023001011  | 3      | 08/02/2023          | Accidente Trabajo AT | Incapacidad Temporal | 02/27/2024         | Rechazado             | CC                | 79873110            | Marin Cuartas, Brayan Estevan    |                 | _            | 0               | 0.00            | Documentos incomp |
|              | 2023001124  | 5      | 08/22/2023          | Accidente Trabajo AT | Incapacidad Temporal | 02/26/2024         | Rechazado             | CC                | 3055327             | Marin Cuartas, Brayan Estevan    |                 |              | 0               | 0.00            | Documentos incomp |
|              | 2024000584  | б      | 02/19/2024          | Accidente Trabajo AT | Incapacidad Temporal | 02/20/2024         | Pendiente             | CC                | 1096619348          | Molano Ome, Yuly Andrea          |                 |              | 0               | 0.00            |                   |
|              | 2024000383  | 9      | 02/02/2024          | Accidente Trabajo AT | Incapacidad Temporal | 02/20/2024         | Pendiente             | CC                | 52584497            | Molano Ome, Yuly Andrea          |                 |              | 0               | 0.00            |                   |
|              | 2024000422  | 3      | 02/05/2024          | Accidente Trabajo AT | Incapacidad Temporal | 02/08/2024         | Pendiente             | CC                | 50920659            | Jimenez Martinez, Katleen Vanesa |                 |              | 0               | 0.00            |                   |
|              | 2024000431  | 3      | 02/06/2024          | Accidente Trabajo AT | Incapacidad Temporal | 02/07/2024         | Pendiente             | CC                | 1098739519          | Ordofiez Bolaños, Camila Stefany |                 |              | 0               | 0.00            |                   |
|              | 2024000389  | 5      | 02/02/2024          | Accidente Trabajo AT | Incapacidad Temporal | 02/06/2024         | Pendiente             | CC                | 1030528414          | Molano Ome, Yuly Andrea          |                 |              | 0               | 0.00            |                   |
|              | 2024000383  | 5      | 02/02/2024          | Accidente Trabajo AT | Incapacidad Temporal | 02/06/2024         | Pendiente             | CC                | 52584497            | Molano Ome, Yuly Andrea          |                 |              | 0               | 0.00            |                   |
|              | 2024000359  | 3      | 01/31/2024          | Accidente Trabajo AT | Incapacidad Temporal | 02/01/2024         | Pendiente             | CC                | 1014269647          | Molano Ome, Yuly Andrea          |                 |              | 0               | 0.00            |                   |
|              | 2024000265  | 3      | 01/26/2024          | Accidente Trabajo AT | Incapacidad Temporal | 02/01/2024         | Pendiente             | PT                | 1036205             | Molano Ome, Yuly Andrea          |                 |              | 0               | 0.00            |                   |

#### 6. Opcion Consultar Siniestros

En esta sección podrás consultar el número de siniestro asignado al evento. Para ingreso debes dar clic el botón **ACCEDER** 

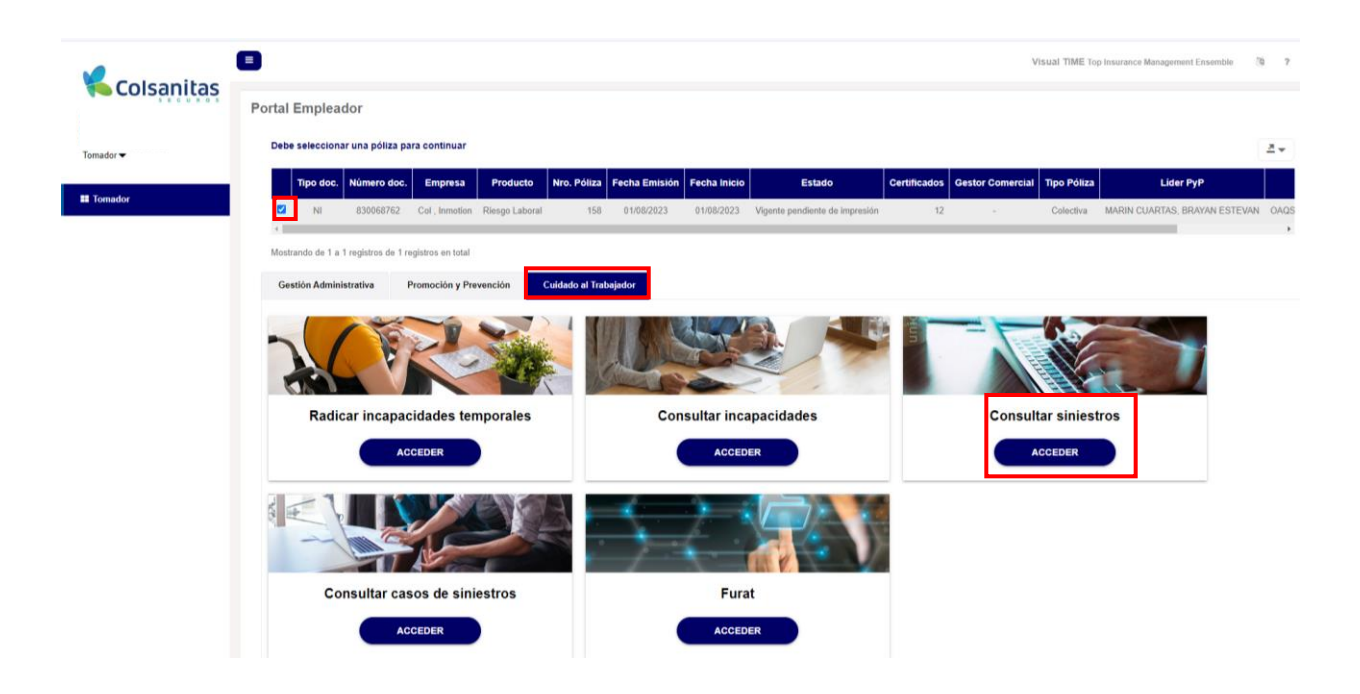

Se abre una nueva ventana denominada **Consulta de Siniestros**, donde por medio de filtros podrás realizar la consulta y estado de los siniestros radicados.

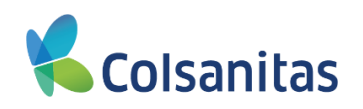

| Colsanitas            | Consulta de Sinie         | stros      |                      |                     |                      |                       |                        |                   |                     | Visual 1                        | IME Top Insurance Man | agement Ensemble 19 ? 09 |
|-----------------------|---------------------------|------------|----------------------|---------------------|----------------------|-----------------------|------------------------|-------------------|---------------------|---------------------------------|-----------------------|--------------------------|
| II Usuario Delegado 1 | Fecha Desde<br>02/01/2024 |            |                      | Fech<br>B           | a Hasta<br>/04/2024  |                       | Buscar                 |                   |                     |                                 | Sea                   | arch 🛛 🗶 🕶               |
|                       | Certificado               | Siniestro  | Fecha<br>Declaración | Fecha<br>Ocurrencia | Causa                | Estado                | Cobertura              | Tipo<br>Documento | Número<br>Documento | Afiliado                        | Sucursal              | Centro de Trabajo        |
|                       | 2260                      | 2039005622 | 02/20/2024           | 02/20/2024          | Accidente Trabajo AT | Documentos pendientes | Incapacidad temporal   | cc                | 52989842            | ORDOÑEZ BOLAÑOS, CAMILA STEFANY | BOGOTA                | BOGOTA RIESGO II         |
|                       | 2200                      | 2039005823 | 02/20/2024           | 02/20/2024          | Accidente Trabajo AT | Documentos pendientes | Prestación Asistencial | cc                | 52989842            | ORDOÑEZ BOLAÑOS, CAMILA STEFANY | BOGOTA                | BOGOTA RIESGO II         |
|                       | 2849                      | 2039005478 | 02/13/2024           | 02/13/2024          | Accidente Trabajo AT | Documentos pendientes | Incapacidad temporal   | cc                | 1143169152          | BONILLA MESA, OLGA LUCIA        | BOGOTA                | BOGOTA RIESGO IV         |
|                       | 2849                      | 2039005479 | 02/13/2024           | 02/13/2024          | Accidente Trabajo AT | Documentos pendientes | Prestación Asistencial | cc                | 1143169152          | BONILLA MESA, OLGA LUCIA        | BOGOTA                | BOGOTA RIESGO IV         |
|                       | 1954                      | 2039005606 | 02/20/2024           | 02/17/2024          | Accidente Trabajo AT | Documentos pendientes | Incapacidad temporal   | cc                | 93476687            | CAMPO PEREA, ELIS ROSY          | BOGOTA                | BOGOTA RIESGO II         |
|                       | 1954                      | 2039005807 | 02/20/2024           | 02/17/2024          | Accidente Trabajo AT | Documentos pendientes | Prestación Asistencial | cc                | 93476687            | CAMPO PEREA, ELIS ROSY          | BOGOTA                | BOGOTA RIESGO II         |

En la pantalla inicial encuentras las casillas de **Fecha Desde** y **Fecha Hasta** donde se podrá seleccionar un periodo de búsqueda y dar clic en **Buscar** 

| <b>v</b>   |    |          |          |          |              |           |         |         |                     |   |                     |                         |                          |               |                 |                   |                     | Visual TIME Top Insur | ance Management Ensem | .ble 🦄   | ?   | •      |
|------------|----|----------|----------|----------|--------------|-----------|---------|---------|---------------------|---|---------------------|-------------------------|--------------------------|---------------|-----------------|-------------------|---------------------|-----------------------|-----------------------|----------|-----|--------|
|            | Сс | onsi     | ulta     | de       | : Si         | nie       | stro    | os      |                     |   |                     |                         |                          |               |                 |                   |                     |                       |                       |          |     |        |
| Tomador 🗸  | Г  | Fech     | a Des    | de       | _            |           |         |         |                     | 1 | Fecha Hasta         |                         |                          |               |                 |                   |                     |                       |                       |          |     |        |
| II Tomador | L  | 01       | /01/20   | 023      |              |           |         |         |                     |   | 04/03/2024          |                         |                          |               | Bu              | uscar             |                     |                       |                       |          |     |        |
|            | L  | <<br>Lu  | Ma       | en<br>Mi | ero 20<br>Ju | 024<br>Vi | Sá      | ≯<br>Do |                     |   |                     |                         |                          |               |                 |                   |                     |                       | Buscar                |          | ₫ - | J      |
|            | L  | 1        | 2        | 3<br>10  | 4            | 5         | 6       | 7       | Fecha<br>eclaración |   | Fecha<br>Ocurrencia | Causa                   | Estado                   | Cober         | ura             | Tipo<br>Documento | Número<br>Documento | Afili                 | ado                   | Sucursal |     |        |
|            | L  | 15       | 16       | 17       | 18           | 19        | 20      | 21      | 08/09/2023          | 3 | 08/09/2023          | Accidente<br>Trabajo AT | Documentos<br>pendientes | Incap<br>tem  | acidad<br>ooral | CC                | 1002234239          | MARIN CUARTAS         | S, BRAYAN ESTEVAN     | BOGOTA   | 6   | 35     |
|            |    | 22<br>29 | 23<br>30 | 24<br>31 | 25<br>1      | 26<br>2   | 27<br>3 | 28<br>4 | 08/09/2023          | 3 | 08/09/2023          | Accidente<br>Trabajo AT | Documentos<br>pendientes | Pres<br>Asist | ación<br>encial | CC                | 1002234239          | MARIN CUARTAS         | ), BRAYAN ESTEVAN     | BOGOTA   | 8   | 35     |
|            | L  | 5        | 6        | 7        | 8            | 9         | 10      | 11      | 11/09/2023          | 3 | 11/09/2023          | Accidente<br>Trabajo AT | Documentos<br>pendientes | Incap         | acidad<br>ooral | CC                | 1073506004          | JIMENEZ MARTIN        | EZ, KATLEEN VANESA    | BOGOTA   | 8   | 6<br>N |

#### El sistema mostrara en la pantalla los radicados que se realizaron durante ese periodo de tiempo.

|            |             |               |                      |                     |                      |                       |                        |                   |                     |                                  |          | Visual TIME Top Insurance Management Ensemble [5] ? 6 | • |
|------------|-------------|---------------|----------------------|---------------------|----------------------|-----------------------|------------------------|-------------------|---------------------|----------------------------------|----------|-------------------------------------------------------|---|
|            | Consulta de | Siniestros    |                      |                     |                      |                       |                        |                   |                     |                                  |          |                                                       |   |
| Tomador 🕶  | Fecha Desde |               |                      |                     | Fecha Hasta          |                       |                        |                   |                     |                                  |          |                                                       |   |
| II Tomador | 01/01/2023  |               |                      | 1                   | 04/03/2024           |                       |                        | Buse              | tar                 |                                  |          |                                                       |   |
|            |             |               |                      |                     |                      |                       |                        |                   |                     |                                  |          | Buscar 🖉 🗸                                            |   |
|            | Certificado | Siniestro     | Fecha<br>Declaración | Fecha<br>Ocurrencia | Causa                | Estado                | Cobertura              | Tipo<br>Documento | Número<br>Documento | Afiliado                         | Sucursal | Centro de Trabajo                                     |   |
|            | 26          | 44 2039002916 | 08/09/2023           | 08/09/2023          | Accidente Trabajo AT | Documentos pendientes | Incapacidad temporal   | cc                | 1002234239          | MARIN CUARTAS, BRAYAN ESTEVAN    | BOGOTA   | 890938071_AGROSAN_BARRA QUILLA_ATLANTICO_R3           |   |
|            | 20          | 44 2039002917 | 08/09/2023           | 08/09/2023          | Accidente Trabajo AT | Documentos pendientes | Prestación Asistencial | cc                | 1002234239          | MARIN CUARTAS, BRAYAN ESTEVAN    | BOGOTA   | 890838071_AGROSAN_BARRA QUILLA_ATLANTICO_R3           |   |
|            | 54          | 86 2039002934 | 11/09/2023           | 11/09/2023          | Accidente Trabajo AT | Documentos pendientes | Incapacidad temporal   | cc                | 1073508004          | JIMENEZ MARTINEZ, KATLEEN VANESA | BOGOTA   | 880380940_ OPER. NAC/LES DE MERCADEO LTDA_ FUNZ_R2    |   |
|            | 54          | 85 2039002935 | 11/09/2023           | 11/09/2023          | Accidente Trabajo AT | Documentos pendientes | Prestación Asistencial | cc                | 1073505004          | JIMENEZ MARTINEZ, KATLEEN VANESA | BOGOTA   | 880350940_ OPER. NAC/LES DE MERCADEO LTDA_ FUNZ_R2    |   |

En la parte superior de la bandeja se encuentra un cuadro con la palabra **Buscar**, en esta opción se podrán realizar filtros con las siguientes variables: **Certificado, Siniestro, Fecha Declaración, Fecha Ocurrencia, Causa, Estado, Cobertura, Tipo Documento , Numero Documento, Afiliado, Sucursal, Centro de Trabajo** 

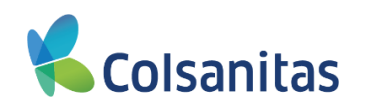

|                      | ٨              |            |                      |                     |                      |                       |                        |                   |                     |                                  |          | Visual TIME Top Insurance Management Ensemble | (i ? (r) |
|----------------------|----------------|------------|----------------------|---------------------|----------------------|-----------------------|------------------------|-------------------|---------------------|----------------------------------|----------|-----------------------------------------------|----------|
| Coisdinitas          | Consulta de Si | niestros   |                      |                     |                      |                       |                        |                   |                     |                                  |          |                                               |          |
| Tomador <del>•</del> | Fecha Desde    |            |                      |                     | Fecha Hasta          |                       |                        |                   | _                   |                                  |          |                                               |          |
| II Tomador           | 01/01/2023     |            |                      | 1                   | 04/03/2024           |                       |                        | Buss              | r                   |                                  |          |                                               | _        |
|                      |                |            |                      | 1                   |                      |                       |                        |                   |                     |                                  |          | Buscar                                        | 2.       |
|                      | Certificado    | Siniestro  | Fecha<br>Declaración | Fecha<br>Ocurrencia | Causa                | Estado                | Cobertura              | Tipo<br>Documento | Número<br>Documento | Afiliado                         | Sucursal | Centro de Trabajo                             |          |
|                      | 2644           | 2039002916 | 08/09/2023           | 08/09/2023          | Accidente Trabajo AT | Documentos pendientes | Incapacidad temporal   | cc                | 1002234239          | MARIN CUARTAS, BRAYAN ESTEVAN    | BOGOTA   | 890938071_AGROSAN_BARRA QUILLA_ATLANTICO      | _R3      |
|                      | 2644           | 2039002917 | 08/09/2023           | 08/09/2023          | Accidente Trabajo AT | Documentos pendientes | Prestación Asistencial | cc                | 1002234239          | MARIN CUARTAS, BRAYAN ESTEVAN    | BOGOTA   | 890936071_AGROSAN_BARRA QUILLA_ATLANTICO      | _R3      |
|                      | 5485           | 2039002934 | 11/09/2023           | 11/09/2023          | Accidente Trabajo AT | Documentos pendientes | Incapacidad temporal   | cc                | 1073508004          | JIMENEZ MARTINEZ, KATLEEN VANESA | BOGOTA   | 860350940_ OPER. NAC/LES DE MERCADEO LTDA_ FU | .NZ_R2   |
|                      | 5485           | 2039002935 | 11/09/2023           | 11/09/2023          | Accidente Trabajo AT | Documentos pendientes | Prestación Asistencial | CC                | 1073508004          | JIMENEZ MARTINEZ, KATLEEN VANESA | BOGOTA   | 860350940_ OPER. NAC/LES DE MERCADEO LTDA_ FU | INZ_R2   |

La bandeja de consulta de Siniestros también te permite exportar la información a Excel. Es importante recordar que de acuerdo a los filtros o parámetros de fecha registrados el sistema muestra la información y la exportación se realizara según esta información.

Para el descargue se debe dar clic en el botón ubicado a la derecha del campo **Buscar** y se despliega la opción MS-Excel(Open XML) la cual debe ser seleccionada

|            |                           |            |                      |                           |                         |                          |                         |                   | Vi                  | sual TIME Top Insurance Management E | nsemble 🕅       | ? 🕩 |
|------------|---------------------------|------------|----------------------|---------------------------|-------------------------|--------------------------|-------------------------|-------------------|---------------------|--------------------------------------|-----------------|-----|
|            | Consulta de s             | Siniestros | ;                    |                           |                         |                          |                         |                   |                     |                                      |                 |     |
| Tomador 🕶  | Fecha Desde<br>01/01/2023 |            | i                    | Fecha Hasta<br>04/03/2024 |                         |                          | B                       | uscar             |                     |                                      |                 |     |
| II Tomador |                           |            |                      |                           |                         |                          |                         |                   |                     | Buscar                               |                 |     |
|            | Certificado               | Siniestro  | Fecha<br>Declaración | Fecha<br>Ocurrencia       | Causa                   | Estado                   | Cobertura               | Tipo<br>Documento | Número<br>Documento | Afiliado                             | MS-Excel (OpenX | ML) |
|            | 2644                      | 2039002916 | 08/09/2023           | 08/09/2023                | Accidente<br>Trabaio AT | Documentos<br>pendientes | Incapacidad<br>temporal | CC                | 1002234239          | MARIN CUARTAS, BRAYAN ESTEV          | AN BOGOTA       | 85  |

El sistema te descarga el archivo en Excel con la información solicitada.

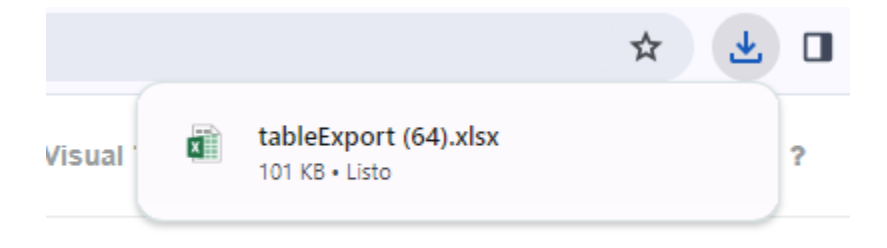

Debe dar clic sobre el archivo y se abre el archivo en Excel con la información solicitada:

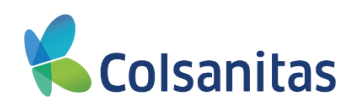

| E        | <b>5</b> •∂-  | £          |                         |               |           |                          |                 |          |                   | t              | ableExpo   | rt (64).xlsx - Excel |                  |             |                |              | 🛕 Silvia Milena Cenda |
|----------|---------------|------------|-------------------------|---------------|-----------|--------------------------|-----------------|----------|-------------------|----------------|------------|----------------------|------------------|-------------|----------------|--------------|-----------------------|
| Arch     | ivo Inicio    | Insertar   | Dibujar Disef           | ĭo de página  | Fórmulas  | Datos Revisar            | Vista A         | yuda 🖓   | ¿Qué desea hacer? |                |            |                      |                  |             |                |              |                       |
|          | 👢 👗 Cortar    | Calib      | i • 1                   | 2 • A A       | = = _     | ≫r - <sup>8b</sup> Ajust | ar texto        | General  | *                 |                |            | Normal               | Bue              | no          | Incorrecto     | Neutral      | Cálculo               |
| Peg      | Copiar 🔹      | N. 4       | <pre>c s _ 100 _</pre>  | A             |           |                          |                 | \$ _ 0/  | 000 €,0 ,00 Fe    | ormato Da      | r formato  | Celda de co          | Celd             | la vincul   | Entrada        | Notas        | Salida                |
| <u>-</u> | 🔨 💎 Copiar fo | rmato      | <u>a</u> •   <u> </u> • | M * A *       | = = =     |                          | oinar y centrar | r        | con               | dicional + cor | no tabla • | certa ac com         |                  | d vincui    | Littidud       | Notas        | - Jundu               |
|          | Portapapeles  | Gr.        | Fuente                  | G.            |           | Alineación               |                 | n Nú     | mero 🕞            |                |            |                      |                  | Estilo      | s              |              |                       |
| Q18      | 3             | • :        | ×                       | £.            |           |                          |                 |          |                   |                |            |                      |                  |             |                |              |                       |
|          | Α             | В          | С                       | D             | E         | F                        | G               | н        | 1                 | J              |            | к                    | L                | м           | N              | 0            | P Q                   |
| 1        | Certificado   | Siniestro  | FechaDeclar             | e FechaOcurre | erCausa   | Estado                   | Cobertura       | TipoDocu | imer NúmeroDocu   | Afiliado       | Sucu       | ursal Centr          | o de Tra         | abajo       |                |              |                       |
| 2        | 8375          | 2039004887 | 12/01/2024              | 12/01/2024    | Accidente | Tra Documentos           | Incapacidad     | 1CC      | 91001423          | MARIN CU       | JAR BOG    | GOTA 80000           | 00750_F          | PETROSANT   | ANDER SABANA   | A DE TORRES_ | R5                    |
| 3        | 8375          | 2039004888 | 12/01/2024              | 12/01/2024    | Accidente | Tra Documentos           | Prestación A    | ls CC    | 91001423          | MARIN CU       | JAR BOG    | GOTA 80000           | 00750_F          | PETROSANT   | ANDER SABANA   | DE TORRES_   | _R5                   |
| 4        | 8624          | 2039005071 | 25/01/2024              | 25/01/2024    | Accidente | Tra Documentos           | Incapacidad     | 1CC      | 1143871398        | JIMENEZ N      | VAI BOG    | GOTA 89030           | 0 <b>1886_</b> F | FANALCA - 1 | YUMBO_R4       |              |                       |
| 5        | 8624          | 2039005072 | 25/01/2024              | 25/01/2024    | Accidente | Tra Documentos           | Prestación A    | l≤ CC    | 1143871398        | JIMENEZ M      | VALBOO     | GOTA 89030           | 0 <b>1886</b> _P | FANALCA - ۱ | YUMBO_R4       |              |                       |
| 6        | 5852          | 2039004749 | 05/01/2024              | 05/01/2024    | Accidente | Tra Documentos           | Incapacidad     | tCC      | 43112499          | MARIN CU       | JAR BOG    | GOTA 81101           | 12353_0          | CHAMPLAST   | SAS_ENVIG_M    | ED_R3        |                       |
| 7        | 5852          | 2039004750 | 05/01/2024              | 05/01/2024    | Accidente | Tra Documentos           | Prestación A    | ls CC    | 43112499          | MARIN CU       | JAR BOG    | GOTA 81101           | 12353_0          | CHAMPLAST   | SAS_ENVIG_M    | ED_R3        |                       |
| 8        | 1070          | 2039005667 | 23/02/2024              | 14/01/2024    | Enfermeda | d Documentos             | Incapacidad     | 1CC      | 91003255          | CAMPO PI       | ERE BOG    | GOTA 80000           | 00750_F          | PETROSANT   | ANDER SABANA   | A DE TORRES_ | R5                    |
| 9        | 1070          | 2039005668 | 23/02/2024              | 14/01/2024    | Enfermeda | d I Documentos           | Prestación A    | ls CC    | 91003255          | CAMPO P        | ERE BOG    | GOTA 80000           | 00750_P          | PETROSANT   | ANDER SABANA   | A DE TORRES_ | R5                    |
| 10       | 9196          | 2039004803 | 10/01/2024              | 10/01/2024    | Accidente | TraDocumentos            | Incapacidad     | tCC      | 1216714510        | JIMENEZ N      | VALBOO     | GOTA 89091           | 17324_0          | CREACIONE   | S MONTEBLAN    | CO SAS_MED_  | R2                    |
| 11       | 9196          | 2039004804 | 10/01/2024              | 10/01/2024    | Accidente | Tra Documentos           | Prestación A    | ls CC    | 1216714510        | JIMENEZ N      | VALBOG     | GOTA 89091           | 17324_0          | CREACIONE   | S MONTEBLAN    | CO SAS_MED_  | R2                    |
| 12       | 8406          | 2039005116 | 27/01/2024              | 27/01/2024    | Accidente | Tra Documentos           | Incapacidad     | 1CC      | 1001059570        | ORDOÑEZ        | BCBOG      | GOTA 86004           | 48371_F          | PROTEICOL   | -BOG_3         |              |                       |
| 13       | 8406          | 2039005117 | 27/01/2024              | 27/01/2024    | Accidente | Tra Documentos           | Prestación A    | ls CC    | 1001059570        | ORDOÑEZ        | BCBOG      | GOTA 86004           | 48371_H          | PROTEICOL   | -BOG_3         |              |                       |
| 14       | 9696          | 2039005134 | 29/01/2024              | 29/01/2024    | Accidente | Tra Documentos           | Incapacidad     | 1CC      | 94482610          | JIMENEZ M      | MAIBOG     | GOTA 89011           | 10964_/          | ALIMENTOS   | DEL VALLE_CA   | LOTO_R3      |                       |
| 15       | 9696          | 2039005135 | 29/01/2024              | 29/01/2024    | Accidente | Tra Documentos           | Prestación A    | As CC    | 94482610          | JIMENEZ M      | MAIBOG     | GOTA 89011           | 10964_/          | ALIMENTOS   | DEL VALLE_CA   | LOTO_R3      |                       |
| 16       | 4023          | 2039004761 | 05/01/2024              | 05/01/2024    | Accidente | Tra Documentos           | Incapacidad     | 1CC      | 1143834240        | JIMENEZ M      | MAIBOG     | GOTA 89011           | 10964_/          | ALIMENTOS   | DEL VALLE_CA   | LI_R3        |                       |
| 17       | 4023          | 2039004762 | 05/01/2024              | 05/01/2024    | Accidente | Tra Documentos           | Prestación A    | ls CC    | 1143834240        | JIMENEZ M      | MAIBOG     | GOTA 89011           | 10964_/          | ALIMENTOS   | DEL VALLE_CA   | LI_R3        |                       |
| 18       | 2296          | 2039004801 | 10/01/2024              | 10/01/2024    | Accidente | Tra Documentos           | Incapacidad     | 1CC      | 91231689          | ORDOÑEZ        | BOBOG      | GOTA 80000           | 00750_F          | PETROSANT   | ANDER SABANA   | A DE TORRES_ | _R5                   |
| 19       | 2296          | 2039004802 | 10/01/2024              | 10/01/2024    | Accidente | Tra Documentos           | Prestación A    | As CC    | 91231689          | ORDOÑEZ        | BOBOG      | GOTA 80000           | 00750_F          | PETROSANT   | ANDER SABANA   | A DE TORRES  | R5                    |
| 20       | 9954          | 2039005516 | 14/02/2024              | 14/02/2024    | Accidente | Tra Documentos           | Incapacidad     | tCC      | 1143944437        | JIMENEZ N      | MAIBOG     | GOTA 80503           | 31329_I          | LIMPIEZA Y  | SERVICIOS PUB  | LICOS SA_CAL | R4                    |
| 21       | 9954          | 2039005517 | 14/02/2024              | 14/02/2024    | Accidente | Tra Documentos           | Prestación A    | ls CC    | 1143944437        | JIMENEZ N      | MAIBOO     | GOTA 80503           | 31329_I          | LIMPIEZA Y  | SERVICIOS PUB  | LICOS SA_CAL | R4                    |
| 22       | 2644          | 2039005053 | 24/01/2024              | 23/01/2024    | Accidente | TraDocumentos            | Incapacidad     | 100      | 1002234239        | MARIN CU       | JAR BOG    | GOTA 89093           | 36071_/          | AGROSAN_E   | BARRA QUILLA   | ATLANTICO_R  | 3                     |
| 23       | 2644          | 2039005054 | 24/01/2024              | 23/01/2024    | Accidente | Tra Documentos           | Prestación A    | l≤ CC    | 1002234239        | MARIN CU       | JAR BOG    | GOTA 89093           | 36071_/          | AGROSAN_E   | BARRA QUILLA   | ATLANTICO_R  | 3                     |
| 24       | 8040          | 2039005100 | 26/01/2024              | 24/01/2024    | Accidente | Tra Documentos           | Incapacidad     | tCC      | 11511544          | MARIN CU       | JAR BOG    | GOTA 89040           | 00246_1          | NDUFRIAL S  | S.A_BOG_R3     |              |                       |
| 25       | 8040          | 2039005101 | 26/01/2024              | 24/01/2024    | Accidente | Tra Documentos           | Prestación A    | ls CC    | 11511544          | MARIN CU       | JAR BOG    | GOTA 89040           | 00246_1          | NDUFRIAL S  | S.A_BOG_R3     |              |                       |
| 26       | 7166          | 2039005442 | 10/02/2024              | 09/02/2024    | Accidente | Tra Documentos           | Incapacidad     | 1CC      | 88189688          | MOLANO         | ON BOG     | GOTA 89080           | 01451_           | RIDUCO_S.   | A_MED_R3       |              |                       |
| 27       | 7166          | 2039005443 | 10/02/2024              | 09/02/2024    | Accidente | Tra Documentos           | Prestación A    | l≤ CC    | 88189688          | MOLANO         | ON BOG     | GOTA 89080           | 01451_           | RIDUCO_S.   | A_MED_R3       |              |                       |
| 28       | 8350          | 2039005811 | 29/02/2024              | 29/02/2024    | Accidente | Tra Documentos           | Incapacidad     | tCC      | 1022925909        | CAMPO PI       | ERE BOG    | GOTA 90003           | 36505_1          | TRADESERV   | ICE_MOSQUER    | A_R3         |                       |
| 29       | 8350          | 2039005812 | 29/02/2024              | 29/02/2024    | Accidente | TraDocumentos            | Prestación A    | 4≤CC     | 1022925909        | CAMPO PI       | EREBOO     | GOTA 90003           | 36505_1          | TRADESERV   | ICE_MOSQUER    | A_R3         |                       |
| 30       | 8377          | 2039004855 | 11/01/2024              | 11/01/2024    | Accidente | Tra Documentos           | Incapacidad     | 1CC      | 1101204877        | ORDOÑEZ        | BCBOG      | GOTA 80000           | 00750_F          | PETROSANT   | ANDER SABANA   | A DE TORRES  | R5                    |
| 31       | 8377          | 2039004856 | 11/01/2024              | 11/01/2024    | Accidente | Tra Documentos           | Prestación A    | SCC 20   | 1101204877        | ORDOÑEZ        | BCBOG      | GOTA 80000           | 00750_F          | PETROSANT   | ANDER SABANA   | A DE TORRES  | R5                    |
| 32       | 8315          | 2039005359 | 05/02/2024              | 05/02/2024    | Accidente | TraDocumentos            | Incapacidad     | 100      | 1007054058        | ORDOÑEZ        | BCBOG      | GOTA 89010           | 05652_I          | ROYAL FILM  | IS S.A.S_MED_R | 2            |                       |
| 33       | 8315          | 2039005360 | 05/02/2024              | 05/02/2024    | Accidente | TraDocumentos            | Prestación A    | As CC    | 1007054058        | ORDOÑEZ        | BCBOG      | GOTA 89010           | )5652 I          | ROYAL FILM  | IS S.A.S_MED_R | 2            |                       |
| 34       | 7208          | 2039004699 | 02/01/2024              | 02/01/2024    | Accidente | TraDocumentos            | Incapacidad     | 1CC      | 66786281          | MARIN CU       | JAR BOG    | GOTA 81101           | 12353_0          | CHAMPLAST   | SAS_ENVIG_M    | ED_R3        |                       |
| 35       | 7208          | 2039004700 | 02/01/2024              | 02/01/2024    | Accidente | TraDocumentos            | Prestación A    | ls CC    | 66786281          | MARIN CU       | JAR BOG    | GOTA 81101           | 12353_0          | CHAMPLAST   | SAS_ENVIG_M    | ED_R3        |                       |
| 36       | 6692          | 2039005184 | 30/01/2024              | 30/01/2024    | Accidente | TraDocumentos            | Incapacidad     | 1PT      | 6478121           | CAMPO PI       | EREBOO     | GOTA 89093           | 36529 [          | DOMETAL S   | AS_MED_R3      |              |                       |
| 27       | ccoo          | 2020005405 | 20/04/2024              | 20/04/2024    | Analdanaa | T. D                     | Deservation (   | пт       | C4704.34          | CAMPO D        |            | 0000                 | 26520            |             | AC MED DO      |              |                       |

Este archivo pude ser guardado en el equipo local y realizar los filtros que requieras para la consulta.

En la bandeja de consulta de Siniestros vas a encontrar la siguiente información:

- Certificado: Corresponde al número de certificado asignado desde la afiliación al asegurado.
- Siniestro: Corresponde al número de siniestro asignado al evento radicado ante la compañía.
- FechaDeclaracion: Corresponde a la fecha de aviso o fecha declaración del evento radicado ante la compañía.
- FechaOcurrencia: Corresponde a la fecha de ocurrencia del evento radicado ante la compañía.
- Causa: Corresponde al tipo de evento radicado en el sistema (Accidente de Trabajo Enfermedad Laboral)
- Estado: Corresponde al estado del siniestro (Estado asignado de manera automática por el sistema)
- Cobertura: Corresponde al tipo de cobertura afectadas por el siniestro (Ejemplo Prestación asistencial Incapacidad temporal)
- **TipoDocumento:** Corresponde al tipo de documento del asegurado.
- NumeroDocumento: Corresponde al numero de documento del asegurado.
- Afiliado: Corresponde al nombre completo del asegurado.
- Sucursal: Corresponde a la sucursal registrado desde la afiliación del asegurado.
- Centro de Trabajo: Corresponde al centro de trabajo registrado desde la afiliación del asegurado.

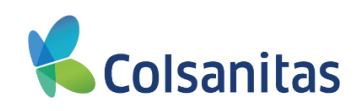

| <b>9</b>   |             |            |                      |                     |                          |                          |                           |                   |                     | Visual TIME                      | Top Insurance I | Vanagement Ensemble 🍈 ?                         |  |
|------------|-------------|------------|----------------------|---------------------|--------------------------|--------------------------|---------------------------|-------------------|---------------------|----------------------------------|-----------------|-------------------------------------------------|--|
| Colsanitas | Consulta de | Siniestros | 6                    |                     |                          |                          |                           |                   |                     |                                  |                 |                                                 |  |
| Tomador 🗸  | Fecha Desde |            |                      | Fecha               | Hasta                    |                          |                           |                   | _                   |                                  |                 |                                                 |  |
| Tomador    | 01/01/2024  |            |                      | 05/0                | )3/2024                  |                          |                           | Busca             | r                   |                                  |                 |                                                 |  |
|            | Certificado | Siniestro  | Fecha<br>Declaración | Fecha<br>Ocurrencia | Causa                    | Estado                   | Cobertura                 | Tipo<br>Documento | Número<br>Documento | Afiliado                         | Sucursal        | Centro de Trabajo                               |  |
|            | 8375        | 2039004887 | 12/01/2024           | 12/01/2024          | Accidente<br>Trabajo AT  | Documentos<br>pendientes | Incapacidad<br>temporal   | сс                | 91001423            | MARIN CUARTAS, BRAYAN ESTEVAN    | BOGOTA          | 800000750_PETROSANTANDER<br>SABANA DE TORRES_R5 |  |
|            | 8375        | 2039004888 | 12/01/2024           | 12/01/2024          | Accidente<br>Trabajo AT  | Documentos<br>pendientes | Prestación<br>Asistencial | сс                | 91001423            | MARIN CUARTAS, BRAYAN ESTEVAN    | BOGOTA          | 800000750_PETROSANTANDER<br>SABANA DE TORRESR5  |  |
|            | 8624        | 2039005071 | 25/01/2024           | 25/01/2024          | Accidente<br>Trabajo AT  | Documentos<br>pendientes | Incapacidad<br>temporal   | СС                | 1143871398          | JIMENEZ MARTINEZ, KATLEEN VANESA | BOGOTA          | 890301886_FANALCA -<br>YUMBO_R4                 |  |
|            | 8624        | 2039005072 | 25/01/2024           | 25/01/2024          | Accidente<br>Trabajo AT  | Documentos<br>pendientes | Prestación<br>Asistencial | СС                | 1143871398          | JIMENEZ MARTINEZ, KATLEEN VANESA | BOGOTA          | 890301886_FANALCA -<br>YUMBO_R4                 |  |
|            | 5852        | 2039004749 | 05/01/2024           | 05/01/2024          | Accidente<br>Trabajo AT  | Documentos<br>pendientes | Incapacidad<br>temporal   | СС                | 43112499            | MARIN CUARTAS, BRAYAN ESTEVAN    | BOGOTA          | 811012353_CHAMPLAST<br>SAS_ENVIG_MED_R3         |  |
|            | 5852        | 2039004750 | 05/01/2024           | 05/01/2024          | Accidente<br>Trabajo AT  | Documentos<br>pendientes | Prestación<br>Asistencial | СС                | 43112499            | MARIN CUARTAS, BRAYAN ESTEVAN    | BOGOTA          | 811012353_CHAMPLAST<br>SAS_ENVIG_MED_R3         |  |
|            | 1070        | 2039005667 | 23/02/2024           | 14/01/2024          | Enfermedad<br>Laboral EL | Documentos<br>pendientes | Incapacidad<br>temporal   | сс                | 91003255            | CAMPO PEREA, ELIS ROSY           | BOGOTA          | 800000750_PETROSANTANDER<br>SABANA DE TORRESR5  |  |
|            | 1070        | 2039005668 | 23/02/2024           | 14/01/2024          | Enfermedad<br>Laboral EL | Documentos<br>pendientes | Prestación<br>Asistencial | СС                | 91003255            | CAMPO PEREA, ELIS ROSY           | BOGOTA          | 800000750_PETROSANTANDER<br>SABANA DE TORRESR5  |  |
|            | 9196        | 2039004803 | 10/01/2024           | 10/01/2024          | Accidente<br>Trabajo AT  | Documentos<br>pendientes | Incapacidad<br>temporal   | сс                | 1216714510          | JIMENEZ MARTINEZ, KATLEEN VANESA | BOGOTA          | 890917324_CREACIONES<br>MONTEBLANCO SAS_MED_R2  |  |
|            | 9196        | 2039004804 | 10/01/2024           | 10/01/2024          | Accidente<br>Trabajo AT  | Documentos<br>pendientes | Prestación<br>Asistencial | сс                | 1216714510          | JIMENEZ MARTINEZ, KATLEEN VANESA | BOGOTA          | 890917324_CREACIONES<br>MONTEBLANCO SAS_MED_R2  |  |

#### 7. Opcion Consultar casos Siniestros

En esta sección podrás ampliar la información de los siniestros y adicional consultar las autorizaciones medicas generados a un asegurado. Para ingreso debes dar clic el botón **ACCEDER** 

|             | 8                                                                                                    |                                                          | Visual TIME Top Insurance Management Ensemble       | (b ?      |
|-------------|----------------------------------------------------------------------------------------------------|----------------------------------------------------------|-----------------------------------------------------|-----------|
| Consamilias | Portal Empleador                                                                                        |                                                          |                                                     |           |
| Tomador 🕶   | Debe seleccionar una póliza para continuar                                                              |                                                          |                                                     | 2.*       |
| II Tomador  | Tipo doc. Número doc. Empresa Producto Nr                                                               | o. Póliza Fecha Emisión Fecha Inicio Estado              | Certificados Gestor Comercial Tipo Póliza Lider PyP |           |
|             | NI 830068762 Col Immotion Riesgo Laboral                                                                | 158 01/08/2023 01/08/2023 Vigente pendiente de impresión | 12 - Colectiva MARIN CUARTAS, BRAYAN ES             | EVAN OAQS |
|             | Mostrando de 1 a 1 registros de 1 registros en total Gestión Administrativa Promoción y Prevención Cuid | lado al Trabajador                                       |                                                     |           |
|             |                                                                                                    |                                                          |                                                     |           |
|             |                                                                                                    |                                                          |                                                     |           |
|             | Radicar incapacidades temporales                                                                        | Consultar incapacidades                                  | Consultar siniestros                                |           |
|             | ACCEDER                                                                                                 | ACCEDER                                                  | ACCEDER                                             |           |
|             | Consultar casos de siniestros                                                                           | Furat                                                    |                                                     |           |
|             | ACCEDER                                                                                                 | ACCEDER                                                  |                                                     |           |

Se abre una nueva ventana denominada **Consulta casos de siniestros**, donde por medio de filtros podrás realizar la consultar del radicado

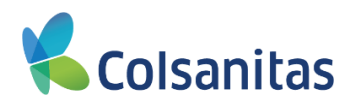

| <b>C</b> elessites |          |             |                 |                      |                     |                      |                       |                 |                        |               |                      |             |                                |                 |              | Visuz             | I TIME Top Insu     | rance Management Ensemble | \$ ? G+ |
|--------------------|----------|-------------|-----------------|----------------------|---------------------|----------------------|-----------------------|-----------------|------------------------|---------------|----------------------|-------------|--------------------------------|-----------------|--------------|-------------------|---------------------|---------------------------|---------|
| <b>Colsanitas</b>  | Consulta | a de Sir    | niestros p      | oor Estad            | 0                   |                      |                       |                 |                        |               |                      |             |                                |                 |              |                   |                     |                           |         |
| Tomador 🕶          | Fecha De | sde         |                 |                      |                     | Fech                 | Hasta                 |                 |                        |               |                      |             |                                |                 |              |                   |                     |                           |         |
| II Tomador         | 01/02/3  | 2024        |                 |                      |                     | ■ 05.                | 03/2024               |                 |                        | Ħ             | Buscar               |             |                                |                 |              |                   |                     |                           |         |
|                    | Ver Del  | blle        | siniestro pas   | a continuar          |                     |                      |                       |                 |                        |               |                      |             |                                |                 |              |                   |                     |                           |         |
|                    | Debe se  | eccional ul | r siniesu o pai | a continual.         |                     |                      |                       |                 |                        |               |                      |             |                                |                 |              |                   |                     | Buscar                    | 2.      |
|                    |          | Siniestro   | Radicado        | Fecha<br>Declaración | Fecha<br>Ocurrencia | Causa                | Estado                | Fecha<br>Estado | Cobertura              | Fecha<br>Pago | Fecha<br>Último Doc. | Certificado | Estado                         | Fecha<br>Inicio | Fecha<br>Fin | Tipo<br>Documento | Número<br>Documento | Afiliado                  |         |
|                    | 0 2      | 039005516   | 2024000531      | 14/02/2024           | 14/02/2024          | Accidente Trabajo AT | Documentos pendientes | 14/02/2024      | Incapacidad temporal   |               |                      | 9954        | Vigente pendiente de impresión | 19/01/2024      | 19/01/2025   | cc                | 1143044437          | JIMENEZ MARTINEZ, KATLEEN | VANESA  |
|                    | 2        | 039005517   | 2024000531      | 14/02/2024           | 14/02/2024          | Accidente Trabajo AT | Documentos pendientes | 14/02/2024      | Prestación Asistencial |               | 15/02/2024           | 9954        | Vigente pendiente de impresión | 19/01/2024      | 19/01/2025   | cc                | 1143944437          | JIMENEZ MARTINEZ, KATLEEN | VANESA  |
|                    | 0 2      | 039005442   | 2024000489      | 10/02/2024           | 09/02/2024          | Accidente Trabajo AT | Documentos pendientes | 10/02/2024      | Incapacidad temporal   |               |                      | 7166        | Vigente pendiente de impresión | 18/10/2023      | 18/10/2024   | cc                | 88189688            | MOLANO OME, YULY AND      | REA     |
|                    | □ 2      | 039005443   | 2024000489      | 10/02/2024           | 09/02/2024          | Accidente Trabajo AT | Documentos pendientes | 15/02/2024      | Prestación Asistencial |               | 12/02/2024           | 7100        | Vigente pendiente de impresión | 18/10/2023      | 18/10/2024   | cc                | 88189688            | MOLANO OME, YULY AND      | REA     |
|                    | 0 2      | 039005811   | 2024000721      | 29/02/2024           | 29/02/2024          | Accidente Trabajo AT | Documentos pendientes | 29/02/2024      | Incapacidad temporal   |               |                      | 8350        | Vigente pendiente de impresión | 30/11/2023      | 30/11/2024   | cc                | 1022925909          | CAMPO PEREA, ELIS RO      | BY      |
|                    | 0 2      | 039005812   | 2024000721      | 29/02/2024           | 29/02/2024          | Accidente Trabajo AT | Documentos pendientes | 29/02/2024      | Prestación Asistencial |               | 29/02/2024           | 8350        | Vigente pendiente de impresión | 30/11/2023      | 30/11/2024   | cc                | 1022925909          | CAMPO PEREA, ELIS RO      | ŝΥ      |
|                    | D 2      | 039005359   | 2024000429      | 05/02/2024           | 05/02/2024          | Accidente Trabajo AT | Documentos pendientes | 05/02/2024      | Incapacidad temporal   |               |                      | 8315        | Vigente pendiente de impresión | 29/11/2023      | 29/11/2024   | cc                | 1007054058          | ORDOÑEZ BOLAÑOS, CAMILA S | ITEFANY |
|                    | 0 2      | 039005360   | 2024000429      | 05/02/2024           | 05/02/2024          | Accidente Trabajo AT | Documentos pendientes | 05/02/2024      | Prestación Asistencial |               |                      | 8315        | Vigente pendiente de impresión | 29/11/2023      | 29/11/2024   | cc                | 1007054058          | ORDOÑEZ BOLAÑOS, CAMILA S | TEFANY  |
|                    | □ 2      | 039005353   | 2024000425      | 05/02/2024           | 05/02/2024          | Accidente Trabajo AT | Documentos pendientes | 05/02/2024      | Incapacidad temporal   |               |                      | 802         | Vigente pendiente de impresión | 01/09/2023      | 31/08/2024   | cc                | 1073526343          | ORDOÑEZ BOLAÑOS, CAMILA S | ITEFANY |
|                    | 0 2      | 039005354   | 2024000425      | 05/02/2024           | 05/02/2024          | Accidente Trabajo AT | Documentos pendientes | 05/02/2024      | Prestación Asistencial |               | 05/02/2024           | 802         | Vigente pendiente de impresión | 01/09/2023      | 31/08/2024   | cc                | 1073526343          | ORDOÑEZ BOLAÑOS, CAMILA S | TEFANY  |

En la pantalla inicial encuentras las casillas de **Fecha Desde** y **Fecha Hasta** donde se podrá seleccionar un periodo de búsqueda y dar clic en **Buscar** 

| <b>V</b>          | 8                                                                   |                                            |                                        | Visual 7                                                | TIME Top Insurance Management Ensemble 🧐 ? Թ |
|-------------------|---------------------------------------------------------------------|--------------------------------------------|----------------------------------------|---------------------------------------------------------|----------------------------------------------|
| <b>Colsanitas</b> | Consulta de Siniestros por Estado                                   |                                            |                                        |                                                         |                                              |
| Tomador 🕶         | Fecha Desde                                                         | Fecha Hasta                                |                                        |                                                         |                                              |
|                   | 01/02/2024                                                          | 05/03/2024                                 | Buscar                                 |                                                         |                                              |
| Tomador           | < febrero 2024 >                                                    |                                            |                                        |                                                         |                                              |
|                   | Lu Ma Mi Ju Vi Sá Do                                                |                                            |                                        |                                                         |                                              |
|                   | 29 30 31 1 2 3 4 3 continuar.                                       |                                            |                                        |                                                         | Buscar Z 🖛                                   |
|                   | 5 6 7 8 9 10 11 Feebe Feebe                                         | Easte                                      | Fasha Fasha                            | Forba Forba Tina                                        | Mémoro                                       |
|                   | 12 13 14 15 16 17 18 Declaración Ocurrencia Ca                      | au a Estado Estado                         | Cobertura Pago Último Doc. Certificado | Estado Inicio Fin Documento I                           | Documento Afiliado                           |
|                   | 19 20 21 22 23 24 25<br>14/02/2024 14/02/2024 Accidente             | Tabajo AT Documentos pendientes 14/02/202  | Incapacidad temporal 0054              | Vigente pendiente de impresión 19/01/2024 19/01/2025 CC | 1143944437 JIMENEZ MARTINEZ, KATLEEN VANESA  |
|                   | 20 2/ 28 29 1 2 3<br>4 5 6 7 8 9 10 14/02/2024 14/02/2024 Accidente | Tisbajo AT Documentos pendientes 14/02/202 | Prestación Asistencial 15/02/2024 9954 | Vigente pendiente de impresión 19/01/2024 19/01/2025 CC | 1143944437 JIMENEZ MARTINEZ, KATLEEN VANESA  |
|                   |                                                                     | abajo AT Documentos pendientes 10/02/202   | Incapacidad temporal 7168              | Vigente pendiente de impresión 18/10/2023 18/10/2024 CC | 88189888 MOLANO OME, YULY ANDREA             |

El sistema mostrara en la pantalla los radicados que se realizaron durante ese periodo de tiempo.

| <b>9</b>              |       |                 |                |                      |                     |                      |                       |                 |                        |               |                      |             |                                |                 |              | Visua             | I TIME Top Insu     | rance Management Ensemble 🛛 🧐 🤗 🖲 |
|-----------------------|-------|-----------------|----------------|----------------------|---------------------|----------------------|-----------------------|-----------------|------------------------|---------------|----------------------|-------------|--------------------------------|-----------------|--------------|-------------------|---------------------|-----------------------------------|
| <b>The Colsanitas</b> | Consi | ulta de Si      | niestros       | por Estad            | 0                   |                      |                       |                 |                        |               |                      |             |                                |                 |              |                   |                     |                                   |
| Tomador 🗸             | Fech  | a Desde         |                |                      |                     | Fecha                | Hasta                 |                 |                        |               |                      |             |                                |                 |              |                   |                     |                                   |
|                       | 26    | /02/2024        |                |                      |                     | <b>a</b> 05/0        | 03/2024               |                 |                        | Ħ             | Buscar               |             |                                |                 |              |                   |                     |                                   |
| • Iomador             | Ver   | r Detalle       |                |                      |                     |                      |                       |                 |                        |               |                      |             |                                |                 |              |                   |                     |                                   |
|                       | Debe  | e seleccionar u | n siniestro pa | ra continuar.        |                     |                      |                       |                 |                        |               |                      |             |                                |                 |              |                   |                     | Buscar 🖉 🗸                        |
|                       |       | Siniestro       | Radicado       | Fecha<br>Declaración | Fecha<br>Ocurrencia | Causa                | Estado                | Fecha<br>Estado | Cobertura              | Fecha<br>Pago | Fecha<br>Último Doc. | Certificado | Estado                         | Fecha<br>Inicio | Fecha<br>Fin | Tipo<br>Documento | Número<br>Documento | Afiliado                          |
|                       | 0     | 2039005811      | 2024000721     | 29/02/2024           | 29/02/2024          | Accidente Trabajo AT | Documentos pendientes | 29/02/2024      | Incapacidad temporal   |               |                      | 8350        | Vigente pendiente de impresión | 30/11/2023      | 30/11/2024   | cc                | 1022025000          | CAMPO PEREA, ELIS ROSY            |
|                       | 0     | 2039005812      | 2024000721     | 29/02/2024           | 29/02/2024          | Accidente Trabajo AT | Documentos pendientes | 29/02/2024      | Prestación Asistencial |               | 29/02/2024           | 8350        | Vigente pendiente de impresión | 30/11/2023      | 30/11/2024   | cc                | 1022925909          | CAMPO PEREA, ELIS ROSY            |
|                       |       | 2039005707      | 2024000667     | 26/02/2024           | 26/02/2024          | Accidente Trabajo AT | Documentos pendientes | 28/02/2024      | Incapacidad temporal   |               |                      | 10038       | Vigente pendiente de impresión | 23/01/2024      | 23/01/2025   | cc                | 94451798            | JIMENEZ MARTINEZ, KATLEEN VANESA  |
|                       | 0     | 2039005708      | 2024000667     | 26/02/2024           | 26/02/2024          | Accidente Trabajo AT | Documentos pendientes | 26/02/2024      | Prestación Asistencial |               | 29/02/2024           | 10036       | Vigente pendiente de impresión | 23/01/2024      | 23/01/2025   | cc                | 94451798            | JIMENEZ MARTINEZ, KATLEEN VANESA  |
|                       | 0     | 2039005738      | 2024000680     | 27/02/2024           | 27/02/2024          | Accidente Trabajo AT | Documentos pendientes | 27/02/2024      | Incapacidad temporal   |               |                      | 10863       | Vigente pendiente de impresión | 19/02/2024      | 19/02/2025   | cc                | 1042471372          | GARCIA LOPEZ, JAIDER YOWALDO      |
|                       | 0     | 2039005739      | 2024000880     | 27/02/2024           | 27/02/2024          | Accidente Trabajo AT | Documentos pendientes | 27/02/2024      | Prestación Asistencial |               | 27/02/2024           | 10863       | Vigente pendiente de impresión | 19/02/2024      | 19/02/2025   | cc                | 1042471372          | GARCIA LOPEZ, JAIDER YOWALDO      |
|                       | 0     | 2039005728      | 2024000874     | 27/02/2024           | 27/02/2024          | Accidente Trabajo AT | Documentos pendientes | 27/02/2024      | Incapacidad temporal   |               |                      | 10873       | Vigente pendiente de impresión | 12/02/2024      | 12/02/2025   | cc                | 1014218892          | GARCIA LOPEZ, JAIDER YOWALDO      |
|                       |       | 2039005729      | 2024000874     | 27/02/2024           | 27/02/2024          | Accidente Trabajo AT | Documentos pendientes | 27/02/2024      | Prestación Asistencial |               |                      | 10873       | Vigente pendiente de impresión | 12/02/2024      | 12/02/2025   | cc                | 1014218892          | GARCIA LOPEZ, JAIDER YOWALDO      |
|                       | 0     | 2039005701      | 2024000863     | 26/02/2024           | 26/02/2024          | Accidente Trabajo AT | Documentos pendientes | 26/02/2024      | Incapacidad temporal   |               |                      | 572         | Vigente pendiente de impresión | 01/09/2023      | 31/08/2024   | cc                | 1071550827          | ORDOÑEZ BOLAÑOS, CAMILA STEFANY   |
|                       | 0     | 2039005702      | 2024000863     | 28/02/2024           | 26/02/2024          | Accidente Trabajo AT | Documentos pendientes | 29/02/2024      | Prestación Asistencial |               | 27/02/2024           | 572         | Vigente pendiente de impresión | 01/09/2023      | 31/08/2024   | CC                | 1071550827          | ORDOÑEZ BOLAÑOS, CAMILA STEFANY   |

En la parte superior de la bandeja se encuentra un cuadro con la palabra **Buscar**, en esta opción se podrán realizar filtros con las siguientes variables: **Siniestro, Radicado, Fecha Declaración, Fecha Ocurrencia, Causa, Estado, Fecha Estado, Cobertura, Fecha Pago, fecha Ultimo Doc., Certificado, Estado, Fecha Inicio, Fecha Fin, Tipo Documento, Afiliado.** 

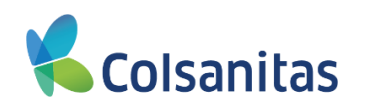

| Coloonitoo  |       |               |                 |                      |                     |                      |                       |                 |                        |               |                      |             |                                |                 |              | Visua             | I TIME Top Insur    | ance Management Ensemble  | i ? (i  |
|-------------|-------|---------------|-----------------|----------------------|---------------------|----------------------|-----------------------|-----------------|------------------------|---------------|----------------------|-------------|--------------------------------|-----------------|--------------|-------------------|---------------------|---------------------------|---------|
| Coisăŭiităš | Consu | ulta de Si    | niestros        | por Estad            | 0                   |                      |                       |                 |                        |               |                      |             |                                |                 |              |                   |                     |                           |         |
| Tomador 🕶   | Fecha | Desde         |                 |                      |                     | Fech                 | a Hasta               |                 |                        |               |                      |             |                                |                 |              |                   |                     |                           |         |
|             | 26/   | 02/2024       |                 |                      |                     | 05                   | 03/2024               |                 |                        | ≣             | Buscar               |             |                                |                 |              |                   |                     |                           |         |
|             | Ver   | Detalle       |                 |                      |                     |                      |                       |                 |                        |               |                      |             |                                |                 |              |                   |                     |                           |         |
|             | Debe  | seleccionar u | in siniestro pa | ra continuar.        |                     |                      |                       |                 |                        |               |                      |             |                                |                 |              |                   |                     | Buscar                    | 2-      |
|             |       | Siniestro     | Radicado        | Fecha<br>Declaración | Fecha<br>Ocurrencia | Causa                | Estado                | Fecha<br>Estado | Cobertura              | Fecha<br>Pago | Fecha<br>Último Doc. | Certificado | Estado                         | Fecha<br>Inicio | Fecha<br>Fin | Tipo<br>Documento | Número<br>Documento | Afiliado                  |         |
|             |       | 2039005811    | 2024000721      | 29/02/2024           | 29/02/2024          | Accidente Trabajo AT | Documentos pendientes | 29/02/2024      | Incapacidad temporal   |               |                      | 8350        | Vigente pendiente de impresión | 30/11/2023      | 30/11/2024   | cc                | 1022925909          | CAMPO PEREA, ELIS RO      | SY      |
|             |       | 2039005812    | 2024000721      | 29/02/2024           | 29/02/2024          | Accidente Trabajo AT | Documentos pendientes | 29/02/2024      | Prestación Asistencial |               | 29/02/2024           | 8350        | Vigente pendiente de impresión | 30/11/2023      | 30/11/2024   | cc                | 1022925909          | CAMPO PEREA, ELIS RO      | SY      |
|             |       | 2039005707    | 2024000867      | 26/02/2024           | 26/02/2024          | Accidente Trabajo AT | Documentos pendientes | 26/02/2024      | Incapacidad temporal   |               |                      | 10035       | Vigente pendiente de impresión | 23/01/2024      | 23/01/2025   | cc                | 94451798            | JIMENEZ MARTINEZ, KATLEEN | VANESA  |
|             | 0     | 2039005708    | 2024000867      | 26/02/2024           | 26/02/2024          | Accidente Trabajo AT | Documentos pendientes | 28/02/2024      | Prestación Asistencial |               | 29/02/2024           | 10036       | Vigente pendiente de impresión | 23/01/2024      | 23/01/2025   | cc                | 94451798            | JIMENEZ MARTINEZ, KATLEEN | VANESA  |
|             |       | 2039005738    | 2024000680      | 27/02/2024           | 27/02/2024          | Accidente Trabajo AT | Documentos pendientes | 27/02/2024      | Incapacidad temporal   |               |                      | 10883       | Vigente pendiente de impresión | 19/02/2024      | 19/02/2025   | cc                | 1042471372          | GARCIA LOPEZ, JAIDER YOU  | VALDO   |
|             |       | 2039005739    | 2024000880      | 27/02/2024           | 27/02/2024          | Accidente Trabajo AT | Documentos pendientes | 27/02/2024      | Prestación Asistencial |               | 27/02/2024           | 10863       | Vigente pendiente de impresión | 19/02/2024      | 19/02/2025   | cc                | 1042471372          | GARCIA LOPEZ, JAIDER YOU  | VALDO   |
|             |       | 2039005728    | 2024000874      | 27/02/2024           | 27/02/2024          | Accidente Trabajo AT | Documentos pendientes | 27/02/2024      | Incapacidad temporal   |               |                      | 10673       | Vigente pendiente de impresión | 12/02/2024      | 12/02/2025   | cc                | 1014218892          | GARCIA LOPEZ, JAIDER YOW  | VALDO   |
|             |       | 2039005729    | 2024000874      | 27/02/2024           | 27/02/2024          | Accidente Trabajo AT | Documentos pendientes | 27/02/2024      | Prestación Asistencial |               |                      | 10673       | Vigente pendiente de impresión | 12/02/2024      | 12/02/2025   | cc                | 1014218892          | GARCIA LOPEZ, JAIDER YOU  | VALDO   |
|             | 0     | 2039005701    | 2024000863      | 26/02/2024           | 26/02/2024          | Accidente Trabajo AT | Documentos pendientes | 28/02/2024      | Incapacidad temporal   |               |                      | 572         | Vigente pendiente de impresión | 01/09/2023      | 31/08/2024   | cc                | 1071550827          | ORDOÑEZ BOLAÑOS, CAMILA   | STEFANY |
|             |       | 2039005702    | 2024000863      | 26/02/2024           | 28/02/2024          | Accidente Trabajo AT | Documentos pendientes | 29/02/2024      | Prestación Asistencial |               | 27/02/2024           | 572         | Vigente pendiente de impresión | 01/09/2023      | 31/08/2024   | cc                | 1071550827          | ORDOÑEZ BOLAÑOS, CAMILA   | STEFANY |

En la imagen observas al registrar el número de documento del asegurado, el sistema filtra la información de acuerdo al criterio de búsqueda.

| <b>v</b>              |       |               |                 |                      |                     |                      |                       |                 |                        |               |                      |             |                                |                 |              | Visua             | I TIME Top Insur    | ance Management Ensemble | (i) ? (i | 9 |
|-----------------------|-------|---------------|-----------------|----------------------|---------------------|----------------------|-----------------------|-----------------|------------------------|---------------|----------------------|-------------|--------------------------------|-----------------|--------------|-------------------|---------------------|--------------------------|----------|---|
| <b>The Colsanitas</b> | Consu | ılta de Si    | niestros        | por Estad            | 0                   |                      |                       |                 |                        |               |                      |             |                                |                 |              |                   |                     |                          |          |   |
| Tomador 🕶             | Fecha | Desde         |                 |                      |                     | Fech                 | Hasta                 |                 |                        |               |                      |             |                                |                 |              |                   |                     |                          |          |   |
| II Tomador            | 01/   | 10/2022       |                 |                      |                     | 65/                  | 03/2024               |                 |                        | ≣             | Buscar               |             |                                |                 |              |                   |                     |                          |          |   |
|                       | Ver   | Detalle       |                 |                      |                     |                      |                       |                 |                        |               |                      |             |                                |                 |              |                   |                     |                          | _        |   |
|                       | Debe  | seleccionar u | in siniestro pa | ra continuar.        |                     |                      |                       |                 |                        |               |                      |             |                                |                 |              |                   |                     | 91231689                 |          |   |
|                       |       | Siniestro     | Radicado        | Fecha<br>Declaración | Fecha<br>Ocurrencia | Causa                | Estado                | Fecha<br>Estado | Cobertura              | Fecha<br>Pago | Fecha<br>Último Doc. | Certificado | Estado                         | Fecha<br>Inicio | Fecha<br>Fin | Tipo<br>Documento | Número<br>Documento | Afiliado                 |          |   |
|                       |       | 2039004801    | 2024000061      | 10/01/2024           | 10/01/2024          | Accidente Trabajo AT | Documentos pendientes | 10/01/2024      | Incapacidad temporal   |               |                      | 2295        | Vigente pendiente de impresión | 01/09/2023      | 31/08/2024   | cc                | 91231689            | ORDOÑEZ BOLAÑOS, CAMIL   | STEFANY  |   |
|                       |       | 2039004802    | 2024000061      | 10/01/2024           | 10/01/2024          | Accidente Trabajo AT | Documentos pendientes | 14/02/2024      | Prestación Asistencial |               | 11/01/2024           | 2298        | Vigente pendiente de impresión | 01/09/2023      | 31/08/2024   | cc                | 01231680            | ORDOÑEZ BOLAÑOS, CAMIL   | STEFANY  |   |

La bandeja de consulta casos de siniestros también te permite exportar la información a Excel. Es importante recordar que de acuerdo a los filtros o parámetros de fecha registrados el sistema muestra la información y la exportación se realizara según esta información.

| <b>v</b>             |       |               |                |                      |                     |                      |                       |                 |                        |               |                      |             |                                |                 |              | Visua             | ITIME Top Insur     | ance Management Ensemble | (š ? (P |
|----------------------|-------|---------------|----------------|----------------------|---------------------|----------------------|-----------------------|-----------------|------------------------|---------------|----------------------|-------------|--------------------------------|-----------------|--------------|-------------------|---------------------|--------------------------|---------|
| <b>No Colsanitas</b> | Consu | ılta de Si    | niestros       | por Estad            | 0                   |                      |                       |                 |                        |               |                      |             |                                |                 |              |                   |                     |                          |         |
| Tomador 🕶            | Fecha | Desde         |                |                      |                     | Fect                 | a Hasta               |                 |                        |               |                      |             |                                |                 |              |                   |                     |                          |         |
| II Tomador           | 01/   | 10/2022       |                |                      |                     | <b>=</b> 05          | /03/2024              |                 |                        | Ħ             | Buscar               |             |                                |                 |              |                   |                     |                          |         |
|                      | Ver   | Detalle       |                |                      |                     |                      |                       |                 |                        |               |                      |             |                                |                 |              |                   |                     |                          |         |
|                      | Debe  | seleccionar u | n siniestro pa | ra continuar.        |                     |                      |                       |                 |                        |               |                      |             |                                |                 |              |                   |                     | 91231689                 | 2+      |
|                      |       | Siniestro     | Radicado       | Fecha<br>Declaración | Fecha<br>Ocurrencia | Causa                | Estado                | Fecha<br>Estado | Cobertura              | Fecha<br>Pago | Fecha<br>Último Doc. | Certificado | Estado                         | Fecha<br>Inicio | Fecha<br>Fin | Tipo<br>Documento | Número<br>Documento | Afiliado                 |         |
|                      |       | 2039004801    | 2024000061     | 10/01/2024           | 10/01/2024          | Accidente Trabajo AT | Documentos pendientes | 10/01/2024      | Incapacidad temporal   |               |                      | 2296        | Vigente pendiente de impresión | 01/09/2023      | 31/08/2024   | cc                | 91231689            | ORDOÑEZ BOLAÑOS, CAMILA  | STEFANY |
|                      | 0     | 2039004802    | 2024000061     | 10/01/2024           | 10/01/2024          | Accidente Trabajo AT | Documentos pendientes | 14/02/2024      | Prestación Asistencial |               | 11/01/2024           | 2296        | Vigente pendiente de impresión | 01/09/2023      | 31/08/2024   | cc                | 91231689            | ORDOÑEZ BOLAÑOS, CAMILA  | STEFANY |

Para el descargue se debe dar clic en el botón ubicado a la derecha del campo **Buscar** y se despliega la opción MS-Excel(Open XML) la cual debe ser seleccionada

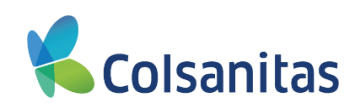

| <b>v</b>              |       |               |                 |                |            |                      |                       |            |                        |         |             |             |                                |            |            | Visua     | TIME Top Insura | ince Management | Ensemble 3     | 178    | , |
|-----------------------|-------|---------------|-----------------|----------------|------------|----------------------|-----------------------|------------|------------------------|---------|-------------|-------------|--------------------------------|------------|------------|-----------|-----------------|-----------------|----------------|--------|---|
| <b>The Colsanitas</b> | Consu | ulta de Si    | iniestros       | por Estad      | ło         |                      |                       |            |                        |         |             |             |                                |            |            |           |                 |                 |                |        |   |
|                       |       |               |                 |                |            |                      |                       |            |                        |         |             |             |                                |            |            |           |                 |                 |                |        |   |
| Tomador 🕶             | Fecha | Desde         |                 |                |            | Fech                 | a Hasta               |            |                        |         |             |             |                                |            |            |           |                 |                 |                |        |   |
|                       | 01/   | 10/2022       |                 |                |            | ₩ 05                 | 5/03/2024             |            |                        | =       | Buscar      |             |                                |            |            |           |                 |                 |                |        |   |
| II Tomador            |       |               |                 |                |            |                      |                       |            |                        |         |             |             |                                |            |            |           |                 |                 |                |        |   |
|                       | Ver   | Detalle       |                 |                |            |                      |                       |            |                        |         |             |             |                                |            |            |           |                 |                 |                |        |   |
|                       | Debe  | seleccionar u | in siniestro pa | ara continuar. |            |                      |                       |            |                        |         |             |             |                                |            |            |           |                 | Buscar          |                | 2-     |   |
|                       |       |               |                 | Franks         | T          |                      |                       | Freeho     |                        | Factor. | Freebo      |             |                                | Freebo     | Franks     | 71        | 11/1-1-1-1-1    |                 | MS-Excel (Op   | enXML) |   |
|                       |       | Siniestro     | Radicado        | Declaración    | Ocurrencia | Causa                | Estado                | Estado     | Cobertura              | Pago    | Último Doc. | Certificado | Estado                         | Inicio     | Fin        | Documento | Documento       |                 | Alimauo        |        |   |
|                       |       |               |                 |                |            |                      |                       |            |                        |         |             |             |                                |            |            |           |                 |                 |                |        |   |
|                       |       | 2039002916    | 2023001244      | 08/09/2023     | 08/09/2023 | Accidente Trabajo AT | Documentos pendientes | 08/09/2023 | Incapacidad temporal   |         |             | 2844        | Vigente pendiente de impresión | 01/09/2023 | 31/08/2024 | CC        | 1002234239      | MARIN CUAR      | TAS, BRAYAN ES | TEVAN  |   |
|                       |       | 2039002917    | 2023001244      | 08/09/2023     | 08/09/2023 | Accidente Trabajo AT | Documentos pendientes | 08/09/2023 | Prestación Asistencial |         |             | 2844        | Vigente pendiente de impresión | 01/09/2023 | 31/08/2024 | cc        | 1002234239      | MARIN CUAR      | TAS, BRAYAN ES | TEVAN  |   |
|                       |       |               |                 |                |            |                      |                       |            |                        |         |             |             |                                |            |            |           |                 |                 |                |        |   |

El sistema te descarga el archivo en Excel con la información solicitada.

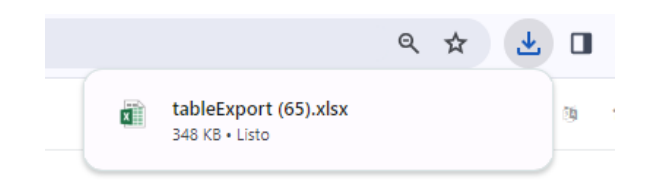

Debe dar clic sobre el archivo y se abre el archivo en Excel con la información solicitada:

|    | <b>⊟</b> 5-  | e - S    |          |                         |                       |             |                |                 |              |                 | tab              | leExport (65).xlsa | e - Excel |                 |              |            | 🛕 Silvia M    | lena Cendale                                                                                                    | s Prieto (Analis | ta Adminis |            |      |
|----|--------------|----------|----------|-------------------------|-----------------------|-------------|----------------|-----------------|--------------|-----------------|------------------|--------------------|-----------|-----------------|--------------|------------|---------------|----------------------------------------------------------------------------------------------------|------------------|------------|------------|------|
| A  | rchivo Ir    | nicio Ir |          | Dibujar Disei           | io de página          |             | Datos Revisar  |                 | ruda Ç2Q     | ué desea hacer? |                  |                    |           |                 |              |            |               |                                                                                                    |                  |            |            |      |
| 1  | <b>~</b> X C | ortar    | Calib    | ri • 1                  | 2 • A A               | = = = +     | P - ₽ Ajusti   | ar texto        | General      | *               | <b>1</b>         | Norma              | al        | Bueno           | Incorrecto   | Neutral    | Cálculo       | ^                                                                                                    | ÷                |            | ∑ Autosuma | - 4  |
| P  | egar 💰 Co    | opiar v  | N        | <u>к</u> <u>s</u> - 🖽 - | <u>a</u> - <u>A</u> - |             | 🗄 🖭 🗒 Comt     | oinar y centrar | \$ = % 00    | 0 58 48         | Formato Dar fo   | ermato Celda       | de co     | Celda vincul    | Entrada      | Notas      | Salida        |                                                                                                    | nsertar Elimin   | ar Formato | Relienar*  | Ore  |
|    | Portapa      | oeles    | 5        | Fuente                  |                       |             | Alineación     |                 | 5 Númer      | co              | ndicional * como | tabla *            |           | Estilos         |              |            |               |                                                                                                    | Celda            |            | Conar-     | Fdic |
|    |              |          |          |                         |                       |             |                |                 |              |                 |                  |                    |           |                 |              |            |               |                                                                                                    |                  |            |            |      |
| Ľ  | 18           |          | ¥ 1      | X V J                   | 54                    |             |                |                 |              |                 |                  |                    |           |                 |              |            |               |                                                                                                    |                  |            |            |      |
|    | i A          |          | В        | С                       | D                     | E           | F              | G               | н            | 1.1             | J                | К                  | L         | M               | N            | 0          | Р             | Q                                                                                                    | R                |            | S          | Т    |
| 1  | Siniestr     | o Ra     | dicado   | FechaDeclar             | ra FechaOcurr         | er Causa    | Estado         | FechaEstado     | Cobertura    | FechaPago       | FechaÚltimo      | Certificado        | Estado    | Fechalnicio     | FechaFin     | TipoDocume | er NúmeroDocu | Afiliado                                                                                                    |                  |            |            |      |
| 2  | 203900       | 2916 20  | 23001244 | 4 08/09/2023            | 08/09/2023            | Accidente   | Tra Documentos | 08/09/2023      | Incapacidad  | 11              |                  | 2644               | Vigente   | pend 01/09/202  | 3 31/08/2024 | CC         | 1002234239    | MARIN CL                                                                                                    | ARTAS, BRA       | YAN EST    | EVAN       |      |
| 3  | 203900       | 2917 20  | 2300124  | 4 08/09/2023            | 08/09/2023            | Accidente   | Tra Documentos | 08/09/2023      | Prestación / | As              |                  | 2644               | Vigente   | pend 01/09/202  | 3 31/08/2024 | CC         | 1002234239    | MARIN CU                                                                                                    | ARTAS, BRA       | YAN EST    | EVAN       |      |
| 4  | 203900       | 2934 20  | 23001262 | 2 11/09/2023            | 11/09/2023            | Accidente   | Tra Documentos | 09/10/2023      | Incapacidad  | 109/10/2023     |                  | 5486               | Vigente   | pend 01/09/202  | 3 31/08/2024 | CC         | 1073506004    | JIMENEZ N                                                                                                    | ARTINEZ, P       | ATLEEN     | VANESA     |      |
| 5  | 203900       | 2935 20  | 23001262 | 2 11/09/2023            | 11/09/2023            | Accidente   | Tra Documentos | 13/09/2023      | Prestación / | As              |                  | 5486               | Vigente   | pend 01/09/202  | 3 31/08/2024 | CC         | 1073506004    | JIMENEZ N                                                                                                    | ARTINEZ, P       | ATLEEN     | VANESA     |      |
| 6  | 203900       | 2944 20  | 2300126  | 7 12/09/2023            | 12/09/2023            | Accidente   | Tra Documentos | 06/10/2023      | Incapacidad  | 106/10/2023     |                  | 5561               | Vigente   | pend 01/09/202  | 3 31/08/2024 | CC         | 1216730362    | ORDOÑEZ                                                                                                    | BOLAÑOS,         | CAMILA S   | STEFANY    |      |
| 7  | 203900       | 2945 20  | 2300126  | 7 12/09/2023            | 12/09/2023            | Accidente   | Tra Documentos | 12/09/2023      | Prestación / | Ad.             |                  | 5561               | Vigente   | pend 01/09/202  | 3 31/08/2024 | CC         | 1216730362    | ORDOÑEZ                                                                                                    | BOLAÑOS,         | CAMILA S   | STEFANY    |      |
| 8  | 203900       | 2938 20  | 23001264 | 4 12/09/2023            | 12/09/2023            | Accidente   | Tra Documentos | 29/12/2023      | Incapacidad  | 129/12/2023     |                  | 5016               | Vigente   | pend 01/09/2023 | 3 31/08/2024 | CC         | 1235139768    | ORDOÑEZ                                                                                                    | BOLAÑOS,         | CAMILA S   | STEFANY    |      |
| 9  | 203900       | 2939 20  | 23001264 | 4 12/09/2023            | 12/09/2023            | Accidente 1 | Tra Documentos | 15/12/2023      | Prestación / | As              |                  | 5016               | Vigente   | pend 01/09/202  | 3 31/08/2024 | CC         | 1235139768    | ORDOÑEZ                                                                                                    | BOLAÑOS,         | CAMILA S   | STEFANY    |      |
| 10 | 203900       | 2970 20  | 2300128: | 1 13/09/2023            | 12/09/2023            | Accidente   | Tra Documentos | 25/01/2024      | Incapacidad  | 125/01/2024     |                  | 2756               | Vigente   | pend 01/09/202  | 3 31/08/2024 | CC         | 1020432372    | MARIN CU                                                                                                    | ARTAS, BRA       | YAN EST    | EVAN       |      |
| 11 | 203900       | 2971 20  | 2300128: | 1 13/09/2023            | 12/09/2023            | Accidente   | Tra Documentos | 29/02/2024      | Prestación / | As              |                  | 2756               | Vigente   | pend 01/09/2023 | 3 31/08/2024 | CC         | 1020432372    | MARIN CU                                                                                                    | ARTAS, BRA       | YAN EST    | EVAN       |      |
| 12 | 203900       | 3000 20  | 23001303 | 3 14/09/2023            | 01/09/2023            | Enfermeda   | d Documentos   | 14/09/2023      | Incapacidad  | l t             |                  | 1892               | Vigente   | pend01/09/202   | 3 31/08/2024 | CC         | 52551585      | ORDOÑEZ                                                                                                    | BOLAÑOS,         | CAMILA S   | STEFANY    |      |
| 13 | 3 203900     | 3001 20  | 23001303 | 3 14/09/2023            | 01/09/2023            | Enfermeda   | d I Documentos | 27/02/2024      | Prestación / | As              |                  | 1892               | Vigente   | pend 01/09/202  | 3 31/08/2024 | CC         | 52551585      | ORDOÑEZ                                                                                                    | BOLAÑOS,         | CAMILA S   | STEFANY    |      |
| 14 | 203900       | 3019 20  | 2300131  | 3 15/09/2023            | 01/09/2023            | Enfermeda   | d (Documentos  | 15/09/2023      | Incapacidad  | H.              |                  | 184                | Vigente   | pend 01/09/202  | 3 31/08/2024 | CC         | 12197177      | MARIN CU                                                                                                    | ARTAS, BRA       | YAN EST    | EVAN       |      |
| 15 | 5 203900     | 3020 20  | 23001313 | 3 15/09/2023            | 01/09/2023            | Enfermeda   | d I Documentos | 07/11/2023      | Prestación / | Ad              |                  | 184                | Vigente   | pend01/09/2023  | 3 31/08/2024 | CC         | 12197177      | MARIN CU                                                                                                    | ARTAS, BRA       | YAN EST    | EVAN       |      |
| 16 | 5 203900     | 3029 20  | 23001318 | 8 15/09/2023            | 01/09/2023            | Enfermeda   | d i Documentos | 15/09/2023      | Incapacidad  | l t             |                  | 4723               | Vigente   | pend01/09/202   | 3 31/08/2024 | CC         | 79360268      | DIAZ JIME                                                                                                    | NEZ, ANDRE       | S FELIPE   |            |      |
| 17 | 7 203900     | 3030 20  | 23001318 | 8 15/09/2023            | 01/09/2023            | Enfermeda   | d I Documentos | 29/02/2024      | Prestación / | As              |                  | 4723               | Vigente   | pend 01/09/2023 | 3 31/08/2024 | CC         | 79360268      | DIAZ JIME                                                                                                    | NEZ, ANDRE       | S FELIPE   |            |      |
| 18 | 203900       | 3052 20  | 23001330 | 0 15/09/2023            | 01/09/2023            | 8 Enfermeda | d I Documentos | 15/09/2023      | Incapacidad  |                 | 7                | 53                 | Vigente   | pend01/09/202   | 3 31/08/2024 | CC         | 52169051      | CERQUER                                                                                                    | A TRUJILLO,      | JUAN DA    | VID        |      |
| 19 | 203900       | 3053 20  | 23001330 | 0 15/09/2023            | 01/09/2023            | Enfermeda   | d I Documentos | 26/01/2024      | Prestación / | As              |                  | 53                 | Vigente   | pend01/09/202   | 3 31/08/2024 | CC         | 52169051      | CERQUER                                                                                                    | A TRUJILLO,      | JUAN DA    | VID        |      |
| 20 | 203900       | 3061 20  | 23001335 | 5 15/09/2023            | 01/09/2023            | Enfermeda   | d I Documentos | 15/09/2023      | Incapacidad  | 11              |                  | 5206               | Vigente   | pend01/09/202   | 3 31/08/2024 | CC         | 79412945      | CAMPO P                                                                                                    | REA, ELIS R      | OSY        |            |      |
| 21 | 203900       | 3062 20  | 23001335 | 5 15/09/2023            | 01/09/2023            | 8 Enfermeda | d I Documentos | 21/11/2023      | Prestación   | As              |                  | 5206               | Vigente   | pend01/09/202   | 3 31/08/2024 | CC         | 79412945      | CAMPO P                                                                                                    | REA, ELIS R      | OSY        |            |      |
| 23 | 203900       | 3091 20  | 23001352 | 2 15/09/2023            | 01/09/2023            | 8 Enfermeda | d I Documentos | 15/09/2023      | Incapacidad  | 11              |                  | 2308               | Vigente   | pend01/09/202   | 3 31/08/2024 | CC         | 1073232875    | <b>BONILLA</b>                                                                                                    | MESA, OLGA       | LUCIA      |            |      |
| 23 | 3 203900     | 3092 20  | 2300135  | 2 15/09/2023            | 01/09/2023            | Enfermeda   | d I Documentos | 19/02/2024      | Prestación   | As              |                  | 2308               | Vigente   | pend01/09/202   | 3 31/08/2024 | CC         | 1073232875    | BONILLA                                                                                                    | AESA, OLGA       | LUCIA      |            |      |
| 24 | 203900       | 3006 20  | 2300130  | 6 14/09/2023            | 01/09/2023            | 8 Enfermeda | d I Anulado.   | 15/09/2023      | Incapacidad  | 11              |                  | 3020               | Vigente   | pend 01/09/202  | 3 31/08/2024 | CC         | 93461518      | ORDOÑEZ                                                                                                    | BOLAÑOS.         | CAMILA     | STEFANY    |      |
| 25 | 5 203900     | 3007 20  | 2300130  | 7 14/09/2023            | 01/09/2023            | 8 Enfermeda | d I Documentos | 14/09/2023      | Incapacidad  | 11              |                  | 2285               | Vigente   | pend01/09/202   | 3 31/08/2024 | CC         | 80577628      | JIMENEZ N                                                                                                    | ARTINEZ.         | ATLEEN     | VANESA     |      |
| 26 | 5 203900     | 3008 20  | 2300130  | 7 14/09/2023            | 01/09/2023            | Enfermeda   | d I Documentos | 29/02/2024      | Prestación / | As              |                  | 2285               | Vigente   | pend01/09/202   | 3 31/08/2024 | CC         | 80577628      | JIMENEZ P                                                                                                    | ARTINEZ.         | ATLEEN     | VANESA     |      |
| 2  | 7 203900     | 3011 20  | 2300130  | 9 14/09/2023            | 01/09/2023            | Enfermeda   | d Documentos   | 14/09/2023      | Incapacidad  | ii              |                  | 2811               | Vigente   | pend01/09/202   | 3 31/08/2024 | CC         | 11236036      | MARIN CL                                                                                                    | ARTAS, BRA       | YAN EST    | EVAN       |      |
| 28 | 3 203900     | 3012 20  | 2300130  | 9 14/09/2023            | 01/09/2023            | Enfermeda   | d I Documentos | 29/02/2024      | Prestación   | A.c             |                  | 2811               | Vigente   | pend01/09/202   | 3 31/08/2024 | CC         | 11236036      | MARIN CL                                                                                                    | ARTAS, BRA       | YAN EST    | EVAN       |      |
| 20 | 203900       | 3021 20  | 2300131  | 4 15/09/2023            | 01/09/2023            | Enfermeda   | d I Anulado.   | 15/09/2023      | Incanacidad  | Ū.              |                  | 5284               | Vigente   | pend01/09/202   | 3 31/08/2024 | CC         | 80270534      | ORDOÑE2                                                                                                    | BOLAÑOS.         | CAMILA     | STEEANY    |      |
| 30 | 203900       | 3022 20  | 2300131  | 4 15/09/2023            | 01/09/2023            | Enfermeda   | d I Anulado.   | 15/09/2023      | Prestación   | Ar              |                  | 5284               | Vigente   | pend01/09/202   | 3 31/08/2024 | 00         | 80270534      | ORDOÑEZ                                                                                                    | BOLAÑOS          | CAMILA     | STEFANY    |      |
| 31 | 203900       | 3065 20  | 2300133  | 7 15/09/2023            | 01/09/2023            | Enfermeda   | d I Documentos | 15/09/2023      | Incapacidad  | li .            |                  | 3708               | Vigente   | pend01/09/202   | 3 31/08/2024 | CC         | 43550084      | JIMENEZ I                                                                                                    | ARTINEZ.         | ATLEEN     | VANESA     |      |
| 32 | 203900       | 3066 20  | 2300133  | 7 15/09/2023            | 01/09/2023            | Enfermeda   | d I Documentos | 27/02/2024      | Prestación   | As              |                  | 3708               | Vigente   | pend01/09/202   | 3 31/08/2024 | CC         | 43550084      | JIMENEZ I                                                                                                    | ARTINEZ.         | ATLEEN     | VANESA     |      |
| 3  | 203900       | 3069 20  | 23001339 | 9 15/09/2023            | 01/09/2023            | 5 Enfermeda | d I Documentos | 15/09/2023      | Incapacidad  | 1               |                  | 954                | Vigente   | pend01/09/202   | 3 31/08/2024 | CC         | 66827194      | ORDOÑEZ                                                                                                    | BOLAÑOS.         | CAMILA     | STEFANY    |      |
| 34 | 203900       | 3070 20  | 23001330 | 9 15/09/2023            | 01/09/2023            | Enfermeda   | d I Documentos | 18/09/2023      | Prestación   | As              |                  | 954                | Vigente   | pend01/09/202   | 3 31/08/2024 | CC         | 66827194      | ORDONEZ                                                                                                    | BOLAÑOS          | CAMILA     | STEFANY    |      |
| 30 | 203900       | 3075 20  | 2300134  | 2 15/09/2023            | 01/09/2023            | Enfermeda   | d I Documentos | 15/09/2023      | Incanacidad  |                 |                  | 543                | Vigente   | pend01/09/202   | 3 31/08/2024 | CC .       | 31953063      | IIMENEZ P                                                                                                    | ARTINEZ N        | ATLEEN     | VANESA     |      |
| 34 | 203900       | 3076 20  | 2300134  | 2 15/09/2023            | 01/09/2023            | Enfermeda   | d I Documentos | 29/02/2024      | Prestación   | Ar              |                  | 543                | Vigente   | pend01/09/202   | 3 31/08/2024 | CC         | 31953063      | IIMENEZ P                                                                                                    | ARTINEZ A        | ATLEEN     | VANESA     |      |
| -  |              | 10       |          |                         |                       |             | a secondition  |                 |              |                 |                  |                    | Deruce    | P               |              |            |               | A CONTRACTOR OF A CONTRACT OF A CONTRACTACT OF A CONTRACTACTACTACTACTACT |                  |            |            |      |

Este archivo pude ser guardado en el equipo local y realizar los filtros que requieras para la consulta.

En la bandeja de consulta casos de siniestros vas a encontrar la siguiente información:

- Siniestro: Corresponde al número de siniestro asignado al evento radicado ante la compañía.
- Radicado: Corresponde al número de radicado asignado al evento radicado ante la compañía.
- Fecha Declaración: Corresponde a la fecha de aviso o fecha declaración del evento radicado ante la compañía.
- Fecha Ocurrencia: Corresponde a la fecha de ocurrencia del evento radicado ante la compañía.
- Causa: Corresponde al tipo de evento radicado en el sistema (Accidente de Trabajo Enfermedad Laboral).
- Estado: Corresponde al estado del siniestro (Estado asignado de manera automática por el sistema)

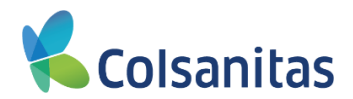

- Cobertura: Corresponde al tipo de cobertura afectadas por el siniestro (Ejemplo Prestación asistencial Incapacidad temporal)
- Fecha Pago: Corresponde a la fecha de pago del caso (Nota solo aplica en los casos donde se realizó el pago).
- Fecha Ultimo Doc.: Corresponde a la última fecha donde se actualizo algún documento en el siniestro.
- Certificado: Corresponde al número de certificado asignado desde la afiliación al asegurado.
- Estado: Corresponde al estado del siniestro (Estado asignado de manera automática por el sistema)
- Fecha Inicio: Corresponde a la Fecha Inicio del caso.
- Fecha Fin: Corresponde a la Fecha Fin del caso.
- **Tipo Documento:** Corresponde al tipo de documento del asegurado.
- Número Documento: Corresponde al número de documento del asegurado.
- Afiliado: Corresponde al nombre completo del asegurado.

Adicional al reporte generado, por esta bandeja puedes consultar las autorizaciones generadas a un asegurado, se debe realizar la búsqueda personalizada, en el cajón de **Buscar** con el numero de documento del asegurado.

| <b>9</b>   |     |             |         |                |                |            |                      |                       |            |                        |       |             |             |                                |            |            | Visua     | I TIME Top Insur | ance Management Ensemble | 39 P    | 60  |
|------------|-----|-------------|---------|----------------|----------------|------------|----------------------|-----------------------|------------|------------------------|-------|-------------|-------------|--------------------------------|------------|------------|-----------|------------------|--------------------------|---------|-----|
| Colsanitas | Con | sulta d     | e Si    | niestros       | por Estad      | lo         |                      |                       |            |                        |       |             |             |                                |            |            |           |                  |                          |         |     |
| Tomador 💌  |     |             |         |                |                |            |                      |                       |            |                        |       |             |             |                                |            |            |           |                  |                          |         |     |
|            | Fe  | sha Desde   |         |                |                |            | Fecha                | Hasta                 |            |                        |       |             |             |                                |            |            |           |                  |                          |         |     |
|            |     | 1/10/2022   |         |                |                |            | 05/                  | 03/2024               |            |                        | =     | Buscar      |             |                                |            |            |           |                  |                          |         |     |
| Tomador 1  |     |             |         |                |                |            |                      |                       |            |                        |       |             |             |                                |            |            |           |                  |                          |         |     |
|            |     | /er Detalle |         |                |                |            |                      |                       |            |                        |       |             |             |                                |            |            |           |                  |                          |         |     |
|            |     |             |         |                |                |            |                      |                       |            |                        |       |             |             |                                |            |            |           |                  |                          |         |     |
|            | De  | be selecc   | ionar u | n siniesu o pa | ira continual. |            |                      |                       |            |                        |       |             |             |                                |            |            |           |                  | 91231689                 | 4.      |     |
|            |     |             |         |                | Fecha          | Fecha      |                      |                       | Fecha      |                        | Fecha | Fecha       |             |                                | Fecha      | Fecha      | Tino      | Número           |                          |         |     |
|            |     | Sini        | stro    | Radicado       | Declaración    | Ocurrencia | Causa                | Estado                | Estado     | Cobertura              | Pago  | Último Doc. | Certificado | Estado                         | Inicio     | Fin        | Documento | Documento        | Afiliado                 |         |     |
|            | (   | 20390       | 04801   | 2024000061     | 10/01/2024     | 10/01/2024 | Accidente Trabajo AT | Documentos pendientes | 10/01/2024 | Incapacidad temporal   |       |             | 2298        | Vigente pendiente de impresión | 01/08/2023 | 31/08/2024 | cc        | 91231689         | ORDOÑEZ BOLAÑOS, CAMILA  | STEFANY | ī., |
|            | (   | 20390       | 04802   | 2024000061     | 10/01/2024     | 10/01/2024 | Accidente Trabajo AT | Documentos pendientes | 14/02/2024 | Prestación Asistencial |       | 11/01/2024  | 2298        | Vigente pendiente de impresión | 01/09/2023 | 31/08/2024 | cc        | 91231689         | ORDOÑEZ BOLAÑOS, CAMILA  | STEFANY |     |

En la bandeja se visualizaron los casos registrados del asegurado, debes seleccionar el siniestro de Cobertura **Prestación Asistencial** en el cuadro que se encuentra al lado izquierdo de **Nro. Radicación** y se habilita la opción **Ver Detalle** 

| <b>9</b>              |       |               |                |                      |                     |                     |                       |                 |                        |               |                      |             |                                |                 |              | Visua             | I TIME Top Insu     | rance Management Ensemble | 8 ? P      |
|-----------------------|-------|---------------|----------------|----------------------|---------------------|---------------------|-----------------------|-----------------|------------------------|---------------|----------------------|-------------|--------------------------------|-----------------|--------------|-------------------|---------------------|---------------------------|------------|
| <b>The Colsanitas</b> | Consu | lta de Si     | niestros       | por Estad            | lo                  |                     |                       |                 |                        |               |                      |             |                                |                 |              |                   |                     |                           |            |
| Tomador 🕶             | Eacha | Dezde         |                |                      |                     | Fac                 | a Marta               |                 |                        |               |                      |             |                                |                 |              |                   |                     |                           |            |
| E Tomador             | 01/1  | 10/2022       |                |                      |                     | <b>=</b> 0          | 5/03/2024             |                 |                        | ≣             | Buscar               |             |                                |                 |              |                   |                     |                           |            |
|                       | Ver   | Detalle       |                |                      |                     |                     |                       |                 |                        |               |                      |             |                                |                 |              |                   |                     |                           |            |
|                       | Debe  | seleccionar u | n siniestro pa | ra continuar.        |                     |                     |                       |                 |                        |               |                      |             |                                |                 |              |                   |                     | 91231689                  | <b>Z</b> • |
|                       |       | Siniestro     | Radicado       | Fecha<br>Declaración | Fecha<br>Ocurrencia | Causa               | Estado                | Fecha<br>Estado | Cobertura              | Fecha<br>Pago | Fecha<br>Último Doc. | Certificado | Estado                         | Fecha<br>Inicio | Fecha<br>Fin | Tipo<br>Documento | Número<br>Documento | Afiliado                  |            |
|                       | 0     | 2039004801    | 2024000061     | 10/01/2024           | 10/01/2024          | Accidente Trabajo A | Documentos pendientes | 10/01/2024      | Incapacidad temporal   |               |                      | 2298        | Vigente pendiente de impresión | 01/09/2023      | 31/08/2024   | cc                | 91231689            | ORDOÑEZ BOLAÑOS, CAMILA   | STEFANY    |
|                       |       | 2039004802    | 2024000061     | 10/01/2024           | 10/01/2024          | Accidente Trabajo A | Documentos pendientes | 14/02/2024      | Prestación Asistencial |               | 11/01/2024           | 2295        | Vigente pendiente de impresión | 01/09/2023      | 31/08/2024   | cc                | 91231689            | ORDOÑEZ BOLAÑOS, CAMILA   | STEFANY    |

El sistema abre ventana denominada Detalle del Caso donde se podrá ampliar la información de los servicios asignados

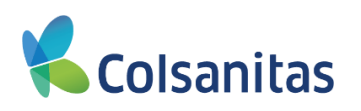

| Producto                                                                                                    |                                                                                          | Póliza                                                                                                    | Certi                      | ificado                                                                                  |                                                                                          | Fecha de Inicio de afiliación                                                                                                    |                                                                                                  |
|----------------------------------------------------------------------------------------------------|------------------------------------------------------------------------------------------|----------------------------------------------------------------------------------------------------|----------------------------|------------------------------------------------------------------------------------------|------------------------------------------------------------------------------------------|----------------------------------------------------------------------------------------------------|--------------------------------------------------------------------------------------------------|
| Riesgo Laboral                                                                                                    |                                                                                          |                                                                                                    | 183                        |                                                                                          | 2296                                                                                     | 01/09/2023                                                                                                    |                                                                                                  |
| Tipo de documento                                                                                                    |                                                                                          | Número de documento                                                                                                    | Afia                       | ado                                                                                      |                                                                                          |                                                                                                    |                                                                                                  |
| cc                                                                                                    |                                                                                          | 91231689                                                                                                    | AL                         | AIRO HERNANDEZ                                                                           |                                                                                          |                                                                                                    |                                                                                                  |
| Número de Radicado                                                                                                    |                                                                                          | Número de Siniestra                                                                                                    | Fech                       | ha de Ocumencia                                                                          |                                                                                          | Fecha de Declaración                                                                                                    |                                                                                                  |
| 2024000061                                                                                                    |                                                                                          | 2039004802                                                                                                    | 10                         | 0/01/2024                                                                                | <b>H</b>                                                                                 | 10/01/2024                                                                                                    |                                                                                                  |
| Causa del siniestro                                                                                                    |                                                                                          | Cobertura afectada                                                                                                    |                            |                                                                                          |                                                                                          |                                                                                                    |                                                                                                  |
| Accidente Trabajo AT                                                                                                    |                                                                                          | Prestación Asistencial                                                                                                    |                            |                                                                                          |                                                                                          |                                                                                                    |                                                                                                  |
| Servicios Asociac                                                                                                    | los                                                                                      |                                                                                                    |                            |                                                                                          |                                                                                          |                                                                                                    | Buscar                                                                                           |
| Servicios Asociac                                                                                                    | Fecha<br>Solicitud                                                                       | Proceedar                                                                                                    |                            | Tipo<br>Atración                                                                         | TR<br>Seri                                                                               | ipo<br>vicio                                                                                                    | Buscar<br>Estado                                                                                 |
| Servicios Asociaco<br>Servicio<br>2024/0000000291                                                                               | Fecha<br>Solicitud                                                                       | Provedor<br>E.S.E. HOSPITL, INTEGRADO SABANA OR TORRES                                                                                                    |                            | Tipo<br>Atención<br>Urgenolas                                                            | Th<br>Sen<br>SERVICIOS CUNICO                                                            | IPO<br>Vicio<br>SI INTRAHOSPITALARIOS                                                                                                    | Buscar<br>Etiado<br>Asignada a pr                                                                |
| Servicios Asociaco<br>Servicio<br>2009-000000021<br>2019-0000000422                                                             | Fecha<br>Solicitud<br>1001/2024<br>1201/2024                                             | Provedor<br>E.S.E. HOSPITAL ANTEGRADO SABANA DE TORRES<br>CENTRO MEDICO DO SANTAS PREMILA BUCAMANAN                                                                                                    | JA                         | Tipo<br>Atención<br>Urgenesa :<br>Ambulatería                                            | TT<br>Ser<br>SERVICIOS CUNICO<br>IMAGI                                                   | ipo<br>Vicko<br>IS INTRAHOSPITALARIOS<br>ENOLOGIA                                                                                                    | Duscar<br>Estado<br>Asignada a pr<br>Asignada a pr                                               |
| Servicios Asociaco<br>Servicio<br>2024600000421<br>20204000000421                                                               | Fecha<br>Solicitud<br>19891/2024<br>12891/2024<br>12891/2024                             | Римскойи<br>Е.Е.Е. НОВРИТА, ИТКОЛИО В ТОРИСЕ<br>СЕНТЕ МЕВЛО ОСЬ МИТКО РЕВИЛИ ВИСАЛАМИВ<br>АТИСА ИНТРИС ОСЫЛИТАЯ У БИТИВАЛИ, О ИСИСКИ В ТО<br>АТИСА ИНТРИСТ ОСИЛСКИ ИХ У БИТИВАЛИ, О ИСИСКИ В ТО                                                                                                    | IA<br>N SALÚD              | Tipo<br>Atención<br>Orgeness<br>Ambulatera<br>Ambulatera                                 | T<br>Ser<br>SERVICIOS CLINICO<br>IMAGI<br>CONBULTA MEDICA O                              | 50<br>Vicio<br>SI Intrakospitalanios<br>Enclogia<br>Enclogia<br>Encral y Especialista                                                                                                    | Buscar<br>Estado<br>Asignada a p<br>Asignada a p<br>Asignada a p                                 |
| Servicios Asociaco<br>Servicio<br>2014/00/000421<br>2014/00/000421<br>2014/00/000421                                            | Fecha<br>Solicitud<br>1981/2024<br>1281/2024<br>1981/2024<br>1981/2024                   | Provedar<br>E.S.E. HOSPITL, VITEGRADO SABANA DE TORRES<br>CENTRO MEDIO DO SAMITA PREMIM BUCAMANAD<br>AVIDA MEDIO DO SAMITA PRESARA, SOLUCIORES E<br>CENTRO MEDIO DO SAMITA PREMIM BUCAMANAD                                                                                                    | IA<br>N SALUD<br>DA        | Tipo<br>Alancida<br>Urgenose<br>Ambulatina<br>Ambulatina<br>Ambulatina                   | T<br>Servicios Curico<br>Insol<br>Consulta Medica d<br>Insol                             | NO<br>VICIO<br>EI INTRAHOSPITALARIOS<br>ENOLOGIA<br>ENOLOGIA<br>ENOLOGIA                                                                                                    | Buscar<br>Estado<br>Asignasa a p<br>Asignasa a p<br>Asignasa a p<br>Asignasa a p                 |
| Servicios Asociac<br>Servicio<br>2044000000527<br>2044000000527<br>2044000000527<br>204400000527<br>204400000527                | Fecha<br>Solainad<br>1981/2024<br>1281/2024<br>1281/2024<br>1981/2024<br>1881/2024       | Provedor<br>E.S.E. HOSPITAL INTEGRADO SABANA DE TORRES<br>CENTRO MEDICO DOLEMITAS PRESINAN BUCANAMAN<br>AVUDA MEDICA DOUCLARRA Y SEMIRESINAS BUCANAMAN<br>CENTRO MEDICO DOLEMITAS PRESINAS BUCANAMAN<br>CENTRO MEDICO DOLEMITAS PRESINAS BUCANAMANO                                                    | JA<br>NI SALUD<br>JA       | Tipo<br>Altractión<br>Urgenesa<br>Ambuatoria<br>Ambuatoria<br>Ambuatoria                 | T<br>SERVICIOS CUNICO<br>IMAGI<br>CONSULTA MEDICA O<br>IMAGI<br>IMAGI                    | NO<br>VIEIO<br>IS INTRAHOSIPITALANIOS<br>ENOLOGIA<br>ENOLOGIA                                                                                                    | Buscar<br>Estado<br>Asignada a p<br>Asignada a p<br>Asignada a p<br>Asignada a p<br>Asignada a p |
| Servicios Asociaco<br>Servicio<br>2024/00000291<br>2024/000000292<br>2024/0000000297<br>2024/0000000000000000000000000000000000 | Facha<br>Solotau<br>1981/224<br>1281/224<br>1281/224<br>1381/224<br>1881/224<br>1881/224 | Provedor<br>E.E.E. HOSPITAL ANTIGRINDO SABANA DE TORRES<br>CENTRO MEDICO COLSANTAS PREMIUR BUCARAMANO<br>AVUDA MEDICA DOMICILARIA Y EUMRESARIAL SOLUCIONES E<br>CENTRO MEDICO COLSANTAS PREMIUR BUCARAMANO<br>CENTRO MEDICO COLSANTAS PREMIUR BUCARAMANO<br>CENTRO MEDICO COLSANTAS PREMIUR BUCARAMANO | IA<br>IN SALUD<br>IA<br>IA | Tipo<br>Alanción<br>Urgenosa<br>Antouistora<br>Antouistora<br>Antouistora<br>Antouistora | TT<br>SFF<br>BERVICIOS CLINICO<br>MAGI<br>CONSULTA MEDICA O<br>MAGI<br>CONSULTA MEDICA O | po<br>VED<br>INTEANOSPITALARIOS<br>INTEANOSPITALARIOS<br>INTEANOS<br>INTEANOS<br>INT | Estado<br>de a stançak<br>qua stançak<br>qua stançak<br>qua stançak<br>qua stançak               |

En la bandeja Detalle del caso, en la sección Servicio Asociados se encuentran los datos:

- Servicio: Corresponde al número de autorización.
- Fecha Solicitud: Corresponde a la Fecha de solicitud de la autorización.
- **Proveedor:** Corresponde al nombre del proveedor al cual se generó la autorización.
- Tipo Atencion: Corresponde al tipo de atención del servicio autorizado.
- **Tipo Servicio:** Corresponde al tipo servicio del servicio autorizado.
- Estado: Corresponde al estado de la autorización.

La bandeja Detalle del caso también te permite exportar la información a Excel. Es importante recordar que de acuerdo a los filtros o parámetros de fecha registrados el sistema muestra la información y la exportación se realizara según esta información.

| Se | ervicios Asociac | los                |                                                             |                  |                                        |                      |
|----|------------------|--------------------|-------------------------------------------------------------|------------------|----------------------------------------|----------------------|
|    |                  |                    |                                                             |                  |                                        | Buscar               |
|    | Servicio         | Fecha<br>Solicitud | Proveedor                                                   | Tipo<br>Atención | Tipo<br>Servicio                       | Estado               |
|    | 2024000000291    | 10/01/2024         | E.S.E. HOSPITAL INTEGRADO SABANA DE TORRES                  | Urgencias        | SERVICIOS CLINICOS INTRAHOSPITALARIOS  | Asignada a proveedor |
|    | 2024000000422    | 12/01/2024         | CENTRO MEDICO COLSANITAS PREMIUM BUCARAMANGA                | Ambulatoria      | IMAGENOLOGIA                           | Asignada a proveedor |
|    | 2024000000431    | 12/01/2024         | AYUDA MEDICA DOMICILIARIA Y EMPRESARIAL SOLUCIONES EN SALUD | Ambulatoria      | CONSULTA MEDICA GENERAL Y ESPECIALISTA | Asignada a proveedor |
|    | 2024000000587    | 16/01/2024         | CENTRO MEDICO COLSANITAS PREMIUM BUCARAMANGA                | Ambulatoria      | IMAGENOLOGIA                           | Asignada a proveedor |
|    | 2024000000588    | 16/01/2024         | CENTRO MEDICO COLSANITAS PREMIUM BUCARAMANGA                | Ambulatoria      | IMAGENOLOGIA                           | Asignada a proveedor |
|    | 2024000000589    | 16/01/2024         | CENTRO MEDICO COLSANITAS PREMIUM BUCARAMANGA                | Ambulatoria      | CONSULTA MEDICA GENERAL Y ESPECIALISTA | Asignada a proveedor |
|    | 20240000002144   | 14/02/2024         | CENTRO MEDICO QUIRURGICO LA RIVIERA SAS                     | Ambulatoria      | REHABILITACION Y DESEMPEÑO FUNCIONAL   | Asignada a proveedor |

Para el descargue se debe dar clic en el botón ubicado a la derecha del campo **Buscar** y se despliega la opción MS-Excel(Open XML) la cual debe ser seleccionada

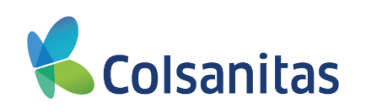

| Servicios Asociad | los                |                                                             |                  |                                        |                      |
|-------------------|--------------------|-------------------------------------------------------------|------------------|----------------------------------------|----------------------|
|                   |                    |                                                             |                  |                                        | Buscar               |
| Servicio          | Fecha<br>Solicitud | Proveedor                                                   | Tipo<br>Atención | Tipo<br>Servicio                       | MS-Excel (OpenXML)   |
| 2024000000291     | 10/01/2024         | E.S.E. HOSPITAL INTEGRADO SABANA DE TORRES                  | Urgencias        | SERVICIOS CLINICOS INTRAHOSPITALARIOS  | Asignada a proveedor |
| 2024000000422     | 12/01/2024         | CENTRO MEDICO COLSANITAS PREMIUM BUCARAMANGA                | Ambulatoria      | IMAGENOLOGIA                           | Asignada a proveedor |
| 2024000000431     | 12/01/2024         | AYUDA MEDICA DOMICILIARIA Y EMPRESARIAL SOLUCIONES EN SALUD | Ambulatoria      | CONSULTA MEDICA GENERAL Y ESPECIALISTA | Asignada a proveedor |
| 2024000000587     | 16/01/2024         | CENTRO MEDICO COI SANITAS PREMIUM BUCARAMANGA               | Ambulatoria      | IMAGENOLOGIA                           | Asionada a proveedor |

El sistema te descarga el archivo en Excel con la información solicitada.

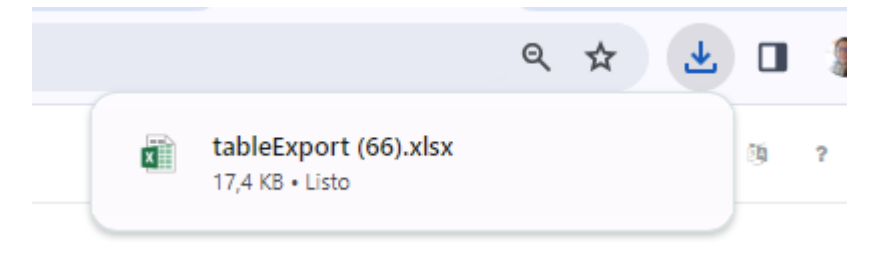

Debe dar clic sobre el archivo y se abre el archivo en Excel con la información solicitada:

| E   | 5.9.                                                                       | <b>&amp;</b> + = |                                  |                     |              |                                                                                              |                           |                             |                             |                          | tableExpor                  | t (67).xlsx -      | Excel      |
|-----|----------------------------------------------------------------------------|------------------|----------------------------------|---------------------|--------------|----------------------------------------------------------------------------------------------|---------------------------|-----------------------------|-----------------------------|--------------------------|-----------------------------|--------------------|------------|
| Arc | hivo Inicio                                                                | Insertar D       | ibujar Diseñ                     | o de página         | Fórmulas Da  | atos Revisar                                                                                 | Vista A                   | yuda Q                      | ¿Qué desea hace             | er?                      |                             |                    |            |
| Peg | ar<br>→ Cortar<br>→ Copiar →<br>→ Copiar fc<br>→ Copiar fc<br>Portapapeles | ormato           | • 12<br><u>S</u> • ⊞ •<br>Fuente | A A<br>• <u>A</u> • | = = = >      | <ul> <li>→ <sup>ab</sup><sub>c</sub> Ajusta</li> <li>→ □ Comb</li> <li>Alineación</li> </ul> | r texto<br>inar y centrar | General<br>▼ \$ ▼ %<br>⊡ Nú | ▼<br>000 \$00 000<br>mero 5 | Formato<br>condicional ▼ | Dar formato<br>como tabla * | Normal<br>Celda de | e co Celda |
| A1  |                                                                            | <b>*</b> :       | $\times$ $\checkmark$ $f_x$      | Servicio            |              |                                                                                              |                           |                             |                             |                          |                             |                    |            |
|     | А                                                                          | В                | С                                | D                   | E            | F                                                                                            | G                         | н                           | 1                           | J                        |                             | к                  | L          |
| 1   | Servicio                                                                   | FechaSolicitu    | Proveedor                        | TipoAtenciór        | TipoServicio | Estado                                                                                       |                           |                             |                             |                          |                             |                    |            |
| 2   | 2024000000                                                                 | 10/01/2024       | E.S.E. HOSPIT                    | l Urgencias         | SERVICIOS C  | l Asignada a p                                                                               | roveedor                  |                             |                             |                          |                             |                    |            |
| 3   | 2024000000                                                                 | 12/01/2024       | CENTRO MEI                       | Ambulatoria         | IMAGENOLO    | Asignada a p                                                                                 | roveedor                  |                             |                             |                          |                             |                    |            |
| 4   | 2024000000                                                                 | 12/01/2024       | AYUDA MED                        | Ambulatoria         | CONSULTA N   | Asignada a p                                                                                 | roveedor                  |                             |                             |                          |                             |                    |            |
| 5   | 2024000000                                                                 | 16/01/2024       | CENTRO MEI                       | Ambulatoria         | IMAGENOLO    | Asignada a p                                                                                 | roveedor                  |                             |                             |                          |                             |                    |            |
| 6   | 2024000000                                                                 | 16/01/2024       | CENTRO MEI                       | Ambulatoria         | IMAGENOLO    | Asignada a p                                                                                 | roveedor                  |                             |                             |                          |                             |                    |            |
| 7   | 2024000000                                                                 | 16/01/2024       | CENTRO MEI                       | Ambulatoria         | CONSULTA N   | Asignada a p                                                                                 | roveedor                  |                             |                             |                          |                             |                    |            |
| 8   | 2024000000                                                                 | 14/02/2024       | CENTRO MEI                       | Ambulatoria         | REHABILITAC  | Asignada a p                                                                                 | roveedor                  |                             |                             |                          |                             |                    |            |
| 9   |                                                                            |                  |                                  |                     |              |                                                                                              |                           |                             |                             |                          |                             |                    |            |
| 10  |                                                                            |                  |                                  |                     |              |                                                                                              |                           |                             |                             |                          |                             |                    |            |
| 11  |                                                                            |                  |                                  |                     |              |                                                                                              |                           |                             |                             |                          |                             |                    |            |
| 12  |                                                                            |                  |                                  |                     |              |                                                                                              |                           |                             |                             |                          |                             |                    |            |

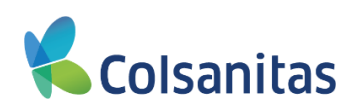

#### 8. Opcion Furat

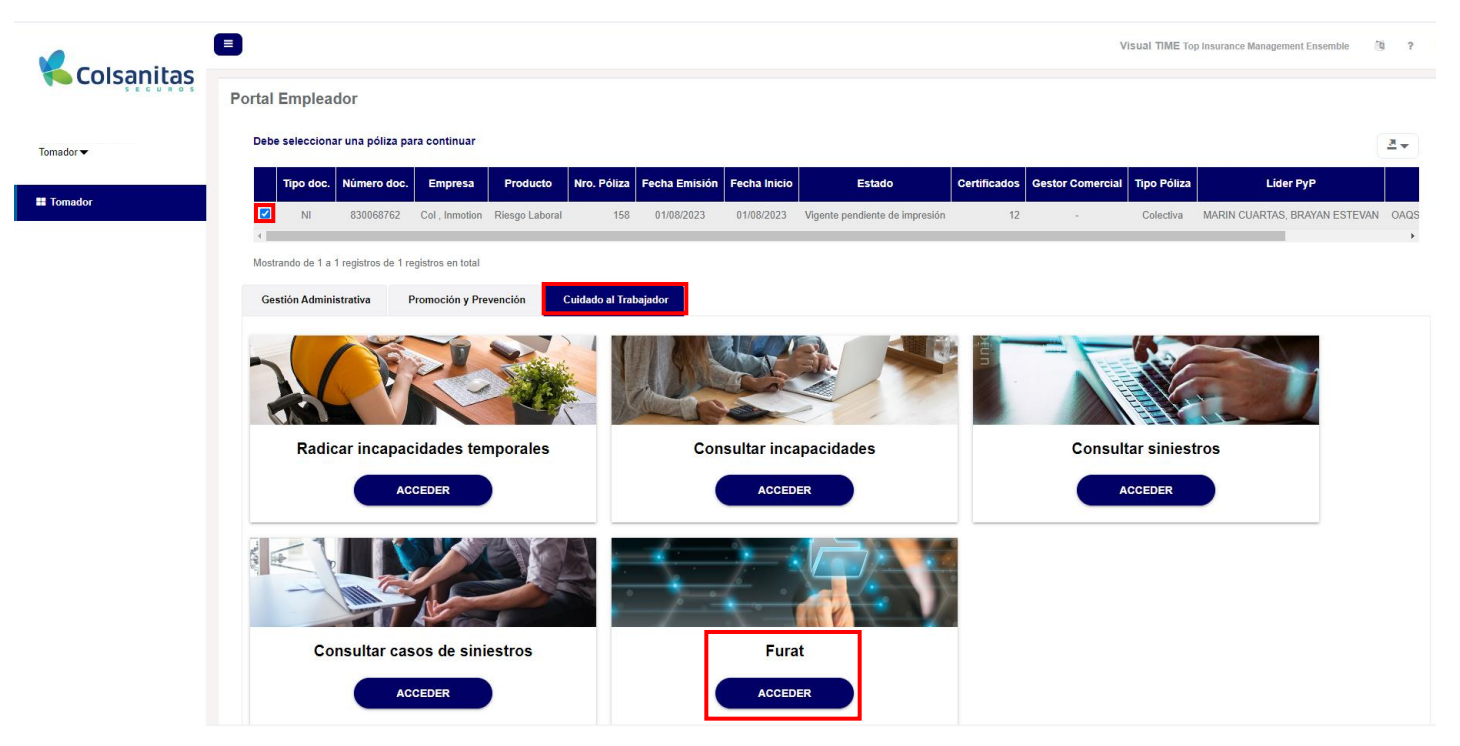

En esta sección podrás diligenciar, legalizar el Formulario Unico de Reporte de Accidentes de Trabajo, adicional podrás consultar y descargar los FURAT ya radicados. Para ingreso debes dar clic el botón **ACCEDER** 

Se abre una nueva ventana denominada Furat, donde encontraras dos transacciones Radicar Furat y Consultar Furat radicados

En la opcion **Radicar Furat** encontraras los eventos con aviso telefónico realizados a nuestra canal telefónico, en esos casos se realiza el prediligenciamiento de algunos campos del FURAT con la informacion registrada en la afiliación y en el reporte del aviso telefónico, deberás complementar con la informacion necesaria. Dar clic en **ACCEDER** 

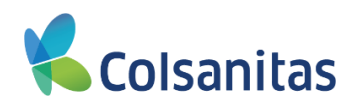

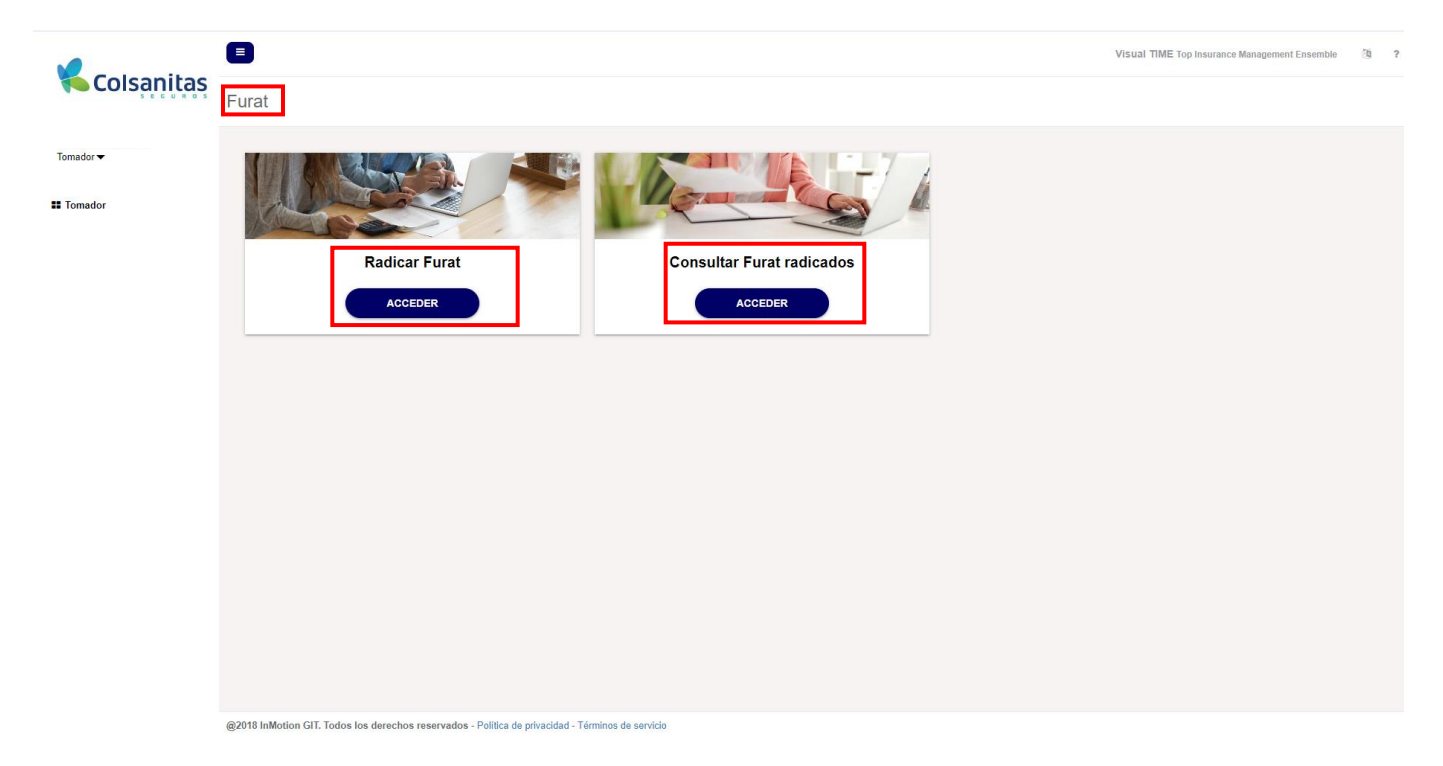

Se abre una nueva ventana denominada **Consulta de radicados Accidente Laboral – FURAT** donde por medio de filtros podras realizar la validación de los eventos.

En la parte superior de la bandeja encontraras las casillas de **Fecha Desde** y **Fecha Hasta** donde podrás seleccionar un periodo de búsqueda y dar clic en **Buscar** 

| •  | Fech          | i Desde       |                                              |                                  |                      |                                           |                                         | Fecha Hasta                                                                                                    |                                                               |                                                                                        |                               |                                                           |                                                                                                    |                            |
|----|---------------|---------------|----------------------------------------------|----------------------------------|----------------------|-------------------------------------------|-----------------------------------------|----------------------------------------------------------------------------------------------------|---------------------------------------------------------------|----------------------------------------------------------------------------------------|-------------------------------|-----------------------------------------------------------|----------------------------------------------------------------------------------------------------|----------------------------|
|    | 01/           | 03/202        |                                              |                                  |                      |                                           | =                                       | 11/04/2024                                                                                                    |                                                               | Buscar                                                                                 |                               |                                                           |                                                                                                    |                            |
| or | <             |               | ebrero                                       | 2024                             |                      | >                                         |                                         |                                                                                                    |                                                               |                                                                                        |                               |                                                           |                                                                                                    |                            |
|    | Lu            | Ma            | li Ju                                        | Vi                               | Sá                   |                                           | asociado al acci                        | dente laboral de su trabajar                                                                                                    | lor lo invitamos a comun                                      | icarse a nuestra línea de aten                                                         | ción 601-7308030 en B         | ogotá v 018000931011 a i                                  | nivel nacional nara dar aviso del evento                                                                        | En la líne                 |
|    | 29            | 30            | 1 1                                          | 2                                | 3                    | 4 by poste                                | riormente pocrá a                       | acceder a la oficina virtual p                                                                                                    | ara complementar el dilig                                     | enciamiento del Furat.                                                                 | Cion 601-75565555 en D        | ogota y 010000551011 a 1                                  | niver nacional para dai aviso dei evento.                                                                       | Lina inte                  |
|    | 5             | 6             | 8                                            | 9                                | 10                   | 11                                        | a anto avente list                      | ad eo da O días bábilea, da                                                                                                    |                                                               | I mieme espéra la serma (Art                                                           | CO del deserte Leu 400        | - 4004)                                                   |                                                                                                    |                            |
|    | 12            | 13            | 4 15                                         | 16                               | 17                   | acion par                                 | a esta eventualio                       | ad es de 2 días hablies, de                                                                                                    | spues de la ocurrencia de                                     | ei mismo, segun la norma (Art                                                          | 62 del decreto Ley 129        | 35 de 1994).                                              |                                                                                                    |                            |
|    |               |               |                                              |                                  |                      |                                           |                                         |                                                                                                    |                                                               |                                                                                        |                               |                                                           |                                                                                                    |                            |
|    | 19            | 20            | 1 22                                         | 23                               | 24                   | 25                                        |                                         |                                                                                                    |                                                               |                                                                                        |                               |                                                           |                                                                                                    |                            |
|    | 19<br>26      | 20<br>27      | 1 22<br>8 29                                 | 23                               | 24<br>2              | 3                                         |                                         |                                                                                                    |                                                               |                                                                                        |                               |                                                           | Buscar                                                                                                    |                            |
|    | 19<br>26<br>4 | 20<br>27<br>5 | 1 22<br>8 29                                 | 23<br>1<br>8                     | 24<br>2<br>9         | 3                                         |                                         | Fecha                                                                                                    | Fecha                                                         |                                                                                        | Tipo                          | Número                                                    | Buscar                                                                                                    |                            |
|    | 19<br>26<br>4 | 20<br>27<br>5 | 1 22<br>8 29<br>5 7                          | 23<br>1<br>8                     | 24<br>2<br>9<br>GBTU | 25<br>3<br>10<br>10                       | Radicad                                 | Fecha<br>Declaración                                                                                                    | Fecha<br>Ocurrencia                                           | Tipo de Evento                                                                         | Tipo<br>Documento             | Número<br>Documento                                       | Buscar<br>Afiliado                                                                                              | Esta                       |
|    | 19<br>26<br>4 | 20<br>27<br>5 | 1 22<br>8 29<br>5 7<br>751                   | 23<br>1<br>8                     | 24<br>2<br>9<br>GBTU | 25<br>3<br>10<br>10=<br>10=<br>10         | Radicad )<br>202400 <sup>-</sup>        | Fecha<br>Declaración<br>1170 10/04/2024                                                                                           | Fecha<br>Ocurrencia<br>09/04/2024                             | Tipo de Evento<br>Accidente Trabajo AT                                                 | Tipo<br>Documento<br>CC       | Número<br>Documento<br>1102229804                         | Buscar<br>Affiliado<br>Marin Cuartas, Brayan Estevan                                                            | Esta                       |
|    | 19<br>26<br>4 | 20<br>27<br>5 | 1 22<br>8 29<br>6 7<br>7<br>7<br>6<br>1<br>1 | 23<br>1<br>8<br>8                | 24<br>2<br>9<br>CBTU | 25<br>3<br>10<br>10<br>10<br>10<br>3      | Radicad ><br>202400<br>202400           | Fecha<br>Declaración<br>1170 10/04/2024<br>1174 10/04/2024                                                                        | Fecha<br>Ocurrencia<br>09/04/2024<br>10/04/2024               | Tipo de Evento<br>Accidente Trabajo AT<br>Accidente Trabajo AT                         | Tipo<br>Documento<br>CC<br>CC | Número<br>Documento<br>1102229804<br>52075353             | Buscar<br>Atiliado<br>Marin Cuartas, Brayan Estevan<br>Garcia Lopez, Jaider Yowaldo                             | Esta<br>Info               |
|    | 19<br>26<br>4 | 20<br>27<br>5 | 1 22<br>8 29<br>5 7<br>1:<br>1:<br>1:        | 23<br>1<br>8<br>8<br>8<br>8<br>8 | 24<br>2<br>9         | 25<br>3<br>10<br>10<br>10<br>10<br>3<br>3 | Radicad ><br>202400<br>202400<br>202400 | Fecha           Declaración           1170         10/04/2024           1174         10/04/2024           1173         10/04/2024 | Fecha<br>Ocurrencia<br>09/04/2024<br>10/04/2024<br>09/04/2024 | Tipo de Evento<br>Accidente Trabajo AT<br>Accidente Trabajo AT<br>Accidente Trabajo AT | Tipo<br>Documento<br>CC<br>CC | Número<br>Documento<br>1102229804<br>52075353<br>52317541 | Buscar<br>Atiliado<br>Marin Cuartas, Brayan Estevan<br>Garcia Lopez, Jaider Yowaldo<br>Bonilla Mesa, Olga Lucia | Esta<br>Info<br>Pen<br>Pen |

El sistema te mostrara en la pantalla los radicados que se realizaron durante ese periodo de tiempo.

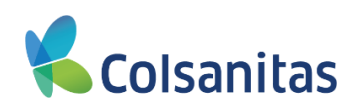

|                    |                                           |                                                                                              |                                                               |                                                                   |                                                                              |                                                                                    |                                                                                          |                                                  | Visual                                  | TIME Top Insurance Management Ensemb      | ile 🖄 ?        | 0 |
|--------------------|-------------------------------------------|----------------------------------------------------------------------------------------------|---------------------------------------------------------------|-------------------------------------------------------------------|------------------------------------------------------------------------------|------------------------------------------------------------------------------------|------------------------------------------------------------------------------------------|--------------------------------------------------|-----------------------------------------|-------------------------------------------|----------------|---|
| <b>Cols</b> anitas | Consulta                                  | de radicados                                                                                 | Accidente                                                     | e Laboral -                                                       | FURAT                                                                        |                                                                                    |                                                                                          |                                                  |                                         |                                           |                |   |
| īomador 🕶          | Fecha Des<br>01/03/20                     | de<br>)24                                                                                    |                                                               | Fech                                                              | a Hasta<br>/04/2024                                                          |                                                                                    | Buscar                                                                                   |                                                  |                                         |                                           |                |   |
| Tomador            | Estimad<br>En caso<br>informar<br>Recuerd | o Empleador<br>de no encontrar radica<br>á la radicación del sini<br>le que el tiempo de leg | ado el evento aso<br>estro y posteriorm<br>alización para est | ciado al accidente i<br>iente podrá accede<br>a eventualidad es o | aboral de su trabajad<br>r a la oficina virtual pa<br>te 2 días hábiles, des | or, lo invitamos a comuni<br>ara complementar el dilig<br>pués de la ocurrencia de | carse a nuestra línea de aten<br>enciamiento del Furat.<br>Il mismo, según la norma (Art | ción 601-7398939 en Bo<br>62 del decreto Ley 129 | ogotá y 018000931011 a n<br>5 de 1994). | livel nacional para dar aviso del evento. | En la línea le |   |
|                    | Informa                                   | r Consultar                                                                                  |                                                               |                                                                   |                                                                              |                                                                                    |                                                                                          |                                                  |                                         | Buscar                                    | ₹              |   |
|                    | ,                                         | Póliza Certif                                                                                | icado                                                         | Radicado                                                          | Fecha<br>Declaración                                                         | Fecha<br>Ocurrencia                                                                | Tipo de Evento                                                                           | Tipo<br>Documento                                | Número<br>Documento                     | Afiliado                                  | Estado         |   |
|                    |                                           | 158                                                                                          | 10                                                            | 2024001170                                                        | 10/04/2024                                                                   | 09/04/2024                                                                         | Accidente Trabajo AT                                                                     | сс                                               | 1102229804                              | Marin Cuartas, Brayan Estevan             | Informado      |   |
|                    |                                           | 158                                                                                          | 3                                                             | 2024001174                                                        | 10/04/2024                                                                   | 10/04/2024                                                                         | Accidente Trabajo AT                                                                     | сс                                               | 52075353                                | Garcia Lopez, Jaider Yowaldo              | Pendiente      |   |
|                    |                                           | 158                                                                                          | 1                                                             | 2024001173                                                        | 10/04/2024                                                                   | 09/04/2024                                                                         | Accidente Trabajo AT                                                                     | сс                                               | 52317541                                | Bonilla Mesa, Olga Lucia                  | Pendiente      |   |
|                    |                                           | 158                                                                                          | 8                                                             | 2024001172                                                        | 10/04/2024                                                                   | 09/04/2024                                                                         | Accidente Trabajo AT                                                                     | CC                                               | 51971582                                | Campo Perea, Elis Rosy                    | Informado      |   |
|                    | Mostrando                                 | de 1 a 4 registros de 4 r                                                                    | egistros en total                                             |                                                                   |                                                                              |                                                                                    |                                                                                          |                                                  |                                         |                                           |                |   |
|                    | _                                         |                                                                                              |                                                               |                                                                   |                                                                              |                                                                                    |                                                                                          |                                                  |                                         |                                           |                |   |
|                    |                                           |                                                                                              |                                                               |                                                                   |                                                                              |                                                                                    |                                                                                          |                                                  |                                         |                                           |                |   |
|                    |                                           |                                                                                              |                                                               |                                                                   |                                                                              |                                                                                    |                                                                                          |                                                  |                                         |                                           |                |   |
|                    |                                           |                                                                                              |                                                               |                                                                   |                                                                              |                                                                                    |                                                                                          |                                                  |                                         |                                           |                |   |
|                    |                                           |                                                                                              |                                                               |                                                                   |                                                                              |                                                                                    |                                                                                          |                                                  |                                         |                                           |                |   |
|                    |                                           |                                                                                              |                                                               |                                                                   |                                                                              |                                                                                    |                                                                                          |                                                  |                                         |                                           |                |   |
|                    | @2018 InMotion                            | n GIT. Todos los derecl                                                                      | nos reservados - F                                            | Política de privacidad                                            | - Términos de servicio                                                       |                                                                                    |                                                                                          |                                                  |                                         |                                           |                |   |

En la parte superior de la bandeja encuentras un cuadro con la palabra **Buscar**, en esta opción podrás realizar filtros con las siguientes variables: **Poliza, Certificado, Radicado, Fecha Declaración, Fecha Ocurrencia, Tipo de Evento, Tipo Documento, Numero Documento, Afiliado, Estado.** 

En la imagen observas al registrar el número de documento del asegurado, el sistema filtra la información de acuerdo al criterio de búsqueda.

| Colora itaa |                                                |                                                             |                                                                         |                                                                            |                                                                                 |                                                                                    |                                                                                           |                                                  | Visual                                   | TIME Top Insurance Management Ensemb     | le 🕅           | ? 🕩 |
|-------------|------------------------------------------------|-------------------------------------------------------------|-------------------------------------------------------------------------|----------------------------------------------------------------------------|---------------------------------------------------------------------------------|------------------------------------------------------------------------------------|-------------------------------------------------------------------------------------------|--------------------------------------------------|------------------------------------------|------------------------------------------|----------------|-----|
|             | Consulta                                       | de radio                                                    | ados Accide                                                             | ente Laboral -                                                             | FURAT                                                                           |                                                                                    |                                                                                           |                                                  |                                          |                                          |                |     |
| Tomador 🗸   | Fecha Desde<br>01/03/202                       | e<br>14                                                     |                                                                         | Fec                                                                        | ha Hasta<br>1/04/2024                                                           |                                                                                    | Buscar                                                                                    |                                                  |                                          |                                          |                |     |
| ## Tomador  | Estimado<br>En caso o<br>informará<br>Recuerde | Empleador<br>le no encontr<br>la radicación<br>que el tiemp | ar radicado el evente<br>del siniestro y poste<br>o de legalización par | o asociado al accidente<br>riormente podrá acced<br>a esta eventualidad es | laboral de su trabajad<br>ier a la oficina virtual pa<br>de 2 días hábiles, des | or, lo invitamos a comuni<br>ira complementar el dilig<br>pués de la ocurrencia de | carse a nuestra línea de atenc<br>enciamiento del Furat.<br>I mismo, según la norma (Art. | ción 601-7398939 en Bi<br>62 del decreto Ley 129 | ogotá y 018000931011 a n<br>95 de 1994). | ivel nacional para dar aviso del evento. | En la línea le |     |
|             | Po                                             | 5liza<br>158                                                | Certificado                                                             | Radicado<br>2024001174                                                     | Fecha<br>Declaración<br>10/04/2024                                              | Fecha<br>Ocurrencia<br>10/04/2024                                                  | <b>Tipo de Evento</b><br>Accidente Trabajo AT                                             | Tipo<br>Documento<br>CC                          | Número<br>Documento<br>52075353          | Afiliado<br>Garcia Lopez, Jaider Yowałdo | Estado         | te  |
|             | Mostrando d                                    | e 1 a 1 registr                                             | os de 1 registros en to                                                 | tal                                                                        |                                                                                 |                                                                                    |                                                                                           |                                                  |                                          |                                          |                |     |

La bandeja de **Consulta de radicados Accidente Laboral – FURAT** también te permite exportar la información a Excel. Es importante recordar que de acuerdo a los filtros o parámetros de fecha registrados el sistema muestra la información y la exportación se realizara según este filtro.

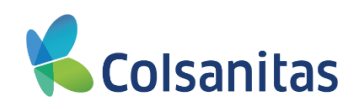

| <b>9</b>           |                 |                                                                                         |                                                                                   |                                                                       |                                                                                |                                                                                     |                                                                                            |                                                 | Visua                                  | al TIME Top Insurance Management Ensembl    | le 🕅 ?         |
|--------------------|-----------------|-----------------------------------------------------------------------------------------|-----------------------------------------------------------------------------------|-----------------------------------------------------------------------|--------------------------------------------------------------------------------|-------------------------------------------------------------------------------------|--------------------------------------------------------------------------------------------|-------------------------------------------------|----------------------------------------|---------------------------------------------|----------------|
| <b>Cols</b> anitas | Cons            | ulta de radi                                                                            | cados Accidei                                                                     | nte Laboral -                                                         | FURAT                                                                          |                                                                                     |                                                                                            |                                                 |                                        |                                             |                |
| Tomador 🔫          | Fech<br>01      | a Desde<br>/03/2024                                                                     |                                                                                   | Fed                                                                   | ha Hasta<br>1/04/2024                                                          |                                                                                     | Buscar                                                                                     |                                                 |                                        |                                             |                |
| <b>#</b> Tomador   | Es<br>Er<br>int | stimado Empleador<br>n caso de no encon<br>formará la radicació<br>ecuerde que el tierr | trar radicado el evento :<br>n del siniestro y posteri<br>po de legalización para | asociado al accidente<br>ormente podrá accedi<br>esta eventualidad es | laboral de su trabajad<br>er a la oficina virtual pa<br>de 2 días hábiles, des | or, lo invitarnos a comuni<br>ara complementar el dilig<br>pués de la ocurrencia de | icarse a nuestra línea de aten<br>enciamiento del Furat.<br>Il mismo, según la norma (Art. | ción 601-7398939 en B<br>62 del decreto Ley 129 | ogotá y 018000931011 a<br>95 de 1994). | nivel nacional para dar aviso del evento. E | En la línea le |
|                    |                 | nformar Consi                                                                           | ıltar                                                                             |                                                                       |                                                                                |                                                                                     |                                                                                            |                                                 |                                        | Buscar                                      | <u></u>        |
|                    |                 | Póliza                                                                                  | Certificado                                                                       | Radicado                                                              | Fecha<br>Declaración                                                           | Fecha<br>Ocurrencia                                                                 | Tipo de Evento                                                                             | Tipo<br>Documento                               | Número<br>Documento                    | Afiliado                                    | Estado         |
|                    |                 | 158                                                                                     | 10                                                                                | 2024001170                                                            | 10/04/2024                                                                     | 09/04/2024                                                                          | Accidente Trabajo AT                                                                       | сс                                              | 1102229804                             | Marin Cuartas, Brayan Estevan               | Informado      |
|                    |                 | 158                                                                                     | 3                                                                                 | 2024001174                                                            | 10/04/2024                                                                     | 10/04/2024                                                                          | Accidente Trabajo AT                                                                       | сс                                              | 52075353                               | Garcia Lopez, Jaider Yowaldo                | Pendiente      |
|                    |                 | 158                                                                                     | 1                                                                                 | 2024001173                                                            | 10/04/2024                                                                     | 09/04/2024                                                                          | Accidente Trabajo AT                                                                       | сс                                              | 52317541                               | Bonilla Mesa, Olga Lucia                    | Pendiente      |
|                    |                 | 158                                                                                     | 8                                                                                 | 2024001172                                                            | 10/04/2024                                                                     | 09/04/2024                                                                          | Accidente Trabajo AT                                                                       | CC                                              | 51971582                               | Campo Perea, Elis Rosy                      | Informado      |
|                    | Most            | trando de 1 a 4 regis                                                                   | tros de 4 registros en tota                                                       | 1                                                                     |                                                                                |                                                                                     |                                                                                            |                                                 |                                        |                                             |                |

Para el descargue debes dar clic en el botón ubicado a la derecha del campo **Buscar** y se despliega la opción MS-Excel(Open XML) la cual debes seleccionar.

|            | ≡  |                                       |                                                                                      |                                                                                    |                                                     |                                    |                                                                                   |                                                                        |                                                                                                    |                                                       | Visu                                     | al TIME Top Insurance Management Ens            | emble 🖄 ? 🕩                  |
|------------|----|---------------------------------------|--------------------------------------------------------------------------------------|------------------------------------------------------------------------------------|-----------------------------------------------------|------------------------------------|-----------------------------------------------------------------------------------|------------------------------------------------------------------------|----------------------------------------------------------------------------------------------------|-------------------------------------------------------|------------------------------------------|-------------------------------------------------|------------------------------|
| Colsanitas | Со | nsulta                                | a de radi                                                                            | cados Accide                                                                       | ente Lab                                            | oral -                             | FURAT                                                                             |                                                                        |                                                                                                    |                                                       |                                          |                                                 |                              |
| Tomador 🗸  |    | Fecha De<br>01/03/2                   | esde<br>2024                                                                         |                                                                                    | Ħ                                                   | Fec<br>1                           | tha Hasta<br>1/04/2024                                                            |                                                                        | Buscar                                                                                                |                                                       |                                          |                                                 |                              |
| ## Tomador |    | Estima<br>En cas<br>informa<br>Recuei | ido Empleador<br>so de no encont<br>ará la radicació<br>rde que el tiem<br>nar Consu | rar radicado el eventi<br>n del siniestro y poste<br>po de legalización pa<br>Itar | o asociado al a<br>eriormente poc<br>ra esta eventu | iccidente<br>rá acced<br>alidad es | laboral de su trabajado<br>er a la oficina virtual par<br>de 2 días hábiles, desp | r, lo invitamos a com<br>ra complementar el d<br>pués de la ocurrencia | unicarse a nuestra línea de ati<br>liigenciamiento del Furat.<br>del mismo, según la norma ( <i>é</i> | ención 601-7398939 en E<br>Art. 62 del decreto Ley 12 | 3ogotá y 018000931011 a<br>195 de 1994). | nivel nacional para dar aviso del eve<br>Buscar | nto. En la línea le          |
|            |    |                                       | Póliza                                                                               | Certificado                                                                        | Radicad                                             | 0                                  | Fecha<br>Declaración                                                              | Fecha<br>Ocurrencia                                                    | Tipo de Evento                                                                                        | Tipo<br>Documento                                     | Número<br>Documento                      | Afiliado                                        | MS-Excel (OpenXML)<br>Estado |
|            |    |                                       | 158                                                                                  | 10                                                                                 | 202                                                 | 001170                             | 10/04/2024                                                                        | 09/04/2024                                                             | Accidente Trabajo AT                                                                                  | сс                                                    | 1102229804                               | Marin Cuartas, Brayan Estevan                   | Informado                    |
|            |    |                                       | 158                                                                                  | 3                                                                                  | 202                                                 | 001174                             | 10/04/2024                                                                        | 10/04/2024                                                             | Accidente Trabajo AT                                                                                  | СС                                                    | 52075353                                 | Garcia Lopez, Jaider Yowaldo                    | Pendiente                    |
|            |    |                                       | 158                                                                                  | 1                                                                                  | 202                                                 | 001173                             | 10/04/2024                                                                        | 09/04/2024                                                             | Accidente Trabajo AT                                                                                  | сс                                                    | 52317541                                 | Bonilla Mesa, Olga Lucia                        | Pendiente                    |
|            |    |                                       | 158                                                                                  | 8                                                                                  | 202                                                 | 001172                             | 10/04/2024                                                                        | 09/04/2024                                                             | Accidente Trabajo AT                                                                                  | cc                                                    | 51971582                                 | Campo Perea, Elis Rosy                          | Informado                    |

Mostrando de 1 a 4 registros de 4 registros en total

El sistema te descarga el archivo en Excel con la información solicitada.

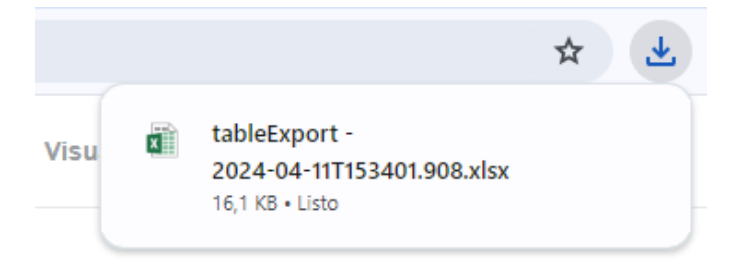

Debes dar clic sobre el archivo y se abrirá el archivo en formato Excel con la información solicitada:

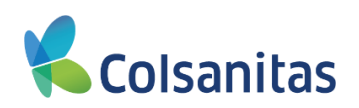

| Arc   | nivo Inicio  | Inserta  | r Di    | ibujar Diseñ            | o de página    | Fórmulas D  | atos Revisar   | Vista Ay         | uda Q ¿Que   | é desea hacer? |                   |            |       |
|-------|--------------|----------|---------|-------------------------|----------------|-------------|----------------|------------------|--------------|----------------|-------------------|------------|-------|
|       | 🔩 🔏 Cortar   |          | Calibri | + 12                    | T A A          | = _ 8       | ab Aiusta      | r texto          | General      |                |                   | Norma      | 1     |
| Per   | Copiar       | • I      | NI 14   | e 1 mm                  | <u>л</u>       |             | = = = .        |                  | ¢ 04 mm      | Ec             | urmato Darfo      | mato Colda | do co |
| - Cg  | 🔨 💎 Copiar f | ormato   | NK      | <u>&gt;</u> •   · · ·   | <u>∽ • A</u> • | = = =   •   | E 🚈 💾 Comb     | inar y centrar 🔹 | \$ + % 000   | ,00 5,0 cond   | dicional + como t | tabla *    | ue co |
|       | Portapapeles | G.       |         | Fuente                  | Es.            |             | Alineación     | 5                | Número       | - G            |                   |            |       |
| G1    | 1            | -        |         | $\times \checkmark f_s$ | r -            |             |                |                  |              |                |                   |            |       |
|       | А            | В        |         | с                       | D              | E           | F              | G                | н            | I.             | J                 | к          |       |
| 1     | Póliza       | Certific | ado     | Radicado                | FechaDeclar    | FechaOcurre | r Tipo de Even | TipoDocume       | r NúmeroDocu | Afiliado       | Estado            |            |       |
| 2     | 158          | 10       |         | 2024001170              | 10/04/2024     | 09/04/2024  | Accidente Tr   | CC               | 1102229804   | Marin Cuarta   | Informado         |            |       |
| 3     | 158          | 3        |         | 2024001174              | 10/04/2024     | 10/04/2024  | Accidente Tr   | CC               | 52075353     | Garcia Lopez   | , Pendiente       |            |       |
| 4     | 158          | 1        |         | 2024001173              | 10/04/2024     | 09/04/2024  | Accidente Tr   | CC               | 52317541     | Bonilla Mesa   | Pendiente         |            |       |
| 5     | 158          | 8        |         | 2024001172              | 10/04/2024     | 09/04/2024  | Accidente Tr   | CC               | 51971582     | Campo Perea    | Informado         |            |       |
| 6     |              |          |         |                         |                |             |                |                  |              |                |                   |            |       |
| 8     |              |          |         |                         |                |             |                |                  |              |                |                   |            |       |
| 9     |              |          |         |                         |                |             |                |                  |              |                |                   |            |       |
| 10    |              |          |         |                         |                |             |                |                  |              |                |                   |            |       |
| 11    |              |          |         |                         |                |             |                |                  | 1            |                |                   |            |       |
| 12    |              |          |         |                         |                |             |                |                  |              |                |                   |            |       |
| 13    |              |          |         |                         |                |             |                |                  |              |                |                   |            |       |
| 14    |              |          |         |                         |                |             |                |                  |              |                |                   |            |       |
| 15    |              |          |         |                         |                |             |                |                  |              |                |                   |            |       |
| 16    |              |          |         |                         |                |             |                |                  |              |                |                   |            |       |
| 1/    |              |          |         |                         |                |             |                |                  |              |                |                   |            |       |
| 19    |              |          |         |                         |                |             |                |                  |              |                |                   |            |       |
| 20    |              |          |         |                         |                |             |                |                  |              |                |                   |            |       |
| 21    |              |          |         |                         |                |             |                |                  |              |                |                   |            |       |
| 22    |              |          |         |                         |                |             |                |                  |              |                |                   |            |       |
| 23    |              |          |         |                         |                |             |                |                  |              |                |                   |            |       |
| 24    |              |          |         |                         |                |             |                |                  |              |                |                   |            |       |
| 25    |              |          |         |                         |                |             |                |                  |              |                |                   |            |       |
| 26    |              |          |         |                         |                |             |                |                  |              |                |                   |            |       |
| 28    |              |          |         |                         |                |             |                |                  |              |                |                   |            |       |
| 29    |              |          |         |                         |                |             |                |                  |              |                |                   |            |       |
| 30    |              |          |         |                         |                |             |                |                  |              |                |                   |            |       |
| 31    |              |          |         |                         |                |             |                |                  |              |                |                   |            |       |
| 32    |              |          |         |                         |                |             |                |                  |              |                |                   |            |       |
| 33    |              |          |         |                         |                |             |                |                  |              |                |                   |            |       |
| 34    |              |          |         |                         |                |             |                |                  |              |                |                   |            |       |
| 35    |              |          |         |                         |                |             |                |                  |              |                |                   |            |       |
| 36    |              |          |         |                         |                |             |                |                  |              |                |                   |            |       |
| 38    |              |          |         |                         |                |             |                |                  |              |                |                   |            |       |
| 50    |              | Table 1  |         | <u>а</u>                | <u> </u>       |             |                | <u> </u>         |              |                |                   |            |       |
|       |              |          |         | Ð                       |                |             |                |                  |              |                |                   |            |       |
| Listo |              |          |         |                         |                |             |                |                  |              |                |                   |            |       |

Este archivo pude ser guardado en tu equipo local y realizar los filtros requeridos.

En la bandeja de **Consulta de radicados Accidente Laboral - FURAT** vas a encontrar la siguiente información:

- Poliza: Corresponde al número de póliza asignado a la empresa.
- Certificado: Corresponde al número de certificado asignado al asegurado.
- Radicado: Corresponde al número de radicado asignado al evento ante la compañía.
- Fecha Declaración: Corresponde a la fecha de aviso o fecha declaración del evento radicado ante la compañía.
- Fecha Ocurrencia: Corresponde a la fecha de ocurrencia del evento radicado ante la compañía.
- Causa: Corresponde al tipo de evento radicado en el sistema (Accidente de Trabajo).
- **Tipo Documento:** Corresponde al tipo de documento del asegurado.
- Número Documento: Corresponde al número de documento del asegurado.

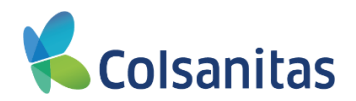

- Afiliado: Corresponde al nombre completo del asegurado.
- **Estado:** Corresponde al estado del radicado. Los estados son:
  - Pendiente: Corresponde a los radicados pendiente de legalización del FURAT.
  - Iniciado: Corresponde a los radicados a los cuales se diligencio informacion de manera parcial y no ha finalizado la legalización del FURAT.
  - Informado: Corresponde a los radicados finalizados y legalizados con el FURAT.

Adicional al reporte generado, por esta bandeja se realiza la radicación y legalización del FURAT, se puede realizar la búsqueda personalizada, en el cajón de **Buscar** con el número de documento del asegurado o por el estado Pendiente / Iniciado para filtrar los casos pendientes de legalización.

|             |                                                                                             |                                                                                            |                                                                      |                                                                                       |                                                                                  |                                                                                           |                                                 | Visual                                  | TIME Top Insurance Management Ensemb     | le 🖄 ? 🕩       |
|-------------|---------------------------------------------------------------------------------------------|--------------------------------------------------------------------------------------------|----------------------------------------------------------------------|---------------------------------------------------------------------------------------|----------------------------------------------------------------------------------|-------------------------------------------------------------------------------------------|-------------------------------------------------|-----------------------------------------|------------------------------------------|----------------|
| COISGIIIIGS | Consulta de rad                                                                             | icados Accider                                                                             | nte Laboral -                                                        | FURAT                                                                                 |                                                                                  |                                                                                           |                                                 |                                         |                                          |                |
| Tomador 🕶   | Fecha Desde<br>01/03/2024                                                                   |                                                                                            | Fec                                                                  | :ha Hasta<br>1/04/2024                                                                |                                                                                  | Buscar                                                                                    |                                                 |                                         |                                          |                |
| # Tomador   | Estimado Empleador<br>En caso de no encor<br>informará la radicacia<br>Recuerde que el tien | r<br>ntrar radicado el evento a<br>ón del siniestro y posterio<br>npo de legalización para | asociado al accidente<br>ormente podrá acced<br>esta eventualidad es | : laboral de su trabajado<br>ler a la oficina virtual pa<br>; de 2 días hábiles, desp | r, lo invitamos a comuni<br>ra complementar el dilig<br>pués de la ocurrencia de | carse a nuestra línea de atenc<br>enciamiento del Furat.<br>I mismo, según la norma (Art. | ión 601-7398939 en Bo<br>62 del decreto Ley 129 | ogotá y 018000931011 a n<br>5 de 1994). | ivel nacional para dar aviso del evento. | En la línea le |
|             | Informar Cons                                                                               | ultar                                                                                      |                                                                      |                                                                                       |                                                                                  |                                                                                           |                                                 |                                         | 52075353                                 |                |
|             | Póliza                                                                                      | Certificado                                                                                | Radicado                                                             | Fecha<br>Declaración                                                                  | Fecha<br>Ocurrencia                                                              | Tipo de Evento                                                                            | Tipo<br>Documento                               | Número<br>Documento                     | Afiliado                                 | Estado         |
|             | 158                                                                                         | 3                                                                                          | 2024001174                                                           | 10/04/2024                                                                            | 10/04/2024                                                                       | Accidente Trabajo AT                                                                      | CC                                              | 52075353                                | Garcia Lopez, Jaider Yowaldo             | Pendiente      |

En la bandeja se visualiza el radicado pendiente, debes seleccionar el radicado en el cuadro que se encuentra al lado izquierdo de **Póliza** y se habilitan las opciones **Informar / Consultar** 

| <b>v</b>  |                                                                                                   |                                                                                  |                                                                    |                                                                                            |                                                                                  |                                                                                          |                                                  | Visual                                  | TIME Top Insurance Management Ensemb    | le 🖄 ? 🕩       |
|-----------|---------------------------------------------------------------------------------------------------|----------------------------------------------------------------------------------|--------------------------------------------------------------------|--------------------------------------------------------------------------------------------|----------------------------------------------------------------------------------|------------------------------------------------------------------------------------------|--------------------------------------------------|-----------------------------------------|-----------------------------------------|----------------|
|           | Consulta de radic                                                                                 | ados Acciden                                                                     | te Laboral -                                                       | FURAT                                                                                      |                                                                                  |                                                                                          |                                                  |                                         |                                         |                |
| Tomador 🔻 | Fecha Desde<br>01/03/2024                                                                         |                                                                                  | Fec                                                                | cha Hasta<br>1/04/2024                                                                     |                                                                                  | Buscar                                                                                   |                                                  |                                         |                                         |                |
| Tomador   | Estimado Empleador<br>En caso de no encontra<br>informará la radicación<br>Recuerde que el tiempo | ar radicado el evento as<br>del siniestro y posterio<br>o de legalización para e | sociado al accidente<br>rmente podrá acced<br>esta eventualidad es | e laboral de su trabajador,<br>ler a la oficina virtual para<br>s de 2 días hábiles, despu | ; lo invitamos a comunic<br>a complementar el dilige<br>Jés de la ocurrencia del | arse a nuestra línea de atenc<br>enciamiento del Furat.<br>mismo, según la norma (Art. r | ión 601-7398939 en Bo<br>62 del decreto Ley 1295 | gotá y 018000931011 a ni<br>5 de 1994). | vel nacional para dar aviso del evento. | En la línea le |
|           | Informar Consulta                                                                                 | ar                                                                               |                                                                    |                                                                                            |                                                                                  |                                                                                          |                                                  |                                         | 52075353                                |                |
|           | Póliza                                                                                            | Certificado                                                                      | Radicado                                                           | Fecha<br>Declaración                                                                       | Fecha<br>Ocurrencia                                                              | Tipo de Evento                                                                           | Tipo<br>Documento                                | Número<br>Documento                     | Afiliado                                | Estado         |
|           | 158                                                                                               | 3                                                                                | 2024001174                                                         | 10/04/2024                                                                                 | 10/04/2024                                                                       | Accidente Trabajo AT                                                                     | сс                                               | 52075353                                | Garcia Lopez, Jaider Yowaldo            | Pendiente      |

Si el radicado no registra en la bandeja, deberás comunicarte con nuestra línea de atención para dar el aviso telefónico del evento y posterior ingresar nuevamente para radicar el FURAT.

Al dar clic en **Consultar** el sistema te permitirá consultar los radicados que su Estado sea **Informado**, y visualizaras las diferentes secciones con la informacion registrada.

**Nota:** Solo se podrá consultar radicados en Estado **Informado**, todos los campos son en modo Consulta No se pueden editar.

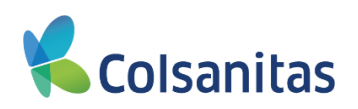

|            |                                                                                                    |                                                                                                    | UKAI                                                                                                    |                                    |                                                                                                    |                                                                                         |                           |               |                                                                       |                             |           |
|------------|----------------------------------------------------------------------------------------------------|----------------------------------------------------------------------------------------------------|----------------------------------------------------------------------------------------------------|------------------------------------|----------------------------------------------------------------------------------------------------|-----------------------------------------------------------------------------------------|---------------------------|---------------|-----------------------------------------------------------------------|-----------------------------|-----------|
|            |                                                                                                    |                                                                                                    |                                                                                                    |                                    |                                                                                                    |                                                                                         |                           |               |                                                                       |                             |           |
|            | Fecha Desde<br>01/03/2024                                                                                                    | <b></b>                                                                                                    | Fecha Hasta<br>12/04/2024                                                                                                    |                                    | =                                                                                                    | Buscar                                                                                  |                           |               |                                                                       |                             |           |
|            |                                                                                                    |                                                                                                    |                                                                                                    |                                    | -                                                                                                    | _                                                                                       |                           |               |                                                                       |                             |           |
|            | Estimado Empleador<br>En caso de no encontrar radicado el evento                                                                                                    | o asociado al accidente lab                                                                                                    | oral de su trabajador, lo invitamos                                                                                                    | s a comunicarse a nuestra líne     | a de atención                                                                                                    | 601-7398939 en Bog                                                                      | otá y 018000931011 a nive | nacional para | dar aviso del evento. En                                              | la línea le informará la ra | adicación |
|            | posteriormente podrá acceder a la oficina v                                                                                                    | rirtual para complementar e                                                                                                    | al diligenciamiento del Furat.                                                                                                    |                                    |                                                                                                    |                                                                                         |                           |               |                                                                       |                             |           |
|            | Recuerde que el tiempo de legalización par                                                                                                    | ra esta eventualidad es de                                                                                                    | 2 dias hábiles, después de la ocu                                                                                                    | irrencia del mismo, según la n     | orma (Art. 62                                                                                                    | del decreto Ley 1295 (                                                                  | le 1994).                 |               |                                                                       |                             |           |
|            | Informar Consultar                                                                                                    |                                                                                                    |                                                                                                    |                                    |                                                                                                    |                                                                                         |                           |               |                                                                       | 53090155                    |           |
|            |                                                                                                    |                                                                                                    | Fecha                                                                                                    | Fecha                              |                                                                                                    |                                                                                         | Tipo                      | Número        |                                                                       |                             |           |
|            | Póliza Certificado                                                                                                    | Radicado                                                                                                    | Declaración                                                                                                    | Ocurrencia                         | Tipo de                                                                                                    | Evento                                                                                  | Documento                 | Documen       | to                                                                    | Afiliado                    |           |
|            | 2                                                                                                    | 21 202400                                                                                                    | 0115 05/03/2024                                                                                                    | 02/03/2024                         | Accident                                                                                                    | e Trabajo AT                                                                            | CC                        | 530901        | 55 Maya                                                               | a Herrera, Paula Teresa     | _ L       |
|            | Mostrando de 1 a 1 registros de 1 registros en to                                                                                                    | tal                                                                                                    |                                                                                                    |                                    |                                                                                                    |                                                                                         |                           |               |                                                                       |                             |           |
|            |                                                                                                    |                                                                                                    |                                                                                                    |                                    |                                                                                                    |                                                                                         |                           |               |                                                                       |                             |           |
|            |                                                                                                    |                                                                                                    |                                                                                                    |                                    |                                                                                                    |                                                                                         |                           |               |                                                                       |                             |           |
|            |                                                                                                    |                                                                                                    |                                                                                                    |                                    |                                                                                                    |                                                                                         |                           |               | Visual TIME Top Insur                                                 | rance Management Ensemble   | - 19      |
| Colsanitas | Informe accidente de traba                                                                                                    | io del empleado                                                                                                    | r o contratante EURA                                                                                                    | Т                                  |                                                                                                    |                                                                                         |                           |               |                                                                       |                             |           |
|            | mome decidente de traba                                                                                                    | jo dei empieddoi                                                                                                    |                                                                                                    |                                    |                                                                                                    |                                                                                         |                           |               |                                                                       |                             |           |
| •          | Datos del Radicado                                                                                                    |                                                                                                    |                                                                                                    |                                    |                                                                                                    |                                                                                         |                           |               |                                                                       |                             |           |
| or         | Número de radicado                                                                                                    |                                                                                                    | Fecha de ocurrencia                                                                                                    |                                    | E                                                                                                    | a da darlaraniña                                                                        |                           |               | Catenoría                                                             |                             |           |
|            | Numero de redicedo                                                                                                    | 2024000115                                                                                                    | 02/03/2024                                                                                                    |                                    | iii 0:                                                                                                    | /03/2024                                                                                |                           | Ħ             | Muy leve                                                              |                             |           |
|            | Tipo de documento del radicador<br>Permiso Protección Temporal                                                                                                    | ~                                                                                                    | Número de documento<br>542678414                                                                                                    |                                    | Non                                                                                                    | bre<br>DRENA                                                                            |                           |               | Apellido<br>PARRA                                                     |                             |           |
|            | Teléfono Celular                                                                                                    |                                                                                                    | Email                                                                                                    |                                    |                                                                                                    |                                                                                         |                           |               |                                                                       |                             |           |
|            | 3004578154                                                                                                    |                                                                                                    | LOREN.PARRA@PRUEBA.                                                                                                    | COM                                |                                                                                                    |                                                                                         |                           |               |                                                                       |                             |           |
|            | Información General Empleador                                                                                                    | r, contratante o cooperativa                                                                                                    | Centro de trabajo Per                                                                                                    | sona que se accidentó              | nformación del                                                                                                    | accidente Testig                                                                        | os Responsable            |               |                                                                       |                             |           |
|            |                                                                                                    |                                                                                                    |                                                                                                    |                                    |                                                                                                    |                                                                                         |                           |               |                                                                       |                             |           |
|            | Información General                                                                                                    |                                                                                                    |                                                                                                    |                                    |                                                                                                    |                                                                                         |                           |               |                                                                       |                             |           |
|            | EPS a la que está afiliado *<br>SANITAS Contributivo                                                                                                    |                                                                                                    |                                                                                                    |                                    | × F                                                                                                    | 90 EPS<br>25005                                                                         |                           |               |                                                                       |                             |           |
|            |                                                                                                    |                                                                                                    |                                                                                                    |                                    |                                                                                                    | 0000                                                                                    |                           |               |                                                                       |                             |           |
|            | ARL a la que esta afiliado                                                                                                    |                                                                                                    |                                                                                                    |                                    | Cód                                                                                                    | go de la ARL                                                                            |                           |               |                                                                       |                             |           |
|            | ARL a la que esta afiliado<br>COMPANIA DE SEGUROS COLSAI                                                                                                    | NITAS S.A                                                                                                    |                                                                                                    |                                    | Cód<br>14                                                                                                    | go de la ARL<br>I-33                                                                    |                           |               |                                                                       |                             |           |
|            | ARL a la que esta afiliado<br>COMPANIA DE SEGUROS COLSAI<br>AFP a la que está afil                                                                                                    | NITAS S.A<br>Iiado                                                                                                    |                                                                                                    |                                    | Cód                                                                                                    | go de la ARL<br>I-33                                                                    |                           |               |                                                                       |                             |           |
|            | ARL a la que esta afliado<br>COMPANIA DE SEGUROS COLSAI<br>AFP a la que está afil<br>Seguro Social *                                                                                                    | NITAS S.A                                                                                                    |                                                                                                    |                                    | Cód<br>1                                                                                                    | go de la ARL<br>I-33                                                                    |                           |               |                                                                       |                             |           |
|            | ARL a la que esta atiliado<br>COMPANIA DE SEGUROS COLSAV<br>AFP a la que está afili<br>Seguro Social *<br>Si 📄 No<br>Apo e seguro social *                                                                                                    | NITAS S.A<br>liado                                                                                                    |                                                                                                    |                                    | Cód<br>1.<br>Cód                                                                                                    | go de la ARL<br>I-33<br>go Afp o Seguro social                                          |                           |               |                                                                       |                             |           |
|            | ARL a la que esta atiliado<br>COMPNIA DE SEGURIOS COLSA<br>AFP a la que está afil<br>Beguro Social*<br>SI ® No<br>Atjo o Seguro social*<br>Porvenir                                                                                                    | NITAS S.A<br><b>liado</b>                                                                                                    |                                                                                                    |                                    | Cód<br>1:<br>Cód<br>* 2:                                                                                                    | go de la ARL<br>-33<br>go Afp o Seguro social<br>0301                                   |                           |               |                                                                       |                             |           |
|            | AR, a la que esta atilidad<br>COMPANIA DE SEGUROS OCUSAN<br>APP a la que está afili<br>Seguro Sociat*<br>SI ® No<br>Ado eseguro sociat*<br>Parvear                                                                                                    | NITAS S.A<br>liado                                                                                                    |                                                                                                    |                                    | Cód<br>1.<br>~ 2.                                                                                                    | go de la ARL<br>-33<br>go Afp o Seguro social<br>0301                                   |                           |               |                                                                       |                             |           |
|            | AR, a la que eta attado<br>COMPANIA DE SEGUROS OCUSA<br>APA La que está afili<br>Beguro Social*<br>O SI & No<br>Ao esparo Social*<br>Parvenz                                                                                                    | NITAS S.A<br>Iliado                                                                                                    |                                                                                                    |                                    | Cód<br>1.<br>Cód<br>* 2.                                                                                                    | go de la ARL<br>I-33<br>go Alp o Seguro social<br>0301                                  |                           |               |                                                                       |                             |           |
|            | AR, a la que eta attado<br>COMPANIA DE SEGUROS OCUSA<br>AP La que está afil<br>Beguro Social*<br>SI # No<br>Ao esparo Social*<br>Parvenz                                                                                                    | NITAS S.A<br><b>liado</b>                                                                                                    |                                                                                                    |                                    | Cód<br>1.<br>*<br>2.                                                                                                    | go de la ARL<br>I-33<br>go Alp o Seguro social<br>0301                                  |                           |               |                                                                       |                             |           |
|            | AR, a la que eta attado<br>COMPANIA DE SEGUROS OCUSA<br>APA La que está afil<br>Seguro Social *<br>O SI # No<br>Ao espor social *<br>Parvenz                                                                                                    | NITAS S A                                                                                                    |                                                                                                    |                                    | Cód<br>1.<br>Cód<br>* 2.                                                                                                    | go de la ARL<br>-33<br>go Atp o Seguro social<br>0301                                   |                           |               |                                                                       |                             |           |
| olsanitas  | Aff. a la que eta attidi<br>Aff. a la que está affil<br>Buguro Social<br>S a No<br>Parverer<br>Datos del Radicado                                                                                                    | NITASSA                                                                                                    |                                                                                                    |                                    | Cód<br>1.<br>Cód<br>* 2                                                                                                    | go de la ARL<br>-33<br>go Atp o Seguro social<br>0301                                   |                           |               |                                                                       |                             |           |
| olsanitas  | Aff. a la que sta stato<br>Aff. a la que está affil<br>seuro Social<br>Seuro Social<br>Seuro Social<br>Seuro Social<br>Provent<br>Datos del Radicado<br>Nores de radiado                                                                                                    | NITASSA<br>liado                                                                                                    | Ferba da sourunsa                                                                                                    |                                    | Cód<br>1.<br>Cód<br>* 2.                                                                                                    | go de la ARL<br>33<br>go Alp o Segure social<br>0301                                    |                           |               | Categoria                                                             |                             |           |
| Isanitas   | Aff. a la que sta stato<br>Aff. a la que está affil<br>seguro Social*<br>Seguro Social*<br>Parvers<br>Proven:<br>Parvers<br>Marce da radicado<br>Narver da radicado                                                                                                    | NITAS SA<br>liado<br>202400115                                                                                                    | Facto de sourrantes<br>609/2024                                                                                                    |                                    | Cód<br>1.<br>* Z<br>Pecha<br>Hierotha                                                                                                    | go de la ARL<br>33<br>go Alto o Segure social<br>0301<br>la declaración<br>3/2024       |                           |               | Catagoría<br>May laren<br>Anardía                                     |                             |           |
| Isanitas   | Aff. a la que eta attado<br>Aff. a la que está affil<br>Beguro Social*<br>Seguro Social*<br>Pervene<br>Datos del Radicado<br>Número de radicado<br>Número de radicado                                                                                                    | NITAS SA<br>Ilado<br>202400115                                                                                                    | Faith de sourrents<br>62002024<br>Norent de descenth<br>52027644                                                                                                    |                                    | Cód<br>1.<br>Cód<br>* 2.                                                                                                    | go de la ARL<br>                                                                        |                           |               | Categoria<br>May leve<br>Autrido<br>PaaRA                             |                             |           |
| Isanitas   | Aff. a la que sta attado<br>Aff. a la que está affil<br>Biguro Bical*<br>Si la No<br>Parsen socia*<br>Preven:<br>Perven:<br>Tableo testador<br>Perven statudo<br>Perven statudo<br>Tableo Cudar<br>Salestatos                                                                                                    | NITAS SA<br>Iliado<br>2024600115                                                                                                    | Feiha de sourrenda<br>60030204<br>Nicero de documento<br>52327844<br>Enal<br>LICERN ARRAGEPRUEBA COM                                                                                                    |                                    | Cód<br>1.<br>Cód<br>* 2.                                                                                                    | go de la ARL<br>                                                                        |                           |               | Categoria<br>May leve<br>Aquilo<br>PARRA                              |                             |           |
| Isanitas   | Aff, a la que sta statio<br>Aff, a la que está affil<br>legaro Social<br>Segaro Social<br>Segaro Social<br>Pervener<br>Pervener                                              | NITAS SA<br>Iliado<br>2024080115<br>¥                                                                                                    | Ferba da oburrenca<br>60302024<br>Nicerar de documento<br>5020244<br>Enal<br>LOREN PARRAGEPRUESA COM                                                                                                    |                                    | Cód<br>1.<br>Cód<br>* Z<br>Pacha<br>Nemb<br>LOF                                                                                                    | go de la ARL<br>33<br>go Alp e Begure social<br>0301<br>és ésclaración<br>3/2024<br>ENA |                           |               | Categoria<br>May leve<br>Apelia<br>PARRA                              |                             |           |
| olsanitas  | Aff. a la que sta statos<br>AFF. a la que está affil<br>Segaro Social *<br>Person Social *<br>Person Social *<br>Perso                                                                                                    | NITAS SA<br>liado<br>2024000 115<br>v<br>te e eceptration                                                                                                    | Feitra de dourrentos<br>00302024<br>Noieros de dournetos<br>202072414<br>Entel<br>LOREN PARPAGIPHUESA COM<br>de textuajo<br>Portuna que de del de                                                                                                    | sem2 Información del acció         | Cód<br>1.<br>Cód<br>* Z<br>Pacha<br>Nomb<br>LOF                                                                                                    | go de la ARL<br>                                                                        |                           |               | Canogoría<br>May leve<br>Apenido<br>PABRA                             |                             |           |
| olsanitas  | Aff. a la que sta stato<br>CONVINCE SECURIS COLSA<br>AFP a la que está afil<br>Beguro Secal *<br>Parveer<br>Datos del Radicado<br>Menere de radicado<br>Parveer<br>Parveer<br>Parveer<br>Parveer<br>Parveer<br>Parveer<br>Datos del Radicado<br>Menere de radicado<br>Parveer<br>Parveer<br>Datos Spisciolis Temposi<br>Tatoro cutur<br>3065/3156<br>Meneres Conversione<br>Parveer<br>Parveer<br>Datos se parsonales                                                                                                    | NITAS S A<br>liado<br>2024000115<br>v<br>la a cooperativa<br>Canton                                                                                                    | Ferha da oburrence<br>603/2024<br>Novem de donantito<br>522/21414<br>Enal<br>LOREN PAREA GPRUEBA COM<br>de texteja<br>Portande que La solati                                                                                                    | dmä Información del acció          | Cód<br>1.<br>Cód<br>* Z<br>Pecha<br>Bill<br>Nombr<br>LOF                                                                                                    | go de la ARL<br>                                                                        |                           |               | Categoria<br>Many leve<br>PARRA                                       |                             |           |
| olsanitas  | All: a la que sta statida<br>All: a la que setá statil<br>Seguro Social *<br>Seguro Social *<br>Prover<br>Datos del Radicado<br>Nomes Pratecials Temporal<br>Tora de donuento de radicador<br>Per de donuento de radicador<br>Per de donue                                                                                                    | NITAS S A<br>Liado<br>2024000115<br>v<br>In e cooperativa Centre                                                                                                    | Ferta da douranta<br>003/2214<br>Salaren de douranta<br>542/2714<br>LOBEN FARRAGERUERA COM<br>de trabajo<br>Partana que de actor<br>Númeo de douranta *                                                                                                    | NetX                               | Cód<br>1.<br>Cód<br>* 2<br>Pecha<br>Bill<br>Nombr<br>LOR                                                                                                    | go de la ARL<br>                                                                        |                           |               | Categoria<br>May lava<br>PARRA                                        |                             |           |
| olsanitas  | All: a la que sta station<br>All: a la que está afili<br>Seguro Social*<br>Seguro Social*<br>Seguro Social*<br>Provent<br>Provent<br>P | NITAS SA<br>IIado<br>202000115<br>te e cooperativa<br>Centre<br>V                                                                                                    | Ferba da sourrenza<br>808/2024<br>Norren de donameto<br>542/7414<br>Enal<br>LOREN PARRAGPHUEBA COM<br>de trabajo<br>Portuna que de actó<br>Nuevo da actorizada -<br>5500/155                                                                                                    | Ann2 Información del accid         | Cód<br>1.<br>Cód<br>2.<br>Cód<br>2.<br>C<br>Cód<br>2.<br>C<br>Cód<br>2.<br>C<br>Cód<br>2.<br>C<br>Cód<br>2.<br>C<br>Cód<br>2.<br>C<br>Cód<br>2.<br>C<br>Cód<br>2.<br>C<br>Cód<br>2.<br>C<br>Cód<br>2.<br>C<br>C<br>C<br>C<br>C<br>C<br>C<br>C<br>C<br>C<br>C<br>C<br>C<br>C<br>C<br>C<br>C<br>C                                                                                                    | go de la ARL<br>                                                                        |                           |               | Citagoría<br>May lives<br>Aprolio<br>PARRA                            |                             |           |
| olsanitas  | Aff. a la que sta stato<br>CONVENCE SECURIS COLSA<br>AFP a la que está afil<br>Seguro Sical<br>Seguro Sical<br>Seguro Sical<br>Perveri<br>Proveni<br>Conventantes<br>Terveri<br>Conventantes<br>Seguro Stato<br>Conventantes<br>Seguro Securito<br>Seguro Securito<br>Seguro Securito<br>Seguro Securito<br>Seguro Securito<br>Securito<br>Sec                                                       | NITAS SA<br>Ilado<br>2023400115<br>*<br>te e cooperative Centre                                                                                                    | Faths de sourrevois<br>609/2024<br>Norrey de foncento<br>543/27641<br>Entel<br>LORENARRAGPRUEBA.COM<br>de testajo<br>Presente de documento*<br>53/300155<br>Sequete aserido                                                                                                    | Anno Intermación del accid         | Cooling<br>1<br>Cooling<br>Cooling<br>Cool                                                                                                    | go de la ARL<br>                                                                        |                           |               | Categoría<br>May leve<br>Aselido<br>PARRA<br>Bagundo nombre<br>TERESA |                             |           |
| olsaņitas  | Aff. a la que sta statio<br>CONVINCE SECURISCOCIAN<br>AFP a la que está affil<br>Seguro Siccia"<br>Seguro Siccia"<br>Seguro Siccia"<br>Proveni<br>Datos del Radicado<br>Número de radicado<br>Peroseni<br>Seguro Socia"<br>Seguro Siccia"<br>Ministro de radicado<br>Peroseni<br>Seguro Siccia"<br>Seguro Siccia"<br>Seguro Si                                                                                                    | 2024000115<br>te e cooperative Centre<br>te e cooperative Centre                                                                                                    | Faith Se pairwold<br>62030224<br>Morest de documents<br>52027414<br>Enail<br>LOREN PARAGOPRUEBA COM<br>de tabaja<br>Nomes de documents *<br>5300155<br>Segueto ageitos<br>HERBERA<br>Sea<br>Franceso                                                                                                    | Anna Información del acció         | CODE<br>1<br>1<br>CODE<br>2<br>CODE<br>Solution<br>CODE<br>Solution<br>CODE<br>SOLUTION<br>CODE<br>SOLUTION<br>CODE<br>SOLUTION<br>CODE<br>SOLUTION<br>CODE<br>SOLUTION<br>CODE<br>SOLUTION<br>CODE<br>SOLUTION<br>CODE<br>SOLUTION<br>CODE<br>SOLUTION<br>CODE<br>SOLUTION<br>CODE<br>SOLUTION<br>CODE<br>SOLUTION<br>CODE<br>SOLUTION<br>CODE<br>CODE<br>SOLUTION<br>CODE<br>SOLUTION<br>CODE<br>CODE<br>SOLUTION<br>CODE<br>SOLUTION<br>CODE    | go de la ARL<br>                                                                        |                           |               | Categoria<br>May lave<br>Aardide<br>PARRA<br>Segundo nombre<br>TERESA |                             |           |
| olsanitas  | Aff. a la que sta statido<br>COMUNICAE SECURISO COLSA<br>AFP a la que está affil<br>Beguro Siccia <sup>®</sup><br>Seguro Siccia <sup>®</sup><br>Pervene<br>Datos del Radicado<br>Númer de radicado<br>Pervene Protección Trempunal<br>Tableno Cubar<br>3005/3154<br>Merenes Protección Trempunal<br>Tableno Cubar<br>3005/3154<br>Merenes protección Trempunal<br>Tableno Cubar<br>3005/3154<br>Merenes protección Trempunal<br>Tableno Cubar<br>3005/3154<br>Merenes protección Trempunal<br>Tableno Cubar<br>3005/3154<br>Merenes protección Trempunal<br>Tableno Cubar<br>3005/3154<br>Merenes protección Trempunal<br>Tableno Cubar<br>3005/3154<br>Merenes protección Trempunal<br>Tableno Cubar<br>3005/3154<br>Merenes protección Trempunal<br>Tableno Cubar<br>3005/3154<br>Merenes Protección Trempunal<br>Tableno Cubar<br>3005/3154<br>Merenes Protección Trempunal<br>Merenes Protección Trempunal<br>Mere                                                                                                    | NITAS SA                                                                                                    | Petha de surrencia<br>(2003/02/4<br>Norren de documento<br>S2027/641<br>Enal<br>LOREN PARRA (@PRUEBA COM<br>de testaja)<br>Norrens de documento *<br>S3001/55<br>Esquito que da patal<br>HERBERA<br>Esco<br>Femento                                                                                                    | And S                              | CODO<br>1<br>1<br>2<br>2<br>2<br>2<br>2<br>2<br>2<br>2<br>2<br>2<br>2<br>2<br>2<br>2<br>2<br>2<br>2                                                                                                    | go de la ARL<br>                                                                        |                           |               | Canoporta<br>Moy leve<br>Aquito<br>PARRA<br>Sepundo nombra<br>TERESA  |                             |           |
| olsanitas  | Aff. a la que eta attado<br>COMUNICA ESCURSO COLSA<br>AFP a la que está afili<br>Seguro Secal *<br>Parver *<br>Parver *<br>Parve                                             | NITAS SA                                                                                                    | Feiha de souranda<br>603/2014<br>542/2144<br>Ena<br>LOREN PARA ADPRUEBA COM<br>de tabaja<br>Presente de dosumento *<br>553/001155<br>Segundo servido<br>HERERA<br>Seo<br>Fermentos                                                                                                    | Anna) Información del accid        | COCO1<br>1<br>1<br>2<br>2<br>2<br>2<br>2<br>2<br>2<br>2<br>2<br>2<br>2<br>2<br>2<br>2<br>2<br>2<br>2                                                                                                    | go de la ARL<br>                                                                        |                           |               | Consports<br>May leve<br>Agentis<br>PARRA<br>Sepando nombre<br>TEREEA |                             |           |
| olsanitas  | Aff. a la que sta statio<br>CONVINCE SECURISCICUSA<br>AFP a la que está afil<br>Beguro Secal *<br>Beguro Secal *<br>Poverir<br>Poverir<br>Pover   | 2024000115                                                                                                    | Ferta de sourrense<br>003/2024<br>Norme de donante<br>542/2141<br>Exat<br>LOREN PAREA QPRUEBA COM<br>de tratajo<br>Restato<br>Sagoto Spiso<br>HERERA<br>Base<br>Ferreiros                                                                                                    | And a solid solid solid            | COECUTATION COECUTATION COECUTATICOECUTATION COECUTATION COECUTATICOECUTATICOECUTATICOECUTATICOECUTATICOECUTATICOECUTICOECUTATICOECUTATICOECUTATICOECUTATICOECUTATICOECUTATICO                                                                                                    | go de la ARL<br>                                                                        |                           |               | Cangoría<br>May leve<br>Asgondo nombre<br>TERESA                      |                             |           |
| olsanitas  | Aff. a la que sta statio Construction Construction Const                                                                                                    | 2024000115<br>te e cooperativa<br>te e cooperativa<br>E e I and I and I | Ferta de ourrente<br>DO32224<br>Norme de donameto<br>S4207414<br>Enal<br>LOERI PAREA QPRUEBA COM<br>de trabajo<br>Persona que de acte<br>S500155<br>Espando geldo<br>HERERA<br>Reson<br>Fancello                                                                                                    | Notify                             | CODOUR<br>1<br>1<br>CODOUR<br>2<br>CODOUR<br>2<br>Sector<br>LOR<br>Restance<br>LOR<br>Restance<br>LOR<br>Restance<br>Paul<br>Codour<br>2<br>Sector<br>LOR<br>Restance<br>Paul<br>Codour<br>Codour<br>CODOU<br>CODOUR<br>CODOUR<br>CODOUR<br>CODOUR<br>CODOUR<br>CODOUR<br>CODOUR<br>CODOUR<br>CODOUR<br>CODOUR<br>CODOUR<br>CODOUR<br>CODOUR<br>CODOUROUR<br>CODOUR<br>CODOU | go de la ARL<br>                                                                        |                           |               | Categoria<br>May leve<br>Patera<br>Patera<br>Segundo nombre<br>TERESA |                             |           |
| olsanitas  | Aff. a la que sta statio Control Control Control  AFP a la que está afil  Seguro Social  Seguro Social  Seguro Social  Seguro Social  Perveer   Datos del Radicado  More da radicada  Perveer  Perveer  More da radicada  More da radicada  More da r                                                                                                    | NITAS SA<br>LIIAdo<br>2022400115<br>te e cooperativa<br>te e cooperativa<br>Centre                                                                                                    | Perta da souranos<br>BOB/2024<br>Novers de douxento<br>S42/2144<br>Enal<br>DEREN RARRAGPHUEBA COM<br>de trabajo<br>Partana que de acto<br>Altana da douxento *<br>Sagordo solido<br>HEREIRA<br>Seo<br>Francisio                                                                                                    | Ann2 Información del accid         | CODOUR<br>1<br>1<br>CODOUR<br>1<br>1<br>1<br>1<br>1<br>1<br>1<br>1<br>1<br>1<br>1<br>1<br>1                                                                                                    | go de la ARL<br>                                                                        |                           |               | Categoría<br>May leos<br>Aperido<br>PARRA<br>Bagando nombra<br>TERESA |                             |           |
| olsanitas  | Aff. a la que sta stato Control Control Contr                                                                                                    | NITAS SA<br>Ilado<br>202400115<br>*<br>te e cooperative<br>Contro<br>Il<br>Il                                                                                                    | Farth de sourreves<br>609/2024<br>Normer de fonsamete<br>543/7814<br>Enail<br>UCRENARRAGPRUEBA.COM<br>de trabajo<br>Preneto de dosametes*<br>55300155<br>Sequeto agrido<br>HERRERA<br>Sero<br>Formetion                                                                                                    | Annă Intermesión del ascid         | CODOUR 1                                                                                                    | go de la ARL<br>                                                                        |                           |               | Categoría<br>May leve<br>Astrido<br>PARRA<br>Begundo nombre<br>TERESA |                             |           |
| olsanitas  | Aff. a la que sta statio CONTROS COLSA  AFP a la que está affil  Seguro Sicola*  Beguro Sicola*  Seguro Sicola*  Perveni                                                                                                    | NITAS SA                                                                                                    | Farth de pourerois<br>ECRIVIZIA<br>Númers de documents<br>Sal202044<br>Email<br>LORENJARRAGPRUEBA.COM<br>de tabaja<br>Númers de documents *<br>S300115<br>Sequete aveiles<br>HERRERA<br>Sea<br>Formentes                                                                                                    | Area S                             | CODE<br>1<br>1<br>CODE<br>2<br>2<br>2<br>2<br>2<br>2<br>2<br>2<br>2<br>2<br>2<br>2<br>2<br>2<br>2<br>2<br>2<br>2<br>2                                                                                                    | go de la ARL<br>                                                                        |                           |               | Categoria<br>May lave<br>Aardide<br>PARRA<br>Segundo nombre<br>TERESA |                             |           |
| olsanitas  | Aff. a la que sta station<br>CONVENCIÓN CONVENCIÓN<br>AFP a la que está afil<br>Seguro Sicola <sup>+</sup><br>Seguro Sicola <sup>+</sup><br>Provent<br>Datos del Radicado<br>Micros la statista<br>Provent<br>Social<br>Social<br>Provent<br>Datos del statista<br>Provent<br>Social<br>Social<br>Social<br>Datos personales<br>Datos delonenta<br>Mich<br>Parte la statista<br>Datos personales<br>Datos de laboration<br>Datos de laboration<br>Datos de statista<br>Datos personales<br>Datos de laboration<br>Datos de laboration<br>Social<br>Datos de laboration<br>Social<br>Social<br>Social<br>Datos de laboration<br>Datos de laboration<br>Datos laborates<br>Mich America de laboration<br>Datos laborates                                                                                                    | NITAS SA                                                                                                    | Feiha de sourainte<br>003/2024<br>Salares de douverte<br>Salares<br>LOREN PARRAGENUESA COM<br>de table<br>LOREN PARRAGENUESA COM<br>de table<br>LOREN PARRAGENT<br>Salares de douverte a<br>Salares de douverte a<br>Salares de douverte a<br>Ferencies<br>Ferencies                                                                                                    | Anni I and an accident dest accide | CODO<br>1<br>1<br>2<br>2<br>2<br>2<br>2<br>2<br>2<br>2<br>2<br>2<br>2<br>2<br>2<br>2<br>2<br>2<br>2                                                                                                    | go de la ARL<br>                                                                        |                           |               | Callegoria<br>May leve<br>Aquito<br>PARRA<br>Segundo nombre<br>TERESA |                             |           |
| olsanitas  | Aff. a la que sta statod<br>COMPACTOR COLLAN<br>AFF a la que está afill<br>Beguro Sicola <sup>+</sup><br>S 1 # No<br>A 5 espero Sicola <sup>+</sup><br>Parveer                                                                                                    | NITAS S A                                                                                                    | Ferta da oburrence<br>003/2024<br>Norme de donamito<br>522/2141<br>Enal<br>LOREN PAREA QPRUEBA COM<br>de texteji Portane que ce satal<br>Norme o de documento *<br>5590155<br>Segunto equitos<br>HERERA<br>Sero<br>Fer                                                                                                    | And S                              | COECUTA<br>1<br>1<br>COECUTA<br>2<br>2<br>2<br>2<br>2<br>2<br>2<br>2<br>2<br>2<br>2<br>2<br>2                                                                                                    | go de la ARL<br>                                                                        |                           |               | Cangoría<br>May leve<br>PARRA<br>Segundo nombre<br>TERESA             |                             |           |
| olsanitas  | Aff. a la que sta statio Conversion Constant  Aff. a la que está affil  Seguro Social  Seguro Social  Seguro Social  Seguro Social  Perveer  Detos del Radicado  Tor de donares de radicado  Tor de donares de radicado  Tor de donares de radicado  Tor de donares de radicado  Tor de donares de radicado  Tor de donares de radicado  Tor de donares  Tor de donares  Tor                                                                                                    | 20224000115                                                                                                    | Ferta de courantes DOUZO24 Novemo de documento SA207214 Esta LOERI PARRAGERUERA COM Resulto SS00105 Estapanto estáncia NUMERERA Bana Feremento Feremento Fer | Method                             | COLOUR     Test     Test                                                                                                    | go de la ARL<br>                                                                        |                           |               | Categoria<br>May leve<br>PABRA<br>Bagundo nombre<br>TERESA            |                             |           |

Al dar clic en **Informar** el sistema abre una ventana denominada **Informe accidente de trabajo del empleador o contratante FURAT** donde se podrá legalizar el evento.

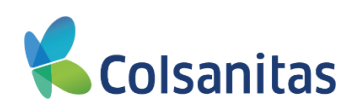

|                       | Fecha Desde                                                                                                    | Fech                                                                                    | a Hasta                                                                                                    |                                                                                       |                                                                                                    |                         |                                                       |                              |                    |                 |
|-----------------------|----------------------------------------------------------------------------------------------------|-----------------------------------------------------------------------------------------|----------------------------------------------------------------------------------------------------|---------------------------------------------------------------------------------------|----------------------------------------------------------------------------------------------------|-------------------------|-------------------------------------------------------|------------------------------|--------------------|-----------------|
|                       | 01/03/2024                                                                                                    | 12                                                                                      | 2/04/2024                                                                                                    | Ħ                                                                                     | Busear                                                                                                    |                         |                                                       |                              |                    |                 |
|                       | Estimado Empleador<br>En caso de no encontrar radicado el evento asocia-<br>virtual para complementar el diligenciamiento del F<br>Recuerde que el tiempo de legalización para esta e                                                                                                    | do al accidente laboral de su trabaja<br>urat.<br>aventualidad es de 2 días hábiles, de | ador, lo invitamos a comunicarse a nuest<br>espués de la ocurrencia del mismo, segú                                                | stra línea de atención 601-7398939 en Bi<br>tún la norma (Art. 62 del decreto Ley 129 | ogotá y 018000931011 a nivel nacional para<br>5 de 1994).                                                                               | dar aviso del evento. I | En la línea le informará la                           | radicación del siniestro y p | oosteriormente pod | irá acceder a l |
|                       | Informar                                                                                                    |                                                                                         |                                                                                                    |                                                                                       |                                                                                                    |                         |                                                       |                              | Buscar             |                 |
|                       | Póliza Certificado                                                                                                    | Radicado                                                                                | Fecha<br>Declaración                                                                                                    | Fecha<br>Ocurrencia                                                                   | Tipo de Evento                                                                                                    | Tipo<br>Documento       | Númer<br>Docume                                       | o<br>nto A                   | filiado            | Estad           |
|                       | 23                                                                                                    | 3054 202400                                                                             | 00111 04/03/2024                                                                                                    | 04/03/2024                                                                            | Accidente Trabajo AT                                                                                                    | cc                      | 103061                                                | 8256 Co                      | ol , Inmotion      | Pendi           |
|                       | Informe accidente de                                                                                                    | · · · · · · · · · · · · · · · · · · ·                                                   | ador o controtante                                                                                                    |                                                                                       |                                                                                                    |                         |                                                       |                              |                    |                 |
|                       |                                                                                                    | trabajo del emple                                                                       | eador o contratante                                                                                                    | FURAT                                                                                 |                                                                                                    |                         |                                                       |                              |                    |                 |
| r▼                    | Datos del Radica                                                                                                    | do                                                                                      | eador o contratante                                                                                                    | FURAT                                                                                 |                                                                                                    |                         |                                                       |                              |                    |                 |
| r▼<br>dor             | Datos del Radicad                                                                                                    | do                                                                                      | Eador o contratante                                                                                                    | FURAT                                                                                 | Fecha de declaración                                                                                                    |                         | Categoria                                             | 3                            |                    | _               |
| r▼                    | Datos del Radicad                                                                                                    | do<br>2024001174                                                                        | Fecha de ocurrencia<br>10/04/2024                                                                                                  | FURAT                                                                                 | Fecha de declaración<br>10/04/2024                                                                                                    |                         | Categoria<br>Muy I                                    | a<br>eve                     |                    |                 |
| r <del>▼</del><br>dor | Datos del Radicado<br>Número de radicado                                                                                                    | do<br>2024001174                                                                        | Fecha de ocurrencia<br>10/04/2024<br>Número de documento                                                                           | FURAT                                                                                 | Fecha de declaración<br>10/04/2024<br>Nombre                                                                                            |                         | Categori<br>Muy k<br>Apellido                         | a<br>eve                     |                    |                 |
| r <del>▼</del><br>dor | Datos del Radicado<br>Número de radicado<br>Tipo de documento del radicador<br>Céduda de Cludadamia                                                                                                    | do<br>2024001174                                                                        | Fecha de ocurrencia<br>10/04/2024<br>Número de documento<br>841254                                                                 | FURAT                                                                                 | Fecha de declaración<br>10/04/2024<br>Nombre<br>FREDY                                                                                   |                         | Categori<br>Muy k<br>Apellido<br>PERE                 | a<br>eve<br>Z                |                    |                 |
| r <del>▼</del><br>dor | Datos del Radicad<br>Número de radicado<br>Tipo de documento del radicador<br>Cédula de Cludadania<br>Teléforo Celular                                                                                                    | do<br>2024001174                                                                        | Facha de ocurrencia<br>10/04/2024<br>Número de documento<br>641254<br>Email                                                        | FURAT                                                                                 | Fecha de declaración<br>10/04/2024<br>Nombre<br>FREDY                                                                                   |                         | Categori<br>Muy k<br>Apellido<br>PERE                 | a<br>eve<br>Z                |                    |                 |
| f ▼<br>dor            | Datos del Radica<br>Número de radicado<br>Tipo de documento del radicador<br>Cédula de Cludadania<br>Teléfono Celular<br>1651651651                                                                                                    | do<br>2024001174                                                                        | Fecha de ocurrencia<br>10/04/2024<br>Número de occumento<br>841254<br>Email<br>FREDY PEREZ@PRUEBA                                  | FURAT<br>E                                                                            | Fecha de declaración<br>10004/2024<br>Nombre<br>FREDY                                                                                   |                         | Categori<br>Muy I<br>Apellido<br>PERE                 | a<br>eve<br>Z                |                    |                 |
| r ▼<br>dor            | Datos del Radica<br>Número de radicado<br>Tipo de documento del radicador<br>Cédula de Cludadania<br>Teléfono Celular<br>1651651651                                                                                                    | do 2024001174                                                                           | Fecha de ocurrencia<br>10/04/2024<br>Número de occumento<br>841254<br>Email<br>FREDY PEREZ@PRUEBA<br>erativa Centro de trabajo     | FURAT                                                                                 | Fecha de declaración<br>10/04/2024<br>Nombre<br>FREDY<br>Información del accidente                                                      | Testigos                | Categori<br>Muy I<br>PERE                             | a<br>ave<br>Z                |                    |                 |
| dor                   | Datos del Radica<br>Número de radicado<br>Tipo de documento del radicador<br>Cédula de Ciudadania<br>Teléfono Celular<br>1651651651<br>Información General En                                                                                                    | do 2024001174  mpleador, contratante o coope neral                                      | Fecha de ocurrencia<br>10/04/2024<br>Número de documento<br>841254<br>Email<br>FREDY.PEREZ@PRUEBA<br>erativa Centro de trabajo     | FURAT                                                                                 | Fecha de declaración<br>10/04/2024<br>Nombre<br>FREDY<br>Información del accidente                                                      | Testigos                | Categori<br>Muy I<br>Apelido<br>PERE<br>Responsable   | a<br>eve<br>Z                |                    |                 |
| dor                   | Datos del Radicat<br>Numero de radicado<br>Tipo de documento del radicador<br>Céduta de Cludadania<br>Tatérono Celular<br>1651651651<br>Información General<br>EPS a la que está afiliado*                                                                                                    | do 2024001174 v mpleador, contratante o coope neral                                     | Fecha de ocurrencia<br>10/04/2024<br>Número de documento<br>841254<br>Ernail<br>FREDY-PEREZ@PRUEBA<br>erativa<br>Centro de trabajo | FURAT                                                                                 | Fecha de declaración<br>10/04/2024<br>Nombre<br>FREDY<br>Información del accidente<br>Código EPS                                        | Testigos                | Categori<br>Muy k<br>Apelido<br>PERE<br>Responsable   | a<br>eve<br>Z                |                    |                 |
| dor                   | Datos del Radicad<br>Número de radicado<br>Tipo de documento del radicador<br>Cédula de Ciudadania<br>Teléfono Celular<br>1651651851<br>Información Ceneral<br>EPS a la que esta afiliado "<br>FAMISANAR Centributivo                                                                                                    | do 2024001174 v mpleador, contratante o coope neral                                     | Fecha de ocurrencia<br>10/04/2024<br>Nimero de documento<br>841254<br>Email<br>FREDY:PEREZ@PRUEBA<br>erativa<br>Centro de trabajo  | FURAT                                                                                 | Fecha de declaración<br>100/4/2024<br>Nombra<br>FREDY<br>Información del accidente<br>Código EPS<br>EPS017                              | Testigos                | Categori<br>Muy k<br>Apelida<br>PERE                  | a<br>eve<br>Z                |                    |                 |
| dor                   | Datos del Radicad<br>Número de radicado<br>Tipo de documento del radicador<br>Cédula de Ciudadania<br>Tieldroo Celular<br>1651651651<br>Información General<br>EPS a la que esta alfidado                                                                                                    | do<br>2024001174<br>v<br>mpleador, contratante o coopen                                 | Facha de ocurrencia<br>1004/2024<br>Número de documento<br>641254<br>Email<br>FREDY,PEREZ@PRUEBA<br>erativa<br>Centro de trabajo   | FURAT                                                                                 | Fecha de declaración<br>1004/2024<br>Nombre<br>FREDY<br>Información del accidente<br>Código EPS<br>EPS017<br>Código de Ja RL            | Testigos                | Categori<br>Muy k<br>Apeliido<br>PERE<br>Responsable  | a<br>eve<br>Z                |                    |                 |
| dor                   | Datos del Radicad<br>Número de radicado<br>Tipo de documento del radicador<br>Cédula de Cludadania<br>Teléforo Celular<br>1651651651<br>Información General<br>EPS a la que esta afiliado *<br>FAMISANAR Contributivo<br>ARL, a la que esta afiliado                                                                                                    | do 2024001174  mpleedor, contratante o cooper neral                                     | Facha de ocurrencia<br>10/04/2024<br>Número de documento<br>641254<br>Email<br>FREDY PEREZ@PRUEBA<br>erativa Centro de trabajo     | FURAT                                                                                 | Fecha de declaración<br>10/04/2024<br>Nombre<br>FREDY<br>Información del accidente<br>Código EPS<br>EPS017<br>Codigo de la ARL<br>14-33 | Testigos                | Catagori<br>Muy h<br>Apalildo<br>PERE<br>Responsable  | a<br>eve<br>Z                |                    |                 |
| dor                   | Datos del Radicad<br>Numero de radicado<br>Tipo de documento del radicador<br>Cédula de Cludadania<br>Tieldono Celular<br>1651651651<br>Información General<br>EPS a la que esta alfilado*<br>ARL a la que esta alfilado<br>AFP a la que esta                                                                                                    | do<br>2024001174<br>v<br>mpleador, contratante o coopeneral<br>tá afiliado              | Facha de ocurrencia<br>1004/2024<br>Número de documento<br>641254<br>Ernall<br>FREDY, PEREZ@PRUEBA<br>erativa Centro de trabajo    | FURAT                                                                                 | Fecha de declaración<br>10/04/2024<br>Nombre<br>FREDY<br>Información del accidente<br>Código EPS<br>EPS017<br>Código de la ARL<br>14-33 | Testigos                | Categori<br>Muty h<br>Apeilido<br>PERE<br>Responsable | a<br>eve<br>Z                |                    |                 |
| dor                   | Datos del Radicat<br>Numero de radicado<br>Tipo de documento del radicador<br>Ceduta de Cludadania<br>Teléfono Celutar<br>165165181<br>Información Ceneral<br>EPS a la que esta alfiado<br>ARL a la que esta alfiado<br>ARL a la que esta alfiado<br>ARL a la que esta alfiado                                                                                                    | do<br>2024001174<br>v<br>mpleador, contratante o coope<br>neral<br>tá afiliado          | Eador o contratante                                                                                                    | FURAT                                                                                 | Fecha de declaración<br>1004/2024<br>Nombre<br>FREDY<br>Información del accidente<br>Código EPS<br>ERS017<br>Código de la ARL<br>14-33  | Testigos                | Categori<br>Muy Ia<br>Apelida<br>PERE<br>Responsable  | a<br>eve<br>Z                |                    |                 |
| dor                   | Datos del Radicad Nimero de radicado Tipo de documento del radicado Tipo de documento del radicador Cédula de Cludadania Teléfono Celular 1651651651 Información General EPS a la que esta afiliado ARL, a la que esta afiliado ARL, a da que esta afiliado ARL, a da que esta afiliado ARL, a da que esta afiliado ARL, a da que esta afiliado ARL, a da que esta afiliado ARL, a da que esta afiliado ARL, a da que esta afiliado A | do<br>2024001174<br>v<br>mpleador, contratante o coope<br>neral                         | Facha de ocurrencia<br>10/04/2024<br>Namero de documento<br>841254<br>Email<br>FREDY:PEREZ@PRUEBA<br>erativa<br>Centro de trabajo  | FURAT                                                                                 | Fecha de declaración<br>100/4/2024<br>Nombra<br>FREDY<br>Información del accidente<br>Código EPS<br>EPS017<br>Código de la ARL<br>14-33 | Testigos                | Categori<br>Muy k<br>Apelido<br>PERE                  | a eve                        |                    |                 |

En la bandeja Informe accidente de trabajo del empleador o contratante FURAT, encontraras las siguientes secciones:

- Datos del Radicado
- Informacion General
- Empleador, contratante o cooperativa
- Centro de trabajo
- Persona que se accidento
- Informacion del accidente
- Testigos
- Responsable

**Nota:** Los campos en las diferentes secciones que tengan un asterisco rojo 📩 son obligatorios.

En cada una de las secciones, en la parte inferior encontraras los siguientes botones **Preliminar**, **Guardar y Cerrar** y **Finalizar** (Adicional al situar el mouse sobre cada acción, el sistema muestra un mensaje indicando la acción que permite):

- **Preliminar:** Esta acción permite guardar la informacion de cada sección con la opcion de continuar con el diligenciamiento de las otras secciones.
- **Guardar y Cerrar:** Esta acción permite guardar la informacion registrada y cierra el formulario, el cual podras retomar en otro momento.

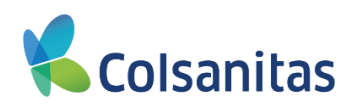

• Finalizar: Esta acción permite finalizar el formulario.

|    | Datos del Radicado                                              |                                   |                          |                                 |                  |  |
|----|-----------------------------------------------------------------|-----------------------------------|--------------------------|---------------------------------|------------------|--|
| or | Número de radicado                                              | Fecha de ocurrencia               |                          | Fecha de declaración            | Categoría        |  |
|    | 2024001174                                                      | 10/04/2024                        |                          | 10/04/2024                      | Muy leve         |  |
|    | Tipo de documento del radicador                                 | Número de documento               |                          | Nombre                          | Apellido         |  |
|    | Cédula de Cludadania 👻                                          | 841254                            |                          | FREDY                           | PEREZ            |  |
|    | Teléfono Cekular                                                | Email                             |                          |                                 |                  |  |
|    | 1651651651                                                      | FREDY.PEREZ@PRUEBA.CO             | OM                       |                                 |                  |  |
|    | Información General Empleador, contratante o coo                | perativa Centro de trabajo        | Persona que se accidentó | Información del accidente Testi | igos Responsable |  |
|    | Información General                                             |                                   |                          |                                 |                  |  |
|    | EPS a la que está afiliado "                                    |                                   |                          | Código EPS                      |                  |  |
|    | FAMISANAR Contributive                                          |                                   | *                        | EPS017                          |                  |  |
|    | ARL a la que esta afiliado                                      |                                   |                          | Código de la ARL                |                  |  |
|    |                                                                 |                                   |                          | 14-33                           |                  |  |
|    | AFP a la que está afiliado                                      |                                   |                          |                                 |                  |  |
|    | Seguro Social *                                                 |                                   |                          |                                 |                  |  |
|    | Afp o seguro social *                                           |                                   |                          | Código Afp o Seguro social      |                  |  |
|    | Porvenir                                                        |                                   | *                        | 230301                          |                  |  |
|    | Preliminar                                                      |                                   | Guardar y Cerrar         |                                 | Finalizar        |  |
|    | Guarda una versión inicial del Fu                               | vat (permite continuar)           |                          |                                 |                  |  |
|    |                                                                 |                                   |                          |                                 |                  |  |
|    | @2019 InMotion CIT Todos los derechos resepundos - Debias de    | privacidad - Términos de servicio |                          |                                 |                  |  |
|    | Byo is immotion off. Todos los derechos reservados - Pontica de |                                   |                          |                                 |                  |  |

Los campos pre-diligenciados del FURAT en las secciones mencionadas contienen informacion de la empresa y del trabajador extraidos directamente de la afiliación; los campos con informacion del accidente son diligenciados con base en los datos que fueron suministrados al momento del aviso telefónico, en el formulario puedes registrar y/o ajustar la informacion.

Completa la informacion de los campos obligatorios en blanco del FURAT, si bien hay campos prediligenciados, la mayoría de estos son editables con excepción de los datos de identificación del empleador y del trabajador.

En la sección **Datos del radicado**, encuentras informacion del **Numero de radicado**, **fecha Ocurrencia**, **fecha de declaración**, **categoría** e **informacion de los datos del radicador** (Corresponde a los datos de la persona que dio aviso telefónico al canal telefónico). Campos no editables, sección fija en todo el formulario.

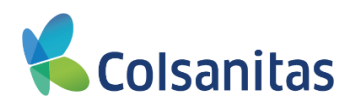

|            | 0                                                       |               |                                   |                  |                                    | v | isual TIME Top Insurance Management En- | emble 🕅 ? Թ |
|------------|---------------------------------------------------------|---------------|-----------------------------------|------------------|------------------------------------|---|-----------------------------------------|-------------|
| Colsanitas | Informe accidente de trab                               | ajo del emple | ador o contratante FURA           | AT               |                                    |   |                                         |             |
| Tomador 🕶  | Datos del Radicado                                      |               |                                   |                  |                                    |   |                                         |             |
| Tomador    | Número de radicado                                      | 2024001174    | Fecha de ocurrencia<br>10/04/2024 | Ħ                | Fecha de declaración<br>10/04/2024 | = | Categoría<br>Muy leve                   | ×           |
|            | Tipo de documento del radicador<br>Cédula de Ciudadanía | ~             | Número de documento<br>841254     |                  | Nombre<br>FREDY                    |   | Apollido<br>PEREZ                       |             |
|            | Teléfono Celular<br>1651651651                          |               | Email<br>FREDY.PEREZ@PRUEBA.COM   |                  |                                    |   |                                         |             |
|            | Información Genera                                      | I             |                                   |                  |                                    |   |                                         |             |
|            | EPS a la que está afiliado "                            |               |                                   |                  | Código EPS                         |   |                                         |             |
|            | COMPENSAR Contributivo<br>ARL a la que esta affiado     |               |                                   | v                | EPS008<br>Código de la ARL         |   |                                         |             |
|            | AFP a la que está at                                    | iliado        |                                   |                  | 14-33                              |   |                                         |             |
|            | Seguro Social *<br>Si  No<br>Afp o seguro social *      |               |                                   |                  | Código Alp o Seguro social         |   |                                         |             |
|            | Colfondos                                               |               |                                   | ×                | 231001                             |   |                                         |             |
|            | Proliminar                                              |               |                                   | Guardar y Cerrar |                                    | 1 | Finalizar                               |             |

En la seccion Informacion General, encuentra dos Secciones Informacion General y AFP a la que está afiliado

La sección **Informacion General**, trae precargada la EPS, ARL y código de cada entidad a la cual se encuentra afiliado el asegurado. El campo EPS es un campo modificable donde se puede seleccionar y registrar la EPS en caso de cambio.

La informacion de la ARL viene precargada y es un campo No Editable con la informacion de Compañía de seguros Colsanitas.

| Datos del Radicado                                                                                                    |                        |                                   |                  |                                                                                                    |               |           |  |
|----------------------------------------------------------------------------------------------------|------------------------|-----------------------------------|------------------|----------------------------------------------------------------------------------------------------|---------------|-----------|--|
| Número de radicado                                                                                                    |                        | Fecha de ocurrencia               |                  | Fecha de declaración                                                                                                   |               | Categoría |  |
|                                                                                                    | 2024001174             | 10/04/2024                        | =                | 10/04/2024                                                                                                    | =             | Muy leve  |  |
| Tipo de documento del radicador                                                                                                    |                        | Número de documento               |                  | Nombre                                                                                                    |               | Apellido  |  |
| Cédula de Ciudadanía                                                                                                    | ~                      | 841254                            |                  | FREDY                                                                                                    |               | PEREZ     |  |
| Teléfono Celular                                                                                                    |                        | Email                             |                  |                                                                                                    |               |           |  |
| 1601601601                                                                                                    |                        | FREDY.PEREZ@PRUEBA.COM            |                  |                                                                                                    |               |           |  |
| Información General Empleado                                                                                                    | r, contratante o coope | erativa Centro de trabajo Persona | que se accidentó | Información del accidente Tr                                                                                           | estigos Respo | onsable   |  |
| Información General Empleado                                                                                                    | r, contratante o coope | erativa Centro de trabajo Persona | que se accidentó | Información del accidente Tr                                                                                           | estigos Respo | onsable   |  |
| Información General<br>Enformación General<br>EPS a la que está afiliado *<br>EPS a la que está afiliado *                                                                                                    | r, contratante o coope | Centro de trabajo Persona         | que se accidentó | Información del accidente Tr<br>Código EPS<br>EPS/017                                                                  | estigos Respo | onsable   |  |
| Información General Empleado<br>Información General<br>EPS a la que está afiliado *<br>FAMISANAR Contributivo                                                                                                    | r, contratante o coope | erativa Centro de trabajo Persona | que se accidentó | Información del accidente Tr<br>Código EPS<br>EPS017<br>Localago de rano.                                              | estigos Respo | onsable   |  |
| Información General<br>EPS a la que está afiliado *<br>FABISANAR Contributivo<br>ALIANSALUD Contributivo                                                                                                    | r, contratante o coope | Centro de trabajo Persona         | que se accidentó | Información del accidente Tr<br>Código EPS<br>EPS017<br>Cuargo de areac<br>14-33                                       | estigos Respo | onsable   |  |
| Información General Empleado Información General EPS a la que está afiliado * FAMISANAR Contributivo ALIANSALUD Contributivo COMFENALCO VALLE Contributivo                                                                                       | r, contratante o coope | erativa Centro de trabajo Persona | que se accidentó | Información del accidente Tr<br>Código EPS<br>EPS017<br>Losgo de anoc<br>14-33                                         | estigos Respo | onsable   |  |
| Información General Empleado<br>Información General<br>EPS II gue etá afilido*<br>FAMISAVAR Centributivo<br>CONFENALCO VALLE Contributivo<br>CAPRESOCA Studiadas                                                                                 | r, contratante o coope | erativa Centro de trabajo Persona | que se accidentó | Información del accidente Tr<br>Código EPS<br>EPS017<br>Compteto en roto<br>14-33                                      | estigos Respo | onsable   |  |
| Información General Empleado<br>Información General<br>EPS a la que está afiliado *<br>FAMISANAR Contributivo<br>ALUNSALUD Contributivo<br>COMFENALCO ALLO ENS Subsidiado<br>CAPITAL SALUD EPS Subsidiado                                        | r, contratante o coope | Centro de trabajo Persona         | que se accidentó | Información del accidente Tr<br>Codigo EPS<br>EPS017<br>Coogor de la roto:<br>14-33                                    | estigos Respo | onsable   |  |
| Información General Empleado<br>Información General<br>EPS a la que está afiliado *<br>FAMISANAR Contributivo<br>ALUNISALUD Contributivo<br>CAPIESOCA Subsidiado<br>CAPIESOCA Subsidiado<br>CAPIESOCA Subsidiado<br>ASOCIACION INGIGNA DEL CAUCA | r, contratante o coope | Centro de trabajo Persona         | que se accidentó | Información del accidente Tr<br>Código EPS<br>EPS017<br>Codigo Alpo Seguro social                                      | estigos Respo | onsable   |  |
| Información General Empleado<br>EPS a la que está afiliado *<br>FABISANAR Contributivo<br>COMFENALCO VALLE Contributivo<br>CAPRESOCA Subaldado<br>CAPITAL SALUD EPS-S Subaldado<br>ANOS WAVUU EPS Subaldado                                      | r, contratante o coope | Centro de trabajo Persona         | que se accidentó | Información del accidente Tr<br>Código EPS<br>EPS017<br>Compte te arve:<br>14-33<br>Código Alpo Seguro social<br>20001 | estigos Respo | onsable   |  |

En la sección **AFP a la que esta afiliado**, se encuentran la informacion del Fondo de pensiones y código de la entidad a la cual se encuentra afiliado el asegurado. El campo AFP es un campo modificable donde se puede seleccionar y registrar la AFP en caso de cambio.

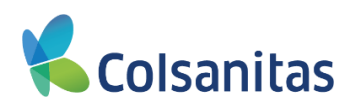

| Datos del Radicado                                                                                                    |                                 |                               |                      |                                                   |               |           |  |
|----------------------------------------------------------------------------------------------------|---------------------------------|-------------------------------|----------------------|---------------------------------------------------|---------------|-----------|--|
| Dutto del ridulod                                                                                                    |                                 |                               |                      |                                                   |               |           |  |
| Número de radicado                                                                                                    | 2024001174                      | Fecha de ocurrencia           |                      | hecha de declaración                              |               | Categoria |  |
| Tino de documento del radicador                                                                                               | 2024001174                      | Número de documento           |                      | Nombra                                            |               | Apellida  |  |
| Cédula de Ciudadanía                                                                                                    | ~                               | 841254                        |                      | FREDY                                             |               | PEREZ     |  |
| Teléfono Celular                                                                                                    |                                 | Email                         |                      |                                                   |               |           |  |
| 1651651651                                                                                                    |                                 | FREDY.PEREZ@PRUEBA.COM        |                      |                                                   |               |           |  |
| Información General Emplea                                                                                                    | dor, contratante o coope        | erativa Centro de trabajo Per | sona que se accident | i Información del accidente                       | Testigos Resp | ponsable  |  |
| Información General Emplea                                                                                                    | dor, contratante o coope        | erativa Centro de trabajo Per | sona que se accident | Información del accidente                         | Testigos Resp | ponsable  |  |
| Información General Empleo                                                                                                    | dor, contratante o coope        | erativa Centro de trabajo Per | sona que se accident | Código EPS                                        | Testigos Resp | ponsable  |  |
| Información General<br>Información General<br>Cottondos                                                                       | dor, contratante o coope<br>a l | erativa Centro de trabajo Per | sona que se accident | Código EPS<br>EPS006<br>Código & ABT              | Testigos Resp | ponsable  |  |
| Información General Emplea                                                                                                    | dor, contratante o coope        | reativa Centro de trabajo Per | sona que se accident | Cédigo EPS<br>EPS008<br>Cédigo de la ARL<br>14-33 | Testigos Resp | ponsable  |  |
| Información General Emplea                                                                                                    | dor, contratante o coope        | rativa Centro de trabajo Per  | sona que se accident | Codgo EPS<br>EP3000<br>Codgo da ARL<br>14-33      | Testigos Resp | ponsable  |  |
| Información General<br>Enformación General<br>Cotiendes<br>Aviadores<br>Fongecon<br>Antiogaia                                 | dor, contratante o coope        | radiva Cestro de trabajo Per  | sona que se accident | Codgo EPS<br>EPS006<br>Codgo a ARL<br>14-33       | Testigos Resp | ponsable  |  |
| Información General<br>Enformación Genera<br>Collendos<br>Aviadores<br>Fongrecon<br>Antioguía<br>Colpanaiones                 | dor, contratante o coope        | rativa Cestro de trabajo Per  | sona que se accident | Codigo EPS<br>EP9000<br>Codigo de la ARL<br>14-33 | Testigos Resp | ponsable  |  |
| Intermaction General<br>Informaction General<br>Callandes<br>Avidadores<br>Poprecon<br>Anticquía<br>Colpanalones<br>Fidamania | dor, contratante o coope<br>al  | vrativa Centro de trabajo Per | sona que se accident | Codgo EPS<br>EP3000<br>Codgo de la ARL<br>14-33   | Testigos Resp | ponsable  |  |

**Recomendación**: Al finalizar el registro de las casillas de cada seccion, dar clic en el botón **Preliminar** para guardar la informacion registrada. El sistema emite un mensaje confirmando el guardado la informacion.

| Colsanitas       | Informe accidente de trabajo del emple                                                                                                    | eador o contratante FURAT        |                                                                        | Visual TIME Top Insurance Management Ensemble 🛛 🕅 🧘 🤇       |
|------------------|----------------------------------------------------------------------------------------------------|----------------------------------|------------------------------------------------------------------------|-------------------------------------------------------------|
| Tomador 🕶        | Datos del Radicado                                                                                                    |                                  |                                                                        |                                                             |
| <b>t</b> Tomador | Nomero de radicado<br>202400174<br>Tipo de documento del radicador<br>Ceñtua de Cludadanía<br>Teléfono Celular<br>1651651651<br>Información General<br>EPS a la que está afiliado<br>ARL a la que está afiliado | Fecha de ocurrencia<br>1004/2024 | Fecha de declaración 1004/2024 Nombre FREDY  Indef accidente  Testigos | Categoría<br>Muy leve •<br>Apolitio<br>PEREZ<br>Responsable |
|                  | Seguro Social *<br>O Si @ No<br>Afp o seguro social *<br>Porvenir<br>Preliminar                                                                                                    | •<br>Guardar y Corrar            | Código Alp o Seguro social<br>230301                                   | Finalizar                                                   |

En la sección Empleador, contratante o cooperativa, encuentra las Secciones Tipo de vinculación laboral, Identificación general del empleador, contratante o cooperativa y Datos de ubicación.

La sección Tipo de vinculación laboral, trae informacion del empleador precargada y son campos No Editables.

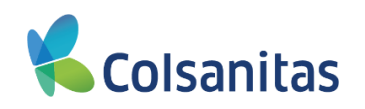

| <b>K</b> Colsanitas | 8                                    |                                    |                               |                                      |             |                         |                  |                         |                | Visual TIME Top Insurance Management Ens | emble | (i) ? | Θ |
|---------------------|--------------------------------------|------------------------------------|-------------------------------|--------------------------------------|-------------|-------------------------|------------------|-------------------------|----------------|------------------------------------------|-------|-------|---|
| SEGUROS             | Informe accidente de traba           | ajo del empleador                  | o contratante F               | URAT                                 |             |                         |                  |                         |                |                                          |       |       |   |
| Tomador             | Datos del Radicado                   |                                    |                               |                                      |             |                         |                  |                         |                |                                          |       |       |   |
| I Tomador           | Número de radicado                   |                                    | Fecha de ocurrencia           |                                      |             | Fecha de declaració     | n                |                         |                | Categoría                                |       |       |   |
|                     |                                      | 2024001174                         | 10/04/2024                    |                                      | <b></b>     | 10/04/2024              |                  |                         | <b></b>        | Muy leve                                 |       |       | ~ |
|                     | Tipo de documento del radicador      |                                    | Número de documento           |                                      |             | Nombre                  |                  |                         |                | Apellido                                 |       |       |   |
|                     | Cédula de Ciudadanía                 | ~                                  | 841254                        |                                      |             | FREDY                   |                  |                         |                | PEREZ                                    |       |       |   |
|                     | Teléfono Celular                     |                                    | Email                         |                                      |             |                         |                  |                         |                |                                          |       |       |   |
|                     | 1651651651                           |                                    | FREDY.PEREZ@PRU               | IEBA.COM                             |             |                         |                  |                         |                |                                          |       |       |   |
|                     | Información General Empleado         | or, contratante o cooperativa      | Centro de trabajo             | Persona que se accidentó             | Inform      | ación del accidente     | Testigos         | Responsable             |                |                                          |       |       |   |
|                     | Tipo de vinculación                  | laboral                            |                               |                                      |             |                         |                  |                         |                |                                          |       |       | _ |
|                     | Tipo de vinculación laboral          |                                    |                               |                                      |             |                         |                  |                         |                |                                          |       |       |   |
|                     | Empleador                            |                                    |                               |                                      | ~           |                         |                  |                         |                |                                          |       |       |   |
|                     | Actividad Económica                  |                                    |                               |                                      |             |                         |                  |                         |                |                                          |       |       |   |
|                     | 1463101 - Comercio al por mayor de p | oroductos alimenticios, incluye ve | ntas de frutas, legumbres y h | ortalizas, productos lácteos, huevos | y productos | de huevos, aceites y gr | asas comestibles | productos de confitería | a, panadería y | / productos farináceos, café transfor    |       |       |   |

La sección **Identificación general del empleador, contratante o cooperativa**, trae informacion de la identificación del empleador precargada y son campos No Editables.

| Número de radicado                                                                                                    |                                                                                                    | Fecha de ocurrencia                                  |                                                     |                    | Fecha de declarac                         | ión                |                       |                | Categoría                   |             |
|----------------------------------------------------------------------------------------------------|----------------------------------------------------------------------------------------------------|------------------------------------------------------|-----------------------------------------------------|--------------------|-------------------------------------------|--------------------|-----------------------|----------------|-----------------------------|-------------|
|                                                                                                    | 2024001174                                                                                         | 10/04/2024                                           |                                                     | =                  | 10/04/2024                                |                    |                       | =              | Muy leve                    |             |
| Tipo de documento del rad                                                                                                    | icador                                                                                             | Número de documento                                  |                                                     |                    | Nombre                                    |                    |                       |                | Apellido                    |             |
| Cédula de Ciudadanía                                                                                                    | ~                                                                                                  | 841254                                               |                                                     |                    | FREDY                                     |                    |                       |                | PEREZ                       |             |
| Teléfono Celular                                                                                                    |                                                                                                    | Email                                                |                                                     |                    |                                           |                    |                       |                |                             |             |
| 1651651651                                                                                                    |                                                                                                    | FREDY.PEREZ@PRI                                      | JEBA.COM                                            |                    |                                           |                    |                       |                |                             |             |
|                                                                                                    |                                                                                                    |                                                      |                                                     |                    |                                           |                    |                       |                |                             |             |
| Información General                                                                                                    | Empleador, contratante o cooperativa                                                               | Centro de trabajo                                    | Persona que se accidentó                            | Informa            | ción del accidente                        | Testigos           | Responsable           |                |                             |             |
|                                                                                                    | Información General Empleador, contratante o cooperativa                                           |                                                      |                                                     |                    |                                           |                    |                       |                |                             |             |
| Tipo de vinculación laboral                                                                                                    |                                                                                                    |                                                      |                                                     |                    |                                           |                    |                       |                |                             |             |
| Tipo de vinc                                                                                                    | ulación laboral                                                                                    |                                                      |                                                     |                    |                                           |                    |                       |                |                             |             |
| Tipo de vinc                                                                                                    | ulación laboral                                                                                    | -                                                    |                                                     |                    |                                           |                    |                       |                |                             |             |
| Tipo de vincu<br>Tipo de vinculación labo<br>Empleador                                                                                             | ulación laboral                                                                                    |                                                      |                                                     | ~                  |                                           |                    |                       |                |                             |             |
| Tipo de vinculación labo<br>Empleador<br>Actividad Económica                                                                                       | ulación laboral                                                                                    | -                                                    |                                                     | ~                  |                                           |                    |                       |                |                             |             |
| Tipo de vinculación labo<br>Empleador<br>Actividad Económica<br>1463101 - Comercio al                                                              | ulación laboral<br>ral<br>por mayor de productos alimenticios, incluye                             | ventas de frutas, legumbres y l                      | hortalizas, productos lácteos, huevo                | v<br>s y productos | de huevos, aceites y                      | arasas comestibles | productos de confiter | a, panadería ; | y productos farináceos, caf | 16 transfor |
| Tipo de vince<br>Tipo de vinculación labo<br>Empleador<br>Actividad Económica<br>1483101 - Comercio al<br>Identificació                            | ulación laboral<br>ral<br>por mayor de productos alimenticios, incluyo<br>n general del empleado   | ventas de frutas, legumbres y l<br>Dr. contratante o | hortalizas, productos lácteos, huevo<br>COODErativa | v<br>s y productos | de huevos, aceites y                      | grasas comestibles | productos de confiter | a, panadería ; | y productos farináceos, caf | lé transfor |
| Tipo de vince<br>Tipo de vinculación labo<br>Empleador<br>Actividad Económica<br>1483101 - Comercio al<br>Identificació                            | ulación laboral<br>ral<br>I por mayor de productos alimenticios, incluyo<br>n general del empleado | ventas de frutas, legumbres y l<br>or, contratante o | hortalizas, productos lácteos, huevo<br>cooperativa | ►<br>s y productos | de huevos, aceites y :                    | grasas comestibles | productos de confiter | a, panadería ; | y productos farináceos, caf | fé transfor |
| Tipo de vinciación labo<br>Empleador<br>Actividad Econômica<br>1483101 - Comercio al<br>Identificació<br>Nombre o razón social*                    | ulación laboral<br>rai<br>por mayor de productos alimenticios, incluyo<br>n general del empleado   | ventas de frutas, legumbres y<br>Dr, contratante o   | hortalizas, productos lácteos, huevo<br>cooperativa | v<br>s y productos | de huevos, aceites y i                    | yrasas comestibles | productos de confiter | a, panadería y | y productos farináceos, caf | fé transfor |
| Tipo de vinculación labo<br>Empleador<br>Actividad Económica<br>143101 - Comercio al<br>Identificació<br>Nombre o razón social *                   | ulación laboral<br>ral<br>por mayor de productos alimenticios, incluye<br>n general del empleado   | ventas de frutas, legumbres y<br>Dr, contratante o   | nortalizas, productos lácteos, huevo<br>Cooperativa | v<br>s y productos | de huevos, aceites y ;                    | grasas comestibles | productos de confiter | a, panadería y | y productos farináceos, caf | fé transfor |
| Tipo de vinculación labo<br>Empleador<br>Actividad Econômica<br>1483101 - Comercio al<br>Identificació<br>Nombre o razón social *<br>COL, Immotion | ulación laboral<br>ral<br>por mayor de productos alimenticios, incluye<br>n general del empleado   | ventas de frutas, legumbres y l                      | nortalizas, productos lácteos, huevo<br>cooperativa | v s y productos    | de huevos, aceites y ;<br>Número de docum | grasas comestibles | productos de confiter | a, panadería ; | y productos farináceos, caf | fé transfor |

La sección **Datos de ubicación**, trae informacion de la ubicación de la sede principal del empleador precargada y son campos Editables para ajustar en caso de ser necesario.

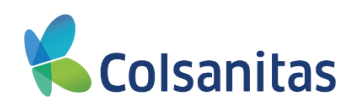

| PAS | Datos del Radicado                                                                                                    |                                                                        |                                         |                                             |                                   |                                                                                                    |                                       |                        |           |  |  |  |  |  |
|-----|----------------------------------------------------------------------------------------------------|------------------------------------------------------------------------|-----------------------------------------|---------------------------------------------|-----------------------------------|----------------------------------------------------------------------------------------------------|---------------------------------------|------------------------|-----------|--|--|--|--|--|
|     | Número de radicado                                                                                                    |                                                                        | Fecha de ocurrencia                     | a                                           |                                   | Fecha de declaración                                                                                                    |                                       |                        | Categoría |  |  |  |  |  |
|     |                                                                                                    | 2024001174                                                             | 10/04/2024                              |                                             | <b></b>                           | 10/04/2024                                                                                                    |                                       | <b></b>                | Muy leve  |  |  |  |  |  |
|     | Tipo de documento del radicador                                                                                                    |                                                                        | Número de documen                       | nto                                         |                                   | Nombre                                                                                                    |                                       |                        | Apellido  |  |  |  |  |  |
|     | Cédula de Ciudadanía                                                                                                    | ~                                                                      | 841254                                  |                                             |                                   | FREDY                                                                                                    |                                       |                        | PEREZ     |  |  |  |  |  |
|     | Teléfono Celular                                                                                                    |                                                                        | Email                                   |                                             |                                   |                                                                                                    |                                       |                        |           |  |  |  |  |  |
|     | 1651651651                                                                                                    |                                                                        | FREDY.PEREZ@                            | @PRUEBA.COM                                 |                                   |                                                                                                    |                                       |                        |           |  |  |  |  |  |
|     | Información General Empleador, cont                                                                                                    | ratante o cooperativa Centr                                            | de trabajo P                            | Persona que se accidentó                    | Información del accidente         | Testigos Respons                                                                                                    | able                                  |                        |           |  |  |  |  |  |
|     |                                                                                                    |                                                                        |                                         |                                             |                                   |                                                                                                    |                                       |                        |           |  |  |  |  |  |
|     | Tipo de vinculación labo                                                                                                    | oral                                                                   | Tipo de vinculación laboral             |                                             |                                   |                                                                                                    |                                       |                        |           |  |  |  |  |  |
|     |                                                                                                    |                                                                        |                                         |                                             |                                   |                                                                                                    |                                       |                        |           |  |  |  |  |  |
|     | Tipo de vinculación laboral                                                                                                    |                                                                        |                                         |                                             |                                   |                                                                                                    |                                       |                        |           |  |  |  |  |  |
|     | Tipo de vinculación laboral<br>Empleador                                                                                                    |                                                                        |                                         |                                             |                                   |                                                                                                    |                                       |                        |           |  |  |  |  |  |
|     | Tipo de Vinculación laboral<br>Empleador<br>Actividad Económica                                                                                                    |                                                                        |                                         |                                             |                                   |                                                                                                    |                                       |                        |           |  |  |  |  |  |
|     | Tipo de vinculación laboral<br>Empleador<br>Actividad Económica<br>1443101 - Comercia al por mayor de erodunte                                                                                                    | s alimenticios incluve ventas de fruta                                 | s lenumbres v hortaliz                  | izas productos lácteos hueve                | s y productos de huevos analites  | v orasas comestilites productos de                                                                                                    | confitería nanadería v productos far  | ináceos, caté transfor |           |  |  |  |  |  |
|     | Tipo de vinculación laboral<br>Empleador<br>Actividad Económica<br>1483101 - Comercio al por mayor de producto                                                                                                    | s alimenticios, incluye ventas de fruta                                | s, legumbres y hortaliz                 | izas, productos lácteos, huevi              | is y productos de huevos, aceites | rgrasas comestibles, productos de                                                                                                    | confitería, panadería y productos far | ináceos, caté transfor |           |  |  |  |  |  |
|     | Tipo de vinculación laboral<br>Empleador<br>Actividad Económica<br>1403101 - Comercio al por mayor de producto<br>Identificación general de                                                                                                    | s alimenticios, incluye ventas de fruta<br>• <b>I empleador, contr</b> | s, legumbres y hortaliz<br>atante o coo | izas, productos lácteos, huevo<br>operativa | s y productos de huevos, aceites  | r grasas comestibles, productos de                                                                                                    | confería, panadería y productos far   | ináceos, caté transfor |           |  |  |  |  |  |
|     | Tipo de vinculación laboral<br>Empleador<br>Actividad Económica<br>193010 - Comercio al por mayor de producto<br>Identificación general de<br>Nomire o razón social *                                                                                                    | s alimenticios, incluye ventas de fruta<br>31 empleador, contr         | s. legumbres y hortaliz<br>atante o coo | izas, productos lácteos, huevo<br>operativa | s y productos de huevos, aceites  | y grasas comestibles, productos de                                                                                                    | confileria, panaderia y productos far | ináceos, caté transfor |           |  |  |  |  |  |
|     | Tipo de vinculación laboral<br>Empleador<br>Activade Económica<br>143101 - Comercio al por mayor de producto<br>Identificación general de<br>Nombre o razón social *<br>C.O.L. montion                                                                                                    | s alimenticios, incluye ventas de fruta<br>31 empleador, contr         | s. legumbres y hortaliz<br>atante o coo | izas, productos lácteos, huevo<br>operativa | s y productos de huevos, aceites  | r grasas comestibles, productos de                                                                                                    | confiseria, panaderia y productos far | ináceos, caté transfor |           |  |  |  |  |  |
|     | Tipo de vinculación laboral<br>Empletedor<br>Activida Económica<br>1683101 - Contección a por mayor de producto<br>Identificación general de<br>Nombre o razón social*<br>COL, Immélen<br>Tipo de documento*                                                                                           | s slimenticios, incluye ventas de fruta<br>\$1 empleador, contr        | s, legumbres y hortaliz<br>atante o coo | izas, productos lácteos, huev<br>operativa  | s y productos de huevos, aceites  | y grasas comestibles, productos de<br>Número de documento *                                                                                       | confiteria, panaderia y productos far | ináceos, caté transfor |           |  |  |  |  |  |
|     | Tipo de vinculación laboral<br>Empletedor<br>Actividade Económica<br>193301 - Comercio al por mayor da producto<br>Identificación general de<br>Nombre o rasón social *<br>COL, inmelion<br>Tipo de documento *<br>N                                                                                   | s slimenticios, Incluye ventas de fruta<br>31 empleador, contr         | s, legumbres y hortaliz<br>atante o coo | izas, productos lácteos, huevi<br>operativa | s y productos de huevos, aceites  | r grasas comestibles, productos de<br>Número de documento *<br>830068762                                                                          | confiteria, panaderia y productos far | ináceos, café transfor |           |  |  |  |  |  |
|     | Tipo de vinculación taboral<br>Empleador<br>Actividad Económica<br>1493101 - Comerco al por major de produces<br>Identificación general de<br>Nombre o razón social*<br>COL, immolion<br>Tipo de documento*<br>Nil                                                                                     | s alimenticios, incluye ventas de huts<br>31 empleador, contr          | s, legumbres y hortaliz<br>atante o cod | izas, productos lácteos, huevi<br>operativa | s y productos de huevos, poeites  | yrassa comestibles, productos de<br>Número de documento *<br>830068762                                                                            | confiseia, panaderia y productos far  | ináceos, caté transfer |           |  |  |  |  |  |
|     | Tipo de vinculación laboral<br>Empleador<br>Activade Económica<br>1433101 - Comercio al por mayor de producto<br>Identificación general de<br>Nontire o razón social *<br>OOL, immotin<br>Tipo de documento *<br>M<br>Datos de ubbicación<br>Directión                                                 | e alimentose, induye vertas de hut<br>al <b>empleador, contr</b>       | s, legumbres y hortaliz                 | zza, productos líciteos, huev<br>operativa  | s y productos de huevos, aceites  | y grasse comestibles, productos de<br>Número de documento *<br>830068762                                                                          | confiseria, panaderia y productos far | ináceos, café transfor |           |  |  |  |  |  |
|     | Tipo de vinculación laboral<br>Empleador<br>Actividad Económica<br>1433101 - Comercio al por mayor de producta<br>Identificación general de<br>Notes de laborador de<br>Notes de laborador de<br>Disersón<br>Disersón                                                                                  | e alimentose, induys vertas de hutu<br>21 empleador, contr             | s, legumbres y hortaliz                 | ess, productos lácitos, huev                | s y productos de huevos, aceñes   | rgrasse comestibles, productes de<br>Número de documento *<br>630066762                                                                           | contrario, panaderia y productos far  | ináceos, caté transfor |           |  |  |  |  |  |
|     | Tipo de vincutación laboral<br>Empleiador<br>Activida<br>1483101 - Comercio al por mayor de producta<br>Identificación general de<br>Nombre e razán social*<br>COL, immolion<br>Tipo de documento*<br>NI<br>Datos de ubicación<br>Diersko SML<br>Diersko                                               | a alimenticos, incluye ventas de fud<br>31 empleador, contr            | s, legumbres y hortaliz<br>atante o coo | zas. productos lácteos, hueve               | a y profuctos de huevos, aceitas  | y grasas comestitives, productos de<br>Número de documento *<br>830068762<br>Corres electónico *                                                  | contraria, panaderia y productos far  | ináceos, caté transfer |           |  |  |  |  |  |
|     | Tipo de vinculación taboral<br>Empleador<br>Actividad Económica<br>1433101 - Comerco al por mayor de produces<br>Identificación general de<br>Nontire e razón social*<br>COL, immolion<br>Tipo de documento*<br>M<br>Datos de ubicación<br>Direcsón<br>Direcsón<br>Direcsón<br>Sa20276037              | a alimentoos, induye ventas de fuot<br>al <b>empleador, contr</b>      | s, legumbres y hostaliz<br>atante o coo | operativa                                   | s y productos de huevos, aceitas  | r grass comestibles, productos de<br>Número de documento *<br>830068762<br>Correo electrónico *<br>ACOWC@pmail.com                                | confisila, panadería y productos far  | ináceos, caté transfor |           |  |  |  |  |  |
|     | Tipo de vinculación laboral<br>Empleador<br>Atrividad Económas<br>1433101 - Comercio al por mayor de products<br>Identificación general de<br>Romine e razón social*<br>COL, immition<br>Tipo de documento *<br>HI<br>Diferento<br>Diferento<br>BIRP/RIOSML<br>Telefono<br>320275037<br>Departamento * | e alimenticos, incluye vertas de fuct<br>21 empleador, contr           | s, legumbres y hortaliz<br>atante o coo | zas. productos lácteos, huevo               | s y productios de huevos, aceitas | rgrass comestities, productos de<br>Número de documento *<br>830068762<br>Correo electrónico *<br>ACGVWC@pmail.com<br>Munopo*                     | contraris, panaderis y productos te   | náceos, celé transfor  |           |  |  |  |  |  |
|     | Tipo de vinculación laboral<br>Empletador<br>Antide Económica<br>1483101 - Comercio al por mayor de products<br>Identificación general de<br>Nombre o razón social *<br>COL, immón<br>Tipo de decumento *<br>NI<br>Datos de ubicación<br>Directión<br>202757037<br>Departamento *<br>11 - BODOT, B. C. | a almentoso, induya ventas de hut<br>2 <b>1 empleador, contr</b>       | s, legundes y hotalis<br>atante o coo   | zzz. produktos lástece, huev                | a y producto de huenca, aceitas   | rgrass comestoles, productos de<br>Número de documento *<br>830068762<br>Conso electónico *<br>ACGWK@gmail.com<br>Munopo*<br>11001 - BOQTA, D. C. | contraria, panaderia y productos far  | ndoes, celé transfor   |           |  |  |  |  |  |

**Recomendación**: Al finalizar el registro de las casillas de cada sección, dar clic en el botón **Preliminar** para guardar la informacion registrada. El sistema emite un mensaje confirmando el guardado la informacion.

| Datos del Radicado                        |                                           |                                 |                                          |                      |                                                            |           |  |  |  |
|-------------------------------------------|-------------------------------------------|---------------------------------|------------------------------------------|----------------------|------------------------------------------------------------|-----------|--|--|--|
| Número de radicado                        |                                           | Fecha de ocurrencia             |                                          | Fecha de declaración |                                                            | Categoría |  |  |  |
|                                           | 2024001174                                | 10/04/2024                      | Ħ                                        | 10/04/2024           | Ħ                                                          | Muy leve  |  |  |  |
| Tipo de documento del radicador           |                                           | Número de documento             |                                          | Nombre               |                                                            | Apellido  |  |  |  |
| Cédula de Ciudadanía                      | *                                         | 841254                          |                                          | FREDY                |                                                            | PEREZ     |  |  |  |
| Telefono Celular                          |                                           | EDEDV DEDEZ@DDUERA.CO           |                                          |                      |                                                            |           |  |  |  |
| 1031031031                                |                                           | FREDT.PEREZ@PROEDX.00           | m                                        |                      |                                                            |           |  |  |  |
| Informatión Carront                       | destants a constanting Contr              | a da trabaja — Researce aus as  | analidantá Información del analidante    | Testing              |                                                            |           |  |  |  |
| monitation General Empleador, cor         | tuatante o cooperativa                    | o de trabajo — Persona que se l | accidento información del accidente      | resugos Respor       | Isable                                                     |           |  |  |  |
| Tin a sta sin asta si fa tata             | a mal                                     |                                 |                                          |                      |                                                            |           |  |  |  |
| Tipo de vinculación lab                   | orai                                      |                                 |                                          |                      |                                                            |           |  |  |  |
| Tino de vinculación laboral               |                                           |                                 |                                          |                      |                                                            |           |  |  |  |
| Empleador                                 |                                           |                                 | $\frown$                                 |                      |                                                            |           |  |  |  |
| Actividad Económica                       |                                           |                                 | (:)                                      |                      |                                                            |           |  |  |  |
| 1463101 - Comercio al por mayor de produc | tos alimenticios, incluye ventas de fruti | is, legumbres y hortalizas      |                                          | r ductos d           | e confitería, panadería y productos farináceos, café trans | for       |  |  |  |
| Identificación general d                  | lal amplaadar, aantr                      | atanta a asar                   |                                          |                      |                                                            |           |  |  |  |
|                                           | ier empleador, conti                      | Ha sid                          | lo quardado en versión preliminar el rad | licado FURAT         |                                                            |           |  |  |  |
| Nombre o razón social *                   |                                           |                                 | 2024001174                               |                      |                                                            |           |  |  |  |
| COL , Inmotion                            |                                           |                                 |                                          |                      |                                                            |           |  |  |  |
| Tipo de documento *                       |                                           |                                 |                                          | unento *             |                                                            |           |  |  |  |
| NI                                        |                                           |                                 |                                          |                      |                                                            |           |  |  |  |
| Datos de ubicación                        |                                           |                                 |                                          |                      |                                                            |           |  |  |  |
|                                           |                                           |                                 |                                          |                      |                                                            |           |  |  |  |
| Direction                                 |                                           |                                 |                                          |                      |                                                            |           |  |  |  |
| DIKPXROSML                                |                                           |                                 |                                          |                      |                                                            |           |  |  |  |
| Teléfono                                  |                                           | Fax                             |                                          | Correo electrónico*  |                                                            |           |  |  |  |
| 3202757037                                |                                           |                                 |                                          | ACGWK@gmail.com      |                                                            |           |  |  |  |
| Departamento *                            |                                           |                                 |                                          | Municipio *          |                                                            |           |  |  |  |
| 11 - BOGOTÁ, D. C.                        |                                           |                                 |                                          | 11001 - BOGOTÁ, D.C. |                                                            |           |  |  |  |
| Zona*                                     |                                           |                                 |                                          |                      |                                                            |           |  |  |  |
| Zona *                                    |                                           |                                 |                                          |                      |                                                            |           |  |  |  |

En la sección Centro de Trabajo, encuentra las Secciones Centro de trabajo donde labora el trabajador y Datos de ubicación.

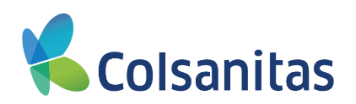

La sección **Centro de trabajo donde labora el trabajador**, trae informacion del centro de trabajo del trabajador precargada y son campos Editables.

|                                                 | I Radicado                                         |                                              |                                       |                                    |                                          |                                        |           |  |
|-------------------------------------------------|----------------------------------------------------|----------------------------------------------|---------------------------------------|------------------------------------|------------------------------------------|----------------------------------------|-----------|--|
| Número de rai                                   | ado                                                | Ferba de ocurre                              | ncia                                  |                                    | Ferba de declaración                     |                                        | Categoría |  |
|                                                 |                                                    | 2024001174 10/04/2024                        |                                       |                                    | 10/04/2024                               |                                        | Muy leve  |  |
| Tipo de docum                                   | to del radicador                                   | Número de docu                               | mento                                 |                                    | Nombre                                   |                                        | Apellido  |  |
| Cédula de                                       | udadanía                                           | ¥ 841254                                     |                                       |                                    | FREDY                                    |                                        | PEREZ     |  |
| Teléfono Celul                                  |                                                    | Email                                        |                                       |                                    |                                          |                                        |           |  |
| 165165165                                       |                                                    | FREDY.PERI                                   | EZ@PRUEBA.COM                         |                                    |                                          |                                        |           |  |
|                                                 |                                                    |                                              |                                       |                                    |                                          |                                        |           |  |
| Información                                     | eneral Empleador contratante o coop                | Centro de trabajo                            | Persona que se accidentó              | Información del accidente          | Testinos Responsable                     |                                        |           |  |
|                                                 |                                                    |                                              |                                       |                                    |                                          |                                        |           |  |
| Fabricació                                      | e maquinaria para la elaboración de alimentos, l   | bebidas y tabaco, incluye la fabricación d   | e secadores para productos agrícola   | s y la fabricación de maquinaria p | ara filtrar y depurar alimentos; maquina | ia para la preparación de comidas en h |           |  |
| Abogados                                        | <b>,</b>                                           |                                              |                                       |                                    |                                          |                                        |           |  |
| Acompany                                        | is de personas no incluídos en otros grupos prim   | nanos                                        |                                       |                                    |                                          |                                        |           |  |
| Acarreado                                       | de agua y recolectores de lena                     |                                              |                                       |                                    |                                          |                                        |           |  |
| Acabado o                                       | roductos textiles, incluye el proceso de blanque   | io, teñido de hilados y/o prendas de vestir, | plisado de textiles y operaciones sin | nilares, artesanal.                |                                          |                                        |           |  |
| Acabado o                                       | roductos textiles, incluye el proceso de blanque   | io, teñido de hilados y/o prendas de vestir, | plisado de textiles y operaciones sin | nilares, el secado, vaporizado, ac | abado de textiles mediante el teñido, es | tampado, encogimiento, remallado, ca   |           |  |
|                                                 | voductos textiles, incluye el impermeabilizado, re | revestido, encauchado o impregnado de p      | rendas                                |                                    |                                          |                                        |           |  |
| Acabado o                                       | soductos textilas no producidos en la misma uni    | idad de oroduccion incluse solamente em      | orasas dedicadas a acabado tenido :   | o estamosdo de felas bilos tinto   | arias                                    |                                        |           |  |
| Acabado o                                       |                                                    |                                              |                                       |                                    | Municipio *                              |                                        |           |  |
| Acabado o<br>Departame                          | •                                                  |                                              |                                       |                                    |                                          |                                        |           |  |
| Acabado o<br>Acabado o<br>Departame<br>11 - BOG | L.D. C.                                            |                                              |                                       | Ŧ                                  | 11001 - BOGOTA, D.C.                     |                                        |           |  |

La sección **Datos de ubicación**, trae informacion de la ubicación del centro de trabajo del trabajador precargada y son campos Editables.

| U   | Datos del Radicado                                                                                                    |                                                        |                                                                                                    |                                                                                                    |                                                                    |                        |                                   |                            |   |           |  |
|-----|----------------------------------------------------------------------------------------------------|--------------------------------------------------------|----------------------------------------------------------------------------------------------------|----------------------------------------------------------------------------------------------------|--------------------------------------------------------------------|------------------------|-----------------------------------|----------------------------|---|-----------|--|
| Nú  | úmero de radicado                                                                                                    |                                                        | Fecha de ocurr                                                                                                    | rencia                                                                                                    |                                                                    | Fecha de decla         | laración                          |                            |   | Categoría |  |
|     |                                                                                                    | 202400*                                                | 1174 10/04/2024                                                                                                    |                                                                                                    | <b>H</b>                                                           | 10/04/2024             |                                   |                            | = | Muy leve  |  |
| Tip | po de documento del radicador                                                                                                    |                                                        | Número de doc                                                                                                    | cumento                                                                                                    |                                                                    | Nombre                 |                                   |                            |   | Apellido  |  |
|     | Cédula de Ciudadanía                                                                                                    |                                                        | ➤ 841254                                                                                                    |                                                                                                    |                                                                    | FREDY                  |                                   |                            |   | PEREZ     |  |
| Tel | sléfono Celular                                                                                                    |                                                        | Email                                                                                                    |                                                                                                    |                                                                    |                        |                                   |                            |   |           |  |
| 1   | 1651651651                                                                                                    |                                                        | FREDY.PEF                                                                                                    | REZ@PRUEBA.COM                                                                                                    |                                                                    |                        |                                   |                            |   |           |  |
|     |                                                                                                    |                                                        | Autoritation in the                                                                                                    | Provide the state of the state of the state |                                                                    | Testing                | 0                                 |                            |   |           |  |
|     | Information General Emp                                                                                                    | seador, contratante o cooperativa                      | Centro de trabajo                                                                                                    | Persona que se accidento                                                                                                    | información del accidente                                          | resugos                | Responsable                       |                            |   |           |  |
|     | Cédigo *                                                                                                    | donde labora el trab                                   | Son los dato<br>Son los dato<br>Si 🛞 No                                                                                                    | is del centro de trabajo los mismor<br>o                                                                                                    | s de la sede principal? *                                          |                        |                                   |                            |   |           |  |
|     | Centro de trabajo<br>Código*<br>Actividad econômica del centro de<br>Fabricación de maquinaria para I<br>Código de la actividad econômica                                                                         | trabajo *<br>a elaboración de alimentos, bebidas y tab | 2<br>2<br>2<br>2<br>2<br>2<br>2<br>2<br>2<br>2<br>3<br>3<br>3<br>2<br>3<br>3<br>3<br>3<br>2<br>3<br>3<br>3<br>3<br>3<br>3<br>3<br>3<br>3<br>3<br>3<br>3<br>3<br>3<br>3<br>3<br>3<br>3<br>3<br>3 | os del centro de trabajo los mismor<br>o<br>de secadores para productos agrí                                                                                                    | s de la sede principal? *<br>icolas y la fabricación de maquinaria | para filtrar y depurar | r alimentos; maquinaria para la p | reparación de comidas en h |   |           |  |
|     | Cédige *<br>Actividad económica del centro de<br>Fabricación de maquinaria para 1<br>Código de la actividad económica<br>4282505                                                                                  | trabajo "<br>a elaboración de alimentos, bebidas y tab | 2<br>2<br>2<br>2<br>2<br>2<br>2<br>2<br>2<br>2<br>3<br>3<br>3<br>2<br>3<br>3<br>3<br>3<br>2<br>3<br>3<br>3<br>3<br>3<br>3<br>3<br>3<br>3<br>3<br>3<br>3<br>3<br>3<br>3<br>3<br>3<br>3<br>3<br>3 | os del centro de trabajo los mismor<br>o<br>de secadores para productos agrí                                                                                                    | s de la sede principal?*<br>Cotas y la fabricación de maquinaria   | para filtrar y depurar | r alimentos; maquinaria para la p | reparación de comidas en h |   |           |  |
|     | Centro de trabajo<br>código -<br>Actividad económica del centro de<br>Fabricación de magunaria para I<br>Código de la actividad económica<br>4282505<br>Datos de ubicació                                         | o donde labora el trab                                 | 2 Son los dato<br>2 Si & No<br>baco, incluye la fabricación                                                                                                    | us del centro de trabajo los mismo;<br>?<br>de secadores para productos agrí                                                                                                    | s de la sede principal?*<br>Icolas y la fabricación de maquinaria  | para fitrar y depurai  | r alimentos; maquinaria para la j | reparación de comidas en h |   |           |  |
|     | Centro de trabajo<br>código *<br>Actividad económica del centro de<br>Fabricación de maguinaria para I<br>Código de la actividad económica<br>4282505<br>Datos de ubicació<br>Dirección                           | o donde labora el trab                                 | 2 Son los data<br>2 Son los data<br>Saco, incluye la fabricación :                                                                                                    | s del centro de trabajo los mismor<br>o<br>de secadores para productos agrí                                                                                                    | a de la sede principal? *<br>iotas y la fabricación de maquinaria  | para filtrar y depuran | r alimentos; maquinaria para la j | reparación de comidas en h |   |           |  |
|     | Centro de trabajo<br>Código*<br>Astividad econômica del centro de<br>Patrosación de maquitaria para la<br>Código de la actividad econômica<br>4282505<br>Datos de ublicació<br>Dirección<br>BDGOTÁ                | o donde labora el trab                                 | 2 Son los dato<br>2 Son los dato<br>9 Si ® No<br>baco, incluye la fabricación                                                                                                    | s del centro de trabajo los mismon<br>9                                                                                                    | a de la sode principu?? *<br>Icolas y la fabricación de maquinaria | para filtrar y depurar | r alimentos: maquinaria para la g | reparatión de comidas en h |   |           |  |
|     | Centro de trabajo<br>Césigo*<br>Activitad econômica del centro de<br>Particación de maquinaria para la<br>Código de la actividad econômica<br>4282585<br>Datos de ublicació<br>Dirección<br>BOGOTÁ                | o donde labora el trab                                 | ajador<br>Son los data<br>Son los data<br>Son los data<br>Son los data<br>Son los data<br>Son los data                                                                                          | is del centro de trabajo los mismor<br>o                                                                                                    | a de la sede principal? *                                          | para filvar y depura   | r alimentos; maquinaria para la j | reparación de comidas en h |   |           |  |
|     | Centro de trabajo<br>Céogo*<br>Actividar econômica del centro de<br>Patrosado de maquinaria para la<br>Céogo de la solvidore econômica<br>4202305<br>Datos de ubicació<br>Docosió<br>Bodo TÁ<br>Tailátono         | o donde labora el trab                                 | ajador<br>2<br>2<br>baco, incluye la fabricación<br>Fax                                                                                                    | s del centro de trabajo los miamor<br>9<br>de secadores para productos agrí                                                                                                    | s de la sode principal? *                                          | para filtrar y depurar | r alimentos; maquinaria para la j | reparación de comidas en h |   |           |  |
| 1   | Centro de trabajo<br>Cédeo *<br>Advida econômica del centro de<br>Partocado de maquierara para l<br>Cédera de la actividad econômica<br>4282505<br>Datos de ublicació<br>Deveción<br>BOGOTÁ<br>Teúltoro           | o donde labora el trab                                 | Ajador<br>2<br>2<br>2<br>2<br>2<br>2<br>2<br>2<br>2<br>2<br>2<br>2<br>2<br>2<br>2<br>2<br>2<br>2<br>2                                                                                           | si del centro de trabajo los mismo<br>><br>de secadores para productos apri                                                                                                    | s de la sede principal? *                                          | para filtrar y depurat | r alimentos; maquinaria para la j | reparación de comitas en h |   |           |  |
|     | Centro de trabajo<br>Celejo *<br>Astividar econômica del centro de<br>Patrosción de marginaria para /<br>degrado de la sublicación<br>Datos de ublicación<br>Dirección<br>Diocorión<br>Teulénon<br>Departamento * | o donde labora el trab                                 | Ajador<br>2<br>2<br>3<br>3<br>3<br>3<br>3<br>3<br>3<br>3<br>3<br>3<br>3<br>3<br>3<br>3<br>3<br>3<br>3                                                                                           | u dat centro de trabajo los mismos                                                                                                    | a de la sede principal? *                                          | para filvar y depurar  | r almentos; magunaria gana la g   | reparación de comidas en h |   |           |  |

**Recomendación**: Al finalizar el registro de las casillas de cada sección, dar clic en el botón **Preliminar** para guardar la informacion registrada. El sistema emite un mensaje confirmando el guardado la informacion.

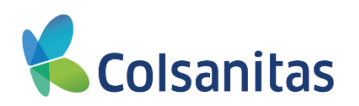

| Dates del Hadiedas                                             |                                                                                                    |                                                                  |                                                         |           |  |
|----------------------------------------------------------------|----------------------------------------------------------------------------------------------------|------------------------------------------------------------------|---------------------------------------------------------|-----------|--|
| Número de radicado                                             | Fecha de courrencia                                                                                            | Fecha de deci                                                    | taraoión                                                | Catagoria |  |
|                                                                | 2024001174 10/04/2024                                                                                          | ₩ 10/04/2024                                                     |                                                         | Muy leve  |  |
| Tipo de documento del radicador                                | Número de documento                                                                                            | Nombre                                                           |                                                         | Apellijo  |  |
| Cédula de Ciutadania                                           | ♥ 841254                                                                                                    | FREDY                                                            |                                                         | PEREZ     |  |
| Teléfono Calutar                                               | Email                                                                                                    |                                                                  |                                                         |           |  |
| 1651651651                                                     | FREDY.PEREZ@PRUEBA.COM                                                                                         | M                                                                |                                                         |           |  |
|                                                                |                                                                                                    |                                                                  |                                                         |           |  |
|                                                                |                                                                                                    |                                                                  |                                                         |           |  |
| Centro de trabajo donde labora e                               | l trabajador                                                                                                   |                                                                  |                                                         |           |  |
|                                                                |                                                                                                    |                                                                  |                                                         |           |  |
| Código*                                                        | 2 Son los datos datos                                                                                          | ( )                                                              |                                                         |           |  |
|                                                                | 2                                                                                                    |                                                                  |                                                         |           |  |
| Actividad economica del centro de trabajo *                    | and a second second second second second second second second second second second second second second second |                                                                  |                                                         |           |  |
| Córtino de la entrustará aconómica                             | Ha side                                                                                                    | o guardado en versión preliminar el radicado FURAT<br>2024001174 | intendos, maquinena para la preparación de comitas en n |           |  |
| 1783505                                                        |                                                                                                    |                                                                  |                                                         |           |  |
|                                                                |                                                                                                    | OK                                                               |                                                         |           |  |
| Datos de ubicación                                             |                                                                                                    | Const.                                                           |                                                         |           |  |
|                                                                |                                                                                                    |                                                                  | •                                                       |           |  |
| Drecoln                                                        |                                                                                                    |                                                                  |                                                         |           |  |
| Drectán<br>BOGOTÁ                                              |                                                                                                    |                                                                  |                                                         |           |  |
| Divection<br>BOGOTÁ                                            |                                                                                                    |                                                                  |                                                         |           |  |
| Dirección<br>BOGOTÁ<br>Teléfono                                | . Fac                                                                                                    |                                                                  |                                                         |           |  |
| Drecoln<br>BOGOTÁ<br>Teléfons                                  | Fac                                                                                                    |                                                                  |                                                         |           |  |
| Dresslen<br>BOGOTÁ<br>Teédore<br>Departamento -                |                                                                                                    | Munisipo *                                                       |                                                         |           |  |
| Drawin<br>B0007Å<br>Telfon<br>Departments *<br>11-10007Å, D. C | Fec                                                                                                    | Montages*<br>* 11001-800                                         | 107A D C.                                               |           |  |

En la sección Persona que se accidento, encuentra las Secciones Datos personales, Datos de ubicación y Datos laborales.

La sección Datos personales, trae informacion del trabajador que se accidento precargada y son campos No Editables.

|                                           | •                                                   |                 |                                        |                               |                      | Visual TIME Top Inst | arance Management Ensemble 🔞 ? 🕪 |
|-------------------------------------------|-----------------------------------------------------|-----------------|----------------------------------------|-------------------------------|----------------------|----------------------|----------------------------------|
| COMPAÑÍA COLOMBIANA DE<br>FRUTAS Y PULPAS | Informe accidente de trabajo del emple:             | ador o contrat  | ante FURAT                             |                               |                      |                      |                                  |
| CICOLFRUTAS SAS<br>Tomador -              | Datos del Radicado                                  |                 |                                        |                               |                      |                      |                                  |
|                                           | Número de radicado                                  |                 | Fecha de ocurrencia                    |                               | Fecha de declaración | Categoría            |                                  |
| as romador                                |                                                     | 2024001174      | 10/04/2024                             | <b>=</b>                      | 10/04/2024           | Muy leve             | *                                |
|                                           | Tipo de documento del radicador                     |                 | Número de documento                    |                               | Nombre               | Apellido             |                                  |
|                                           | Cédula de Ciudadanía                                | ~               | 841254                                 |                               | FREDY                | PEREZ                |                                  |
|                                           | Teléfono Celular                                    |                 | Email                                  |                               |                      |                      |                                  |
|                                           | 1651651651                                          |                 | FREDY.PEREZ@PRUEBA.COM                 |                               |                      |                      |                                  |
|                                           |                                                     |                 |                                        |                               |                      |                      |                                  |
|                                           | Información General Empleador, contratante o cooper | ativa Centro de | rabajo Persona que se accidentó Inform | nación del accidente Testigos | Responsable          |                      |                                  |
|                                           |                                                     |                 | _                                      |                               |                      |                      |                                  |
|                                           | Datos personales                                    |                 |                                        |                               |                      |                      |                                  |
|                                           |                                                     |                 |                                        |                               |                      |                      |                                  |
|                                           | Tipo de documento *                                 |                 | Número de documento *                  |                               |                      |                      |                                  |
|                                           | CC                                                  | ~               | 52075353                               |                               |                      |                      |                                  |
|                                           | Primer apellido *                                   |                 | Segundo apelido                        |                               | Primer nombre*       | Segundo nombre       |                                  |
|                                           | GARCIA                                              |                 | LOPEZ                                  |                               | JAIDER               | YOWALDO              |                                  |
|                                           | Fecha de nacimiento                                 |                 | Sexo                                   |                               |                      |                      |                                  |
|                                           | 07/11/1972                                          | <b></b>         | Femenino                               | ~                             |                      |                      |                                  |
|                                           |                                                     |                 |                                        |                               |                      |                      |                                  |

La sección **Datos de ubicación**, trae informacion de la ubicación del trabajador que se accidento precargada y son campos Editables.

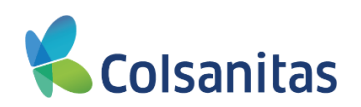

|                                 | do                                       |                                       |                             |          |                      |   |           |  |
|---------------------------------|------------------------------------------|---------------------------------------|-----------------------------|----------|----------------------|---|-----------|--|
|                                 |                                          |                                       |                             |          |                      |   |           |  |
| Número de radicado              |                                          | Fecha de ocurrencia                   |                             |          | Fecha de declaración |   | Categoría |  |
|                                 | 20240011                                 | 74 10/04/2024                         |                             | =        | 10/04/2024           | Ħ | Muy leve  |  |
| Tipo de documento del radicador |                                          | Número de documento                   |                             |          | Nombre               |   | Apellido  |  |
| Cédula de Ciudadanía            | Cédula de Ciudadanía 🗸                   |                                       |                             |          | FREDY                |   | PEREZ     |  |
| Teléfono Celular                |                                          | Email                                 |                             |          |                      |   |           |  |
| 1651651651                      |                                          | FREDY.PEREZ@PRUEBA.COM                |                             |          |                      |   |           |  |
|                                 |                                          |                                       |                             |          |                      |   |           |  |
| Información General E           | mpleador, contratante o cooperativa Cent | ro de trabajo Persona que se accident | 6 Información del accidente | Testigos | Responsable          |   |           |  |
| 00                              |                                          |                                       |                             |          |                      |   |           |  |
| CC .                            |                                          | ♥ 52075353                            |                             |          |                      |   |           |  |
| CARCIA                          |                                          | LODEZ                                 |                             |          | INDER                |   | VOWALDO   |  |
| Eeste de esciedente             |                                          | Corez                                 |                             |          | SADER                |   | TOTALDO   |  |
| 07/11/1972                      |                                          | Eamanino                              |                             | ~        |                      |   |           |  |
| 07101072                        |                                          | - Fondanio                            |                             |          |                      |   |           |  |
| Datos de ubicad                 | ión                                      |                                       |                             |          |                      |   |           |  |
| Discola                         |                                          |                                       |                             |          |                      |   |           |  |
| CVCVENVEVC                      |                                          |                                       |                             |          |                      |   |           |  |
|                                 |                                          |                                       |                             |          |                      |   |           |  |
|                                 |                                          |                                       |                             |          |                      |   |           |  |
| Teléfono                        |                                          | Fax                                   |                             |          |                      |   |           |  |
| Teléfono<br>3208388830          |                                          | Fax                                   |                             |          |                      |   |           |  |

La sección Datos laborales, trae informacion laboral del trabajador que se accidento precargada y son campos Editables.

| Datos del Radi              | icado                         |                   |                                  |                                |                             |     |                |  |
|-----------------------------|-------------------------------|-------------------|----------------------------------|--------------------------------|-----------------------------|-----|----------------|--|
| Número de radicado          |                               |                   | Fecha de ocurrencia              |                                | Fecha de declaración        |     | Categoría      |  |
|                             |                               | 2024001174        | 10/04/2024                       | =                              | 10/04/2024                  |     | Muy leve       |  |
| Tipo de documento del radio | ador                          |                   | Número de documento              |                                | Nombre                      |     | Apellido       |  |
| Cédula de Ciudadanía        |                               | ~                 | 841254                           |                                | FREDY                       |     | PEREZ          |  |
| Teléfono Celular            |                               |                   | Email                            |                                |                             |     |                |  |
| 1651651651                  |                               |                   | FREDY.PEREZ@PRUEBA.COM           |                                |                             |     |                |  |
| Información General         | Empleador, contratante o coop | erativa Centro de | trabajo Persona que se accidentó | Información del accidente Test | gos Responsable             |     |                |  |
| Datos persor                | nales                         |                   |                                  | -                              |                             |     |                |  |
| Tipo de documento*          |                               |                   | Número de documento *            |                                |                             |     |                |  |
| CC                          |                               | ~                 | 52075353                         |                                |                             |     |                |  |
| Primer apellido*            |                               |                   | Segundo apellido                 |                                | Primer nombre *             |     | Segundo nombre |  |
| GARCIA                      |                               |                   | LOPEZ                            |                                | JAIDER                      |     | YOWALDO        |  |
| Fecha de nacimiento         |                               |                   | Sem                              |                                |                             |     |                |  |
| 07/11/1972                  |                               |                   | Femenino                         | ~                              |                             |     |                |  |
| Dirección                   | Cacion                        |                   |                                  |                                |                             |     |                |  |
| 0101210030                  |                               |                   |                                  |                                |                             |     |                |  |
| Teléfono                    |                               |                   | Fax                              |                                |                             |     |                |  |
| 3208388830                  |                               |                   |                                  |                                |                             |     |                |  |
| Departamento *              |                               |                   |                                  |                                | Municipio*                  |     |                |  |
| 11 - BOGOTA, D. C.          |                               |                   |                                  | Ŧ                              | 11001 - BOGOTA, D.C.        |     |                |  |
| O Municipal - Urbana (U     | I) 🔿 Resto- Rural (R)         |                   |                                  |                                |                             |     |                |  |
| Datos labora                | les                           |                   |                                  |                                |                             |     |                |  |
| Cargo *                     |                               |                   |                                  |                                | Ocupacion habitual*         |     |                |  |
| JEFE PLANTA                 |                               |                   |                                  |                                |                             |     |                |  |
| Tiempo de ocupación hab     | bitual(DD:MM)                 |                   | Salario u honorarios             |                                | Fecha de ingreso a la empre | 958 |                |  |
| 0                           | 0                             |                   |                                  | 1.550.000,00                   | 01/08/2023                  |     | <b></b>        |  |
| Jornada de trabajo habitu   | • let                         |                   |                                  |                                | Tipo Vinculación Empleado   | •   |                |  |
| 2 - Jornada Unica           |                               |                   |                                  | ~                              | Dependiente                 |     |                |  |

**Nota**: Recuerde el campo Tiempo de ocupación habitual (DD:MM): Hace referencia al tiempo en dias y meses en que el trabajador, que sufrió el accidente de trabajo, ha desempeñado su oficio u ocupación habitual. Adicional los campos identificados con el asterico rojo son de obligatorio diligenciamiento.

Al finalizar el registro de las casillas de cada sección, dar clic en el botón **Preliminar** para guardar la informacion registrada. El sistema emite un mensaje confirmando el guardado la informacion.

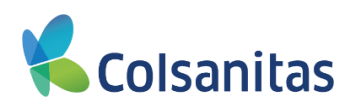

|             | Número de radicado                                              | Fecha de ocurrencia                                              | Fecha de declaración Categoría |  |  |  |  |
|-------------|-----------------------------------------------------------------|------------------------------------------------------------------|--------------------------------|--|--|--|--|
| or <b>-</b> | 2024001                                                         | 74 10/04/2024                                                    | 🗰 10/04/2024 🗰 Muy leve        |  |  |  |  |
|             | Tipo de documento del radicador                                 | Número de documento                                              | Nombre Apellido                |  |  |  |  |
| where       | Cédula de Ciudadanía                                            | ✓ 841254                                                         | FREDY PEREZ                    |  |  |  |  |
| 501         | Teléfono Celular                                                | Email                                                            |                                |  |  |  |  |
|             | 1651651651                                                      | FREDY.PEREZ@PRUEBA.COM                                           |                                |  |  |  |  |
|             | Información General Empleador, contratante o cooperativa Cent   | ro de trabajo Persona que se accidentó Información del accidente | Testigos Responsable           |  |  |  |  |
|             | Datos personales                                                |                                                                  |                                |  |  |  |  |
|             | Tipo de documento *                                             | Número de documento *                                            |                                |  |  |  |  |
|             | CC                                                              | ✓ 52075353                                                       |                                |  |  |  |  |
|             | Primer apellido *                                               | Segundo apellido                                                 | Segundo nombre                 |  |  |  |  |
|             | GARCIA                                                          | LOPEZ                                                            | YOWALDO                        |  |  |  |  |
|             | Fecha de nacimiento                                             | Sexo                                                             |                                |  |  |  |  |
|             | 07/11/1972                                                      | Femenino                                                         |                                |  |  |  |  |
|             | Datos de ubicación                                              |                                                                  |                                |  |  |  |  |
|             |                                                                 | Ha sido guardado en versión prelimin                             | ar el radicado FURAT           |  |  |  |  |
|             | Direction                                                       | 2024001174                                                       |                                |  |  |  |  |
|             | UT3TELIKI X3                                                    |                                                                  |                                |  |  |  |  |
|             | Teléfono                                                        | Fax                                                              |                                |  |  |  |  |
|             | 3208388830                                                      |                                                                  |                                |  |  |  |  |
|             | Departamento *                                                  |                                                                  | Municipio *                    |  |  |  |  |
|             | 11 - BOGOTÁ, D. C.                                              |                                                                  | * 11001 - BOGOTÁ, D.C.         |  |  |  |  |
|             | Zona*                                                           |                                                                  |                                |  |  |  |  |
|             | <ul> <li>Municipal - Urbana (O) () reesto- romai (R)</li> </ul> |                                                                  |                                |  |  |  |  |
|             | Datos laborales                                                 |                                                                  |                                |  |  |  |  |
|             | Cargo*                                                          |                                                                  | Ocupacion habitual*            |  |  |  |  |
|             | JEFE PLANTA                                                     |                                                                  | JEFE PLANTA                    |  |  |  |  |
|             | Tiempo de ocupación habitual(DD:MM)                             | Salario u honorarios                                             | Fecha de ingreso a la empresa  |  |  |  |  |
|             | 0 0                                                             | 1.550                                                            | 000,00 01/08/2023              |  |  |  |  |
|             | Jornada de trabajo habitual *                                   |                                                                  | Tipo Vinculación Empleado *    |  |  |  |  |
|             | 2 - Jomada Unica                                                |                                                                  | V Dependiente                  |  |  |  |  |
|             |                                                                 |                                                                  |                                |  |  |  |  |

En la sección **Informacion del accidente**, encuentra la informacion del accidente, trae informacion del accidente precargada y son campos Editables

| Numere and radio Cillage/in     1004024 1004024 1004024 Antio     1004024 1004024 In   1004024 1004024 In   1004024 1004024 In   1004024 1004024 In   1004024 In In   1004024 In In   1004025 In In   1004024 In In   1004025 In In   1004025 In In   1004025 In In   1004025 In In   1004025 In In   1004025 In In   1004025 In In   1004025 In In   1004025 In In   1004025 In In </th <th>None of values Partie de values Cargoda   1004024 1004024 May love   1004024 1004024 May love   1004024 1004024 May love   1004024 1004024 Febre   1004024 1004024 Febre   1004024 1004024 Febre   1004024 Febre Febre   1004024 Febre</th> <th></th> <th>Datos del Rad</th> <th>icauo</th> <th></th> <th></th> <th></th> <th></th> <th></th> <th></th> <th></th>                                                                                                    | None of values Partie de values Cargoda   1004024 1004024 May love   1004024 1004024 May love   1004024 1004024 May love   1004024 1004024 Febre   1004024 1004024 Febre   1004024 1004024 Febre   1004024 Febre Febre   1004024 Febre                                                                                                    |  | Datos del Rad                                                           | icauo                                |             |                                                 |                    |                                                            |   |                            |  |
|----------------------------------------------------------------------------------------------------|----------------------------------------------------------------------------------------------------|--|-------------------------------------------------------------------------|--------------------------------------|-------------|-------------------------------------------------|--------------------|------------------------------------------------------------|---|----------------------------|--|
| Index 20240171 Index 20240171                                                                                                    | José documento del raticador José documento del raticador Moreo de documento   Debado Cualdadalía H1254   Veltoro Cual H1254   Tobio Social PEDV/PEREZQERFILERA COM   Tereta del acoloritat*   Petra del acoloritat* Cento de tampe   Tereta del acoloritat*   Dodocal Teres que se acoloritat*   Petra del acoloritat* De So   Total lengo bioten tablaga?*   Oso Oso   Oso Oso                                                                                                    |  | Número de radicado                                                      |                                      |             | Fecha de ocurrencia                             |                    | Fecha de declaración                                       |   | Categoría                  |  |
| Test de contenti de facilitation Vertro de contention Moritario Moritario Morita                                                                                                    | Total concents de trabataria Andréa   Cadada de cludada Vitersa   Tatérico Cutar Entra   FREDVEREZ/GRUEBA.COM     Internación Concents   Petra del acolognazione     Centro de trabataria   Petra del acolognazione   Centro de trabataria   O do Do   O do Do   O do Do   O do Do   O do de concents   Total de concenta   Total de concenta   Total de concenta   Total de concenta   Total concenta   Total concenta   Total concenta de trabajacion**   Total concenta de trabajacion**   Total concenta de trabajacion**   Total concenta de trabajacion**   Total concenta de trabajacion**   O do de concenta   Total concenta de trabajacion**   O do de concenta   Total de concenta entral acolognative   Total de concenta   Total de concenta   Total de concent                                                                                                    |  |                                                                         |                                      | 2024001174  | 10/04/2024                                      |                    | 10/04/2024                                                 |   | Muy leve                   |  |
| Delation Cuitadenta bit 26-4   Pathon Cuitadenta Pathon Cuitadenta   Pathon Cuitadenta Engli Personi que se accidente   Personi de accidente* Personi que se accidente   Personi de accidente* Personi que se accidente   Personi de accidente* Personi que se accidente   Personi de accidente* Personi que se accidente   Personi de accidente* Personi que se accidente   Personi de accidente* Personi que se accidente   Personi de accidente* Personi que se accidente   Personi de accidente* Personi que se accidente   Personi de accidente* Personi que se accidente   Personi de accidente* Personi que se accidente   Personi de accidente* Personi que se accidente   Personi de accidente* Personi que se accidente de accidente*   Personi de accidente* Personi de accidente*   Personi de accidente* Personi de accidente*   Personi de accidente* Personi de accidente*   Personi de accidente* Personi de accidente*   Personi de accidente* Personi de accidente*   Personi de accidente* Personi de accidente*   Personi de accidente* Personi de accidente*   Personi de accidente* Personi de accidente*   Personi de accidente* Personi de accidente*   Personi de accidente* Personi de accidente*   Personi de accidente* Personi de accidente*   Personi de accidente* Personi de accidente*   Personi de accidente* P                                                                                                    | Delation Calaxie Bit2-4   Telder Calaxies Field Calaxies   Telder Calaxies Field Calaxies   Telder Calaxies Field Calaxies   Telder Calaxies Field Calaxies   Telder Calaxies Field Calaxies   Telder Calaxies Field Calaxies   Telder Calaxies Field Calaxies   Telder Calaxies Field Calaxies   Telder Calaxies Field Calaxies   Telder Calaxies Field Calaxies   Color Calaxies   Color Cal                                                                                                    |  | Tipo de documento del radi                                              | tador                                |             | Número de documento                             |                    | Nombre                                                     |   | Apellido                   |  |
| National Cubular     Endl       1515131     Endl       1515131     E                                                                                                    | Padro Padro   1915/910 Perconage     Perconage Responsable     Perconage Responsable     Perconage Responsable     Perconage Responsable     Perconage Responsable     Perconage Responsable        Perconage Responsable        Perconage Responsable        Perconage Responsable </td <td></td> <td>Cédula de Ciudadanía</td> <td></td> <td>~</td> <td>841254</td> <td></td> <td>FREDY</td> <td></td> <td>PEREZ</td> <td></td>                                                                                                    |  | Cédula de Ciudadanía                                                    |                                      | ~           | 841254                                          |                    | FREDY                                                      |   | PEREZ                      |  |
| Network Predmatch General Registration     Intermation General Registration     Performation General Registration     Performation General Registration     Performation General Registration     Performation General Registration     Performation General Registration     Performation General Registration     Performation General Registration     Performation General Registration     Performation General Registration     Performation General Registration     Performation General Registration     Performation General Registration     Registration Registration     Registration Registration     Registration Registration     Registration Registration     Registration Registration     Registration Registration     Registration Registration     Registration Registration        Registration Registration <td>Internación Giercel Engeleración   Preter de socientar: Centro de totalgo     Preter de socientar:   Preter de socientar:   Otro de socientar:   Otro de socientar:</td> <td></td> <td>Teléfono Celular</td> <td></td> <td></td> <td>Email</td> <td></td> <td></td> <td></td> <td></td> <td></td>                                                                                                    | Internación Giercel Engeleración   Preter de socientar: Centro de totalgo     Preter de socientar:   Preter de socientar:   Otro de socientar:   Otro de socientar:                                                                                                    |  | Teléfono Celular                                                        |                                      |             | Email                                           |                    |                                                            |   |                            |  |
| Internation General Centre de trabajario "   Perda de acoderes"   Perda de acoderes   Perda de acoderes   Perda de acoderes   Perda de acoderes   Perda de acoderes   Perda de acoderes   Perda de acoderes   Perda de acoderes Perda de acoderes Perda de acodere                                                                                                    | Internation General Deste de taxige Partera que a sa coltente Internation de la coltente*   Pertera del acoltente* Internation de la coltente* Internation de la coltente*   1094/2024 Image: Internation de la coltente* Internation de la coltente*   1094/2024 Image: Internation de la coltente* Internation de la coltente*   1094/2024 Image: Internation de la coltente* Internation de la coltente*   1094/2024 Image: Internation de la coltente* Internation de la coltente*   1094/2024 Image: Internation de la coltente* Image: Internation de la coltente*   1094/2024 Image: Internation de la coltente* Image: Internation de la coltente*   1094/2024 Image: Internation de la coltente* Image: Internation de la coltente*   1094/2024 Image: Internation de la coltente* Image: Internation de la coltente*   1094/2024 Image: Internation de la coltente* Image: Internation de la coltente*   1094/2024 Image: Internation de la coltente* Image: Internation de la coltente*   1094/2024 Image: Internation de la coltente* Image: Internation de la coltente*   1094/2024 Image: Internation de la coltente* Image: Internation de la coltente*   1094/2024 Image: Internation de la coltente* Image: Internation de la coltente*   1194/2024 Image: Internation de la coltente* Image: Internation de la coltente*   1194/2024 Image: Internation de la coltente* Image: Internation de la coltente*   1194/2024 Image: Internation d                                                                                                    |  | 1651651651                                                              |                                      |             | FREDY.PEREZ@PRUEBA.COM                          |                    |                                                            |   |                            |  |
| Perth del acoleries* Marce del acoleries*   104/2024 Image: Calabitation de la colories   104/2024 Image: Calabitation de la colories   105 Image: Calabitation de la colories   000 Image: Calabitation de la colories   1000 Image: Calabitation de la colories   1000 Image: Calab                                                                                                    | Pethod di adoletina"   104/2024   104/2024   104/2024   105   105   105   105   105   105   105   105   105   105   105   105   105   105   105   105   105   105   105   105   105   105   105   105   105   105   105   105   105   105   105   105   105   105   105   105   105   105   105   105   105   105   105   105   105   105   105   105   105   105   105   105   105   105   105   105   105   105   105   105   105   105   105   105   105   105   105   105   105   105   105   105   105   105   105   105   105   105   105   105 </th <th></th> <th>Información General</th> <th>Empleador, contratante o cooperativa</th> <th>Centro de l</th> <th>rabajo Persona que se accidentó Información del</th> <th>accidente Testigos</th> <th>Responsable</th> <th></th> <th></th> <th></th>                                                                                                    |  | Información General                                                     | Empleador, contratante o cooperativa | Centro de l | rabajo Persona que se accidentó Información del | accidente Testigos | Responsable                                                |   |                            |  |
| 104/2024 Image: Second second s                                                                                                    | 104/2024   Instantiant of industry   0 0   0 00   0 00   0 00   0 00   0 00   0 00   0 00   0 00   0 00   0 00   0 00   0 00   0 00   0 00   0 00   0 00   0 00   0 00   0 00   0 00   0 00   0 00   0 00   0 00   0 00   0 00   0 00   0 00   0 00   0 00   0 00   0 00   0 00   0 00   0 00   0 00   0 00   0 00   0 00   0 00   0 00   0 00   0 00   0 00   0 00   0 00   0 00   0 00   0 00   0 00   0 00   0 00   0 00   0 00   0 00   0 00   0 00   0 00   0 00   0 00   0 00   0 00   0 00   0 00   0 00   0 00   0 00   0 00   0 00   0 00   0 00   0 00   0 00   0 00   0 00   0 00   0 00   0 00 <td></td> <td>Fecha del accidente *</td> <td></td> <td></td> <td>Hora del accidente *</td> <td></td> <td>Día de la semana *</td> <td></td> <td>Jornada en la que sucede *</td> <td></td>                                                                                                    |  | Fecha del accidente *                                                   |                                      |             | Hora del accidente *                            |                    | Día de la semana *                                         |   | Jornada en la que sucede * |  |
| Existence ou us us on habursh*   OB   Table impose laborado provide al ancidentes *   00:00   Deparamente *   1:-B0007A D.C   Tool de scoletente *   0:-On the Control of the Contente *   0:-On the Contente *   0:-On the Contente * <td>Existence ou labor hability " O B O Ab Teld inverse laborado previo al accidente * O Departamento * Interportado previo al accidente * O Departamento * Interportado previo al accidente * O Departamento * Interportado previo al accidente * O Departamento * Interportado previo al accidente * O Departamento * Interportado previo al accidente * O Departamento * Interportado previo al accidente * O Departamento * Interportado previo al accidente * O Departamento * Interportado previo al accidente * O Departamento * Interportado previo al accidente * O Departamento * Interportado previo al accidente * O Departamento * Interportado previo al accidente * O Departamento * Interportado previo al accidente * O Departamento * Interportado previo al accidente * O Departamento * O Departamento * O Departamen</td> <td></td> <td>10/04/2024</td> <td></td> <td><b></b></td> <td>04:56</td> <td>0</td> <td>MI: Miércoles</td> <td></td> <td></td> <td></td> | Existence ou labor hability " O B O Ab Teld inverse laborado previo al accidente * O Departamento * Interportado previo al accidente * O Departamento * Interportado previo al accidente * O Departamento * Interportado previo al accidente * O Departamento * Interportado previo al accidente * O Departamento * Interportado previo al accidente * O Departamento * Interportado previo al accidente * O Departamento * Interportado previo al accidente * O Departamento * Interportado previo al accidente * O Departamento * Interportado previo al accidente * O Departamento * Interportado previo al accidente * O Departamento * Interportado previo al accidente * O Departamento * Interportado previo al accidente * O Departamento * Interportado previo al accidente * O Departamento * O Departamento * O Departamen |  | 10/04/2024                                                              |                                      | <b></b>     | 04:56                                           | 0                  | MI: Miércoles                                              |   |                            |  |
| Dependencio     Municipia*       11 + 18007A D. C.     100-18007A D. C.       Zone done nonvisi el societate*     110-18007A D. C.       Municipia*     1-Destio de la empresa     vilia       To de tesion*     1-Destio de la empresa     vilia       To de tesion*     1-Destio de la empresa     vilia       To de tesion*     1-Destio de la empresa     vilia       To de tesion*     1-Destio de la empresa     vilia       To de tesion*     1-Destio de la empresa     vilia       To de tesion*     1-Destio de la empresa     vilia       To de tesion*     1-Destio de la empresa     vilia       To de tesion*     1-Destio de la empresa     vilia       To de tesion*     1-Destio de la empresa     vilia       To de tesion*     1-Destio de la empresa     vilia       To de tesion*     1-Destio de la empresa     vilia       To de tesion*     1-Destio de la empresa     vilia       Macantone to tma de asocietate*     1-Destio de la exocietate*     1-Destio de la exocietate*       To det de donete*     1-Destio de la donete*     1-Destio de la donete*                                                                                                    | Dependention *     Maniport *       11 second Age and the Maniport *     1100 second *       20 se book sound of and defette *     Index sound *       0 shoupper * Uname (1) (0 fettes - Rund (R))     1. Destro de la empresa       7 - Hernia     •       9 - Mentritives Inferiores     •       9 - Mentritives Inferiores     •       4. Cuide de adatemanta     •       4. Cuide de manipación     •       Descripción del accidente*     •                                                                                                    |  | Staba realizando su lab<br>Si ONo<br>Total tiempo laborado pre<br>00:00 | vio al accidente*                    | Ō           | Tipo de accidente                               | ~                  | ¿Causó la muerte del trabajador? *<br>⊖ Si ⊛ No            |   |                            |  |
| 11. B000TÅ, D, C.     ************************************                                                                                                    | 11. 4007%. D. C.                                                                                                    |  | Departamento *                                                          |                                      | -           |                                                 |                    | Municipio *                                                |   |                            |  |
| Zone done counde il assochere*     Ligar direct sound el assochere.*     Indigue zual stils (indigue done coundi).*       Monages Huanda () () Resto Rund (2)     1 - Dentio de la empresa     Indigue zual stils (indigue done coundi).*       Tipo de lassin*     I     Indigue zual stils (indigue done coundi).*       Tipo de lassin*     Indigue zual stils (indigue done coundi).*       Tipo de lassin*     Indigue zual stils (indigue done coundi).*                                                                                                    | Zone done sourié el asobien*     Ligar donés sourié el asobien*     Indige coaté sion (indige doné sourié)*       Monageri - Linda (i) _ Passo Paura (ii) _     1 - Dentio de la engressa     Indige coaté sion (indige doné sourié)*       Top de tesión*                                                                                                    |  | 11 - BOGOTÁ, D. C.                                                      |                                      |             |                                                 | *                  | 11001 - BOGOTÁ, D.C.                                       |   |                            |  |
| O Monipal - Usana (b) O Ratio - Rural (R)     1 - Dention de la empresa       Tipo de lesión*     •       Tro de lesión*     •       Parte de locapos parentemente afectad*     •       9-Membroso teferices     •       Montinono - Monta de la doctidente*     •       4- Caída de dejetos en manipulación     •                                                                                                    | Oknowia - Ustara (II)     Okase-Rural (R)     1 - Dentio de la empresa       Toro de teadior     Image: Construction of the second of the second                                                                     |  | Zona donde ocurrió el ac                                                | cidente *                            |             | Lugar donde ocurrió el accidente *              |                    | Indique cual sitio (indique donde ocurrió)*                |   |                            |  |
| Too kedin *  7-Kenia Patri de carpo apaintemente aketat * 9-Kenic da carpo apaintemente aketat * Acatada da cadorat* Acatada da dadorat* Acatada da dadorat* Acatada Acatada A                                                                                                    | Trode fixeds' 7-14ema 7-14ema  |  | Municipal - Urbana (U) Resto- Rural (R)                                 |                                      |             | 1 - Dentro de la empresa                        | ~                  |                                                            |   |                            |  |
| 7 - Nema     *     Q       Parte di coss speritramente alvetada *                                                                                                    | 7 - Nemia  7 - Nemia  Parte di accidente  9 - Mencines filterares  4 - Calcia do abglatorit  4 - Calcia do abglatorit  Descripción del accidente                                                                                                    |  | Tipo de lesión •                                                        |                                      |             |                                                 |                    |                                                            |   |                            |  |
| Pete di ouepo aparetemente Metada*  9 - Mentros Interiors  4 - Calda de dejetore manipulación  V Q                                                                                                    | Parte de supposertemente helatate*  Parte de la supposertemente helatate*  Agente del asocherte (con el que se helator)*  Agente del asocherte (con el que se helator) |  | 7 - Hernia                                                              |                                      |             |                                                 | - a,               |                                                            |   |                            |  |
| 9 - Marcharos Inferiores v Q.<br>Necesariano o forma del accidente*<br>4 - Calida de deplote en manipulación v Q.                                                                                                    | 9 - Meantrons Inferiores VQ Meantrons to final advantation 4 - Gadda do dollaret  Descripción del accidente                                                                                                    |  | Parte del cuerpo aparentemente afectada *                               |                                      |             |                                                 |                    | Agente del accidente (con el que se lesionó el trabajador) | * |                            |  |
| Meanitmo o firma del accidente *<br>4 - Caída de objetos en manipuñación 🛩 🔍                                                                                                    | Macanteria to forma da acoldente*<br>4. Carla de objeten en manipulación v q.<br>Descripción del accidente                                                                                                    |  | 9 - Miembros Inferio                                                    | es                                   |             |                                                 | ✓ Q                |                                                            |   |                            |  |
| 4 - Calda de objetos en manipulación 👻 Q.                                                                                                    | 4 - Caida de dejetor en manipulación V Q. Descripción del accidente                                                                                                    |  | Mecanismo o forma del a                                                 | ccidente *                           |             |                                                 |                    |                                                            |   |                            |  |
|                                                                                                    | Descripción del accidente                                                                                                    |  | 4 - Caída de objetos                                                    | en manipulación                      |             | ¥ Q                                             |                    |                                                            |   |                            |  |
|                                                                                                    |                                                                                                    |  | pourse d                                                                |                                      |             |                                                 |                    |                                                            |   |                            |  |

Adicional los campos identificados con el asterico rojo son de obligatorio diligenciamiento.

En las casillas con una lupa despliega un cuadro detalle ampliando la definición de los campos para su selección

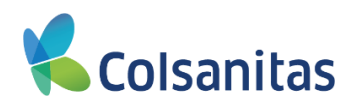

| <ul> <li>(1) Almacenes o depósitos</li> </ul>                         | : Hace referencia a las áreas locativas que silven como almacén o depósito de materias primas, insumos, herramientas etc.                                                                                                    |
|-----------------------------------------------------------------------|----------------------------------------------------------------------------------------------------|
| <ul> <li>(2) Áreas de producción: H</li> </ul>                        | face referencia a las áreas de la empresa en las cuales se desarrolla el proceso productivo de la empresa. Incluye talleres, instalaciones al aire libre, superficies de extracción, socavones, locales de aseo, andamios o grúas, laboratorios, cultivos, área de producción de servicios, patios de labor, |
| <ul> <li>(3) Áreas recreativas o dej</li> </ul>                       | portivas: Hace referencia a las áreas de la empresa en las cuales se desarrollan actividades recreativas o deportivas.                                                                                                    |
| <ul> <li>(4) Corredores o pasillos: I</li> </ul>                      | Hace referencia a las áreas comunes dentro de la empresa en las que no se desarrolla el proceso productivo pero en las cuales circulan los trabajadores para su acceso, salida, o entre cada una de ellas.                                                                                                   |
| (5) Escaleras: Hace refere                                            | ncia a escaleras fijas, aquellas que hacen parte de la estructura o construcción como área común. Se excluyen escaleras móviles.                                                                                                    |
| <ul> <li>(6) Parqueaderos o áreas<br/>fuera de la empresa.</li> </ul> | de circulación vehicular. Hace referencia a las áreas en las cuales se realiza el parqueo o circulación vehicular de carros o mecanismos de transporte pertenecientes o no a la planta de personal, visitantes o aquellos relacionados con el proceso productivo o en general, cuando se trata de lugar      |
| <ul> <li>(7) Oficinas: Hace reference</li> </ul>                      | cia a las instalaciones donde funciona la parte administrativa de la empresa. Incluye despachos.                                                                                                    |
| (8) Otras áreas comunes:                                              | Hace referencia a las áreas en las cuales no se desarrolla el proceso pero que están dentro de la empresa. Incluye estructuras, comedores y cocinas, techos y baños. Excluye los pasillos o corredores, escaleras, áreas recreativas y parqueaderos o áreas de circulación vehicular.                        |
| (9) Otro: Marque con una 2                                            | X esta opción cuando el lugar en el que ocurrió el accidente no corresponda a ninguna de las opciones presentadas en el listado. Indicar el nombre del lugar en el espacio correspondiente                                                                                                    |
|                                                                       |                                                                                                    |
|                                                                       |                                                                                                    |
|                                                                       | Datos de Jele Immediato de asegurado/a XXX : cargo: RESIDENTE DE ORTOPEDIA<br>EMINESA: CLINICA PRUEBA<br>CORREC: PRUEBAGPINUEBA COM                                                                                                    |

Al finalizar el registro de las casillas de cada sección, dar clic en el botón **Preliminar** para guardar la informacion registrada. El sistema emite un mensaje confirmando el guardado la informacion.

|  | Número de radicado                                                   | Fecha de ocurrencia                                 |                        | Fecha de declaración                                         |         | Categoría                  |   |
|--|----------------------------------------------------------------------|-----------------------------------------------------|------------------------|--------------------------------------------------------------|---------|----------------------------|---|
|  | 2024001174                                                           | 10/04/2024                                          | <b>#</b>               | 10/04/2024                                                   | <b></b> | Muy leve                   |   |
|  | Tipo de documento del radicador                                      | Número de documento                                 |                        | Nombre                                                       |         | Apellido                   |   |
|  | Cédula de Ciudadanía 🗸 🗸                                             | 841254                                              |                        | FREDY                                                        |         | PEREZ                      |   |
|  | Teléfono Celular                                                     | Email                                               |                        |                                                              |         |                            |   |
|  | 1651651651                                                           | FREDY.PEREZ@PRUEBA.COM                              |                        |                                                              |         |                            |   |
|  |                                                                      |                                                     |                        |                                                              |         |                            |   |
|  | Información General Empleador, contratante o cooperativa Centro de t | rabajo Persona que se accidentó Información del acc | idente Testigos        | Responsable                                                  |         |                            |   |
|  | Fecha del accidente *                                                | Hora del accidente *                                |                        | Día de la semana *                                           |         | Jornada en la que sucede * |   |
|  | 10/04/2024                                                           | 04:56                                               |                        |                                                              |         | 1 - Normal                 | ~ |
|  | Estaba realizando su labor habitual? *                               |                                                     |                        |                                                              |         |                            |   |
|  | ● Si () No                                                           |                                                     |                        |                                                              |         |                            |   |
|  | Total tiempo laborado previo al accidente *                          | Tipo de accidente                                   | i )                    | 1 del trabajador?*                                           |         |                            |   |
|  | 10:00 💿                                                              | 1 - Propias del trabajo                             | 1                      |                                                              |         |                            |   |
|  | Departamento*                                                        |                                                     |                        |                                                              |         |                            |   |
|  | 11 - BOGOTÁ, D. C.                                                   | Ha sido guardado en versió                          | n preliminar el radica | ido FURAT A D.C.                                             |         |                            |   |
|  | Zona donde ocurrió el accidente *                                    | Lugar donde ocurrió el accid 2024                   | 4001174                | c indique donde ocurrió)*                                    |         |                            |   |
|  | Municipal - Ordana (0) O Resto- Rural (R)                            | 1 - Dentro de la empres                             |                        | roducción                                                    |         |                            | ~ |
|  | Tipo de lesión*                                                      |                                                     |                        |                                                              |         |                            |   |
|  | 7 - Hemia                                                            |                                                     |                        |                                                              |         |                            |   |
|  | Parte del cuerpo aparentemente afectada *                            |                                                     |                        | Agente del accidente (con el que se lesionó el trabajador) * |         |                            |   |
|  | 9 - Miembros Inferiores                                              |                                                     | ~ Q                    | 3 - Aparatos                                                 |         |                            | ~ |
|  |                                                                      |                                                     |                        |                                                              |         |                            |   |
|  | Medanismo o forma dei accidente "                                    |                                                     |                        |                                                              |         |                            |   |
|  | 4 - Caída de objetos en manipulación                                 |                                                     | ~ Q                    |                                                              |         |                            |   |

En la sección **Testigos**, puedes registrar la informacion de las personas que presenciaron el accidente, debes seleccionar con las opciones **SI** o **NO** 

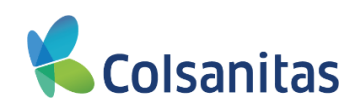

| Colsanitas | Informe accidente                                                                                          | de trabajo del empl                                        | eador o contratante F                                                                            | URAT                                         |                                                      |             | Visual TIME Top Insurance Management E | insemble 🖄 ? | • |
|------------|----------------------------------------------------------------------------------------------------|------------------------------------------------------------|--------------------------------------------------------------------------------------------------|----------------------------------------------|------------------------------------------------------|-------------|----------------------------------------|--------------|---|
| Tomador 🗸  | Datos del Rad                                                                                              | licado                                                     | sador o contratante r                                                                            |                                              |                                                      |             |                                        |              |   |
| 22 Tomador | Número de radicado<br>Tipo de documento del radi<br>Cédula de Ciudadanía<br>Teléfono Celular<br>3158655452 | 2024000144<br>cador                                        | Fecha de ocurrencia<br>02/04/2024<br>Número de documento<br>79481447<br>Email<br>IRFFV@gmail.com |                                              | Fecha de declaración<br>02/04/2024<br>Nombre<br>YULY |             | Categoría<br>Apellido<br>MOLANO        | v            |   |
|            | Información General<br>                                                                                    | Empleador, contratante o coop<br>senciaron el accidente? 1 | Centro de trabajo                                                                                | Persona que se accidentó<br>Guardar y Cerrar | Información del accidente                            | Testigos Re | Finalizar                              |              |   |

En caso de seleccionar NO, debes continuar con la siguiente sección

| K Colsanitas |                                                      | do trobaio dal ample           | ador o contratanto F                          |                          |                              |             | Visual TIME Top Insurance Management Ensen | ble 🕅 | ? 🕩 |
|--------------|------------------------------------------------------|--------------------------------|-----------------------------------------------|--------------------------|------------------------------|-------------|--------------------------------------------|-------|-----|
| Tomador 🗸    | Detec del Dedi                                       |                                |                                               | UIAI                     |                              |             |                                            |       |     |
| II Tomador   | Número de radicado                                   | cado                           | Fecha de ocurrencia                           |                          | Fecha de declaración         |             | Categoría                                  |       |     |
|              | Tipo de documento del radica<br>Cédula de Cludadania | 2024000144<br>kdor             | 02/04/2024<br>Número de documento<br>79481447 |                          | 02/04/2024<br>Nombre<br>YULY |             | Apellido<br>MOLANO                         |       | ~   |
|              | Teléfono Celular<br>3158655452                       |                                | Email<br>IRFFV@gmall.com                      |                          |                              |             |                                            |       |     |
|              | Información General                                  | Empleador, contratante o coope | centro de trabajo                             | Persona que se accidentó | Información del accidente    | Testigos Re | esponsable                                 |       |     |
|              | ¿Hubo personas que pres<br>○ Si ● No                 | enciaron el accidente?*        |                                               |                          |                              |             |                                            |       |     |
|              | Prelin                                               | inar                           |                                               | Guardar y Cerrar         |                              |             | Finalizar                                  |       |     |

En caso de seleccionar SI, debes registrar en la opcion Agregar los datos de las personas que presenciaron el accidente

| Coloonihoo | •                                                          |                          |                          |                          |                           | Visual TIMI          | Visual TIME Top Insurance Management Ensemble |   |  |  |  |
|------------|------------------------------------------------------------|--------------------------|--------------------------|--------------------------|---------------------------|----------------------|-----------------------------------------------|---|--|--|--|
| Coisanitas | Informe accidente de tra                                   | bajo del emple           | ador o contratante F     | URAT                     |                           |                      |                                               |   |  |  |  |
| nador 🗸    | Datos del Radicado                                         |                          |                          |                          |                           |                      |                                               |   |  |  |  |
| omador     | Número de radicado                                         |                          | Fecha de ocurrencia      |                          | Fecha de declaración      | Cates                | oria                                          |   |  |  |  |
|            |                                                            | 2024000144               | 02/04/2024               | 10 A                     | 02/04/2024                |                      |                                               | ~ |  |  |  |
|            | Tipo de documento del radicador                            |                          | Número de documento      |                          | Nombre                    | Apelli               | do                                            |   |  |  |  |
|            | Cédula de Ciudadanía                                       | ~                        | 79481447                 |                          | YULY                      | MC                   | LANO                                          |   |  |  |  |
|            | Teléfono Celular                                           |                          | Email                    |                          |                           |                      |                                               |   |  |  |  |
|            | 3158655452                                                 |                          | IRFFV@gmail.com          |                          |                           |                      |                                               |   |  |  |  |
|            | Información General Emplea                                 | dor, contratante o coope | rativa Centro de trabajo | Persona que se accidentó | Información del accidente | Testigos Responsable |                                               |   |  |  |  |
|            | (Hubo personas que presenciaron el accidente?<br>● Si _ No |                          |                          |                          |                           |                      |                                               |   |  |  |  |
|            |                                                            |                          |                          |                          |                           |                      |                                               |   |  |  |  |
|            | Agregar                                                    |                          |                          |                          |                           |                      |                                               |   |  |  |  |
|            | Tipo<br>documento                                          |                          | Número<br>documento      |                          | Apellidos y nombres       |                      | Cargo                                         |   |  |  |  |
|            |                                                            |                          |                          | No se encontr            | aron registros            |                      |                                               |   |  |  |  |
|            | Proliminar                                                 |                          |                          | Dependence Parrier       |                           | End                  | Itar                                          |   |  |  |  |
|            | Pointina                                                   |                          |                          | Contrain y Contrain      |                           | P mai                |                                               |   |  |  |  |
|            |                                                            |                          |                          |                          |                           |                      |                                               |   |  |  |  |

Al finalizar el registro de la sección, dar clic en el botón **Preliminar** para guardar la informacion registrada. El sistema emite un mensaje confirmando el guardado la informacion.

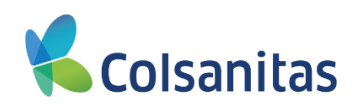

| Colsanitas<br>ordoñez bolaños, camila<br>sterany ordonéz<br>Tomador + | Informe accidente de trabajo del emple                                                                                                    | ador o contratante FURAT                                                                                                |                                                                          | VISual TIME Top Insurance Management Ensemble (3) ? @ |
|-----------------------------------------------------------------------|----------------------------------------------------------------------------------------------------|----------------------------------------------------------------------------------------------------|--------------------------------------------------------------------------|-------------------------------------------------------|
|                                                                       | Datos del Radicado                                                                                                    |                                                                                                    |                                                                          |                                                       |
| 22 Tomador                                                            | Número de radicado<br>2024000144<br>Tipo de documento del radicador<br>Cédula de Cludadania<br>3158655452<br>Información General Empleador, contratante o coope<br>chubo personas que presenciaron el accidente?*<br>SI € No<br>Preliminar | Fecha de ocurrencia<br>02/04/2024<br>79481447<br>Friend<br>Ha sido guardado en versión preliminar el radi<br>2024000144 | Fecha de declaración<br>02/04/2024<br>VulLY<br>on del accidente Testigos | Categoria<br>Apelido<br>MOLANO<br>Responsable         |

En la sección **Responsable**, , encuentra las Secciones **Datos del responsable**, **Diligenciamiento del informe del accidente** y **Firma** 

| Butos del Nadicado               |                                   |                           |                          |         |                     |          |             |          |                 |
|----------------------------------|-----------------------------------|---------------------------|--------------------------|---------|---------------------|----------|-------------|----------|-----------------|
| Número de radicado               |                                   | Fecha de ocurrencia       |                          |         | Fecha de declaració | 1        |             |          | Categoria       |
|                                  | 2024000144                        | 02/04/2024                |                          | -       | 02/04/2024          |          |             | <b>H</b> |                 |
| Tipo de documento del radicador  |                                   | Número de documento       |                          |         | Nombre              |          |             |          | Apellido        |
| Cédula de Ciudadanía             | ~                                 | 79481447                  |                          |         | YULY                |          |             |          | MOLANO          |
| Teléfono Celular                 |                                   | Email                     |                          |         |                     |          |             |          |                 |
| 3158655452                       |                                   | IRFFV@gmail.com           |                          |         |                     |          |             |          |                 |
| Información General Emple        | ador, contratante o cooperativa   | Centro de trabajo         | Persona que se accidento | Informa | ción del accidente  | Testigos | Responsable |          |                 |
| Defec del monone                 | - h l -                           |                           |                          |         |                     |          |             |          |                 |
| Datos del respons                | apie                              |                           |                          |         |                     |          |             |          |                 |
| Tipo de documento *              |                                   | Número de documento*      |                          |         |                     |          |             |          |                 |
|                                  | ~                                 |                           |                          |         |                     |          |             |          |                 |
| Apellidos y nombres completos *  |                                   |                           |                          |         | Cargo               |          |             |          |                 |
|                                  |                                   |                           |                          |         |                     |          |             |          |                 |
| Diligenciamiento d               | lel informe del acc               | idente                    |                          |         |                     |          |             |          |                 |
| -                                |                                   |                           |                          |         |                     |          |             |          |                 |
| Fecha                            |                                   |                           |                          |         |                     |          |             |          |                 |
| 12/04/2024                       | <b></b>                           |                           |                          |         |                     |          |             |          |                 |
| Firma                            |                                   |                           |                          |         |                     |          |             |          |                 |
|                                  |                                   |                           |                          |         |                     |          |             |          |                 |
| Documentos menores a 50 MB, exte | nsiones permitidas .XLSX .PDF .DC | CXI.DOCI.XLSI.RARI.ZIPI.T | XT].JPEG                 |         |                     |          |             |          |                 |
| Annuar Callebrarer               | Dorme                             |                           |                          |         |                     |          |             |          |                 |
| - rigitigar                      | Conta                             |                           |                          |         |                     |          |             |          |                 |
|                                  | Nombre                            |                           | Descripción              |         |                     |          |             | Vis      | ualizar archivo |
|                                  |                                   |                           |                          |         |                     |          |             |          |                 |

En la sección **Datos del responsable**, debes registrar los datos de la persona que esta realizando el reporte, son campos editables.

En la sección **Diligenciamiento del informe del accidente**, está la fecha automática que registra el sistema de diligenciamiento del reporte. Es un campo NO editable.

En la sección Firma, se puede subir la imagen de la firma del responsable del reporte. Es un campo NO obligatorio.

Al finalizar debes dar clic en el botón Finalizar

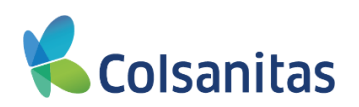

| Número de radicado              |                                      | Fecha de ocurrencia        |                          |            | Eecha de declaración |              |          | Categoria          |     |
|---------------------------------|--------------------------------------|----------------------------|--------------------------|------------|----------------------|--------------|----------|--------------------|-----|
| Numero de ladicado              | 2024000144                           | 02/04/2024                 |                          | -          | 02/04/2024           |              |          | Calegoria          |     |
| Tipo de documento del radicador |                                      | Número de documento        |                          | -          | Nombre               |              | -        | Apellido           |     |
| Cédula de Ciudadanía            | *                                    | 79481447                   |                          |            | YULY                 |              |          | MOLANO             |     |
| Teléfono Celular                |                                      | Email                      |                          |            |                      |              |          |                    |     |
| 3158655452                      |                                      | IRFFV@gmail.com            |                          |            |                      |              |          |                    |     |
| Información General En          | npleador, contratante o cooperativa  | Centro de trabajo          | Persona que se accidentó | Inform     | ación del accidente  | Testigos Res | ponsable |                    |     |
| Datos del respo                 | nsable                               |                            |                          |            |                      |              |          |                    |     |
| Tipo de documento *             |                                      | Número de documento*       |                          |            |                      |              |          |                    |     |
|                                 | *                                    |                            |                          |            |                      |              |          |                    |     |
| Apellidos y nombres completos   | •                                    |                            |                          |            | Cargo                |              |          |                    |     |
| Dillinensiemient                | a dal informa dal acci               | Idanta                     |                          |            |                      |              |          |                    |     |
| Diligenciamento                 |                                      | idente                     |                          |            |                      |              |          |                    |     |
| Fecha<br>12/04/2024             | =                                    |                            |                          |            |                      |              |          |                    |     |
| Firma                           |                                      |                            |                          |            |                      |              |          |                    |     |
| Documentos menores a 50 MB.     | extensiones permitidas XLSXI PDFI.DC | DCXI DOCI XLSI RARI ZIPI T | KTI.JPEG                 |            |                      |              |          |                    |     |
| + Acrecar C Refrescar           | ft Borrar                            |                            |                          |            |                      |              |          |                    |     |
| in register                     |                                      |                            |                          |            |                      |              |          |                    |     |
|                                 | Nombre                               |                            | Descripción              |            |                      |              |          | Visualizar archivo | l i |
|                                 |                                      |                            |                          | DNEControl | form NoRecord        |              |          |                    |     |

El sistema finaliza el formulario y emite el mensaje "Puede oprimir el link para visualizar el informe del accidente => <u>Ha</u> sido guardado la versión final del radicado FURAT 0000000"

Una vez finalizado el registro los datos quedaran registrados automáticamente en nuestro sistema de informacion.

| <b>a</b>              |                                                                                                    | Visual TIME Top Insurance Management Ensemble | 3 ? | ٠ |
|-----------------------|----------------------------------------------------------------------------------------------------|-----------------------------------------------|-----|---|
| <b>The Colsanitas</b> | Informe accidente de trabajo del empleador o contratante FURAT                                                                   |                                               |     |   |
| Tomodor -             |                                                                                                    |                                               |     |   |
| TOTHBOOL •            | Puede oprimir el ink para visualizar el informe del accidente => Ha sido guardado la versión final del radicado FURAT 2024000144 |                                               |     |   |
| Tomador               |                                                                                                    |                                               |     |   |
|                       |                                                                                                    |                                               |     |   |
|                       |                                                                                                    |                                               |     |   |
|                       |                                                                                                    |                                               |     |   |
|                       |                                                                                                    |                                               |     |   |

Debes dar clic en la sección del mensaje "Ha sido guardado la versión final del radicado FURAT 0000000".

El sistema descargara automáticamente en una ventana nueva el pdf con el FURAT diligenciado

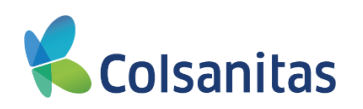

| •                     | I 🥑 VisualTIME 🛛 🗙 | 🕑 reportdownload.ashx                                                     | ×                                                                                                    |                                                                                                    | +                                                             |                                            |                                   |   |     | -  | 0 |
|-----------------------|--------------------|---------------------------------------------------------------------------|----------------------------------------------------------------------------------------------------|----------------------------------------------------------------------------------------------------|---------------------------------------------------------------|--------------------------------------------|-----------------------------------|---|-----|----|---|
| ↔ ♂ (=                |                    |                                                                           |                                                                                                    |                                                                                                    |                                                               |                                            |                                   | 1 | 2 3 | ŁO | 1 |
| ≡ reportdownload.ashx |                    | 1/2 -                                                                     | - 100% +   [                                                                                                    | া ৩                                                                                                    |                                                               |                                            |                                   |   |     | ŧ  | ē |
|                       |                    | Compañia de seguros Colsanitas S                                          | as<br>A                                                                                                    | NFORME DE ACCIDE                                                                                                    | NTE DE TRABAJO DEL EI<br>COMPAÑIA DE<br>Número de Radicado 20 | MPLEADOR O CO<br>SEGUROS COL:<br>224001178 | ARL<br>DNTRATANTE<br>SANITAS S.A. |   |     |    |   |
| 1                     |                    | EP                                                                        |                                                                                                    |                                                                                                    |                                                               |                                            |                                   |   |     |    |   |
| Brief Housing         |                    | Famisanar                                                                 | contributivo                                                                                                    |                                                                                                    | Colfonde                                                      | is.                                        |                                   |   |     |    |   |
|                       |                    | IDENTIFICAC                                                               | IÓN GENERAL DEL EM                                                                                                    | PLEADOR, COONTR                                                                                                    | ATANTE O COOPERATIVA                                          |                                            |                                   |   |     |    |   |
|                       |                    | Tipo de Vinculador Laboral                                                | Nombre de la actividad<br>principal                                                                                                    | económica de la sede                                                                                                    | Razón Social / Nombre                                         | Tipo de Id                                 | lentificación                     |   |     |    |   |
| 2                     |                    | Empleador                                                                 | Actividades de desarrol<br>informáticos (planificaci<br>programación, pruebas<br>diseño de la estructura,<br>escritura del código info<br>de sistemas operativos, | lo de sistemas<br>ón, análisis, diseño,<br>), incluye análisis,<br>el contenido ylo<br>emático, programas<br>aplicaciones                                                                                                    | CERQUERA TRUULLO, JUA<br>DAVID                                | N N-901148                                 | 6432                              |   |     |    |   |
|                       |                    | Correo Electrónico                                                        |                                                                                                    | Dirección                                                                                                    |                                                               | Teléfono                                   |                                   |   |     |    |   |
|                       |                    | Municipio                                                                 | Departamento                                                                                                    | Moystea                                                                                                    | Zona                                                          | Fax                                        |                                   |   |     |    |   |
|                       |                    | Bogotá, d.c.                                                              | Bogotá, d. c.                                                                                                    |                                                                                                    | Municipal - Urbana (U)                                        |                                            |                                   |   |     |    |   |
|                       |                    | CENT<br>Actividad económica:<br>Actividades de desarrollo de sistemas int | RO DE TRABAJO DONC                                                                                                    | E LABORA EL TRAB                                                                                                    | AJADOR: RIESGO I - MED                                        | ELLIN<br>e la estructura, el               |                                   |   |     |    |   |
|                       |                    | Correo Electrónico                                                        |                                                                                                    | Dirección                                                                                                    |                                                               | Teléfóno                                   |                                   |   |     |    |   |
|                       |                    | Municipio                                                                 | Departamento                                                                                                    |                                                                                                    | Zorus                                                         | Fax                                        |                                   |   |     |    |   |
|                       |                    | Megability                                                                | Antoquia                                                                                                    |                                                                                                    | Municipal - Urbana (U)                                        | 1                                          |                                   |   |     |    |   |
|                       |                    |                                                                           | INFORM                                                                                                    | ACIÓN DEL ACCIDEN                                                                                                    | ITADO                                                         |                                            |                                   |   |     |    |   |
|                       |                    | Nombres                                                                   | Primer Apellido                                                                                                    | Segundo Apelido                                                                                                    | Identificación                                                | Fecha Nacimien                             | to Genero                         |   |     |    |   |
|                       |                    | Tico de Vinculación                                                       | Ordonez                                                                                                    | Bolaños                                                                                                    | Cc - 1014300180                                               | 15/00/1998                                 | Masculino                         |   |     |    |   |
|                       |                    | Dependiente<br>Oospeción Habituel<br>Travel associate                     |                                                                                                    | Tiempo de ocupación habi                                                                                                    | itual al momento del accidente                                | Fecha de ingres<br>01/01/2024              | o a la empresa                    |   |     |    |   |
|                       |                    | Salario y honorarios (mensual) J.<br>1.500.000.00                         | ornada de Irabajo Nabitual<br>ornada Unica                                                                                                    | Dirección domicilio<br>Debbificcioo                                                                                                    | Te                                                            | léfono domicilio<br>H9323121               | Fax domicião                      |   |     |    |   |
|                       |                    | Departamento<br>Antioquia                                                 | Cluded<br>Medelin                                                                                                    | and the second second se | Zona<br>Municipal - Urbana (U)                                | Cargo<br>Travel associate                  |                                   |   |     |    |   |

Este documento lo puedes descargar y guardar en tu equipo.

En la opcion **Consultar Furat radicados** encontraras la informacion de los radicados legalizados con el FURAT y adicional podrás reimprimir el FURAT. Dar clic en **ACCEDER** 

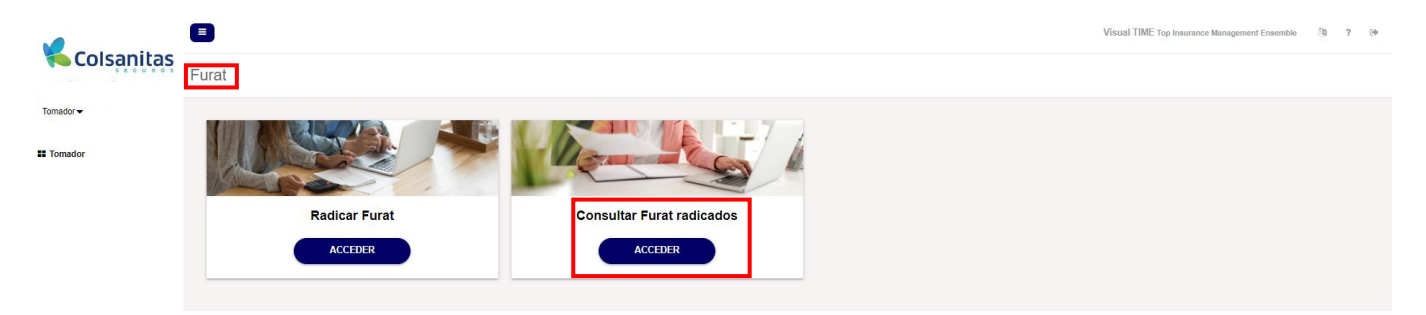

Se abre una nueva ventana denominada **Consulta de radicados FURAT** donde por medio de filtros podras realizar la validación de los radicados

En la parte superior de la bandeja se encuentran las casillas de **Fecha Desde** y **Fecha Hasta** donde se podrá seleccionar un periodo de búsqueda y dar clic en **Buscar** 

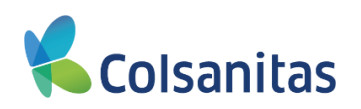

| 01/03    | AESON<br>1/2024      |                      |                               |                        | 12/04/2   | ta<br>124     |                  |                          | Bus                        | car       |                     |                                     |                      |                       |                         |                      |             |                |
|----------|----------------------|----------------------|-------------------------------|------------------------|-----------|---------------|------------------|--------------------------|----------------------------|-----------|---------------------|-------------------------------------|----------------------|-----------------------|-------------------------|----------------------|-------------|----------------|
| ۲.       | marzo 202            | M ≯                  |                               |                        |           |               |                  |                          |                            |           |                     |                                     |                      |                       |                         | Buscar               |             |                |
| 25 - 2   | 5 6 7                | a 2 3<br>8 9 10      | Razón social                  | Tipo<br>Identificación | Número    | Dirección     | Fecha<br>Ingreso | Número<br>Identificación | Nombres y Apellidos        | Sexo      | Fecha<br>Nacimiento | EPS afiliado                        | Teléfono<br>Contacto | Correo<br>Electrónico | Cargo                   | Ciudad<br>Ocurrencia | Fecha<br>AT | Hora<br>Evento |
| 11<br>16 | 12 13 14<br>19 20 21 | 15 16 17<br>22 23 24 | MAYA HERRERA,<br>PAULA TERESA | N                      | 800251440 | CLL 1 # 12 24 | 01/10/2022       | CC - 79481447            | MOLANO OME, YULY<br>ANDREA | Masculino | 05/02/1969          | COMFENALCO<br>VALLE<br>Contributive | 3158655452           | (RFFV@gmail           | PRESIDENTE              | BOGOTÁ, D.C.         | 02/04/2024  | 04.56          |
| 25 1     | 26 27 28<br>2 3 4    | 29 30 31<br>5 6 7    |                               |                        |           |               |                  |                          |                            |           |                     |                                     |                      |                       |                         |                      |             |                |
|          |                      |                      |                               |                        |           |               |                  |                          |                            |           |                     |                                     |                      |                       |                         |                      |             |                |
|          |                      |                      |                               |                        |           |               |                  |                          |                            |           |                     |                                     |                      |                       |                         |                      |             |                |
|          |                      |                      |                               |                        |           |               |                  |                          |                            |           |                     |                                     |                      |                       |                         |                      |             |                |
|          |                      |                      |                               |                        |           |               |                  |                          |                            |           |                     |                                     |                      |                       |                         |                      |             |                |
|          |                      |                      | MAVA LIEDDEDA                 |                        |           |               |                  |                          | MADIN CULETAS              |           |                     | CANITAC                             |                      |                       | LIDER MEDICO            |                      |             |                |
|          | 2024000080           | 2039002457           | PAULATERESA                   | NI                     | 800251440 | CLL 1 # 12 24 | 01/10/2022       | CC - 52050681            | BRAYAN ESTEVAN             | Femenino  | 28/02/1972          | Contributive                        | 3147054926           | WIKOA@gmail           | DE COHORTES<br>CRITICAS | MADRID               | 06/02/2024  | 11.20          |
|          |                      |                      |                               |                        |           |               |                  |                          |                            |           |                     |                                     |                      |                       |                         |                      |             |                |
|          |                      |                      |                               |                        |           |               |                  |                          |                            |           |                     |                                     |                      |                       |                         |                      |             |                |
|          |                      |                      |                               |                        |           |               |                  |                          |                            |           |                     |                                     |                      |                       |                         |                      |             |                |
|          |                      |                      |                               |                        |           |               |                  |                          |                            |           |                     |                                     |                      |                       |                         |                      |             |                |

El sistema mostrara en la pantalla los radicados legalizados que se realizaron durante ese periodo de tiempo.

|   | 1/03/2024  |            |                               | =                      | Fecha Has | ta<br>124     |                  |                          | <b>₩</b> 805                     | Lar       |                     |                                     |                      |                       |                                         |                      |             |             |
|---|------------|------------|-------------------------------|------------------------|-----------|---------------|------------------|--------------------------|----------------------------------|-----------|---------------------|-------------------------------------|----------------------|-----------------------|-----------------------------------------|----------------------|-------------|-------------|
|   | Imprimir   |            |                               |                        |           |               |                  |                          |                                  |           |                     |                                     |                      |                       |                                         | Buscar               |             |             |
|   | Radicado   | Siniestro  | Razón social                  | Tipo<br>Identificación | Número    | Dirección     | Fecha<br>Ingreso | Número<br>Identificación | Nombres y Apellidos              | Sexo      | Fecha<br>Nacimiento | EPS afiliado                        | Teléfono<br>Contacto | Correo<br>Electrónico | Cargo                                   | Ciudad<br>Ocurrencia | Fecha<br>AT | Hor<br>Even |
| C | 2024000144 | 0          | MAYA HERRERA.<br>PAULA TERESA | NI                     | 800251440 | CLL 1 # 12 24 | 01/10/2022       | CC - 79481447            | MOLANO OME, YULY<br>ANDREA       | Masculino | 08/02/1969          | COMFENALCO<br>VALLE<br>Contributivo | 3158655452           | IRFFV@gmail           | PRESIDENTE                              | BOGOTÁ, D.C.         | 02/04/2024  | 04          |
|   |            |            |                               |                        |           |               |                  |                          |                                  |           |                     |                                     |                      |                       |                                         |                      |             |             |
|   |            |            |                               |                        |           |               |                  |                          |                                  |           |                     |                                     |                      |                       |                                         |                      |             |             |
|   |            |            |                               |                        |           |               |                  |                          |                                  |           |                     |                                     |                      |                       |                                         |                      |             |             |
|   |            |            |                               |                        |           |               |                  |                          |                                  |           |                     |                                     |                      |                       |                                         |                      |             |             |
| c | 2024000080 | 2039002457 | MAYA HERRERA,<br>PAULA TERESA | NI                     | 800251440 | CLL 1 # 12 24 | 01/10/2022       | CC - 52050881            | MARIN CUARTAS.<br>BRAYAN ESTEVAN | Femenino  | 28/02/1972          | SANITAS<br>Contributivo             | 3147054928           | WIKOA@gmail           | LIDER MEDICO<br>DE COHORTES<br>CRITICAS | MADRID               | 06/02/2024  | 11          |
|   |            |            |                               |                        |           |               |                  |                          |                                  |           |                     |                                     |                      |                       |                                         |                      |             |             |
|   |            |            |                               |                        |           |               |                  |                          |                                  |           |                     |                                     |                      |                       |                                         |                      |             |             |
|   |            |            |                               |                        |           |               |                  |                          |                                  |           |                     |                                     |                      |                       |                                         |                      |             |             |

En la parte superior de la bandeja se encuentra un cuadro con la palabra **Buscar**, en esta opción se podrán realizar filtros con las siguientes variables: **Radicado**, **Siniestro**, **Razón Social**, **Tipo Identificación**, **Numero**, **Dirección**, **Fecha Ingreso**, **Numero Identificación**, **Nombres y Apellidos**, **Sexo**, **Fecha Nacimiento**, **EPS afiliado**, **Teléfono Contacto**, **Correo Electrónico**, **Cargo**, **Ciudad Ocurrencia**, **Fecha AT**, Hora Evento, Fecha Call, Fecha Furat, Dias Transcurridos, Descripción Accidente, **Jornada**, **Dia Evento**, **Lugar Ocurrencia**, **Parte Afectada**, **Agente Accidente**, **Sitio Accidente**, **Tipo lesión**, **Mecanismo Accidente**, **AT Mortal**, **Responsable reporte**, **Cedula**, **Cargo**.

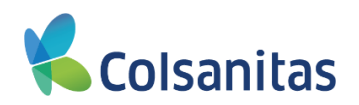

En la imagen observas al registrar el número de documento del asegurado, el sistema filtra la información de acuerdo al criterio de búsqueda.

| Fecha Desde<br>01/03/2024 |                                      |                        | Fe        | cha Hasta<br>12/04/2024 |                  |                          |                           | But       | icar                |                         |                      |                       |          |                      |             |                |               |                |
|---------------------------|--------------------------------------|------------------------|-----------|-------------------------|------------------|--------------------------|---------------------------|-----------|---------------------|-------------------------|----------------------|-----------------------|----------|----------------------|-------------|----------------|---------------|----------------|
| Imprimir                  |                                      |                        |           |                         |                  |                          |                           |           |                     |                         |                      |                       |          |                      |             | 1              | 067858845     |                |
| Radicado Sini             | iestro Razón social                  | Tipo<br>Identificación | Número    | Dirección               | Fecha<br>Ingreso | Número<br>Identificación | Nombres y Apellidos       | Sexo      | Fecha<br>Nacimiento | EPS afiliado            | Teléfono<br>Contacto | Correo<br>Electrónico | Cargo    | Ciudad<br>Ocurrencia | Fecha<br>AT | Hora<br>Evento | Fecha<br>Call | Fecha<br>Furat |
|                           |                                      |                        |           |                         |                  |                          |                           |           |                     |                         |                      |                       |          |                      |             |                |               |                |
|                           |                                      |                        |           |                         |                  |                          |                           |           |                     |                         |                      |                       |          |                      |             |                |               |                |
|                           |                                      |                        |           |                         |                  |                          |                           |           |                     |                         |                      |                       |          |                      |             |                |               |                |
|                           |                                      |                        |           |                         |                  |                          |                           |           |                     |                         |                      |                       |          |                      |             |                |               |                |
|                           |                                      |                        |           |                         |                  |                          |                           |           |                     |                         |                      |                       |          |                      |             |                |               |                |
| 2024000078 20             | 139002453 MAYA HERREF<br>PAULA TERES | RA, NI<br>SA NI        | 800251440 | CLL 1 # 12 24           | 01/10/2022       | CC - 1087858845          | CAMPO PEREA, ELIS<br>ROSY | Masculino | 02/04/1988          | SANITAS<br>Contributivo | 3187346583           | YGEXY@gmail           |          | SALENTO              | 04/02/2024  | 06:56          | 12/02/2024    | 19/03/202      |
|                           |                                      |                        |           |                         |                  |                          |                           |           |                     |                         |                      |                       | USUARIUS |                      |             |                |               |                |
|                           |                                      |                        |           |                         |                  |                          |                           |           |                     |                         |                      |                       |          |                      |             |                |               |                |
|                           |                                      |                        |           |                         |                  |                          |                           |           |                     |                         |                      |                       |          |                      |             |                |               |                |
|                           |                                      |                        |           |                         |                  |                          |                           |           |                     |                         |                      |                       |          |                      |             |                |               |                |
|                           |                                      |                        |           |                         |                  |                          |                           |           |                     |                         |                      |                       |          |                      |             |                |               |                |

La bandeja de **Consulta de radicados FURAT** también te permite exportar la información a Excel. Es importante recordar que de acuerdo a los filtros o parámetros de fecha registrados el sistema muestra la información y la exportación se realizara según esta información.

| K Colsanitas | Consu         | lta de rad               | licados F      | URAT                                          |                        |                     |                            |                                |                                           |                                                   |                   |                     |                                     |                                    |                       |                                         | Visual TI                            | ME Top Insuran            | ce Manageme    | nt Ensemble                 | 3 ? 9                          |
|--------------|---------------|--------------------------|----------------|-----------------------------------------------|------------------------|---------------------|----------------------------|--------------------------------|-------------------------------------------|---------------------------------------------------|-------------------|---------------------|-------------------------------------|------------------------------------|-----------------------|-----------------------------------------|--------------------------------------|---------------------------|----------------|-----------------------------|--------------------------------|
| Tomador -    | Fecha<br>01/0 | Desde<br>3/2024<br>ximir |                |                                               |                        | Fee<br>1            | cha Hasta<br>12/04/2024    |                                |                                           |                                                   | Buso              | ar                  |                                     |                                    |                       |                                         |                                      |                           | Buscar         |                             | 2.*                            |
|              | 0             | Radicado<br>2024000144   | Siniestro<br>0 | Razón social<br>Maya Herrera,<br>Paula Teresa | Tipo<br>Identificación | Número<br>800251440 | Dirección<br>CLL 1 # 12 24 | Fecha<br>Ingreso<br>01/10/2022 | Número<br>Identificación<br>CC - 79481447 | Nombres y Apellidos<br>MOLANO OME, YULY<br>ANDREA | Sexo<br>Masculino | Fecha<br>Nacimiento | EPS afiliado<br>COMFENALCO<br>VALLE | Teléfono<br>Contacto<br>3158855452 | Correo<br>Electrónico | Cargo                                   | Ciudad<br>Ocurrencia<br>BOGOTÁ, D.C. | Fecha<br>AT<br>02/04/2024 | Hora<br>Evento | Fecha<br>Call<br>02/04/2024 | Fecha<br>Furat 1<br>12/04/2024 |
|              |               |                          |                |                                               |                        |                     |                            |                                |                                           |                                                   |                   |                     | Ganalbalino                         |                                    |                       |                                         |                                      |                           |                |                             |                                |
|              |               |                          |                |                                               |                        |                     |                            |                                |                                           |                                                   |                   |                     |                                     |                                    |                       |                                         |                                      |                           |                |                             |                                |
|              |               |                          |                |                                               |                        |                     |                            |                                |                                           |                                                   |                   |                     |                                     |                                    |                       |                                         |                                      |                           |                |                             |                                |
|              |               | 2024000080               | 2030002457     | MAYA HERRERA,<br>PAULA TERESA                 | N                      | 800251440           | CLL 1 # 12 24              | 01/10/2022                     | CC - 52050881                             | MARIN CUARTAS,<br>BRAYAN ESTEVAN                  | Femenino          | 28/02/1972          | SANITAS<br>Contributivo             | 3147054025                         | WIKOA@gmail           | LIDER MEDICO<br>DE COHORTES<br>CRITICAS | MADRID                               | 05/02/2024                | 11:20          | 12/02/2024                  | 20/03/2024                     |
|              |               |                          |                |                                               |                        |                     |                            |                                |                                           |                                                   |                   |                     |                                     |                                    |                       |                                         |                                      |                           |                |                             |                                |
|              |               |                          |                |                                               |                        |                     |                            |                                |                                           |                                                   |                   |                     |                                     |                                    |                       |                                         |                                      |                           |                |                             |                                |
|              |               |                          |                |                                               |                        |                     |                            |                                |                                           |                                                   |                   |                     |                                     |                                    |                       |                                         |                                      |                           |                |                             |                                |
|              |               |                          |                |                                               |                        |                     |                            |                                |                                           |                                                   |                   |                     |                                     |                                    |                       |                                         |                                      |                           |                |                             |                                |

Para el descargue se debe dar clic en el botón ubicado a la derecha del campo **Buscar** y se despliega la opción MS-Excel(Open XML) la cual debe ser seleccionada

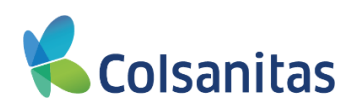

| Fecha 01/0 | Desde<br>3/2024   |            |                              |                        | Fee       | ha Hasta<br>2/04/2024 |                  |                          | Ħ                                | Busca     | 3                   |                                     |                      |                       |                                         |                      |             |                          |            |
|------------|-------------------|------------|------------------------------|------------------------|-----------|-----------------------|------------------|--------------------------|----------------------------------|-----------|---------------------|-------------------------------------|----------------------|-----------------------|-----------------------------------------|----------------------|-------------|--------------------------|------------|
| Imp        | rimir<br>Radicado | Siniestro  | Razón social                 | Tipo<br>Identificación | Número    | Dirección             | Fecha<br>Ingreso | Número<br>Identificación | Nombres y Apellidos              | Sexo      | Fecha<br>Nacimiento | EPS afiliado                        | Teléfono<br>Contacto | Correo<br>Electrónico | Cargo                                   | Ciudad<br>Ocurrencia | Fecha<br>AT | Buscar<br>Hora<br>Evento | MS-Exce    |
|            | 2024000144        |            | MAYA HERRERA<br>PAULA TERESA | NI                     | 800251440 | CLL 1 # 12 24         | 01/10/2022       | CC - 79481447            | MOLANO OME, YULY<br>ANDREA       | Masculino | 05/02/1989          | COMFENALCO<br>VALLE<br>Contributivo | 3158655452           | IRFFV@gmail           | PRESIDENTE                              | BOGOTÁ, D.C.         | 02/04/2024  | 04:58                    | 02/04/2024 |
|            |                   |            |                              |                        |           |                       |                  |                          |                                  |           |                     |                                     |                      |                       |                                         |                      |             |                          |            |
|            |                   |            |                              |                        |           |                       |                  |                          |                                  |           |                     |                                     |                      |                       |                                         |                      |             |                          |            |
|            | 2024000080        | 2039002457 | MAYA HERRERA<br>PAULA TERESA | N                      | 800251440 | CLL 1 # 12 24         | 01/10/2022       | CC - 52050881            | MARIN CUARTAS,<br>BRAYAN ESTEVAN | Femenino  | 28/02/1972          | SANITAS<br>Contributivo             | 3147054925           | WIKOA@gmail           | LIDER MEDICO<br>DE COHORTES<br>CRITICAS | MADRID               | 05/02/2024  | 11:20                    | 12/02/2024 |
|            |                   |            |                              |                        |           |                       |                  |                          |                                  |           |                     |                                     |                      |                       |                                         |                      |             |                          |            |
|            |                   |            |                              |                        |           |                       |                  |                          |                                  |           |                     |                                     |                      |                       |                                         |                      |             |                          |            |
|            |                   |            |                              |                        |           |                       |                  |                          |                                  |           |                     |                                     |                      |                       |                                         |                      |             |                          |            |

El sistema te descarga el archivo en Excel con la información solicitada.

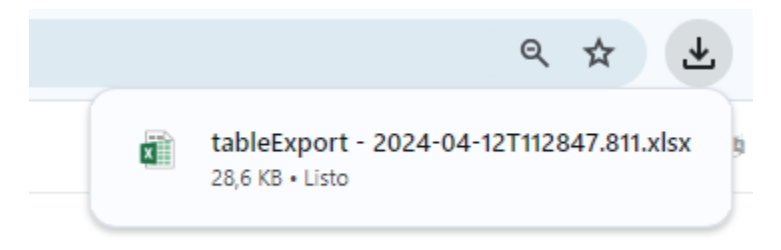

Debe dar clic sobre el archivo y se abre el archivo en Excel con la información solicitada:

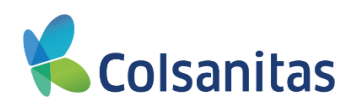

| ⊟ಾೀ            |              |                              |                   |            |              |             |             |            |                 |                  |               |              |               |                |              |               |                 |             |               |           |            |
|----------------|--------------|------------------------------|-------------------|------------|--------------|-------------|-------------|------------|-----------------|------------------|---------------|--------------|---------------|----------------|--------------|---------------|-----------------|-------------|---------------|-----------|------------|
| Archivo Inicio | Insertar 0   |                              |                   |            |              |             |             |            |                 |                  |               |              |               |                |              |               |                 |             |               |           |            |
| Cortar         | Calibri      | - 12                         | A* A* = =         | <i>»</i> . | 🕴 Ajustar te | exto        | General     |            |                 | Norm             | al            | Bueno        | Incorrecto    | Neutral        | Cálculo      |               | - ×             | Σ^          | utosuma * 🗛   |           | ρ          |
| Pegar Pegar    | N K          | s - 10 - 10                  | · A · = =         |            | Combine      | evcentrer - | 5 - 96 10   | 124.41     | Formato Di      | r formato Celdus | de co         | Celda vincul | Entrada       | Notas          | Salida       | in in         | sertar Eliminar | Formato     | ellenar* Orde | mary Be   | USCIN Y    |
| Copis          | formato      | Evente                       |                   | 150        | enciden      |             | Nime        |            | ondicional * co | mo tabia *       |               | 5.0          | iar.          |                |              |               |                 |             | Site filt     | ar* selec | ccionar *  |
| recupation     |              | T DEFICE                     |                   |            |              |             | Huma        |            |                 |                  |               |              | 191           |                |              |               | CCIMIT          |             | 2000          |           |            |
| D14            |              | $\times \sqrt{f_{\rm ff}}$   |                   |            |              |             |             |            |                 |                  |               |              |               |                |              |               |                 |             |               |           |            |
| A A            | В            | c                            | D                 | E          | F            | G           | н           | 1          | J               | K                | L             | M            | N             | 0              | P            | ٥             | R               | \$          | т             |           | U          |
| 1 Radicado     | Sinlestro    | Razón social Ti              | poldentific: Núme | ro Dire    | acción Fe    | echaingreso | Númerolder  | t Nombres  | y Al Sexo       | FechaNacin       | nk EPS afilia | ido Teléfoni | Cont CorreoEl | ectrd Cargo    | CludadOcur   | re FechaAT    | HoraEvent       | o FechaCall | FechaFurat    | Dias T    | Transcu De |
| 2 202400008    | 0 2039002457 | MAYA HERRENI<br>MAYA HERRENI | 80025             | 1440 CLL   | 1#12 240     | 1/10/2022   | CC - 520508 | R MARIN CU | IAR Femening    | 28/02/19/2       | SANITAS       | Cont 314705  | 593 VCEVV®    | gma LIDER MED  | IC MADRID    | 06/02/2024    | 11:20           | 12/02/202   | 4 20/03/2024  | 3 37      | -Es        |
| 4 202400013    | 2 2039002556 | MAYA HERRENI                 | 80025             | 1440 CLL   | 1#12 240     | 1/10/2022   | CC - 104367 | MORDONE2   | B(Masculin      | 0 20/04/1990     | SANITAS       | Con 315450   | 050 IVOEE@    | mai MEDICO GE  | ENVILLAVICEN | C 17/03/2024  | 22:56           | 18/03/202   | 4 18/03/2020  | 1 0       | CA         |
| 5 202400011    | 5 2039002522 | MAYA HERRENI                 | 80025             | 1440 CLL   | 1#12240      | 1/10/2022   | CC - 530901 | SMAYA HE   | RRE Femening    | 14/09/1984       | SANITAS       | Con 3104938  | 638 FEMQC     | gmi FISIOTERAP | BARRANQU     | 11.02/03/2024 | 09:10           | 05/03/202   | 4 05/03/2024  | 4 0       | Jef        |
| 6              |              |                              |                   |            |              |             |             |            |                 |                  |               |              |               |                |              |               |                 |             |               |           |            |
| 7              |              |                              |                   |            |              |             |             |            |                 |                  |               |              |               |                |              |               |                 |             |               |           |            |
| 8              |              |                              |                   |            |              |             |             |            |                 |                  |               |              |               |                |              |               |                 |             |               |           |            |
| 0              |              |                              |                   |            |              |             |             |            |                 |                  |               |              |               |                |              |               |                 |             |               |           |            |
| 1              |              |                              |                   |            |              |             |             |            |                 |                  |               |              |               |                |              |               |                 |             |               |           |            |
| .2             |              |                              |                   |            |              |             |             |            |                 |                  |               |              |               |                |              |               |                 |             |               |           |            |
| .3             |              |                              |                   |            |              |             |             |            |                 |                  |               |              |               |                |              |               |                 |             |               |           |            |
| 4              |              |                              |                   |            |              |             |             |            |                 |                  |               |              |               |                |              |               |                 |             |               |           |            |
| 5              |              |                              |                   |            |              |             |             |            |                 |                  |               |              |               |                |              |               |                 |             |               |           |            |
| 7              |              |                              |                   |            |              |             |             |            |                 |                  |               |              |               |                |              |               |                 |             |               |           |            |
| .8             |              |                              |                   |            |              |             |             |            |                 |                  |               |              |               |                |              |               |                 |             |               |           |            |
| .9             |              |                              |                   |            |              |             |             |            |                 |                  |               |              |               |                |              |               |                 |             |               |           |            |
| 10             |              |                              |                   |            |              |             |             |            |                 |                  |               |              |               |                |              |               |                 |             |               |           |            |
| 2              |              |                              |                   |            |              |             |             |            |                 |                  |               |              |               |                |              |               |                 |             |               |           |            |
| 3              |              |                              |                   |            |              |             |             |            |                 |                  |               |              |               |                |              |               |                 |             |               |           |            |
| 94             |              |                              |                   |            |              |             |             |            |                 |                  |               |              |               |                |              |               |                 |             |               |           |            |
| 5              |              |                              |                   |            |              |             |             |            |                 |                  |               |              |               |                |              |               |                 |             |               |           |            |
| 0              |              |                              |                   |            |              |             |             |            |                 |                  |               |              |               |                |              |               |                 |             |               |           |            |
| 18             |              |                              |                   |            |              |             |             |            |                 |                  |               |              |               |                |              |               |                 |             |               |           |            |
| 9              |              |                              |                   |            |              |             |             |            |                 |                  |               |              |               |                |              |               |                 |             |               |           |            |
| 0              |              |                              |                   |            |              |             |             |            |                 |                  |               |              |               |                |              |               |                 |             |               |           |            |
| 11             |              |                              |                   |            |              |             |             |            |                 |                  |               |              |               |                |              |               |                 |             |               |           |            |
| 2              |              |                              |                   |            |              |             |             |            |                 |                  |               |              |               |                |              |               |                 |             |               |           |            |
| 4              |              |                              |                   |            |              |             |             |            |                 |                  |               |              |               |                |              |               |                 |             |               |           |            |
| 5              |              |                              |                   |            |              |             |             |            |                 |                  |               |              |               |                |              |               |                 |             |               |           |            |
| 6              |              |                              |                   |            |              |             |             |            |                 |                  |               |              |               |                |              |               |                 |             |               |           |            |
| 7              |              |                              |                   |            |              |             |             |            |                 |                  |               |              |               |                |              |               |                 |             |               |           |            |
| 8              |              |                              |                   |            |              |             |             |            |                 |                  |               |              |               |                |              |               |                 |             |               |           |            |
|                | Table 1      | ۲                            |                   |            |              |             |             |            |                 |                  |               |              |               |                |              |               |                 |             |               |           | •          |

Este archivo pude ser guardado en el equipo local y realizar los filtros que requieras para la consulta.

En la bandeja de **Consulta de radicados Accidente Laboral - FURAT** vas a encontrar la siguiente información:

Radicado, Siniestro, Razón Social, Tipo Identificación, Numero, Dirección, Fecha Ingreso, Numero Identificación, Nombres y Apellidos, Sexo, Fecha Nacimiento, EPS afiliado, Teléfono Contacto, Correo Electrónico, Cargo, Ciudad Ocurrencia, Fecha AT, Hora Evento, Fecha Call, Fecha Furat, Dias Transcurridos, Descripción Accidente, Jornada, Dia Evento, Lugar Ocurrencia, Parte Afectada, Agente Accidente, Sitio Accidente, Tipo lesión, Mecanismo Accidente, AT Mortal, Responsable reporte, Cedula, Cargo

- Radicado: Corresponde al número de radicado asignado al evento radicado ante la compañía.
- Siniestro: Corresponde al número de Siniestro de Prestación Asistencial asignado al asegurado.
- Razon Social: Corresponde al nombre del empleador.
- Tipo Identificacion: Corresponde al tipo de identificación del empleador.
- Numero: Corresponde al numero de identificación del empleador.
- **Direccion:** Corresponde a la dirección principal del empleador.
- Fecha Ingreso: Corresponde a la fecha de ingreso a la empresa del asegurado.
- Numero Identificacion: Corresponde al número de documento del asegurado.
- Nombres y Apellidos: Corresponde al nombre y apellido del asegurado.
- Sexo: Corresponde al genero del asegurado.
- Fecha Nacimiento: Corresponde a la fecha de nacimiento del asegurado.
- **EPS afiliado:** Corresponde a la EPS donde esta afiliado el asegurado.
- Telefono Contacto: Corresponde al teléfono de contacto del asegurado.
- Correo Electronico: Corresponde al correo electrónico del asegurado.
- **Cargo:** Corresponde al cargo del asegurado.
- Ciudad Ocurrencia: Corresponde a la ciudad de ocurrencia del evento.
- Fecha AT: Corresponde a la fecha de ocurrencia del evento.
- Hora Evento: Corresponde a la hora de ocurrencia del evento.
- Fecha Call: Corresponde a la fecha de registro del evento por parte del canal telefónico.

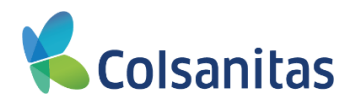

- Fecha Furat: Corresponde a la fecha de registro del FURAT por parte del empleador en la oficina virtual.
- Dias Transcurridos: Corresponde a los dias que transcurrieron desde la radicación del evento hasta la legalización con el FURAT.
- Descripcion Accidente: Corresponde a la descripción registrada del evento ocurrido.
- Jornada: Corresponde a la jornada registrada del evento ocurrido.
- Dia Evento: Corresponde al dia de ocurrencia registrada del evento ocurrido.
- Lugar Ocurrencia: Corresponde al lugar de ocurrencia registrada del evento ocurrido.
- **Parte Afectada:** Corresponde a la parte afectada registrada del evento ocurrido.
- Agente Accidente: Corresponde al agente registrado del evento ocurrido.
- Sitio Accidente: Corresponde al sitio registrado del evento ocurrido.
- **Tipo lesión:** Corresponde a la lesion registrado del evento ocurrido.
- **Tipo lesión:** Corresponde a la lesión registrado del evento ocurrido.
- Mecanismo Accidente: Corresponde al mecanismo registrado del evento ocurrido.
- AT Mortal: Corresponde a la marca realizada de accidente mortal (Si o NO).
- AT Mortal: Corresponde a la marca realizada de accidente mortal (Si o NO).
- **Responsable reporte:** Corresponde a los datos registrados del responsable del reporte.
- Cedula: Corresponde al número de identificación registrados del responsable del reporte.
- Cargo: Corresponde al cargo registrado del responsable del reporte.

Adicional al reporte generado, por esta bandeja puedes Reimprimir el reporte del FURAT seleccionado el radicado en el cuadro que se encuentra al lado izquierdo de Radicado y se habilitan la opcion **Imprimir** 

| <b>9</b>          |                           |           |                               |                        |           |                       |                  |                          |                            |           |                     |                                     |                      |                       |            | Visual TI            | IE Top Insurar | ice Managemen  | t Ensemble    | 19 ?           | • |
|-------------------|---------------------------|-----------|-------------------------------|------------------------|-----------|-----------------------|------------------|--------------------------|----------------------------|-----------|---------------------|-------------------------------------|----------------------|-----------------------|------------|----------------------|----------------|----------------|---------------|----------------|---|
| <b>Colsanitas</b> | Consulta de rad           | licados F | JRAT                          |                        |           |                       |                  |                          |                            |           |                     |                                     |                      |                       |            |                      |                |                |               |                |   |
| Tomador           | Fecha Desde<br>01/03/2024 |           |                               |                        | Fect      | na Hasta<br>2/04/2024 |                  |                          | Ħ                          | Busc      |                     |                                     |                      |                       |            |                      |                |                |               |                |   |
| # Tomador         | Imprimir                  |           |                               |                        |           |                       |                  |                          |                            |           |                     |                                     |                      |                       |            |                      |                | Buscar         |               | 2              | 9 |
|                   | Radicado                  | Siniestro | Razón social                  | Tipo<br>Identificación | Número    | Dirección             | Fecha<br>Ingreso | Número<br>Identificación | Nombres y Apellidos        | Sexo      | Fecha<br>Nacimiento | EPS afiliado                        | Teléfono<br>Contacto | Correo<br>Electrónico | Cargo      | Ciudad<br>Ocurrencia | Fecha<br>AT    | Hora<br>Evento | Fecha<br>Call | Fecha<br>Furat |   |
|                   | 2024000144                | 0         | MAYA HERRERA,<br>PAULA TERESA | NI                     | 800251440 | CLL 1 # 12 24         | 01/10/2022       | CC - 79481447            | MOLANO OME, YULY<br>ANDREA | Masculino | 06/02/1989          | COMFENALCO<br>VALLE<br>Contributivo | 3158855452           | IRFFV@gmail           | PRESIDENTE | BOGOTÁ, D.C.         | 02/04/2024     | 04:56          | 02/04/2024    | 12/04/2024     |   |

Al dar clic en Imprimir el sistema genera una ventana adicional con el mensaje "Impresión generada con éxito"

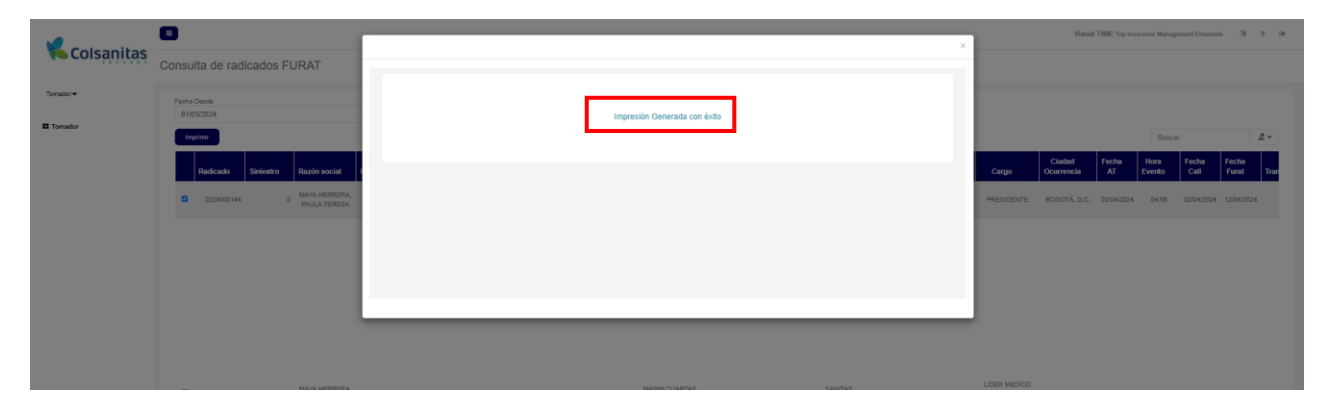

Y descarga automáticamente el pdf con el FURAT.

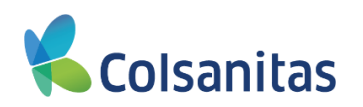

| ← → C ==   |                                            |                              |                                 |                     | Q              | ☆ ₹           | Ł 0            |
|------------|--------------------------------------------|------------------------------|---------------------------------|---------------------|----------------|---------------|----------------|
| Colsanitas | Consulta de radicados FURAT                | ×                            | 2f63a79<br>6.pdf<br>55,0 KB • 1 | 9-5125-43c<br>Listo | :-8f6e-0bb0    | )7826b94      | 8              |
| Tomador•   | Fecha Deade<br>01:03/2024<br>Imprimir      | Impresión Generada con éxito |                                 |                     | Busca          |               |                |
|            | Radicado Siniestro Razón social            | Cargo                        | Ciudad<br>Ocurrencia            | Fecha<br>AT         | Hora<br>Evento | Fecha<br>Call | Fecha<br>Furat |
|            | 2024000144 0 MAYA HERRERA,<br>PAULA TERESA | PRESCE                       | ITE BOGOTÁ, D.C.                | 02/04/2024          | 04.56          | 02/04/2024    | 12/04/20       |
|            |                                            |                              |                                 |                     |                |               |                |
|            |                                            |                              |                                 |                     |                |               |                |
|            |                                            |                              |                                 |                     |                |               |                |
|            |                                            |                              |                                 |                     |                |               |                |

Este documento lo puedes descargar y guardar en tu equipo.